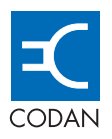

# **Emetteur-récepteur NGT**

0,0 C íq °0 Ò О 

#### HF RADIO COMMUNICATIONS

# MANUEL DE REFERENCE

Aucune partie de ce manuel ne peut être reproduite, ni transcrite, ni traduite en aucune autre langue, ni transmise sous aucune autre forme sans l'accord écrit préalable de Codan Limited.

© Copyright 2003 Codan Limited.

Pièce Codan numéro 15-04126-FR, Edition 1, juin 2003

NGT<sup>®</sup> et CALM<sup>®</sup> sont les marques déposées de Codan Limited. Les autres marques, produits et noms de société mentionnés dans ce document sont les marques de commerce ou les marques déposées de leurs détenteurs respectifs.

French translation of NGT Transceiver Reference Manual (Codan part number 15-04126-EN Issue 2, February 2003)

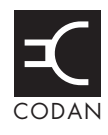

# 1 A propos de ce manuel

| Conventions et icônes     | .3 |
|---------------------------|----|
| Définitions               | .4 |
| A propos de cette édition | 9  |

## 2 Transmission radio HF

| Transmission radio HF    | 12 |
|--------------------------|----|
| Etiquette de la radio HF | 15 |

## 3 L'émetteur-récepteur NGT

## 4 Installation

| Précautions concernant le rayonnement                  | 24 |
|--------------------------------------------------------|----|
| Conformité CE                                          | 24 |
| Types de postes                                        | 25 |
| Types d'antennes mobiles                               | 28 |
| Types d'antennes fixes                                 | 30 |
| Installation de l'émetteur-récepteur                   | 38 |
| Brouillage radioélectrique (postes mobiles uniquement) | 54 |
| Suppression du bruit                                   | 58 |
| Syntonisation de l'antenne mobile                      | 59 |
| Recherche des pannes d'une installation                | 60 |
| Mise à l'essai de l'installation                       | 64 |

# 5 Exploitation de l'émetteur-récepteur

| Mise sous tension de l'émetteur-récepteur  |
|--------------------------------------------|
| Utilisation des touches du combiné         |
| Ecran du combiné                           |
| Ecran canal                                |
| Entrée et édition de texte                 |
| Démarrage rapide                           |
| Réglage silencieux de l'émetteur-récepteur |
| Balayage de canaux                         |
| Utilisation du microphone                  |
| Recherche de mots et de valeurs            |
| Configurations de base                     |
| Utilisation des raccourcis-clavier         |
| Syntonisation de l'antenne                 |
| Activation du Help Mode (Mode Aide)        |
| Utilisation du vernier de syntonisation    |

| Réduction du bruit de fond avec Easitalk | 104 |
|------------------------------------------|-----|
| Utilisation de l'unité de cryptophonie   | 105 |

# 6 Utilisation des listes

| Main Menu (Menu Principal)                              | 110 |
|---------------------------------------------------------|-----|
| Sélection d'une liste                                   | 112 |
| List Manager (Gestionnaire de Liste)                    | 113 |
| Pose d'un repère                                        | 117 |
| Configuration de l'écran primaire                       | 118 |
| Modification d'une configuration dans la Liste Commande | 119 |
| Modifications des autres listes.                        | 121 |
| Masquage et affichage des configurations                | 126 |
| Groupage et dégroupage des rubriques                    | 128 |
| Restriction de l'accès aux informations.                | 134 |
| Connexion au niveau admin                               | 136 |
| Affichage en vue intégrale et en vue normale            | 138 |
| Masquage et affichage des informations                  | 139 |
| Verrouillage et déverrouillage des informations         | 142 |

### 7 Liste Canal

| A propos des canaux              | . 146 |
|----------------------------------|-------|
| Configurations de la Liste Canal | . 146 |
| Programmation de la Liste Canal  | . 147 |

### 8 Liste Réseau

| A propos des réseaux              | 152 |
|-----------------------------------|-----|
| Configurations de la Liste Réseau | 153 |
| Noms de réseaux spéciaux          | 157 |
| Programmation de la Liste Réseau  | 158 |

# 9 Liste Liaison Téléphonique

| A propos des liaisons téléphoniques             | 162 |
|-------------------------------------------------|-----|
| Configurations de la Liste Liaison Téléphonique | 162 |
| Programmation de la Liste Liaison Téléphonique  | 163 |

# 10 Liste Adresse

| A propos de la Liste Adresse         | . 166 |
|--------------------------------------|-------|
| Configurations de la Liste Adresse   | . 167 |
| Configuration de la touche d'urgence | . 168 |
| Programmation de la Liste Adresse    | . 171 |

# 11 Envoi et réception d'appels

| Appels que vous pouvez envoyer et recevoir | 174 |
|--------------------------------------------|-----|
| Envoi d'un appel                           | 178 |
| Réception d'un appel                       | 186 |

### 12 Liste Commande

| Rubriques de la Liste Commande.             | 192 |
|---------------------------------------------|-----|
| Rubriques ALE.                              | 202 |
| Rubriques Auto Resume (Reprise Automatique) | 206 |
| Rubrique Devices (Dispositifs)              | 207 |
| Rubrique GPS Screen (Ecran GPS)             | 214 |
| Rubrique Messages.                          | 216 |
| Rubriques de démarrage RS232                | 217 |

# 13 Liste Bloc de touches

## 14 Liste Mode

## 15 Fonctionnalités évoluées

| Modification de la présentation de l'écran                 | 226 |
|------------------------------------------------------------|-----|
| Utilisation de l'émetteur-récepteur en syntonisation libre | 228 |
| Raccourcis-clavier                                         | 230 |

# 16 Exploitation de l'émetteur-récepteur à partir d'un ordinateur

| A propos de CICS.                      | 244 |
|----------------------------------------|-----|
| Utilisation de CICS.                   | 244 |
| Configuration de CICS                  | 248 |
| Terminologie utilisée dans CICS et NGT | 249 |
| Commandes CICS                         | 250 |
| Résumé de la syntaxe de commande       | 270 |
| Messages réponse CICS                  | 273 |
| Messages d'erreur CICS                 | 276 |

# 17 Connecteurs

| Connecteurs de l'unité RF                                                      | .284 |
|--------------------------------------------------------------------------------|------|
| Connecteurs de la boîte de jonction (Emetteurs-récepteurs SR et VR uniquement) | .290 |
| Connecteurs de la console de bureau (Emetteurs-récepteurs SR et VR uniquement) | .298 |

#### 18 Messages de système

#### 19 Accessoires et options matérielles

20 Caractéristiques techniques

### Annexe A—Exemples de raccourcis-clavier

### Annexe B—Appels Demande d'état

# Annexe C—Aux utilisateurs d'émetteurs-récepteurs Codan plus anciens

| Types d'appels                                              | 328 |
|-------------------------------------------------------------|-----|
| Clonage                                                     | 329 |
| Emission et réception d'appels                              | 330 |
| Configurations du silencieux                                | 331 |
| Menu Mot de passe                                           | 331 |
| Touches de discrétion                                       | 332 |
| Codes personnels (PIN) RDD                                  | 333 |
| Revue des appels stockés en mémoire.                        | 333 |
| Tableaux de balayage                                        | 333 |
| Groupes Selcall                                             | 334 |
| Codes de configuration                                      | 335 |
| Bandes latérales                                            | 335 |
| Appels par Tonalité                                         | 335 |
| Syntonisation de l'antenne à syntonisation automatique 9350 | 335 |
| Visualisation de toutes les configurations                  | 336 |

### Annexe D—Mots de passe oubliés

## Annexe E—Descriptions du Mode Aide

### Annexe F—Compatibilité entre les versions CICS 2 et 3

| Utilisation de '=' et '?'                               | . 349 |
|---------------------------------------------------------|-------|
| Utilisation des noms de canaux ou des numéros de canaux | 350   |
| Utilisation des tableaux de balayage ou des réseaux     | . 350 |
| Utilisation de texte en majuscules ou en minuscules     | . 351 |
| Utilisation des guillemets                              | 351   |
| Utilisation d'adresses avec ou sans réseau              | . 352 |

# Annexe G—Rubriques Message 10

| Introduction                                                                        | 354 |
|-------------------------------------------------------------------------------------|-----|
| Syntaxe de la rubrique Message 10                                                   | 354 |
| Activation des commandes de configuration dans la rubrique Message 10               | 354 |
| Restriction de l'accès au Gestionnaire de Liste                                     | 355 |
| Restriction de l'accès au niveau admin                                              | 356 |
| Restriction de l'accès aux types d'appel                                            | 356 |
| Validation de la suppression automatique d'une fenêtre contextuelle d'appel entrant | 357 |
| Restriction de l'accès au maintien de la touche Call (Appel) enfoncée               | 357 |
| Restriction de l'accès aux fonctions de l'unité de cryptophonie                     | 357 |
|                                                                                     |     |

### Index

Cette page est restée blanche intentionnellement.

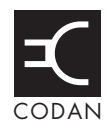

| Figure 1 :  | Propriétés réfléchissantes de l'ionosphère                                | 13   |
|-------------|---------------------------------------------------------------------------|------|
| Figure 2 :  | Emetteurs-récepteurs NGT SR et VR                                         | 18   |
| Figure 3 :  | Emetteur-récepteur NGT VR Mobile                                          | 18   |
| Figure 4 :  | Combiné 2020                                                              | 19   |
| Figure 5 :  | Console de bureau du NGT.                                                 | 22   |
| Figure 6 :  | Poste mobile typique.                                                     | 25   |
| Figure 7 :  | Poste fixe typique                                                        | 26   |
| Figure 8 :  | Ecran du combiné                                                          | 71   |
| Figure 9 :  | Ecran du combiné affichant une valeur                                     | 71   |
| Figure 10 : | Ecran du combiné affichant l'écran canal de la Liste Canal                | 71   |
| Figure 11 : | Ecran du combiné affichant l'écran horaire dans la Liste Commande         | 72   |
| Figure 12 : | Ecran canal dans la Liste Canal                                           | 73   |
| Figure 13 : | Ecran canal en cours d'appel                                              | 73   |
| Figure 14 : | Ecran de balayage                                                         | 74   |
| Figure 15 : | Ecran modifiable affichant une entrée de texte en majuscule.              | 75   |
| Figure 16 : | Ecran modifiable affichant une entrée de texte en minuscule               | 75   |
| Figure 17 : | Ecran modifiable affichant une entrée de texte numérique                  | 75   |
| Figure 18 : | Ecran modifiable affichant la case de défilement                          | 75   |
| Figure 19 : | Liste Adresse, Mode Aide activé                                           | .102 |
| Figure 20 : | Contenu du Menu Principal                                                 | .110 |
| Figure 21 : | Exemples de rubriques, de configurations et de valeurs                    | .111 |
| Figure 22 : | Liste Adresse, configurations affichées                                   | .126 |
| Figure 23 : | Liste Adresse, configurations masquées                                    | .126 |
| Figure 24 : | Rubriques dégroupées dans une liste                                       | .128 |
| Figure 25 : | Rubriques groupées dans une liste, premier niveau                         | .128 |
| Figure 26 : | Rubriques groupées dans une liste, premier et deuxième niveau             | .128 |
| Figure 27 : | Rubriques dégroupées et groupées                                          | .129 |
| Figure 28 : | Verrouillage et masquage des rubriques groupées                           | .133 |
| Figure 29 : | Vue intégrale                                                             | .138 |
| Figure 30 : | Exemple des informations stockées dans la Liste Réseau                    | .152 |
| Figure 31 : | Ecran du combiné pendant un appel chaîne                                  | .169 |
| Figure 32 : | Registre d'Appels émis illustrant l'envoi d'un appel Sélectif             | .184 |
| Figure 33 : | Registre d'Appels émis illustrant l'envoi d'un appel Message              | .184 |
| Figure 34 : | Ecran d'appel en réception pour un appel Sélectif                         | .187 |
| Figure 35 : | Ecran d'appel en réception pour un appel Message                          | .187 |
| Figure 36 : | Registre d'Appels reçus illustrant la réception d'un appel Sélectif       | .188 |
| Figure 37 : | Registre d'Appels reçus illustrant la réception d'un appel Message        | .188 |
| Figure 38 : | Registre d'Appels reçus illustrant la réception d'un appel Demande d'état | .189 |

| Figure 39 : | Rubrique Devices de la Liste Commande (Emetteurs-récepteurs SR etVR uniquement)                                              | 207 |
|-------------|----------------------------------------------------------------------------------------------------|-----|
| Figure 40:  | La rubrique Devices dans la Liste Commande (les émetteurs-récepteurs<br><i>VR Mobile</i> uniquement)                         | 208 |
| Figure 41 : | Les listes telles qu'elles sont affichées au Menu Principal et sous la rubrique<br>Devices dans la Liste Commande            | 212 |
| Figure 42 : | Rubrique GPS screen dans la Liste Commande                                                                                   | 214 |
| Figure 43 : | Utilisation d'un raccourci-clavier auquel plusieurs macros ont été assignées                                                 | 231 |
| Figure 44 : | Panneau arrière de l'unité RF                                                                                                | 284 |
| Figure 45 : | Vue de face du connecteur CIB sur l'unité RF                                                                                 | 284 |
| Figure 46 : | Vue de face du connecteur de commande d'antenne sur l'unité RF                                                               | 285 |
| Figure 47:  | Vue de face du connecteur du ventilateur sur l'unité RF                                                                      | 287 |
| Figure 48:  | Vue de face du connecteur à 10 voies sur l'unité RF (Emetteurs-récepteurs <i>VR Mobile</i> uniquement)                       | 287 |
| Figure 49 : | Vue de face du connecteur à 4 voies sur l'unité RF                                                                           | 288 |
| Figure 50:  | Vue de face du connecteur de combiné et de haut-parleur fixé à l'unité RF (Emetteurs-récepteurs <i>VR Mobile</i> uniquement) | 289 |
| Figure 51 : | Panneau des connecteurs de la boîte de jonction                                                                              | 290 |
| Figure 52 : | Vue de face du connecteur de combiné sur la boîte de jonction                                                                | 290 |
| Figure 53 : | Vue de face du connecteur CIB sur la boîte de jonction                                                                       | 291 |
| Figure 54 : | Vue de face du connecteur de données série à 9 voies sur la boîte de jonction.                                               | 294 |
| Figure 55 : | Vue de face du connecteur GPIO à 15 voies sur la boîte de jonction                                                           | 295 |
| Figure 56 : | Configurations de la Liste Réseau                                                                                            | 332 |
| Figure 57 : | Tableaux de balayage et équivalents NGT                                                                                      | 334 |

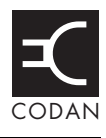

| Tableau 1 ·  | Exemples de canaux et de modes                                                     | 14  |
|--------------|------------------------------------------------------------------------------------|-----|
| Tableau 2 :  | L'alphabet phonétique                                                              | 15  |
| Tableau 3 :  | Fonctions du combiné.                                                              | 20  |
| Tableau 4 :  | Raccourcis-clavier standard de la console de bureau                                | 22  |
| Tableau 5 :  | Avantages et limitations de l'antenne à syntonisation automatique                  | 28  |
| Tableau 6 :  | Avantages et limitations de l'antenne fouet à prises.                              | 29  |
| Tableau 7 :  | Avantages et limitations de l'antenne fouet verticale                              | 31  |
| Tableau 8 :  | Avantages et limitations de l'antenne à large bande alimentée par le bas           | 32  |
| Tableau 9 :  | Avantages et limitations de l'antenne à large bande en réseau de doublet           | 32  |
| Tableau 10 : | Avantages et limitations de l'antenne à long fil                                   | 33  |
| Tableau 11 : | Avantages et limitations de l'antenne en réseau de doublet à installation rapide.  | 34  |
| Tableau 12 : | Avantages et limitations de l'antenne en réseau de doublet                         | 35  |
| Tableau 13 : | Avantages et limitations de l'antenne en réseau de doublets multiples              | 36  |
| Tableau 14 : | Avantages et limitations de l'antenne en réseau de doublet hélicoïdale multi-canal | 37  |
| Tableau 15 : | Maintenance de la batterie de secours dans un poste fixe                           | 47  |
| Tableau 16 : | Source et type de bruit                                                            | 54  |
| Tableau 17 : | Défauts éventuels d'une installation                                               | 60  |
| Tableau 18 : | Raccourcis-clavier standard du combiné                                             | 99  |
| Tableau 19 : | Rubriques du List Manager et leurs fonctions                                       | 114 |
| Tableau 20 : | Restriction de l'accès aux informations aux niveaux utilisateur et admin           | 135 |
| Tableau 21 : | Masquage des éléments aux niveaux utilisateur et admin                             | 139 |
| Tableau 22 : | Verrouillage d'éléments au niveaux utilisateur et admin                            | 142 |
| Tableau 23 : | Types d'appels et icônes                                                           | 174 |
| Tableau 24 : | Type d'appels et alarmes                                                           | 186 |
| Tableau 25 : | Rubriques de la Liste Commande                                                     | 192 |
| Tableau 26 : | Types de lectures de l'écran GPS                                                   | 214 |
| Tableau 27 : | Rubriques de la Liste Bloc de touches                                              | 219 |
| Tableau 28 : | Exemples de modes                                                                  | 223 |
| Tableau 29 : | Utilisation des touches comme raccourcis-clavier                                   | 230 |
| Tableau 30 : | Options macro                                                                      | 233 |
| Tableau 31 : | Macros assignées à la rubrique Special (Spéciales) dans la Liste Bloc de touches   | 241 |
| Tableau 32 : | Touches d'édition utilisées dans CICS                                              | 245 |
| Tableau 33 : | Commandes CICS et terminologie NGT équivalente.                                    | 249 |
| Tableau 34 : | Commandes CICS et leur fonctions                                                   | 250 |
| Tableau 35 : | Variations des longueurs de message                                                | 259 |
| Tableau 36 : | Résumé de la syntaxe de commande CICS                                              | 270 |
| Tableau 37 : | Messages réponses CICS                                                             | 273 |
| Tableau 38 : | Messages d'erreur CICS                                                             | 276 |
|              |                                                                                    |     |

| Tableau 39 : | Brochage de sortie du connecteur CIB sur l'unité RF                                                                           | . 285 |
|--------------|----------------------------------------------------------------------------------------------------|-------|
| Tableau 40 : | Brochage de sortie du connecteur de commande d'antenne sur l'unité RF                                                         | . 286 |
| Tableau 41 : | Brochage de sortie du connecteur d'alimentation CC sur l'unité RF                                                             | . 286 |
| Tableau 42 : | Brochage de sortie du connecteur du ventilateur sur l'unité RF                                                                | . 287 |
| Tableau 43 : | Brochage de sortie du connecteur à 10 voies sur l'unité RF (Emetteurs-<br>récepteurs <i>VR Mobile</i> uniquement)             | . 288 |
| Tableau 44 : | Brochage de sortie du connecteur de combiné sur la boîte de jonction                                                          | . 291 |
| Tableau 45 : | Brochage de sortie des connecteurs CIB sur la boîte de jonction                                                               | . 292 |
| Tableau 46 : | Brochage de sortie du connecteur de haut-parleur sur la boîte de jonction                                                     | . 292 |
| Tableau 47 : | Brochage de sortie du connecteur de données série à 9 voies sur la boîte de jonction                                          | . 294 |
| Tableau 48 : | Brochage de sortie du connecteur GPIO à 15 voies sur la boîte de jonction                                                     | . 295 |
| Tableau 49 : | Brochage de sortie du jack de casque d'écoute de la console de bureau                                                         | . 298 |
| Tableau 50 : | Messages de système                                                                                                    | . 299 |
| Tableau 51 : | Liste des accessoires et options matérielles                                                                                  | . 311 |
| Tableau 52 : | Caractéristiques techniques de l'émetteur-récepteur NGT                                                                       | . 313 |
| Tableau 53 : | Informations diagnostiques reçues en réponse à un appel Demande d'état<br>envoyé à un émetteur-récepteur NGT                  | . 325 |
| Tableau 54 : | Informations diagnostiques obtenues suite à un appel Demande d'état envoyé<br>à un émetteur-récepteur Codan plus ancien       | . 326 |
| Tableau 55 : | Informations de configuration reçues en réponse à un appel Demande d'état<br>envoyé à un émetteur-récepteur Codan plus ancien | . 326 |
| Tableau 56 : | Types d'appels disponibles dans les émetteurs-récepteurs Codan plus anciens et les équivalents NGT                            | . 328 |
| Tableau 57 : | Descriptions du Mode Aide                                                                                                    | . 339 |
| Tableau 58 : | Problèmes de compatibilité entre CICS V2 et V3                                                                                | . 347 |
| Tableau 59 : | Symboles utilisés dans la version CICS 2                                                                                      | 349   |
| Tableau 60 : | Codes restreignant l'accès au Gestionnaire de Liste                                                                           | . 355 |
| Tableau 61 : | Codes restreignant l'utilisation des types d'appel                                                                            | 356   |
| Tableau 62 : | Codes restreignant l'accès aux fonctions de l'unité de cryptophonie                                                           | . 357 |

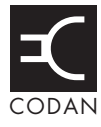

Ce manuel de référence donne une vue d'ensemble de l'émetteur-récepteur NGT, décrit son installation dans des postes mobiles et fixes, son exploitation et ses procédures de configuration avancées. Ce manuel de référence est destiné aux administrateurs de système chargés de l'installation et de la maintenance des réseaux de communication HF.

Il contient 20 sections et 7 annexes :

- Section 1 A propos de ce manuel—explique les abréviations et les termes utilisés dans ce manuel
- Section 2 Transmission radio HF—donne une vue d'ensemble des communications HF
- Section 3 L'émetteur-récepteur NGT—explique les composants, les fonctions standard et les options de l'émetteur-récepteur
- Section 4 Installation—explique comment installer l'émetteur-récepteur et l'antenne dans un contexte mobile ou fixe et tester l'installation
- Section 5 Exploitation de l'émetteur-récepteur—explique comment utiliser l'émetteur-récepteur, configurer votre adresse de poste, l'heure et date
- Section 6 Utilisation des listes—explique le contenu du Menu Principal, comment utiliser des listes et comment les gérer au moyen du Gestionnaire de Liste
- Section 7 Liste Canal—explique les configurations de la Liste Canal et comment programmer un canal
- Section 8 Liste Réseau—explique les configurations de la Liste Réseau et comment programmer un réseau
- Section 9 Liste Liaison Téléphonique—explique les configurations de la Liste Liaison Téléphonique et comment programmer une liaison téléphonique
- Section 10 Liste Adresse—explique les configurations dans la Liste Adresse et comment programmer la Liste Adresse
- Section 11 Envoi et réception d'appels—explique comment envoyer et recevoir des appels
- Section 12 Liste Commande—explique le contenu de la Liste Commande
- Section 13 Liste Bloc de touches—explique la Liste Bloc de touches
- Section 14 Liste Mode—explique la Liste Mode
- Section 15 Fonctionnalités évoluées—explique comment utiliser certaines des fonctionnalités évoluées de l'émetteur-récepteur
- Section 16 Exploitation de l'émetteur-récepteur à partir d'un ordinateur—explique comment exploiter l'émetteur-récepteur à partir d'un ordinateur en utilisant CICS
- Section 17 Connecteurs—décrit les connecteurs du système émetteur-récepteur
- Section 18 Messages de système—explique les messages de système qui peuvent s'afficher sur l'écran combiné
- Section 19 Accessoires et options matérielles—liste les accessoires et options matérielles disponibles pour l'émetteur-récepteur

| Section 20 | Caractéristiques techniques—liste les caractéristiques techniques de |
|------------|----------------------------------------------------------------------|
|            | l'émetteur-récepteur système                                         |

- Annexe A Exemples de raccourcis-clavier—illustre des raccourcis-clavier et la façon de les créer
- Annexe B Appels Demande d'état—explique les informations que vous pouvez obtenir au sujet d'un autre émetteur-récepteur en lui envoyant un appel Demande d'état
- Annexe C Aux utilisateurs d'émetteurs-récepteurs Codan plus anciens—explique les différences de terminologie entre le NGT et les anciennes versions des émetteurs-récepteurs Codan
- Annexe D Mots de passe oubliés—explique la méthode à suivre si vous avez oublié le mot de passe de l'émetteur-récepteur
- Annexe E Descriptions du Mode Aide—liste le texte du Mode Aide pour chaque liste et chaque rubrique de l'émetteur-récepteur
- Annexe F Compatibilité entre les versions CICS 2 et 3—traite des questions de compatibilité entre CICS versions 2 et 3
- Annexe G Rubriques Message 10—décrit les rubriques Message 10 et leur utilisation

Un index est prévu à la fin de ce manuel.

# **Conventions et icônes**

Les conventions et les icônes suivantes sont utilisées dans ce manuel :

| Cette police                | Signifie                                                                                      |
|-----------------------------|-----------------------------------------------------------------------------------------------|
| commande                    | une commande que vous pouvez entrer à partir d'un ordinateur, ex. help                        |
| commande<br><i>italique</i> | une variable que vous pouvez entrer à partir d'un ordinateur, ex. scan <i>on</i>              |
| Gras                        | une touche du clavier d'un ordinateur                                                         |
| Italiques                   | une référence croisée, un texte à mettre en évidence, ou une variable dans un message système |

| Ce caractère | Signifie                                                                                                    |
|--------------|----------------------------------------------------------------------------------------------------|
|              | une étape à accomplir dans une tâche                                                                                            |
| NOTE         | le texte adjacent à cette icône est susceptible de vous intéresser                                                              |
| AVIS         | agissez avec prudence car vos actions pourraient entraîner des pertes<br>de données, de confidentialité ou de qualité de signal |
| ATTENTION    | votre intervention risque de causer des blessures graves ou d'endommager l'équipement                                           |

# Définitions

#### Acronymes et abréviations

| Ce terme  | Signifie                                     |
|-----------|----------------------------------------------|
| 4WD       | véhicule $4 \times 4$                        |
| addr      | adresse                                      |
| ALE       | établissement automatique de liaison         |
| AM        | modulation d'amplitude                       |
| ASCII     | code américain type d'échange d'information  |
| BER       | voir <i>TEB</i>                              |
| BL        | bande latérale                               |
| BLI (LSB) | bande latérale inférieure                    |
| BLS (USB) | bande latérale supérieure                    |
| CALM      | gestion de liaison automatisée Codan         |
| CAN       | commande automatique de niveau               |
| CB        | bande de fréquence amateurs                  |
| CC        | courant direct                               |
| C–C       | crête à crête                                |
| CIB       | bus d'interconnexion Codan                   |
| CICS      | jeu de commandes interface ordinateur        |
| CR        | retour chariot                               |
| CTS       | prêt à émettre                               |
| DEL       | diode électroluminescente                    |
| DTE       | équipement terminal de traitement de données |
| DTR       | terminal de données prêt                     |
| é-r       | émetteur-récepteur                           |
| ESN       | numéro de série électronique                 |
| FI        | fréquence intermédiaire                      |
| GP        | polyvalent                                   |
| GPIO      | entrée/sortie polyvalente                    |
| GPS       | système de positionnement global             |
| HF        | haute fréquence                              |

| Ce terme | Signifie                                                              |
|----------|-----------------------------------------------------------------------|
| ID       | identification                                                        |
| ISO      | ordre de vente interne                                                |
| LCD      | affichage à cristal liquide                                           |
| LF       | avancement d'interligne                                               |
| LQA      | analyse de qualité de liaison                                         |
| NRI      | interface distante NGT                                                |
| NSP      | Programmateur de système NGT                                          |
| PA       | amplificateur de puissance                                            |
| PC       | ordinateur personnel                                                  |
| PSU      | bloc d'alimentation                                                   |
| РТТ      | presser pour parler (bouton)                                          |
| rcvd     | reçu                                                                  |
| RF       | radio fréquence                                                       |
| ROS      | rapport d'ondes stationnaires                                         |
| RTOS     | rapport tension onde stationnaire                                     |
| RTS      | demande d'émission                                                    |
| Rx       | réception                                                             |
| SINAD    | <pre>rapport (signal + bruit + distorsion)/(bruit + distorsion)</pre> |
| TDM      | multiplexage temporel                                                 |
| TEB      | taux d'erreur sur les bits                                            |
| TPE      | programme d'émission validé                                           |
| Tx       | émission                                                              |
| TxD      | émission invalidée                                                    |
| TxE      | émission validée                                                      |
| TxP      | émission interdite                                                    |
| UTC      | temps universel coordonné                                             |

#### Glossaire

| Ce terme                                  | Signifie                                                                                                    |
|-------------------------------------------|----------------------------------------------------------------------------------------------------|
| adresse                                   | L'équivalent émetteur-récepteur HF d'un numéro de téléphone. Votre<br>adresse de poste est utilisée par les autres postes pour vous appeler et<br>est envoyée avec vos appels pour vous identifier en tant qu'appelant.<br>On l'appelle aussi ID, ID de poste ou ID personnel.                                                                                                    |
| antenne à<br>syntonisation<br>automatique | Une antenne conçue pour être utilisée avec un émetteur-récepteur<br>multi-canal. Elle utilise un moteur à pas commandé par<br>microprocesseur permettant une syntonisation continue sur le<br>domaine des fréquences de fonctionnement de l'antenne.                                                                                                    |
| appel Demande<br>d'état                   | Un appel qui reçoit les informations diagnostiques de l'émetteur-<br>récepteur d'un poste spécifique.                                                                                                    |
| appel Demande<br>de position              | Un appel qui obtient la position GPS d'un poste spécifique.                                                                                                    |
| appel Envoi de position                   | Un appel qui envoie votre position GPS à un poste spécifique.                                                                                                    |
| appel Essai de<br>canal                   | Un appel qui vous permet d'évaluer la qualité d'un canal. On l'appelle parfois Appel par radiophare.                                                                                                    |
| appel Message                             | Un appel qui vous permet d'envoyer un message à un poste spécifique.                                                                                                    |
| appel Sélectif                            | Un appel qui vous permet de contacter un poste spécifique, puis de parler à l'opérateur.                                                                                                    |
| appel<br>Téléphonique                     | Un appel qui vous permet de vous connecter à un réseau téléphonique public.                                                                                                    |
| appel Urgence                             | Un appel qui vous permet de déclencher l'alarme d'urgence d'un poste spécifique, puis de parler à l'opérateur de ce poste.                                                                                                    |
| blindage                                  | Une barrière métallique placée entre une source de bruit et l'émetteur-<br>récepteur pour réduire au minimum les bruits perturbateurs.                                                                                                    |
| boîte de jonction                         | Une unité située dans un émetteur-récepteur et à laquelle sont<br>connectés un combiné, une unité RF, un haut-parleur et des dispositifs<br>connexes. La boîte de jonction reçoit les instructions tapées par<br>l'utilisateur sur le combiné et les envoie aux dispositifs appropriés.<br>Dans l'émetteur-récepteur <i>VR Mobile</i> , la boîte de jonction n'est plus<br>nécessaire ; le combiné et le haut-parleur se connectent directement au<br>connecteur de combiné et de haut-parleur. Dans ce cas, toutes les<br>instructions sont traitées par l'unité RF. |
| bouton PTT                                | Bouton 'Presser pour parler', situé sur le côté gauche du combiné. Ce<br>bouton vous permet de communiquer en appel vocal, de neutraliser le<br>silencieux, d'effacer les appels vocaux avant que la voix ne soit<br>transmise, d'annuler les appels de transmission de données et de<br>quitter les écrans modifiables sans sauvegarder vos modifications.                                                                                                    |

| Ce terme               | Signifie                                                                                                    |
|------------------------|----------------------------------------------------------------------------------------------------|
| câble de<br>commande   | Un câble reliant deux éléments de l'équipement et permettant la transmission des informations de commande de l'un à l'autre.                                                                                                    |
| canal                  | Les fréquences programmées dans l'émetteur-récepteur pour émettre<br>ou recevoir des signaux sur onde.                                                                                                    |
| combiné                | Un dispositif tenu en main servant à commander les fonctions de l'émetteur-récepteur. Il comporte un microphone, un bouton PTT, un affichage et un bloc de touches.                                                                                                    |
| contrepoids            | Un arrangement radial ou un réseau en grille de fils métalliques placés<br>horizontalement autour de la base d'une antenne pour fournir un plan<br>de masse efficace.                                                                                                    |
| découplage             | L'élimination de bruit/signal indésirable provenant des circuits électroniques ou du véhicule en le transférant à la terre.                                                                                                    |
| émetteur-<br>récepteur | Une unité RF, un combiné, haut-parleur et les câbles de connexion appropriés. Les émetteurs-récepteurs <i>SR</i> et <i>VR</i> comportent aussi une boîte de jonction.                                                                                                    |
| filtrage RF            | Un dispositif installé pour éviter la génération de bruits et pour<br>minimiser les bruits rayonnés par le câblage relié à la source de bruit.<br>Ces dispositifs comprennent des filtres, des suppresseurs antiparasites<br>et des brides de terre.                                        |
| fréquence              | Le nombre de cycles par seconde d'une onde radio, généralement exprimé en kilohertz.                                                                                                    |
| macro                  | Une brève série d'instructions visant à automatiser une tâche que vous effectuez au moyen de l'émetteur-récepteur. Quand une macro est assignée à une touche, cette touche devient un raccourci-clavier.                                                                                    |
| mode                   | Un type de réception ou d'émission que vous pouvez utiliser avec un canal, USB (BLS) par exemple.                                                                                                    |
| poste                  | Un point de communication qui consiste en un émetteur-récepteur,<br>une alimentation, une antenne, des équipements auxiliaires et des<br>câbles de connexion appropriés.                                                                                                    |
| poste de base<br>fixe  | Un émetteur-récepteur installé en permanence et dont le déplacement<br>exige un effort important. Il consiste en un émetteur-récepteur, une<br>alimentation, une antenne, des dispositifs accessoires et de<br>commande, un équipement auxiliaire et les câbles de connexion<br>appropriés. |
| poste mobile           | Un poste habituellement monté sur véhicule ou portatif et facile à transporter. Il consiste en un émetteur-récepteur, une alimentation, une antenne, des dispositifs accessoires et de commande, un équipement auxiliaire et les câbles de connexion appropriés.                            |
| raccourci-<br>clavier  | Touche du combiné ou de la console de bureau permettant d'exécuter rapidement une tâche.                                                                                                    |

| Ce terme                                           | Signifie                                                                                                    |
|----------------------------------------------------|----------------------------------------------------------------------------------------------------|
| rapport d'ondes<br>stationnaires                   | Une mesure du rendement de l'antenne. Aussi nommé taux d'ondes stationnaires.                                                                                                  |
| rapport de<br>tension des<br>ondes<br>stationnaire | Le rapport des puissances directes et réfléchies entre un émetteur-<br>récepteur et sa charge d'antenne, qui peut être mesuré par un appareil<br>de mesure de RTOS.            |
| réseau                                             | Deux ou plusieurs postes utilisant les mêmes fréquences et système d'appel pour communiquer.                                                                                   |
| signal de retour                                   | Signal envoyé par un poste en réponse à un appel.                                                                                                    |
| unité RF                                           | Une unité située dans un émetteur-récepteur et qui convertit les signaux audio en fréquences radio qui peuvent être émises et convertit les fréquences radio en signaux audio. |

#### Unités

| Mesure               | Unité   | Abréviation |
|----------------------|---------|-------------|
| Capacité             | farad   | F           |
| Courant              | amp     | А           |
| Fréquence            | hertz   | Hz          |
| Impédance            | ohm     | Ω           |
| Longueur             | mètre   | m           |
| Puissance            | watt    | W           |
| Rapport de puissance | décibel | dB          |
| Tension              | volt    | V           |

### Multiplicateurs d'unités

| Unité | Nom   | Multiplicateur   |
|-------|-------|------------------|
| М     | méga  | 10 <sup>6</sup>  |
| k     | kilo  | 10 <sup>3</sup>  |
| m     | milli | 10 <sup>-3</sup> |
| μ     | micro | 10 <sup>-6</sup> |
| n     | nano  | 10 <sup>-9</sup> |

### A propos de cette édition

Ce manuel est la première édition du Manuel de référence de l'émetteur-récepteur NGT. Il combine les information présentées antérieurement dans les documents suivants :

- Manuel d'installation de Poste Fixe et Mobile (Pièce Codan numéro 15-04087-FR)
- Guide de l'utilisateur de l'émetteur-récepteur NGT *SR* (Pièce Codan numéro 15-04096-FR)
- Guide de l'utilisateur de l'émetteur-récepteur NGT *VR* (Pièce Codan numéro 15-04117-FR)
- Manuel de référence de l'émetteur-récepteur NGT *AR*, *SR* et *VR* (Pièce Codan numéro 15-04099-FR)

Il fournit des informations sur les variantes de l'émetteur-récepteur NGT VR Mobile.

#### **Documents connexes**

Ce manuel de référence fait partie d'une série de publications sur les émetteursrécepteurs de la série NGT. Les documents connexes sont les suivants :

- Guide de démarrage de l'émetteur-récepteur NGT (Pièce Codan numéro 15-04127-FR)
- Aide du programmeur de système NGT (Pièce Codan numéro 15-04105-FR)
- Manuel de Service Technique du système des émetteurs-récepteurs NGT (Pièce Codan numéro 15-02063-FR)

Cette page est restée blanche intentionnellement.

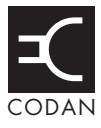

#### Cette section traite des sujets suivants :

Transmission radio HF (12) Etiquette de la radio HF (15)

# **Transmission radio HF**

La bande haute fréquence est la gamme des fréquences comprises entre 3 et 30 MHz. Les radios HF fonctionnent généralement sur la bande des fréquences comprises entre 1,6 et 30 MHz.

Les émetteurs-récepteurs HF de Codan émettent sur bandes latérales uniques, ce qui réduit la puissance nécessaire à l'envoi de signaux HF et augmente le nombre de canaux disponibles dans le spectre HF.

Les émetteurs-récepteurs HF sont surtout utilisées pour les communications à grande portée pouvant atteindre plus de 3000 km. Les obstructions du type immeubles et montagnes nuisent peu à ces communications. Le medium de la HF est capable de couvrir ces distances grâce au mode de propagation des signaux radio.

Les ondes radio se propagent simultanément de trois manière :

- onde terrestre
- onde directe
- onde ionosphérique

#### **Onde terrestre**

L'onde terrestre voyage près du sol sur de courtes distances allant typiquement jusqu'à 100 km sur terre et 300 km sur mer. La distance couverte dépend de la fréquence de fonctionnement, de la puissance de transmission et du type de terrain.

#### Onde directe

L'onde directe voyage en ligne de visée directe de l'émetteur au récepteur.

#### Onde ionosphérique

L'onde ionosphérique est la forme de propagation HF la plus importante. L'onde radio est émise vers l'ionosphère et réfléchie par elle vers un récepteur distant sur terre.

Les propriétés réfléchissantes de l'ionosphère varient au cours de la journée, d'une saison à l'autre et d'une année à l'autre.

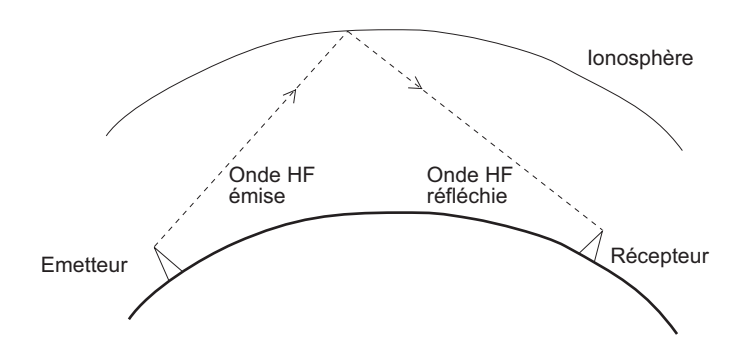

#### Figure 1 : Propriétés réfléchissantes de l'ionosphère

#### Fréquence, distance et heure du jour

La distance sur laquelle une onde est réfléchie dépend de la fréquence utilisée. Si la fréquence est trop basse, le signal est absorbé par l'ionosphère. Si la fréquence est trop haute, le signal traverse directement l'ionosphère. Dans la bande HF, les fréquences de 2 à 10 MHz sont considérées comme basses fréquences et celles supérieures à 10 MHz comme hautes fréquences.

La fréquence sélectionnée pour une transmission diurne ne convient pas nécessairement à une transmission nocturne. Pendant la journée, l'ionosphère est constituée de plusieurs couches. Les couches absorbent les plus basses fréquences et réfléchissent les plus hautes fréquences. La nuit, la couche ionosphérique devient très mince. Les basses fréquences qu'elle absorbait le jour sont maintenant réfléchies et les hautes fréquences qu'elle réfléchissait pendant le jour la traversent.

A distance égale, les communications HF fonctionnent généralement sur des fréquences plus hautes en été qu'en hiver.

Le cycle des variations de l'activité solaire est de 11 ans. Pendant les périodes d'activité solaire intense, il faut utiliser des fréquences plus élevées.

Il est important de noter qu'il vous faudra parfois changer votre fréquence d'utilisation pour optimiser vos communications. Les règles empiriques générales de la communication HF sont les suivantes :

- plus haut le soleil, plus haute la fréquence
- plus longue la distance, plus haute la fréquence

#### **Canaux et modes**

Un canal est un nom donné à une fréquence ou à une paire de fréquences, "Canal 1", "4500" et "Quartier général" par exemple. Les fréquences peuvent être n'importe quelles fréquences dans la gamme HF.

Chaque canal a un ou plusieurs modes qui lui sont associés. Chaque mode indique une bande latérale pouvant être utilisée avec le canal, telle que USB (BLS) ou LSB (BLI). Quand vous envoyez un appel, vous devez spécifier le canal *et* le mode que vous voulez utiliser.

Le Tableau 1 illustre des canaux et les informations qui leur sont associées.

| Canal            | Fréquence de réception<br>(kHz) | Fréquence d'émission<br>(kHz) | Modes    |
|------------------|---------------------------------|-------------------------------|----------|
| Canal 1          | 10 600                          | 10 600                        | LSB, USB |
| 4500             | 4 500                           | _                             | USB      |
| Quartier général | 22 758                          | 23 000                        | AM       |

Tableau 1 : Exemples de canaux et de modes

#### Réseaux et balayage

Un réseau consiste en un ou plusieurs postes utilisant le même système d'appel et les mêmes fréquences pour communiquer.

Les fréquences sont attribuées par une autorité gouvernementale et permettent au réseau de maintenir la communication HF jour et nuit.

Le système d'appel est la méthode utilisée par le réseau pour envoyer et recevoir les appels. Les réseaux qui utilisent le système d'appel Codan Selcall par exemple lancent leurs appels en entrant l'adresse du poste qu'ils veulent appeler puis en sélectionnant le canal/mode sur lequel ils veulent envoyer l'appel. Dans les réseaux qui utilisent le système d'appel ALE/CALM, c'est l'émetteur-récepteur qui sélectionne le canal/mode optimal pour l'appel.

L'émetteur-récepteur peut être configuré pour balayer les canaux/modes utilisés par votre réseau afin de détecter les appels en réception. Il vaut mieux mettre l'émetteur-récepteur en mode balayage quand il n'est pas utilisé pour communiquer. Ceci pour être sûr de recevoir les appels provenant des postes de votre réseau.

#### L'option CALM

Si vous voulez utiliser le système d'appel ALE/CALM pour automatiser la sélection des canaux, vous devez installer l'option CALM dans votre émetteur-récepteur. CALM est l'acronyme de Codan Automated Link Management (Gestion de liaison automatisée Codan).

L'option CALM permet à l'émetteur-récepteur de tester les qualités de propagation de signal de vos canaux et de construire un profil d'aptitude d'utilisation de chaque canal à différentes heures du jour et de la nuit. L'émetteur-récepteur peut alors sélectionner le canal/mode optimal quand vous envoyez l'appel.

CALM est compatible FED-STD-1045 ALE.

#### Etiquette de la radio HF

Il existe une procédure standard pour communiquer par radio HF. Avant de commencer à émettre, mettez-vous à l'écoute du canal que vous voulez utiliser et vérifiez qu'aucune communication vocale ou de données n'est en cours. Il faudra peut-être attendre que le canal soit libre ou en sélectionner un autre.

NOTE Si l'émetteur-récepteur est muni de l'option CALM, il cherchera un canal inutilisé ; il n'est donc pas nécessaire de vérifier les canaux avant d'émettre.

Quand vous établissez la communication avec un autre poste, il est d'usage de commencer par rappeler leur indicatif d'appel et le vôtre en utilisant l'alphabet phonétique (voir Tableau 2). Par exemple :

'Alpha Bravo Un, ici Alpha Bravo Deux. Me recevez-vous? A vous'.

Dans cet exemple, votre indicatif est AB2 et vous appelez un poste dont l'indicatif est AB1. Un indicatif est un groupe de lettres et de chiffres issus par une autorité gouvernementale pour identifier un poste. L'alphabet phonétique s'utilise pour garantir la bonne compréhension de votre indicatif.

L'expression 'à vous' signifie la fin de votre émission. L'émetteur-récepteur émet aussi un bip bref quand vous relâchez le bouton PTT du combiné. Quand votre conversation avec votre interlocuteur est terminée, le dernier à parler devrait dire 'terminé'.

N'utilisez pas de langage grossier-des sanctions sévères pourront s'ensuivre.

La communication doit être aussi brève que possible.

| Lettre | Mot      | Lettre | Mot      |
|--------|----------|--------|----------|
| А      | Alpha    | N      | November |
| В      | Bravo    | 0      | Oscar    |
| С      | Charlie  | Р      | Papa     |
| D      | Delta    | Q      | Quebec   |
| E      | Echo     | R      | Romeo    |
| F      | Foxtrot  | S      | Sierra   |
| G      | Golf     | Т      | Tango    |
| Н      | Hotel    | U      | Uniform  |
| Ι      | India    | V      | Victor   |
| J      | Juliette | W      | Whiskey  |
| K      | Kilo     | X      | X-ray    |
| L      | Lima     | Y      | Yankee   |
| М      | Mike     | Z      | Zulu     |

Tableau 2 : L'alphabet phonétique

Cette page est restée blanche intentionnellement.

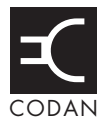

L'émetteur-récepteur NGT comporte :

- un combiné 2020
- une boîte de jonction 2030 (Emetteurs-récepteurs SR et VR uniquement)
- une unité RF 2010 (Emetteurs-récepteurs SR et VR uniquement)
- une unité RF 2011 (Emetteurs-récepteurs VR Mobile uniquement)

Le combiné est un dispositif portatif muni d'un microphone, d'un bouton PTT, d'un affichage et d'un bloc de touches. Le microphone et le bouton PTT sont utilisés pour les communications vocales. Le bloc de touches vous permet de commander et de configurer le système émetteur-récepteur. Le combiné est connecté à la boîte de jonction, ou dans le cas des émetteurs-récepteurs NGT *VR Mobile*, au connecteur de combiné et de haut-parleur à partir de l'unité RF.

La boîte de jonction est une unité à laquelle sont connectés le combiné, l'unité RF, le haut-parleur et les unités connexes. Elle interprète les instructions que vous donnez à partir du combiné, puis les transmet aux unités appropriées.

**NOTE** Dans les émetteurs-récepteurs NGT *VR Mobile*, la fonctionnalité de la boîte de jonction est incorporée à l'Unité RF 2011.

L'unité RF convertit les signaux audio en fréquences radio qui peuvent alors être émises sur onde et convertit les fréquences radio qu'elle reçoit en signaux audio.

#### Figure 2 : Emetteurs-récepteurs NGT SR et VR

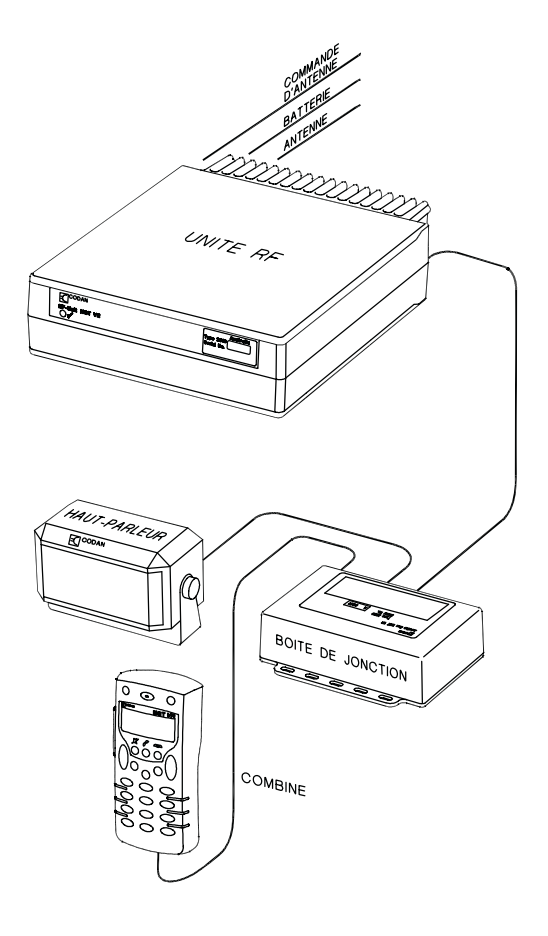

Figure 3 : Emetteur-récepteur NGT VR Mobile

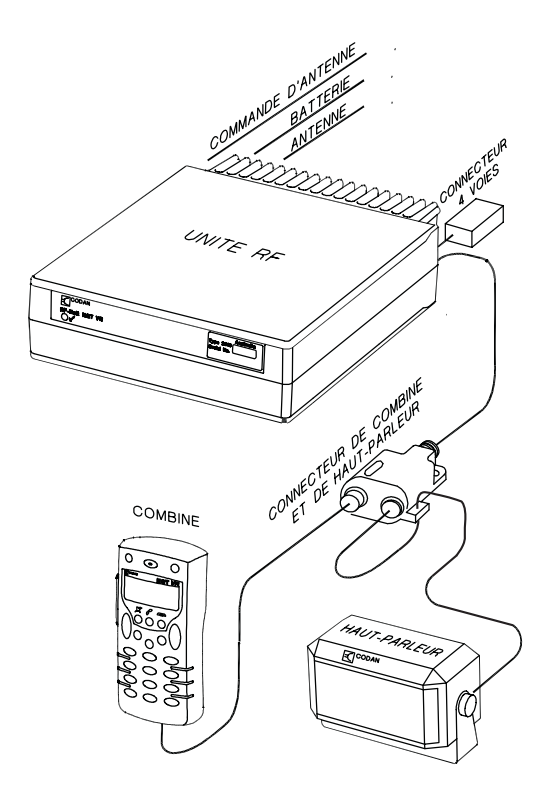

#### Combiné 2020

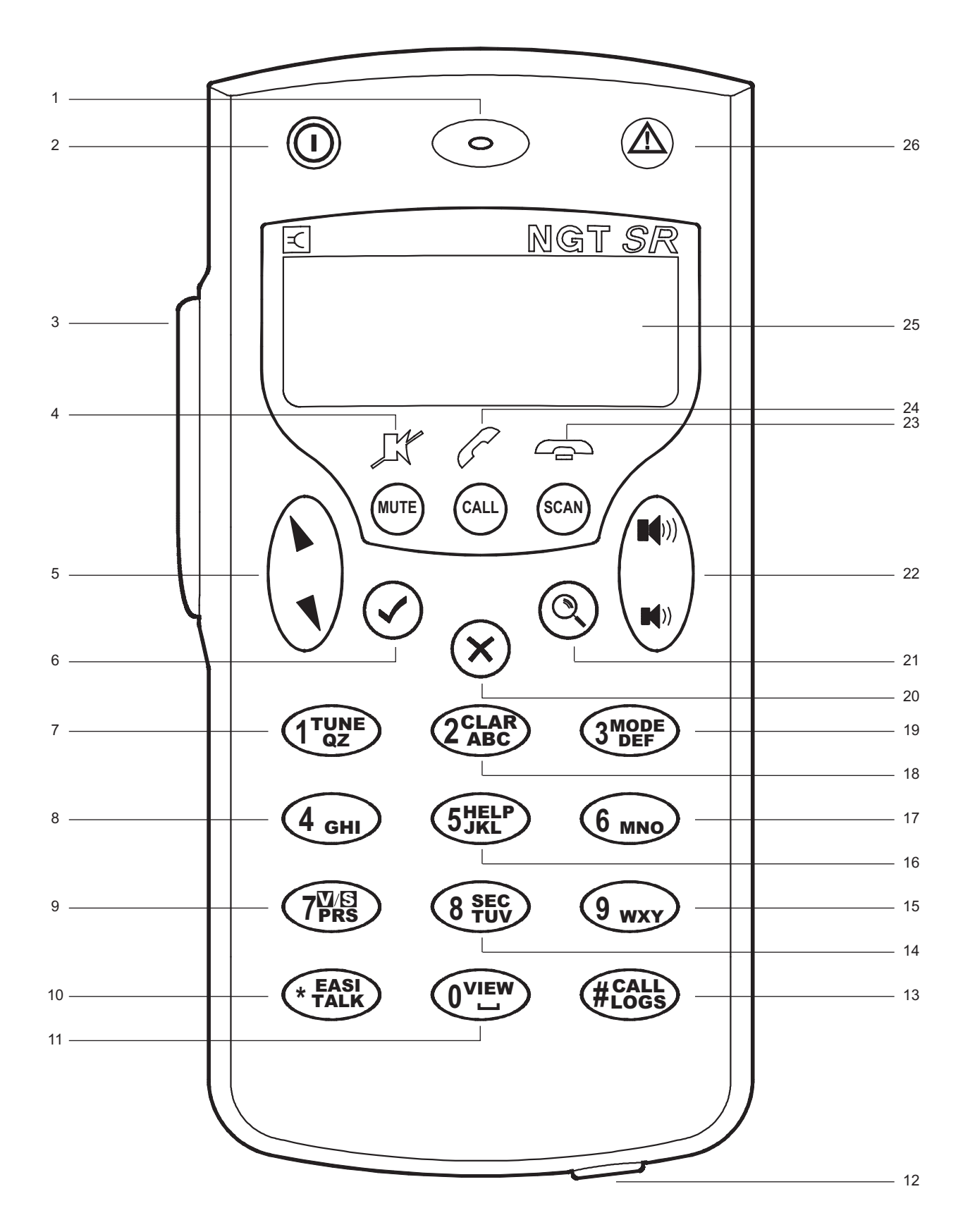

Figure 4 : Combiné 2020

Le Tableau 3 explique les fonctions du combiné et les tâches qu'elles vous permettent d'effectuer.

| No. | Fonction          | Nom                                     | Fonction raccourci-clavier                              | Fonction normale                                                                                                    |
|-----|-------------------|-----------------------------------------|---------------------------------------------------------|----------------------------------------------------------------------------------------------------|
| 1   | $\bigcirc$        | Microphone                              |                                                         | permet de parler à d'autres postes                                                                                                    |
| 2   | Θ                 | Touche Marche/<br>Arrêt                 |                                                         | met l'émetteur-récepteur sous/<br>hors tension                                                                                                    |
| 3   |                   | Bouton (PTT)<br>Presser-pour-<br>parler |                                                         | communique au cours d'un appel<br>vocal, neutralise le silencieux,<br>efface les appels vocaux avant<br>que la voix ne soit transmise,<br>annule les appels de transmission<br>de données et quitte les écrans<br>modifiables sans sauvegarder les<br>modifications |
| 4   | )K                | Touche<br>Silencieux                    |                                                         | active/neutralise le silencieux                                                                                                    |
| 5   | **                | Touches de<br>défilement                |                                                         | fait défiler les rubriques d'une<br>liste et parcourt du texte sur une<br>ligne                                                                                                    |
| 6   | >                 | Touche Coche                            |                                                         | navigue les listes, sélectionne les<br>éléments d'une liste, édite les<br>configurations, sauvegarde les<br>modifications et répond "oui" aux<br>invites                                                                                                    |
| 7   | 1 <sup>TUNE</sup> | 1QZ                                     | Va à Manual Tune (Syntonisation manuelle)               | entrer 1, Q et Z                                                                                                    |
| 8   | 4 сні             | 4GHI                                    |                                                         | entrer 4, G, H et I                                                                                                    |
| 9   | 7 <sup>W/SI</sup> | 7PRS                                    | Bascule entre Silencieux Selcall<br>et Silencieux Vocal | entrer 7, P, R et S                                                                                                    |
| 10  | * EASI<br>TALK    | Touche<br>Astérisque                    | Active ou neutralise Easitalk                           | entre la ponctuation . , ' ? ! & # \$ * ( ) - + /                                                                                                    |
| 11  | 0 <sup>view</sup> | Touche Zéro                             | Bascule entre la Liste Canal et la<br>Liste Adresse     | entre 0 et un espace                                                                                                    |
| 12  |                   | Plot de programmation                   |                                                         | utilise un câble de programmation<br>et un PC muni du logiciel NSP<br>pour télécharger des informations<br>dans/de l'émetteur-récepteur                                                                                                    |

Tableau 3 : Fonctions du combiné

| No. | Fonction                                | Nom                                | Fonction raccourci-clavier                                                                                    | Fonction normale                                                                                                    |
|-----|-----------------------------------------|------------------------------------|----------------------------------------------------------------------------------------------------|----------------------------------------------------------------------------------------------------|
| 13  | #CALL<br>#LOGS                          | Touche #                           | Va au Registre d'Appels émis et<br>puis bascule entre Registre<br>d'Appels émis et Registre<br>d'Appels reçus | affiche les Registres d'Appels<br>émis et d'Appels reçus et bascule<br>entre majuscules, minuscules et<br>caractères numériques en entrant<br>du texte                            |
| 14  | 8 SEC<br>8 TUV                          | 8TUV                               | Active ou neutralise l'unité de<br>cryptophonie, si installée                                                 | entre 8, T, U et V                                                                                                    |
| 15  | 9 <sub>wxy</sub>                        | 9WXY                               |                                                                                                    | entre 9, W, X et Y                                                                                                    |
| 16  | 5HELP                                   | 5JKL                               | Active ou neutralise le mode Aide                                                                             | entre 5, J, K et L                                                                                                    |
| 17  | 6 мно                                   | 6MNO                               |                                                                                                    | entre 6, M, N et O                                                                                                    |
| 18  | 2 <sup>clar</sup><br>abc                | 2ABC                               | Va au Vernier de syntonisation                                                                                | entre 2, A, B et C                                                                                                    |
| 19  | 3 <sup>MODE</sup>                       | 3DEF                               | Sélectionne USB (BLS), LSB<br>(BLI) ou AM (MA) (si<br>disponible)                                             | entre 3, D, E et F                                                                                                    |
| 20  | ×                                       | Touche Croix                       |                                                                                                    | remonte les listes, revient en<br>arrière sur du texte, efface des<br>messages de l'écran, annule des<br>modifications, affiche l'écran<br>primaire et répond "non" à<br>l'invite |
| 21  | Q                                       | Touche<br>Rechercher               |                                                                                                    | affiche l'invite Find et ouvre le<br>Gestionnaire de Liste                                                                                                    |
| 22  | <b>■【</b> )) <b>■{</b> ))) <b>■{</b> )) | Touches<br>Volume haut et<br>bas   |                                                                                                    | augmente ou réduit le volume du haut-parleur                                                                                                    |
| 23  | •                                       | Touche<br>Raccrochage/<br>Balayage |                                                                                                    | termine un appel, le cas échéant,<br>ou bascule entre activation/<br>neutralisation du balayage                                                                                   |
| 24  | •                                       | Touche Appel                       |                                                                                                    | initie un appel                                                                                                    |
| 25  |                                         | Ecran du<br>combiné                |                                                                                                    | visualise l'état de l'émetteur-<br>récepteur                                                                                                    |
| 26  |                                         | Touche<br>d'Urgence                |                                                                                                    | envoie un appel d'urgence                                                                                                    |

Tableau 3 : Fonctions du combiné (suite.)

#### Console de bureau NGT avec combiné

La console de bureau du NGT est un accessoire en option pour poste fixe (Emetteursrécepteurs *SR* et *VR* uniquement). Elle est munie d'un microphone, d'un berceau pour le combiné, d'un bouton PTT, de quatre raccourcis-clavier et d'une prise de casque d'écoute.

Les raccourcis-clavier sont marqués F1 à F4. La console est livrée avec une macro standard assignées à chacun (voir Tableau 4). Si vous voulez personnaliser les raccourcis-clavier, vous pouvez créer vos propres macros et les assigner à une touche (pour en savoir plus, voir page 230, *Raccourcis-clavier*).

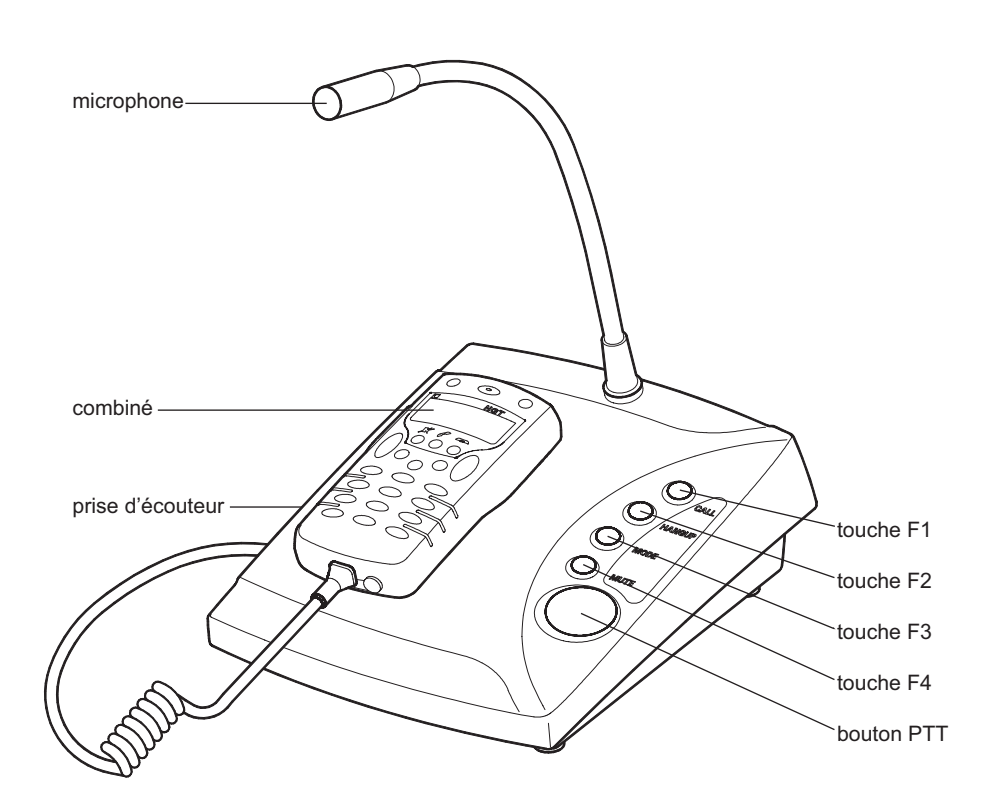

Figure 5 : Console de bureau du NGT

| Touche | Tâche du raccourci-clavier                                                                          | Equivalent Combiné       |
|--------|----------------------------------------------------------------------------------------------------|--------------------------|
| F1     | Nouvel Appel : initie un appel                                                                      | touche 🖍                 |
| F2     | Bascule de Balayage : termine un appel si un appel<br>est en cours ou active/neutralise le balayage | touche 🗢                 |
| F3     | Mode Suivant : passe au mode suivant du canal sélectionné                                           | touche 3 <sup>Mode</sup> |
| F4     | Silencieux : active/neutralise le silencieux                                                        | touche 🗶                 |

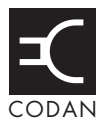

#### Cette section traite des sujets suivants :

Précautions concernant le rayonnement (24) Conformité CE (24) Types de postes (25) Types d'antennes mobiles (28) Types d'antennes fixes (30) Installation de l'émetteur-récepteur (38) Brouillage radioélectrique (postes mobiles uniquement) (54) Suppression du bruit (58) Syntonisation de l'antenne mobile (59) Recherche des pannes d'une installation (60) Mise à l'essai de l'installation (64)

### Précautions concernant le rayonnement

Pour obtenir un rendement optimal de l'émetteur-récepteur et éviter toute exposition à des champs électromagnétiques excessifs, le système d'antenne doit être installé conformément aux instructions.

ATTENTION N'utilisez pas votre émetteur-récepteur pour émettre si quelqu'un se tient à moins de 1,5 m de l'antenne.

# **Conformité CE**

Les connecteurs de la boite de jonction (le cas échéant) et de l'unité RF qui sont inutilisés doivent être munis des capuchons protecteurs prévus à cet effet pour éviter qu'une décharge électrostatique ne traverse votre équipement NGT.
# Types de postes

#### Poste mobile

Un poste mobile typique consiste en un émetteur-récepteur, une antenne, une alimentation 12 V CC (batterie) et des dispositifs accessoires et de commande. L'antenne est reliée à l'émetteur-récepteur par un câble coaxial. Une antenne à syntonisation automatique exige aussi qu'un câble de commande soit relié à l'émetteur-récepteur (voir Figure 6).

Quand il n'y a pas suffisamment de place dans le cas d'un poste mobile, l'émetteurrécepteur peut être placé dans le coffre ou derrière/sous un siège.

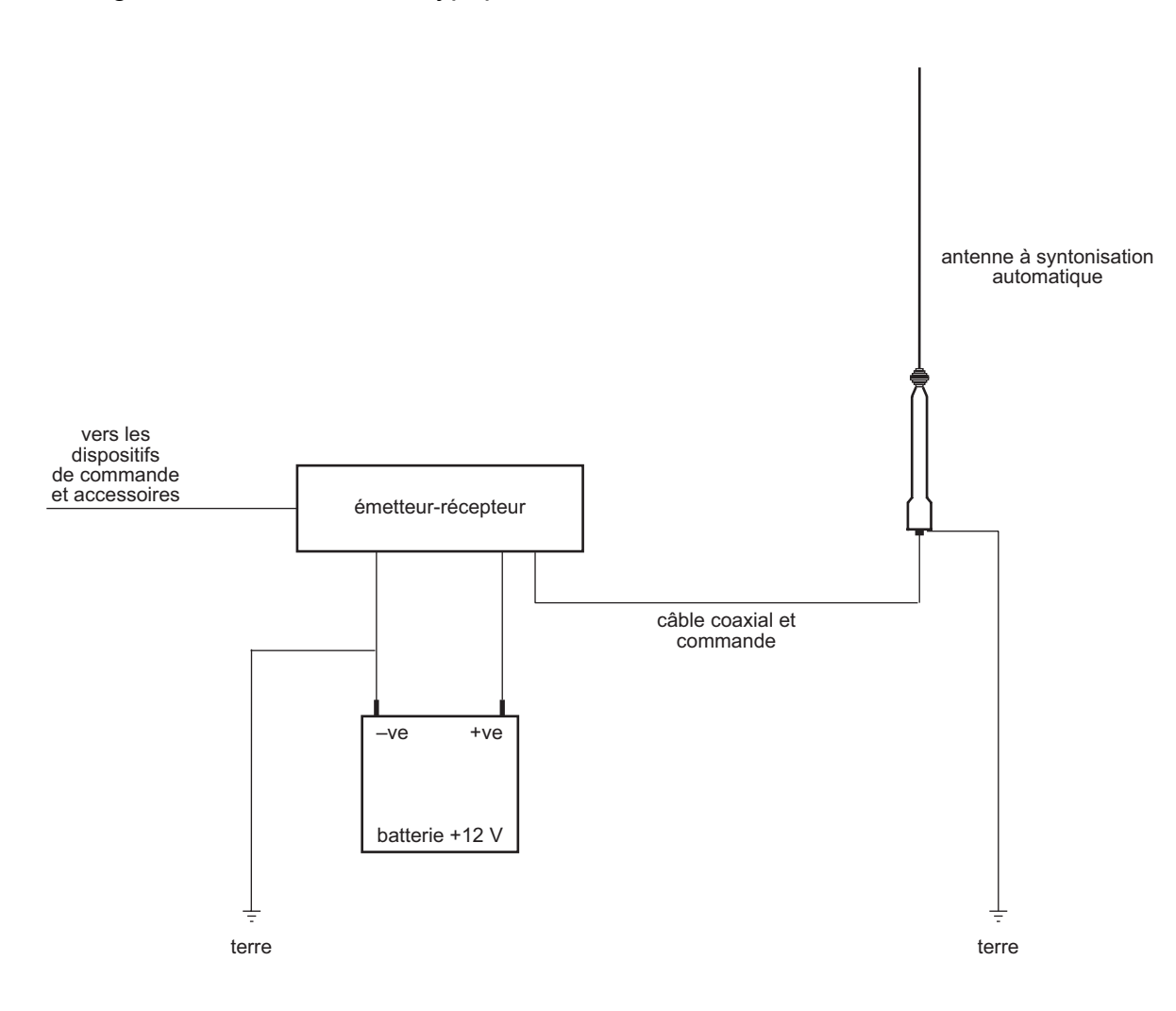

Figure 6 : Poste mobile typique

# Poste fixe

Un poste fixe typique consiste en un émetteur-récepteur, une antenne et une alimentation CA branchée directement au secteur. Il peut aussi comporter des dispositifs accessoires et de commande.

L'émetteur-récepteur est connecté au câble de sortie CC du alimentation d'émetteurrécepteur. L'antenne est raccordée à l'émetteur-récepteur par un câble coaxial.

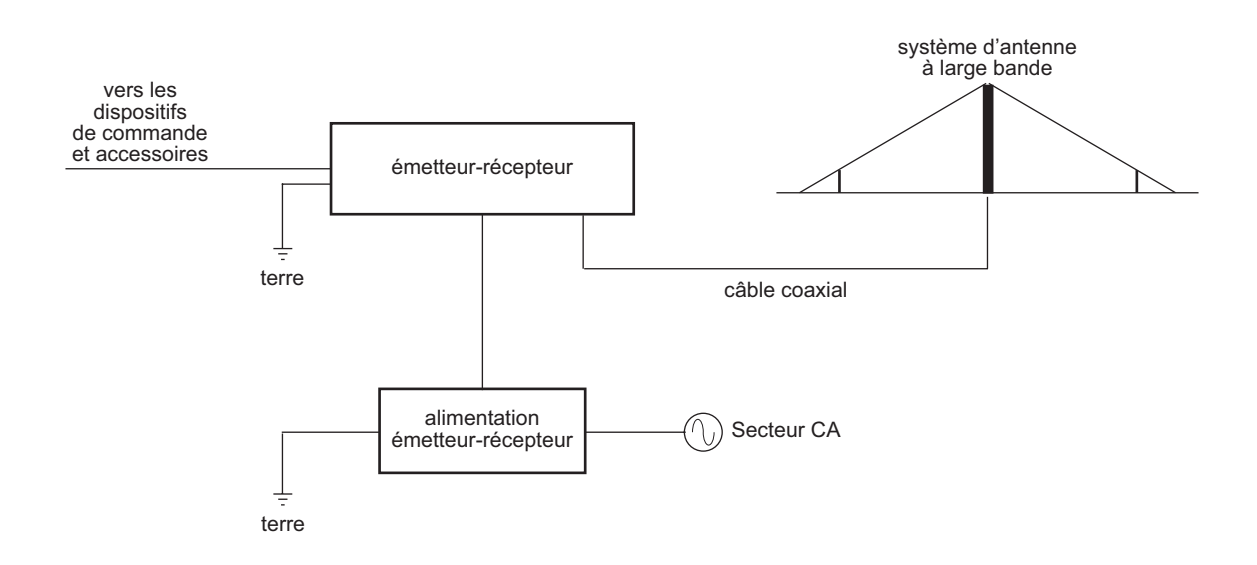

#### Figure 7 : Poste fixe typique

## Syntoniseurs d'antenne dans un poste fixe

La fonction d'un syntoniseur d'antenne est d'ajuster la longueur d'onde de l'antenne selon la fréquence sélectionnée. Ceci garantit une charge optimale au niveau de l'émetteur-récepteur et un rendement maximal. En général, on installe un syntoniseur quand une seule antenne fonctionne sur toute une gamme de fréquences, comme c'est le cas pour les antennes à long fil ou fouet vertical et que le manque de place rend difficile l'installation d'antennes supplémentaires.

La partie rayonnante de l'antenne est raccordée directement au syntoniseur par un isolateur haute tension. La longueur de l'antenne doit être compatible avec le syntoniseur installé et adaptée à la gamme des fréquences de fonctionnement.

AVIS Le choix du type d'antenne, de l'emplacement du site et de la technique de mise à la terre est essentiel pour le bon fonctionnement du système.

#### Syntoniseurs automatiques

Ces syntoniseurs syntonisent automatiquement l'antenne à la fréquence sélectionnée et peuvent mémoriser les fréquences configurées pour les utiliser ultérieurement. Les syntoniseurs automatiques fonctionnent avec la majorité des antennes alimentées par le bas de six mètres de long ou plus, à condition qu'elles disposent d'un système de mise à la terre efficace.

## Supports d'antenne dans un poste fixe

Les supports servent à orienter l'antenne face à la direction de communication désirée. Ces supports suspendent l'antenne et lui confèrent une bonne rigidité. Ils doivent pouvoir résister à des conditions environnementales extrêmes.

AVIS Une antenne qui oscille ou s'affaisse perd sa syntonisation.

On peut utiliser des supports existants tels qu'arbres ou moulins à vent si leur position convient au sens de la communication. Les mâts autonomes ou haubanés constituent également des systèmes de support.

NOTE Si les supports sont instables, il faut utiliser des supports complémentaires, tels que des ancrages de hauban.

L'antenne est fixée aux divers supports par des haubans en acier ou en nylon pour en garantir l'isolation. Avec des haubans en acier, *il faut nécessairement* prévoir deux isolateurs en céramique à chaque extrémité de l'antenne. Si les supports sont métalliques, placer les isolateurs de façon à ce que l'antenne soit à au moins deux mètres du mât. Les isolateurs en porcelaine garantissent que le signal ne se connecte pas directement à la terre à travers les supports métalliques.

# Types d'antennes mobiles

# Antenne à syntonisation automatique

## Description

L'antenne à syntonisation automatique est une antenne multi-fréquentielle. Un moteur à pas commandé par microprocesseur et situé dans la base de l'antenne automatique ajuste un inducteur jusqu'à ce que l'antenne soit syntonisée à la fréquence sélectionnée.

# Avantages et limitations

| Tableau 5 : | Avantages et limitations | de l'antenne à | syntonisation | automatique |
|-------------|--------------------------|----------------|---------------|-------------|
|             |                          |                |               |             |

| Avantages                                             | Limitations                                                                  |
|-------------------------------------------------------|------------------------------------------------------------------------------|
| Large bande de fréquences de fonctionnement.          | De grande dimension, elle nécessite un support de montage plus important.    |
| Plus facile à utiliser qu'une antenne fouet à prises. | Des câbles supplémentaires sont<br>nécessaires, un câble de commande, c.à.d. |

# Antenne fouet à prises

# Description

L'antenne fouet à prises est fabriquée avec des prises correspondant aux fréquences configurées dans l'émetteur-récepteur. La bride de court-circuit doit être enroulée et bien serrée autour de l'antenne en tours espacés uniformément. On sélectionne la fréquence en insérant l'extrémité de la bride de court-circuit dans la prise correspondante de l'antenne. Jusqu'à 10 fréquences peuvent être installées dans le fouet à prises en usine.

## Avantages et limitations

| Avantages                                                                                     | Limitations                                                                                                    |
|-----------------------------------------------------------------------------------------------|----------------------------------------------------------------------------------------------------|
| Légère et simple à installer.<br>Rentable quand un nombre limité de<br>fréquences est requis. | Le domaine des fréquences de l'antenne se<br>limite à celles qui ont été installées en<br>usine.<br>Le câble d'antenne doit être ajusté<br>manuellement lors d'un changement de<br>fréquence.<br>La communication est médiocre si le câble<br>d'antenne n'est pas branché dans la prise<br>correcte. |

Tableau 6 : Avantages et limitations de l'antenne fouet à prises

# Types d'antennes fixes

NOTE Toutes les antennes sont fournies toutes assemblées et prêtes à installer.

## Antenne fouet verticale

#### Description

Le rendement de l'antenne fouet verticale est omni-directionnel et l'efficacité de son rayonnement est donc égale dans toutes les directions. En réception, cette omnidirectionnalité peut entraîner le captage d'un plus grand nombre de signaux parasites et contribuer aux hauts niveaux de bruit de fond ou d'interférence.

## Où l'utiliser?

L'antenne fouet vertical est conçue pour être installée sur des bâtiments ou sur terrain dégagé. Elle convient à la plupart des émetteurs-récepteurs fonctionnant avec un syntoniseur d'antenne.

## Installation

L'antenne fouet verticale est conçue pour les installations temporaires ou permanentes. Elle s'installe aisément.

Un bon système de mise à la terre est essentiel pour assurer l'efficacité de l'antenne fouet verticale. Une antenne installée sur un terrain dégagé doit, surtout si le sol est sec, être placée sur un tapis de mise à la terre constituée d'un minimum de quatre fils radiaux s'étendant aussi loin que possible de la base de l'antenne (voir page 43, *Mise à la terre de l'antenne*).

Pour les installations montées sur toit, un plan de mise à la terre radial ou une toiture métallique est recommandé (voir page 43, *Mise à la terre de l'antenne*).

## Avantages et limitations

| Avantages                                                                                                    | Limitations                                                                                                    |
|----------------------------------------------------------------------------------------------------|----------------------------------------------------------------------------------------------------|
| Adaptée aux communications longue distance.                                                                                             | Ne convient pas à des distances inférieures<br>à 100 km.                                                                                                    |
| Omni-directionnelle, elle peut capter les<br>signaux de manière égale dans toutes les<br>directions.<br>Adaptée aux espaces restreints. | Elle est plus susceptible de capter des<br>bruits tels ceux produits par des soudeurs,<br>moteurs électriques, fils aériens etc. En<br>milieu bruyant, on constate une<br>dégradation du signal en réception qui peut<br>nuire au système.<br>Relativement petite, elle pourra nécessiter<br>un syntoniseur pour optimiser son<br>rendement. |

| Tableau 7 : | Avantages et limitations de l'antenne fouet verticale |
|-------------|-------------------------------------------------------|
|-------------|-------------------------------------------------------|

# Antenne à large bande alimentée par le bas

## Description

L'antenne à large bande alimentée par le bas est une antenne multi-fréquentielle.

## Où l'utiliser?

L'antenne à large bande alimentée par le bas convient aux sites ruraux et non pas aux zones bâties.

## Installation

L'antenne à large bande alimentée par le bas s'installe facilement et de façon permanente. Son installation nécessite des mâts et un espace suffisant. Ni son installation ni son fonctionnement ne nécessitent de réglage.

## Avantages et limitations

Tableau 8 :Avantages et limitations de l'antenne à large bande alimentée parle bas

| Avantages                                                 | Limitations                                                                       |
|-----------------------------------------------------------|-----------------------------------------------------------------------------------|
| Large bande de fréquences de fonctionnement.              | Doit être placée à angle droit par rapport<br>au sens de la communication.        |
| Convient aux applications point à point et base à mobile. | De grande dimension, son installation<br>exige beaucoup de place.                 |
|                                                           | Comme elle est à large bande, elle n'a<br>qu'une faible immunité contre le bruit. |

# Antenne à large bande dipolaire (en réseau de doublet)

#### Description

L'antenne à large bande dipolaire (en réseau de doublet) est destinée aux systèmes de postes fixes professionnels à grande échelle. Elle convient aux applications multi-fréquentielles de haute ou de basse puissance.

## Où l'utiliser?

L'antenne à large bande dipolaire convient aux installations sur bâtiments ou sur terrain dégagé.

#### Installation

L'antenne à large bande en réseau de doublet s'érige généralement sur des mâts et son installation exige suffisamment de place.

## Avantages et limitations

Tableau 9 :Avantages et limitations de l'antenne à large bande en réseau de<br/>doublet

| Avantages                                                                    | Limitations                                                                |
|------------------------------------------------------------------------------|----------------------------------------------------------------------------|
| Large bande de fréquence de fonctionnement.                                  | Doit être placée à angle droit par rapport<br>au sens de la communication. |
| Généralement plus efficace que l'antenne à large bande alimentée par le bas. | De grande dimension, son installation<br>exige beaucoup de place.          |
| Convient aux applications point à point et base à mobile.                    |                                                                            |

## Antenne à long fil

#### Description

L'antenne à long fil est recommandée dans la plupart des systèmes émetteur-récepteur à fonctionnement multi-fréquentiel associés à un syntoniseur d'antenne. Elle est longue d'environ 20 m.

#### Où l'utiliser?

L'antenne à long fil s'utilise sur des bâtiments ou sur terrain dégagé. Elle convient idéalement aux équipes sur le terrain qui ont besoin d'une antenne pouvant être montée rapidement et facilement sur des sites temporaires. Elle convient aussi aux sites permanents où l'espace est limité.

#### Installation

L'antenne à long fil est destinée aux postes fixes temporaires ou permanents. Son installation exige au moins un mât et suffisamment de place.

#### Avantages et limitations

| Tableau 10 : | Avantages | et limitations | de l'antenne | e à long fil |
|--------------|-----------|----------------|--------------|--------------|
|--------------|-----------|----------------|--------------|--------------|

| Avantages                                         | Limitations                                                                                                    |
|---------------------------------------------------|----------------------------------------------------------------------------------------------------|
| Large bande de fréquences de fonctionnement.      | Doit être placée à angle droit par rapport<br>au sens de la communication.                                                                                                    |
| De grande dimension, elle est donc plus efficace. | De grande dimension, son installation<br>exige beaucoup de place.                                                                                                    |
|                                                   | Si le fil est trop long pour certaines<br>fréquences de fonctionnement ou<br>syntoniseurs, le raccourcir selon les<br>recommandations du manuel du<br>syntoniseur. Pour plus de renseignements,<br>contactez un représentant Codan. |

# Antenne en réseau de doublet à installation rapide

## Description

L'antenne en réseau de doublet à installation rapide est légère et portable. Elle convient aux communications sur ondes ionosphériques sur des distances moyennes à longues.

Chaque moitié de l'antenne est marquée d'espaces de 0,5 MHz enroulés autour de la bobine d'enroulement/isolateur. Ces éléments se déroulent jusqu'à la marque indiquant la fréquence utilisée et se logent dans l'encoche prévue sur l'assemblage isolateur. Le reste du fil est court-circuité sur les bobines.

## Où l'utiliser?

L'antenne en réseau de doublet à installation rapide convient principalement aux systèmes HF portables ou en sac à dos.

#### Installation

L'antenne en réseau de doublet à installation rapide est destinée aux installations temporaires car elle s'installe rapidement et facilement. Elle se suspend généralement entre deux arbres ou deux mâts légers à l'aide de queues de drisses en térylène aux extrémités lestées de plomb qui sont fournies dans le kit.

## Avantages et limitations

Tableau 11 : Avantages et limitations de l'antenne en réseau de doublet à installation rapide

| Avantages                      | Limitations                                                                |
|--------------------------------|----------------------------------------------------------------------------|
| Installation facile et rapide. | Doit être placée à angle droit par rapport<br>au sens de la communication. |
| Legere et portable.            | Fréquence de fonctionnement unique.                                        |

## Antenne en réseau de doublet

#### Description

L'antenne en réseau de doublet est une antenne à fréquence unique fabriquée en une longueur spécifique correspondant à sa fréquence de fonctionnement. Cette antenne est destinée aux communications sur ondes ionosphériques sur des distances moyennes à longues.

#### Où l'utiliser?

L'antenne en réseau de doublet convient aux installations sur bâtiments ou sur terrain dégagé.

#### Installation

L'installation de l'antenne en réseau de doublet érigée sur mâts, exige un certain espace.

#### Avantages et limitations

| Avantages                                                     | Limitations                                                                                    |
|---------------------------------------------------------------|------------------------------------------------------------------------------------------------|
| Signal de bonne qualité.                                      | Fréquence de fonctionnement unique.                                                            |
| Convient aux communications sur distances moyennes à longues. | Doit être placée à angle droit par rapport<br>au sens de la communication.                     |
|                                                               | Comme elle nécessite un support à chaque extrémité, son installation prend davantage de place. |

# Antenne en réseau de doublets multiples

## Description

Une antenne en réseau de doublets multiples consiste en un certain nombre d'antennes en réseau de doublets soutenues par les mêmes mâts. Chaque antenne en réseau de doublet correspond à une fréquence différente. Un sélecteur d'antenne est nécessaire pour assurer la sélection automatique par l'émetteur-récepteur de l'antenne correcte correspondant au canal utilisé.

## Où l'utiliser?

L'antenne en réseau de doublets multiples convient aux installations sur bâtiments ou sur terrain dégagé.

## Installation

L'antenne en réseau de doublets multiples s'érige sur un mât et son installation exige un certain espace.

Ne pas installer plusieurs antennes sur le même mât si elles sont :

| Δ\    | 115 |
|-------|-----|
| / \ v |     |

- syntonisées sur des fréquences plus proches de 10% l'une de l'autre
- 3, 5 ou 7 fois la fréquence l'une de l'autre

Pour optimiser son rendement, installer :

- l'antenne dont la fréquence est la plus basse au-dessus de l'antenne dont la fréquence est la plus haute
- des antennes adjacentes espacées d'au moins deux mètres

## Avantages et limitations

Tableau 13 :Avantages et limitations de l'antenne en réseau de doubletsmultiples

| Avantages                                         | Limitations                                                                |
|---------------------------------------------------|----------------------------------------------------------------------------|
| Large bande de fréquences de fonctionnement.      | Doit être placée à angle droit par rapport<br>au sens de la communication. |
| De grande dimension, elle est donc plus efficace. | De grande dimension, son installation exige beaucoup de place.             |

## Antenne en réseau de doublet hélicoïdale multi-canal

## Description

L'antenne en réseau de doublet hélicoïdale multi-canal a une capacité maximale de trois fréquences de fonctionnement. Sa largeur de bande étroite lui procure une sélectivité de récepteur et une réduction de bruit supérieures à celles de l'antenne à large bande.

L'antenne existe en deux dimensions :

- 4,5 m
- 7,5 m

L'antenne de 7,5 m est plus efficace.

## Où l'utiliser?

L'antenne en réseau de doublet hélicoïdale multi-canal s'utilise là où il n'y a pas suffisamment de place pour les antennes en réseau de doublets conventionnelles. Elle est souvent utilisée sur les toits de grands immeubles. L'antenne convient aux installations en milieu bruyant.

## Installation

L'antenne en réseau de doublet hélicoïdale multi-canal doit être montée de sorte qu'elle ne surplombe pas le niveau du sol de plus de la demi-longueur d'onde de la fréquence de fonctionnement la plus élevée. L'antenne doit être montée correctement et ajustée par un technicien lors de l'installation.

## Avantages et limitations

Tableau 14 : Avantages et limitations de l'antenne en réseau de doublet hélicoïdale multi-canal

| Avantages                                                                          | Limitations                                                                |
|------------------------------------------------------------------------------------|----------------------------------------------------------------------------|
| Meilleure réduction de bruit que l'antenne<br>à large bande.                       | Doit être placée à angle droit par rapport<br>au sens de la communication. |
| Sa largeur de bande étroite améliore la sélectivité du récepteur.                  | Capacité de fréquence limitée.                                             |
| Elle <i>ne prend pas</i> autant de place qu'une antenne dipolaire conventionnelle. |                                                                            |
| Aucun sélecteur d'antenne n'est nécessaire.                                        |                                                                            |

# Installation de l'émetteur-récepteur

A la réception de votre système émetteur-récepteur NGT, comparez son contenu à la liste d'emballage. Vérifiez que rien ne manque avant de commencer l'installation du système.

Ouvrez chaque emballage et vérifiez que le contenu n'est pas endommagé. En cas de dommage, contactez Codan dans les plus brefs délais. Si Codan n'est pas contacté avant le renvoi de l'unité, la garantie pourra être annulée.

L'installation de l'équipement par un personnel qualifié et expérimenté est recommandée.

NOTE

Les connecteurs de la boite de jonction (le cas échéant) et de l'unité RF qui sont inutilisés doivent être munis des capuchons protecteurs prévus à cet effet pour éviter qu'une décharge électrostatique ne traverse votre équipement NGT.

# Emplacement de l'émetteur-récepteur

Quand il s'agit de choisir un emplacement pour les composants du système émetteurrécepteur, il faut connaître la classification environnementale de chaque pièce d'équipement comme indiqué à la page 313, *Caractéristiques techniques*.

Il faut monter ces composants à un emplacement approprié qui :

- assurera la protection physique de l'émetteur-récepteur et de ses câbles, en évitant par exemple les montages au sol où l'émetteur-récepteur et ses câbles risquent d'être heurtés accidentellement
- permettra d'accéder facilement aux commandes
- permettra à l'air de s'écouler librement autour des ailettes de refroidissement afin de dissiper la chaleur générée par l'émetteur-récepteur
- ne l'exposera pas directement à la lumière
- ne l'exposera pas directement à l'humidité
- n'occasionnera aucune blessure aux passagers en cas d'accident ; *ne jamais* monter l'émetteur-récepteur au plafond, par exemple
- minimisera les vibrations et les chocs
- assurera une connexion et un fonctionnement corrects
- facilitera la maintenance

NOTE

Les unités du poste mobile seront uniquement fixées aux éléments structuraux de la carrosserie du véhicule et non pas aux panneaux d'habillage. Les emplacements utilisés pour le montage pourront nécessiter un renforcement. Positions de montage recommandées dans une installation mobile :

- le renflement de la boîte de vitesse
- à la place de la boîte à gants
- derrière le siège
- sous le tableau de bord (si cela ne présente aucun danger)
- la grille de protection dans les breaks

La position de montage doit prévoir une longueur de câble suffisante pour permettre à l'équipement d'être retiré de son berceau de montage tout en restant connecté aux divers câbles.

## Emplacement des dispositifs de commande

Il faut monter les dispositifs de commande et le haut-parleur à un emplacement qui :

- conviendra à l'opérateur
- n'entravera pas les autres commandes
- ne présentera aucun danger
- tiendra compte de l'acheminement des câbles

# Emplacement de l'antenne

## NOTE

Une installation correcte de l'antenne permettra à l'émetteur-récepteur de fonctionner efficacement sur son domaine de fréquences. Une bonne installation garantit une sortie de puissance maximale de l'antenne à l'émission et une réception claire des signaux faibles en réception.

## Antenne mobile

Au moment d'installer l'antenne, il faut considérer :

- l'emplacement de l'antenne
- la réalisation d'un plan de masse efficace pour l'antenne
- la longueur du câble d'antenne

Pour obtenir un rendement optimal et une bonne efficacité de rayonnement de votre émetteur-récepteur, il faut monter l'antenne à un emplacement qui :

- sera dégagé de la carrosserie
- supportera un bon plan de masse
- supportera la mise à la terre RF nécessaire à une syntonisation et une charge correctes
- n'entravera pas le champ de vision du conducteur
- ne masquera ni les plaques d'immatriculation ni les phares
- n'entravera pas les ouvertures du capot ou du véhicule
- permettra un rayonnement optimal (c. à d. à l'écart de toute "obstruction électrique")
- lui permettra de passer sous des fils électriques, branchages, ponts etc. sans les toucher (si elle est montée sur la cabine du véhicule)
- respectera la réglementation automobile

Une antenne montée doit :

- être solidement ancrée à sa base
- avoir une bonne connexion électrique avec le châssis du véhicule

Un montage à l'avant du véhicule est préférable, surtout si le capot peut servir de plan de masse partiel. Une antenne fouet à prises est conçue pour être montée à l'avant à hauteur du capot. Un support de fixation soudé au pare-buffle est recommandé (voir page 43, *Mise à la terre de l'antenne* pour en savoir plus sur le support de fixation).

#### Antenne fixe

Placer l'antenne :

- juste à côté du point d'alimentation de l'antenne
- à l'écart d'obstructions telles que bâtiments, arbres et végétation
- à angle droit par rapport au sens de communication voulu
- éloigné de tout autre système d'antenne

Il n'est pas nécessaire que l'émetteur-récepteur et l'antenne soient placés côte à côte s'ils sont raccordés par un câble coaxial. L'émetteur-récepteur et le point d'alimentation de l'antenne peuvent être distants de jusqu'à 20 m avant de nécessiter un câble coaxial plus lourd et à faible perte, tel que le RG213.

Les antennes à fil horizontal, y compris celles en réseau de doublet à large bande et à long fil, émettent un rayonnement maximal sur leur longueur. Le rayonnement est le plus faible aux extrémités de l'antenne. Il faut donc placer ces antennes à angle droit par rapport à la direction de communication voulue, face à la direction préférée pour les communications. Autrement dit, orientez les extrémités de l'antenne dans la direction dans laquelle les communications sont les moins souhaitées.

Les antennes verticales, telles l'antenne fouet verticale, ont un diagramme de rayonnement omni-directionnel. La direction de l'antenne importe donc peu puisque le diagramme du rayonnement est généralement égal dans toutes les directions.

## Emplacement du syntoniseur (poste fixe uniquement)

En raison des hautes tensions qui traversent l'antenne, placez le syntoniseur de manière à isoler la connexion antenne/syntoniseur de tout contact accidentel avec des surfaces conductrices.

ATTENTION Il est essentiel que l'antenne soit distante d'au moins 50 mm d'une surface conductrice.

AVIS Veiller à ce que le fil de descente de l'antenne ne soit pas courbé.

## Mise à la terre de l'émetteur-récepteur

Une mise à la terre (terre RF) efficace est essentielle au bon fonctionnement d'un poste fixe. Reliez le châssis de l'émetteur-récepteur à la terre au moyen du boulon prévu sur son panneau arrière. Utilisez une tresse de cuivre d'au moins 12 mm de large pour connecter l'émetteur-récepteur à la prise de terre.

NOTE La tresse de cuivre doit être aussi courte que possible.

Chaque unité d'un poste fixe doit être reliée à la terre pour éviter que des brouillages radio-électriques ne corrompent les circuits audio et de données. Tout équipement devant être relié à la terre est muni d'une vis de mise à la terre. Pour obtenir une bonne mise à la terre, raccordez une tresse de mise à la terre séparée à la vis de terre de chaque unité et reconnectez chacune d'entre elles à la même prise de terre.

NOTE Idéalement, toutes les tresses de mise à la terre devraient être connectées à une prise unique pour éviter la formation d'une boucle de terre.

Un système de mise à la terre adéquat est nécessaire pour assurer :

- la sécurité électrique
- la décharge statique
- la réduction du bruit

## Sécurité électrique (alimentation secteur CA uniquement)

Pour assurer la sécurité électrique d'un poste fixe, voir page 48, *Techniques de câblage (alimentation secteur CA uniquement)*.

#### Décharge statique

Dans certains cas, des particules emportées par le vent, du sable sec par exemple, peuvent mettre l'émetteur-récepteur et ses périphériques sous des tensions très élevées par rapport à la terre. En général, une mise à la terre de protection de faible impédance évite l'accumulation de hautes tensions. Si la mise à la terre de protection est déconnectée ou inexistante, comme dans les installations à énergie solaire, ces hautes tensions risquent de se produire.

Si la tension de la charge électrostatique devient suffisamment haute, un claquage risque de se produire entre les parties chargées et la terre. L'énergie dégagée par le claquage dépend de la tension des parties chargées allant à la terre. Cette énergie engendre un front d'onde abrupt qui peut causer une défaillance à l'avant de l'émetteur-récepteur ou des dommages ailleurs.

#### ATTENTION

Un claquage peut entraîner la défaillance de l'isolation de base d'une alimentation branchée sur secteur, ce qui peut être extrêmement dangereux. Pour éviter tout claquage, vérifiez la mise à la terre de l'émetteur-récepteur (voir page 42, *Mise à la terre de l'émetteurrécepteur*).

#### Réduction du bruit

Dans certains cas, le bruit peut être réduit par une mise à la terre directe du boîtier de l'émetteur-récepteur. Si, ce faisant, on remarque une amélioration, cela peut signifier que la prise de terre RF fonctionnelle existante est inadéquate et doit être améliorée.

Quand il faut installer l'antenne et l'émetteur-récepteur côte à côte, il est parfois nécessaire de mettre l'émetteur-récepteur en prise directe avec la terre pour éliminer toute rétroaction RF.

## Mise à la terre de l'antenne

#### Antenne mobile

La mise à la masse de l'antenne au point de montage est essentielle au fonctionnement optimal de votre poste mobile.

En général, les antennes mobiles sont nettement plus courtes qu'un quart de longueur d'onde HF et ont une résistance extrêmement faible au rayonnement. Par conséquent, leur efficacité est moins bonne que celle du radiateur quart d'onde qu'elles représentent. Cet effet peut être minimisé par une bonne méthode d'installation et surtout en fournissant à l'antenne un retour par la terre de faible impédance.

Etant donné la pauvre qualité du retour par la terre entourant une antenne mobile HF, il faut utiliser au mieux ce qui est disponible. On peut souvent obtenir une réduction honnête de l'impédance de base de l'antenne (et donc un courant et un rayonnement accrus) en réalisant une bonne connexion de la base de l'antenne à la masse de la carrosserie qui l'entoure. Les connexions au châssis du véhicule ne sont souvent pas aussi efficaces parce que de nombreux véhicules  $4 \times 4$  comportent des pièces isolantes de la carrosserie au châssis.

Une plaque métallique solide, assez grande pour supporter l'antenne, fournit une mise à la masse efficace.

Les antennes à syntonisation automatique exigent au minimum une plaque de 6 mm, renforcée de goussets de chaque côté, ou une plaque de 10 mm avec goussets sur un seul côté. La plaque doit être soudée au châssis ou à toute autre partie du cadre du véhicule.

La plaque de montage doit être ni rouillée, ni peinte, pour permettre un contact métal contre métal entre la base et le support de fixation de l'antenne. Ce contact électrique forme la base d'une mise à la masse RF efficace. La mise à la masse RF diffère de la mise à la masse CC requise par la batterie et les circuits électriques du véhicule. Les courants RF s'écoulent essentiellement sur les surfaces conductrices et une bonne mise à la masse RF exige donc de grandes surfaces conductrices. On peut enduire les surfaces en contact de graisse conductrice pour éviter la corrosion.

Outre la plaque de base, une mise à la masse supplémentaire est parfois nécessaire. On peut la réaliser en attachant des brides de cuivre tressées ou une bande de cuivre de compensation de largeur appropriée entre la plaque d'antenne et le point de mise à la masse sur la carrosserie.

NOTE Vérifiez le bon contact avec la borne négative de la batterie à l'aide d'un multimètre.

#### Antenne fixe

Le plan de terre (ou de masse) nécessaire dépend du type d'antenne sélectionné (voir page 30, *Types d'antennes fixes*) et de son emplacement, sur terrain dégagé ou sur toit.

Si on installe l'antenne sur terrain dégagé, la conductivité du sol est souvent insuffisante pour fournir une mise à la terre adéquate, surtout s'il s'agit de sols sablonneux, rocheux ou limoneux bien drainés. Un plan de mise à la terre doit être utilisé pour garantir une bonne mise à la terre de l'antenne. Pour une antenne verticale, un plan de terre efficace consiste en un contrepoids comportant au moins quatre fils radiaux déployés à partir de la base de l'antenne. Ces fils doivent être enterrés à environ dix centimètres de profondeur. Codan peut fournir un tapis de mise à la terre pour les antennes érigées sur terrain vague (Pièce Codan numéro 15-00158).

Quand on installe une antenne sur un toit dépourvu d'un plan de masse, il faut en installer un. Il doit consister en une surface conductrice se déployant sur une distance de plusieurs longueurs d'onde dans tous les sens autour de l'antenne. Pour ce faire, on peut étendre un treillis en fil métallique ou en matériau similaire sur le toit du bâtiment. On utilise généralement un système de contrepoids ; dans le cas d'une antenne verticale par exemple, un système de contrepoids constitué d'un minimum de 8 à 10 fils radiaux reliés entre eux à la base de l'antenne constitue un plan de masse efficace. Codan peut fournir un plan de masse radial pour une antenne montée sur le toit d'un bâtiment (Pièce Codan numéro 15-00159).

Si un plan de masse, tel qu'un contrepoids, ne peut pas être réalisé, on peut utiliser un fil de terre connecté à un tuyau d'eau ou à tout autre piquet de terre mais ce système sera moins efficace.

| NOTE | Comme le fil de terre fait partie du système d'antenne, toute résistance du réseau de mise à la terre réduira l'efficacité de l'antenne.                                                                                                    |
|------|----------------------------------------------------------------------------------------------------|
| AVIS | Les connexions au sol sont exposées à la corrosion et à l'oxydation.<br>Tous les joints doivent être propres et le matériel bien serré. Les joints<br>peuvent être protégés par application de graisse de silicone. Sous des<br>conditions très défavorables, les joints doivent être recouverts de ruban<br>isolant et de vernis hydrofuge. |
| AVIS | Une mise à la terre RF ne suffit pas pour fournir une mise à la terre de protection. Elle peut s'avérer inadéquate à partir du moment où l'on retire une des liaisons d'interconnexion. Il faut toujours raccorder un fil séparé à l'unité que vous voulez protéger.                                                                         |

## Mise à la terre du syntoniseur (poste fixe uniquement)

Le système de mise à la terre joue un rôle important dans l'ensemble du système d'antenne. Un système de mise à la terre inefficace est une des causes principales de mal fonctionnement et de difficulté de réglage du syntoniseur.

Le système de mise à la terre doit être raccordé au goujon de mise à la terre du syntoniseur par un gros fil ou une tresse de cuivre. La longueur de la connexion allant du syntoniseur à la terre doit être proportionnellement petite par rapport à la longueur totale de l'antenne ; autrement dit, la tresse de terre doit être aussi courte que possible.

AVIS La longueur de la bride de terre ne doit pas excéder 1,5 mètres.

Si la conductivité du sol est bonne, une mise à la terre efficace peut être réalisée à l'aide d'un piquet de mise à la terre. Le piquet devrait faire environ trois mètres de longueur et être installé le plus près possible du syntoniseur. Il est parfois nécessaire d'utiliser plusieurs piquets reliés entre eux pour améliorer le contact au sol.

Un tuyaux d'eau en cuivre ou en acier peut constituer une bonne mise à terre, à condition que le tuyau :

- se trouve près du syntoniseur
- pénètre le sol très près de la prise de terre du syntoniseur
- ne comporte aucun joint ni raccord susceptible d'augmenter la résistance de la mise à la terre
- ait un bon contact avec un sol qui soit bon conducteur
- soit relié par une connexion de faible résistance

## Connexion de l'antenne à l'émetteur-récepteur

Une antenne de véhicule est une antenne syntonisée qui doit donc être raccordée à l'émetteur-récepteur au moyen d'un câble coaxial de 50  $\Omega$ . On utilise normalement un câble de type RG58. Ce câble doit être éloigné le plus possible des autres câbles du véhicule, surtout des câbles d'allumage haute tension.

Outre la connexion d'un câble coaxial RF, une antenne à syntonisation automatique exige la connexion d'un câble de commande à l'émetteur-récepteur.

Ces câbles sont livrés en longueurs type et munis à chaque extrémité de connecteurs appropriés.

#### Connexion du syntoniseur à l'antenne (poste fixe uniquement)

Pour acheminer le fil reliant le syntoniseur à l'antenne :

- veiller à ce que le fil d'antenne à l'intérieur du bâtiment soit aussi court que possible et éloigné des objets métalliques
- si un câble doit traverser un mur ou un toit, le trou doit avoir un diamètre de 100 mm minimum et le câble doit passer par le centre de ce trou
- le câblage ne doit toucher ni les gouttières ni les avant-toits à son entrée et à sa sortie du bâtiment

# Alimentation

ATTENTION Ne pas mettre un émetteur-récepteur sous tension avant d'en avoir fait vérifier l'installation par un technicien qualifié.

L'alimentation peut être fournie soit par :

- un bloc d'alimentation approprié connecté directement au secteur CA (poste fixe uniquement)
- une batterie acide plomb de 12 V CC (postes mobile ou fixe)

AVIS Vérifiez que l'alimentation de votre poste est de 12 V CC.

#### **Alimentation secteur CA**

Codan propose divers blocs d'alimentation, y compris des modèles à capacité type ou haute capacité. Le bloc d'alimentation type PSU 9113 convient aux émetteurs-récepteurs fonctionnant uniquement sur les fréquences vocales. Le bloc d'alimentation haute capacité (ex. 9114, 3020) convient aux émetteurs-récepteurs exploitant les transmissions de données et de voix.

| ATTENTION | Si vous utilisez un bloc d'alimentation PSU 9113, <i>ne montez pas</i> l'émetteur-récepteur au-dessus de l'alimentation.                                                                                                    |  |  |
|-----------|----------------------------------------------------------------------------------------------------|--|--|
| AVIS      | Si la distance entre l'alimentation et l'émetteur- récepteur exige un prolongement du câble, il faudra peut-être en augmenter la dimension pour minimiser toute chute de tension (voir page 52, <i>Raccordement de l'alimentation secteur CA</i> ). |  |  |

Les blocs d'alimentation CA fournis par l'usine sont généralement câblés pour fonctionner sur 240 V CA. Certains blocs d'alimentation peuvent être modifiés pour fonctionner sur 120 V CA.

| AVIS | Vérifier que le bloc d'alimentation est compatible avec le secteur CA de votre région.                  |
|------|----------------------------------------------------------------------------------------------------|
| NOTE | Si votre bloc d'alimentation doit subir ce type de modification,<br>contactez votre représentant Codan. |

#### Alimentation par batterie de secours

Les batteries doivent être bien chargées et en bon état pour assurer un fonctionnement optimal. Une batterie en mauvais état nuira généralement au rendement de votre poste, ce qui pourra se manifester par une sortie de puissance réduite et une distorsion du signal au cours de la transmission.

Si l'utilisation d'un émetteur-récepteur mobile entraîne une décharge excessive de la batterie du véhicule, un système à deux batteries peut être utilisé. Bien que l'alternateur et le système de charge du véhicule puissent supporter deux batteries, il faut prévoir un circuit d'isolement entre les batteries.

#### Vérification de la batterie de secours dans un poste fixe

Il est important de maintenir la batterie en bon état et de vérifier son fonctionnement.

| Vérifier                                       | Commentaire                                                                                                    |
|------------------------------------------------|----------------------------------------------------------------------------------------------------|
| Que la charge est correcte                     | Utilisez un multimètre ou un hydromètre pour vérifier<br>l'état de charge de la batterie.                                                                                                    |
| Le niveau d'eau des cellules                   | Les électrodes doivent être suffisamment recouvertes<br>d'électrolyte. Ajoutez de l'eau distillée propre si le niveau<br>d'électrolyte tombe au-dessous du haut des plaques. <i>Ne</i><br><i>jamais</i> trop remplir les cellules pour éviter la corrosion. |
| L'absence de corrosion sur<br>les bornes       | Si les bornes sont corrodées, neutralisez et nettoyez toute<br>la surface. Utilisez pour cela une brosse métallique, une<br>spatule de peintre et une solution d'eau et de bicarbonate<br>de sodium.                                                        |
| Que les connexions<br>électriques sont serrées | Vérifiez l'absence de câbles défectueux, de connexions<br>lâches, de corrosion, de boîtiers ou de couvercles fêlés, de<br>serre-fils desserrés et de bornes déformées ou desserrées.                                                                        |

 Tableau 15 :
 Maintenance de la batterie de secours dans un poste fixe

## Facteurs intervenant dans l'alimentation

Points à considérer pour alimenter l'émetteur-récepteur en CC :

- chute de tension
- protection fusible
- bruits de brouillage
- techniques de câblage

#### Chute de tension

Les causes les plus communes de chute de tension le long d'un câble sont :

- un diamètre de câble insuffisant
- une longueur de câble excessive

La consommation moyenne de courant d'un émetteur-récepteur est faible sauf pendant la transmission de pointes vocales qui nécessite un courant élevé pendant de brefs intervalles de temps. Le câble d'alimentation doit être suffisamment puissant pour fournir ces pointes de courant sans chute de tension excessive (voir page 50, *Câblage de puissance et de commande*).

Des techniques de câblage incorrectes, telles qu'un choix peu judicieux des points de connexion et un mauvais usage des cosses de raccordement peuvent aussi provoquer une chute de tension.

## Protection fusible (alimentation batterie uniquement)

La pose d'un fusible externe est nécessaire pour éviter tout risque d'incendie si le câble venait à être endommagé. Le fusible doit être installé dans le fil actif le plus près possible de la batterie. Il doit être d'un type qui ne subira qu'une faible chute de tension lors d'une pointe de courant (voir page 52, *Protection des câbles*).

NOTE Le fusible à cartouche de 32 A (accessoire code 711) est recommandé.

## Bruits de brouillage

L'émetteur-récepteur est muni de circuits d'élimination de bruit et pourvu que la connexion et l'acheminement du câble d'alimentation soient corrects, les bruits de brouillage sur ce câble seront réduits au minimum (voir page 50, *Raccordement de l'alimentation par batterie*).

## Techniques de câblage (alimentation secteur CA uniquement)

Une technique de câblage appropriée, telle qu'un choix judicieux des points de connexion et des cosses de raccordement, peut réduire les chutes de tension.

Pour en savoir plus sur les techniques de câblage à la connexion de l'alimentation, voir page 52, *Raccordement de l'alimentation secteur CA*.

. . .

. . .

| ATTENTION | Il est essentiel que chaque installation alimentée sur secteur soit bien<br>raccordée à la prise de terre de protection du système de distribution<br>d'alimentation en cas de défaillance de l'isolation de base. |
|-----------|----------------------------------------------------------------------------------------------------|
| ATTENTION | Sans cette protection, des tensions dangereuses pourraient traverser les pièces métalliques accessibles.                                                                                                    |

Un cordon secteur tri-filaire comporte un fil de terre qui fournit une prise de terre efficace et assure la sécurité électrique. Les cordons secteur bi-filaires n'en sont pas munis. Il faut donc réaliser une mise à la terre en raccordant l'alimentation à un piquet de terre planté au sol ou à toute autre prise de terre de faible impédance.

## Installation des câbles

| ATTENTION | Les câbles de commande, coaxial ou de haut-parleur <i>ne doivent pas</i><br>être coupés. S'ils sont trop longs, en rassembler l'excès et le fixer là où<br>il ne gênera pas.                                                                    |
|-----------|----------------------------------------------------------------------------------------------------|
| AVIS      | Au cours d'une transmission, des champs magnétiques intenses<br>peuvent être générés le long du câble de batterie et couplés dans le<br>câblage de commande. La non séparation de ces câbles pourra<br>entraîner une distorsion du signal émis. |

Le câblage devra être :

- éloigné des pieds de l'opérateur
- fixé et dissimulé le mieux possible
- placé de telle sorte que les câbles de commande soient séparés du câble d'alimentation CC d'au moins 200 mm (sauf sur de courtes distances, ex. pour traverser le même trou dans une cloison)
- fixé sous un panneau métallique protecteur (seulement si les câbles passent sous le véhicule).

Dans le compartiment moteur, éloigner les câbles :

- de la chaleur, ex. tuyaux d'échappement, d'eau et de climatisation
- des huiles et des liquides corrosifs, ex. fluide de batterie et de freins, huile de moteur

# Connexion de l'alimentation

## Câblage de puissance et de commande

L'émetteur-récepteur est branché directement à la batterie/source d'alimentation par un câble à deux conducteurs.

Le câble :

- devrait avoir une capacité électrique adéquate
- devrait comporter un fusible sur le fil positif au niveau de/près de la borne de batterie
- ne devrait pas servir à alimenter un autre équipement

Le câble provenant de la batterie doit pouvoir transporter la totalité du courant d'alimentation et doit donc être de dimension adéquate. La section du câble doit augmenter proportionnellement à la distance entre l'émetteur-récepteur et la batterie pour minimiser la chute de tension. Par exemple, un émetteur-récepteur de 100 W placé à 2 m d'une batterie de secours requiert un câble de 4 mm<sup>2</sup> de section environ, alors qu'un émetteur-récepteur situé à 5 m de la batterie requiert un câble d'environ 10 mm<sup>2</sup> de section.

Un câble d'alimentation haute capacité est livré avec le berceau de montage sur véhicule pour postes mobiles. Ce câble minimise la chute de tension entre la batterie et l'émetteur-récepteur pendant la transmission (voir page 47, *Chute de tension*).

AVIS La chute de tension qui risque de se produire avec un câble de plus petite section pourrait nuire à la qualité du signal.

## Raccordement de l'alimentation par batterie

Pour raccorder l'alimentation par batterie :

- Raccordez le fil positif rouge et le fil négatif noir du câble d'alimentation de l'émetteur-récepteur à la borne positive et à la borne négative de la batterie, respectivement.
- Placez un fusible approprié (32 A—Pièce Codan numéro 15-00711 est recommandé) le plus près possible du raccordement de la batterie (côté positif).

ATTENTION *Ne pas* raccorder le câble d'alimentation au commutateur d'allumage ou à la carrosserie à côté de l'émetteur-récepteur au risque d'entraîner une chute de tension et des interférences parasites.

 Dans un poste mobile, acheminer le câble d'alimentation à distance des autres câbles du véhicule, y compris le câble d'allumage haute-tension situé entre les bougies d'allumage, le distributeur et la bobine. Vérifiez que l'acheminement du câble d'alimentation est séparé et non parallèle à l'acheminement des câbles de commande de l'émetteur-récepteur sur une longue distance.

| NOTE | Quand un câble traverse une cloison, prévoir des passe-fils |
|------|-------------------------------------------------------------|
|      | appropriés pour éviter que l'isolation ne soit coupée.      |

- Terminez le câble d'alimentation de l'émetteur-récepteur avec des cosses de connecteur.
- Fixez le câble d'alimentation au véhicule avec des attaches.
- □ Vérifiez le fonctionnement de l'alimentation et de l'émetteur-récepteur.

#### Utilisation d'un bornier de connexion

On peut installer un bornier de connexion si des câbles lourds doivent être utilisés sur de longues distances ou en l'absence des outils et des matériaux nécessaires pour reterminer le connecteur d'alimentation de l'émetteur-récepteur. Le bornier de connexion se place à côté de l'émetteur-récepteur et raccorde le câble de batterie au câble d'alimentation de l'émetteur-récepteur. Pour minimiser la chute de tension, la longueur du câble reliant le bornier de connexion à l'émetteur-récepteur ne doit pas dépasser 500 mm.

Pour installer le bornier de connexion :

- Coupez le connecteur qui termine le câble de batterie.
- Dénudez 10 mm d'isolant.
- □ Insérez le câble dans le bornier de connexion, en veillant à ce que les vis du bornier de connexion soient complètement desserrées avant d'insérer les fils.

| NOTE | Respectez la polarité.                            |
|------|---------------------------------------------------|
| NOTE | Veillez à ce qu'il n'y ait pas de fils vagabonds. |

□ Serrez les vis.

#### Raccordement de l'alimentation secteur CA

Pour raccorder l'émetteur-récepteur à l'alimentation secteur CA :

- Branchez la fiche du bloc d'alimentation à la prise secteur CA.
  - NOTE L'alimentation CA est convertie en CC par le bloc d'alimentation.
- Raccordez le bloc d'alimentation à l'émetteur-récepteur via les câbles d'alimentation CC.

NOTE Vérifier la mise à la terre de l'émetteur-récepteur (voir page 42, *Mise à la terre de l'émetteur-récepteur*).

La plupart des alimentations Codan peuvent utiliser une batterie externe en tant qu'alimentation alternative en cas de panne de courant secteur CA. Codan recommande l'utilisation du Kit de câblage de batterie de secours (Pièce Codan numéro 15-00702) pour faciliter l'installation de la batterie de secours. Le câble de cette batterie doit pouvoir transporter la totalité du courant d'alimentation et doit donc être de dimension adéquate (voir page 50, *Câblage de puissance et de commande*).

## Protection des câbles

#### **Protection physique**

Protéger tous les câbles des rebords tranchants et des abrasions mécaniques. Protéger les câbles qui traversent les panneaux de carrosserie ou les cloisons internes à l'aide de passe-fils. Il suffit que les trous percés dans la cloison soient assez larges pour laisser passer l'extrémité du câble qui porte le plus petit connecteur. Ne retirez le connecteur qu'en dernier ressort. Protégez l'extérieur des câbles et des connecteurs contre les intempéries à l'aide d'un ruban autosoudable en caoutchouc.

AVISLa dépose d'un connecteur posé en usine risque d'endommager le<br/>câble ou le connecteur.AVISEvitez l'utilisation de connecteurs coaxiaux sertis dans les installations<br/>sur véhicule. Ils risquent d'être endommagés et ne sont pas étanches.NOTEEvitez d'acheminer des câbles sous une moquette ou sous un tapis là<br/>où ils risquent d'être piétinés.

#### **Protection électrique**

L'émetteur-récepteur est muni d'une protection interne adéquate. Le bloc d'alimentation est également muni d'une protection adéquate.

Pour installer une alimentation batterie, nous recommandons qu'un fusible à cartouche approprié (32 A—Pièce Codan numéro 15-00711) soit placé sur le fil positif, près de la batterie. Il protégera le câble d'alimentation contre tout risque d'incendie résultant du contact d'une isolation endommagée avec les pièces métalliques adjacentes ou le châssis du véhicule.

Comme le fusible n'est pas inclus dans la protection des circuits radio, il doit être de grande dimension physique et électrique pour éliminer toute possibilité de chute de tension à travers le fusible.

**ATTENTION** Ne pas utiliser de fusibles automobiles en-ligne en verre.

# Brouillage radioélectrique (postes mobiles uniquement)

# Types de bruit

Les bruits provenant du moteur et des accessoires électriques provoquent souvent un brouillage radioélectrique.

Ce brouillage peut être :

- induit dans les câbles et transporté le long de ces derniers vers l'émetteur-récepteur
- rayonné par la source de bruit et capté par l'antenne (voir Tableau 16)

| Système               | Source de bruit                          | Type de bruit                         |
|-----------------------|------------------------------------------|---------------------------------------|
| Allumage              | Allumage                                 | Câbles du distributeur et des bougies |
| Charge de<br>batterie | Alternateurs                             | Commutation de diode et balais        |
| Autres                | Freins et roulements                     | Décharge statique                     |
|                       | Régulateurs de tension<br>mécaniques     | Contact d'arc                         |
|                       | Emetteur de pression d'huile             | Contact d'arc                         |
|                       | Tachymètre                               | Impulsion                             |
|                       | Manivelles                               | Balais de moteur                      |
|                       | Essuie-glaces et moteurs de ventilateurs | Balais de moteur                      |

Tableau 16 : Source et type de bruit

## Bruit provenant du système d'allumage

Le système d'allumage d'un véhicule à essence constitue souvent une source majeure de bruit.

Le circuit du système d'allumage peut être divisé en trois sections :

- câbles haute-tension
- câbles basse-tension
- câbles bobine à batterie

#### Câbles haute-tension

Tous les câbles haute-tension reliant la bobine d'allumage aux bougies doivent être :

- aussi courts que possible
- propres
- aussi près du bloc moteur que possible
- du type blindé

La bobine doit être montée sur le bloc moteur ou juste à côté.

#### Câbles basse-tension

Les câbles basse-tension reliant la bobine aux vis platinées du distributeur doivent être :

- aussi courts que possible
- séparés des autres fils appartenant à un harnais ou faisceau

Si ce câblage fait plus de 300 mm de long, il faut le blinder (voir page 58, *Suppression du bruit*). Un câble double fil souple (comportant deux conducteurs), ou "en huit", fournit un blindage approprié.

Pour le blinder :

- connectez chaque extrémité d'un des conducteurs à une bonne prise de terre
- connectez l'autre conducteur à la place du fil d'origine

#### Câbles reliant la bobine à la batterie

Munir l'extrémité du fil de batterie, côté bobine, d'un filtre passe-bas du type Marine Technology MAR-ACE. La prise de terre du filtre doit être courte et encollée au corps de la bobine.

# Bruit provenant du système de charge de la batterie

Le circuit du système de charge de la batterie peut être divisé en trois sections :

- les câbles reliant l'alternateur/générateur à la batterie
- le câble de commande reliant l'alternateur au régulateur (fil d'excitation du générateur)
- les autres fils du régulateur

#### Câbles reliant l'alternateur/générateur à la batterie

Pour minimiser le brouillage radioélectrique, posez un filtre passe-bas du type Marine Technology MAR-60A (jusqu'à 60 A) sur le câble principal de la batterie au niveau de l'alternateur. Choisissez le filtre en fonction du courant maximal pouvant être fourni par le système de charge. Sa cosse de terre doit être fixée au corps de l'alternateur ou au bloc moteur.

#### Fil de commande reliant l'alternateur au régulateur

Le fil de commande reliant l'alternateur au régulateur est soumis à des impulsions de commutation qui contribuent souvent au brouillage radioélectrique de la réception.

#### ATTENTION L'élimination du brouillage radioélectrique au moyen de condensateurs ou de filtres n'est pas une option car elle peut endommager le régulateur.

Pour minimiser le brouillage :

- séparez le fil de commande du régulateur de tous les autres câbles
- utilisez des câbles aussi courts que possible

Un câble dépassant 300 mm environ devra être blindé.

#### Autres fils du régulateur

On peut éliminer le bruit généré par ces fils à l'aide de condensateurs de dérivation à basse inductance appropriés. Un filtre du type Marine Technology MAR-ACE adéquat. Ces condensateurs doivent être raccordés aux fils générateurs de bruit et au châssis à l'aide de fils conducteurs très courts.

## Autres sources de bruit

Parmi les autres sources de bruit :

- instruments moteur
- moteurs électriques tels qu'essuie-glaces, ventilateurs etc.

#### Instruments moteur

Certains types de capteurs de pression d'huile et de régulateurs de tension utilisés dans les systèmes d'instruments sont munis d'un contact oscillatoire vibratoire ou thermique. Le bruit de ces dispositifs ne peut être supprimé qu'en isolant et en blindant le câblage (voir page 56, *Fil de commande reliant l'alternateur au régulateur*). On utilise souvent des condensateurs boutons céramiques munis de fils conducteurs courts, protégés par un manchon isolant. Ne pas utiliser de condensateurs de dérivation supérieurs à 1 nF au risque d'endommager les contacts des instruments.

#### **Moteurs électriques**

On peut généralement supprimer le bruit des petits moteurs électriques à l'aide de condensateurs ; un meilleur filtre pourra toutefois s'avérer nécessaire pour les plus grands moteurs.

NOTE Le brouillage des signaux en réception est souvent dû au bruit atmosphérique et solaire plutôt qu'au bruit généré localement.

# Suppression du bruit

Le bruit de brouillage est supprimé :

- en blindant/criblant, ex. en ajoutant un écran physique métallique entre la source de bruit et l'émetteur-récepteur
- en découplant vers la terre, ex. en posant un condensateur de filtrage sur l'alternateur
- par filtrage RF
- en entretenant tout l'équipement et les connexions électriques
- en réacheminant le câblage, ex. en séparant le fil conducteur de l'antenne du câble de batterie

Le bruit généré aux radiofréquences par la plupart des véhicules commerciaux et passagers n'est pas facile à supprimer. Comme le blindage des câbles existants et des dispositifs tels que les bougies n'est généralement ni pratique ni viable dans les installations sur véhicule, l'option préférée est le filtrage RF.

Le filtrage RF :

- évite que le bruit ne soit généré
- minimise le bruit rayonné par le câblage connecté à la source du bruit

Un kit d'élimination de bruit est fourni par Codan (Codan pièce numéro 15-00704). Il contient des filtres, des suppresseurs antiparasite, des brides de terre et des instructions de montage.

La procédure à suivre pour éliminer les interférences du signal consiste à :

- identifier la ou les source/s du bruit en notant la différence entre les niveaux de bruit en réception lorsque le moteur et les accessoires sont "allumés" et "éteints"
- traiter chaque source individuellement jusqu'à obtention d'un niveau de suppression acceptable

Alternativement, déconnectez toutes les sources de bruit éventuelles puis reconnectez-les et supprimez-les une à une

On réalise généralement la suppression en utilisant un certain type de filtrage RF. Tous les dispositifs de suppression doivent être installés à la source du brouillage pour être efficaces.

# Syntonisation de l'antenne mobile

Les antennes mobiles ont une largeur de bande relativement étroite. Cela importe peu pour les antennes à syntonisation automatique qui peuvent être syntonisées à une fréquence exacte quelconque ; les antennes à prises multiples présyntonisées, par contre, ne s'utilisent que sur un domaine de fréquences restreint à chaque prise. Elles sont syntonisées avec précision à chaque prise pour un véhicule "type", généralement un  $4 \times 4$  à empattement long. La position de montage type est sur le pare-buffle, du côté opposé à celui du conducteur. Quand la position de montage diffère de la position "type", la mise à la masse est altérée, ce qui a pour effet de changer les fréquences de résonance. Ceci ne pose pas de problèmes si la fréquence utilisée à cette prise est toujours dans les limites de la largeur de bande.

#### Syntonisation de l'antenne fouet à prises

Pour syntoniser l'antenne fouet à prise :

- Enroulez le fil conducteur de l'antenne uniformément le long du fouet de l'antenne.
- Placez le fil conducteur de l'antenne dans la prise qui correspond à la fréquence du canal sur lequel vous voulez émettre.
- Sélectionnez le canal sur lequel vous voulez émettre et puis syntonisez.

Si la syntonisation ne réussit pas, voir page 60, *Recherche des pannes d'une installation*.

#### Syntonisation de l'antenne automatique

Pour syntoniser l'antenne automatique :

□ Sélectionnez le canal sur lequel vous voulez émettre, puis syntonisez.

NOTE La syntonisation peut se faire automatiquement selon le type d'émetteur-récepteur.

# Recherche des pannes d'une installation

Les problèmes courants résultant d'une installation incorrecte sont listés au Tableau 17.

| Symptôme                                                                                 | Causes possibles                                                                       | Intervention                                                                                                    |
|------------------------------------------------------------------------------------------|----------------------------------------------------------------------------------------|----------------------------------------------------------------------------------------------------|
| Bruit de brouillage                                                                      | Bruit de brouillage<br>causé par d'autres<br>appareils.                                | Identifiez la source de brouillage en mettant les autres<br>appareils hors tension. Si possible, éloignez l'émetteur-<br>récepteur et/ou l'antenne de la source du bruit.                                                                                                    |
|                                                                                          | Mise à la terre<br>inadéquate de<br>l'émetteur-récepteur.                              | Améliorez la mise à la terre de l'émetteur-récepteur en raccordant une bride de terre (tresse ou bande de cuivre) aussi courte que possible du boulon situé sur le panneau arrière de l'émetteur-récepteur à la prise de terre (voir page 42, <i>Mise à la terre de l'émetteur-récepteur</i> ). |
| Chute de tension au<br>niveau du fusible, des<br>câbles de commande<br>ou de la batterie | Tension inférieure à<br>12 V CC.                                                       | Vérifiez la tension ; elle doit être supérieure à 12 V CC à l'émission.                                                                                                    |
| Distorsion du signal<br>audio en émission                                                | Mise à la masse<br>inadéquate de<br>l'émetteur-récepteur<br>au châssis du<br>véhicule. | Améliorez la mise à la masse de l'émetteur-récepteur en<br>raccordant une bride de masse (tresse ou bande de cuivre)<br>aussi courte que possible du panneau arrière de<br>l'émetteur-récepteur au châssis du véhicule.                                                                         |
| Émetteur- récepteur<br>ne répond pas aux<br>instructions                                 | L'émetteur-récepteur est mal branché.                                                  | Vérifiez que toutes les connexions entre les unités du poste fixe sont correctes et serrées.                                                                                                    |
|                                                                                          | Câbles et/ou<br>connecteurs<br>défectueux.                                             | Vérifiez que les câbles et connecteurs sont bien raccordés<br>et en bon état. S'ils sont défectueux, contactez votre<br>représentant Codan.                                                                                                    |

Tableau 17 : Défauts éventuels d'une installation
| Symptôme                                                   | Causes possibles                                                    | Intervention                                                                                                    |
|------------------------------------------------------------|---------------------------------------------------------------------|----------------------------------------------------------------------------------------------------|
| L'antenne ne se<br>syntonise pas sur<br>certains canaux ou | L'antenne et/ou le<br>syntoniseur sont mal<br>connectés à la terre. | Améliorez la connexion à la terre (voir page 43, <i>Mise à la terre de l'antenne</i> et page 44, <i>Mise à la terre du syntoniseur (poste fixe uniquement)</i> ).                                                                                                    |
| fréquences                                                 |                                                                     | Vérifiez que l'antenne est bien reliée à la masse de la<br>carrosserie du véhicule au moyen d'une tresse de terre ou<br>d'une bande de cuivre qui sera aussi courte que possible.                                                                                                    |
|                                                            |                                                                     | Vérifiez la terre du véhicule sur les parties métalliques<br>proches de l'antenne et rectifiez si nécessaire ; il est<br>possible par exemple que le capot du véhicule soit isolé<br>de la prise de terre principale du véhicule.                                                                                                    |
|                                                            |                                                                     | Si le problème persiste, raccourcissez ou allongez le câble<br>coaxial entre l'antenne et l'émetteur-récepteur de 1 m<br>environ. Vérifiez que le problème ne se transpose pas sur<br>d'autres canaux.                                                                                                    |
|                                                            | L'antenne est mal<br>orientée.                                      | Vérifiez que la position de l'antenne correspond au sens<br>de communication voulu. Il faut aussi que l'antenne soit<br>éloignée des arbres, des bâtiments etc, qui font écran et en<br>réduisent l'efficacité. A l'aide d'un appareil de mesure de<br>RTOS, changez la position de l'antenne pour obtenir la<br>puissance directe de rayonnement optimale (voir page 64,<br><i>Rapport de tension des ondes stationnaires</i> ).                     |
|                                                            | Le support de<br>l'antenne est<br>inadéquat.                        | Vérifiez que le support de l'antenne est adéquat, pour<br>éviter qu'elle n'oscille ou s'affaisse. Au besoin, utilisez<br>des supports d'antenne tels que des mâts haubanés (voir<br>page 27, <i>Supports d'antenne dans un poste fixe</i> ).                                                                                                    |
|                                                            | L'antenne a été<br>syntonisée sans le<br>fouet.                     | Vérifiez que le fouet est en place avant la syntonisation.                                                                                                    |
| L'antenne se<br>désyntonise                                | Le support de<br>l'antenne est<br>inadéquat.                        | Vérifiez que le support de l'antenne est adéquat, pour<br>éviter qu'elle n'oscille ou ne s'affaisse. Au besoin,<br>utilisez des supports d'antenne tels que des mâts haubanés<br>(voir page 27, <i>Supports d'antenne dans un poste fixe</i> ).                                                                                                    |
| L'antenne se<br>syntonise quand elle                       | Emplacement<br>incorrect de l'antenne                               | Vérifiez que l'installation est correcte et que les procédures de syntonisation sont observées.                                                                                                    |
| est stationnaire mais<br>pas en déplacement                | sur le véhicule.                                                    | A l'aide d'un appareil de mesure de RTOS, changez la position de l'antenne pour obtenir la puissance directe de rayonnement optimale (voir page 64, <i>Rapport de tension des ondes stationnaires</i> ). Effectuez tous les essais en plein air, loin des arbres et des bâtiments etc. Le fait d'incliner l'antenne par rapport à la carrosserie facilite parfois la syntonisation. Vérifiez que le problème ne se transpose pas sur d'autres canaux. |

Tableau 17 : Défauts éventuels d'une installation (suite.)

| Symptôme               | Causes possibles                                                                                                    | Intervention                                                                                                    |
|------------------------|----------------------------------------------------------------------------------------------------|----------------------------------------------------------------------------------------------------|
| Mauvais RTOS           | Le RTOS a été calculé<br>sur l'unité RF plutôt<br>que sur l'antenne. La<br>différence entre les<br>lectures du RTOS<br>résulte des pertes<br>associées au câble<br>d'installation et au<br>câble coaxial. | Vérifiez que l'appareil de mesure du RTOS est raccordé à la ligne coaxiale à la base de l'antenne pour obtenir une lecture correcte (voir page 64, <i>Rapport de tension des ondes stationnaires</i> ).                                                                                                    |
|                        | La position de<br>l'antenne n'est pas<br>correcte.                                                                                                    | Vérifiez la position de l'antenne en veillant à ce que la<br>carrosserie du véhicule ne fasse pas écran. A l'aide d'un<br>appareil de mesure de RTOS, changez la position de<br>l'antenne pour obtenir la puissance directe de<br>rayonnement optimale (voir page 64, <i>Rapport de tension</i><br><i>des ondes stationnaires</i> ).                                                                                        |
|                        |                                                                                                    | Vérifiez que la position de l'antenne correspond au sens<br>de communication voulu. Il faut aussi qu'elle soit<br>éloignée des arbres, des bâtiments etc, qui font écran et en<br>réduisent l'efficacité. A l'aide d'un appareil de mesure de<br>RTOS, changez la position de l'antenne pour obtenir la<br>puissance directe de rayonnement optimale (voir page 64,<br><i>Rapport de tension des ondes stationnaires</i> ). |
|                        | Câble coaxial ou de<br>commande<br>défectueux.                                                                                                    | Remplacez les câbles défectueux.                                                                                                    |
|                        | L'antenne et/ou le<br>syntoniseur sont mal<br>connectés à la terre.                                                                                                    | Améliorez la connexion à la terre (voir page 43, <i>Mise à la terre de l'antenne</i> et page 44, <i>Mise à la terre du syntoniseur (poste fixe uniquement)</i> ).                                                                                                    |
| Panne de syntonisation | Mise à la masse<br>inadéquate.                                                                                                    | Le support de montage de l'antenne doit être soudé ou boulonné directement au châssis.                                                                                                    |
|                        |                                                                                                    | Décapez la peinture des surfaces de couplage.                                                                                                    |
|                        |                                                                                                    | Si possible, reliez la tresse de terre prévue à cet effet à une<br>prise de terre indépendante allant à la carrosserie du<br>véhicule ou à la borne négative de la batterie.                                                                                                    |
|                        |                                                                                                    | Améliorez la mise à la terre de l'émetteur-récepteur en raccordant une bride de terre (tresse ou bande de cuivre) aussi courte que possible du boulon situé sur le panneau arrière de l'émetteur-récepteur à la prise de terre (voir page 42, <i>Mise à la terre de l'émetteur-récepteur</i> ).                                                                                                    |

### Tableau 17 : Défauts éventuels d'une installation (suite.)

| Symptôme                    | Causes possibles                                                                | Intervention                                                                                                    |
|-----------------------------|---------------------------------------------------------------------------------|----------------------------------------------------------------------------------------------------|
| Pas de courant              | Le fusible interne de l'émetteur-récepteur a sauté.                             | Remplacez-la.                                                                                                    |
|                             | Mauvaises<br>connexions.                                                        | Vérifiez que les connexions reliant la batterie à l'émetteur-récepteur sont correctes et bien serrées.                                                                                                    |
|                             | Pas de tension.                                                                 | Vérifiez la mise sous tension à la secteur CA et à l'alimentation d'émetteur-récepteur.                                                                                                    |
|                             | La batterie ne fournit<br>pas la tension correcte<br>ou est en mauvais<br>état. | Vérifiez l'alimentation de la batterie (voir page 47,<br>Vérification de la batterie de secours dans un poste fixe).                                                                                                    |
|                             | Connexions<br>incorrectes des câbles.                                           | Vérifiez les connexions allant du secteur au bloc<br>d'alimentation et du bloc d'alimentation à l'émetteur-<br>récepteur. Vérifiez que les câbles sont bien connectés.                                                                                                    |
|                             | Câbles et/ou<br>connecteurs<br>défectueux.                                      | Vérifiez que les câbles et connecteurs sont bien connectés<br>et en bon état. S'ils sont défectueux, contactez votre<br>représentant Codan.                                                                                                    |
| Rayonnement peu<br>efficace | Mauvaise installation.                                                          | Améliorez la connexion à la terre (voir page 43, <i>Mise à la terre de l'antenne</i> ).                                                                                                    |
|                             | L'antenne est mal orientée.                                                     | Vérifiez la position de l'antenne en veillant à ce que la carrosserie du véhicule ne fasse pas écran.                                                                                                    |
|                             |                                                                                 | Vérifiez que la position de l'antenne correspond au sens<br>de communication voulu. Il faut aussi qu'elle soit<br>éloignée des arbres, des bâtiments etc, qui font écran et en<br>réduisent l'efficacité. A l'aide d'un appareil de mesure de<br>RTOS, changez la position de l'antenne pour obtenir la<br>puissance directe de rayonnement optimale (voir page 64,<br><i>Rapport de tension des ondes stationnaires</i> ). |
|                             |                                                                                 | Si le problème persiste, raccourcissez ou allongez le câble<br>coaxial entre l'antenne et l'émetteur-récepteur de 1 m<br>environ. Vérifiez que le problème ne se transpose pas sur<br>d'autres canaux.                                                                                                    |
|                             | L'antenne et/ou le<br>syntoniseur sont mal<br>reliés à la terre.                | Améliorez la connexion à la terre (voir page 43, <i>Mise à la terre de l'antenne</i> et page 44, <i>Mise à la terre du syntoniseur (poste fixe uniquement)</i> ).                                                                                                    |

Tableau 17 : Défauts éventuels d'une installation (suite.)

## ATTENTION

Une mauvaise installation risque d'endommager l'antenne au point de nécessiter son remplacement.

# Mise à l'essai de l'installation

Après l'installation, il faut vérifier le fonctionnement du poste avant de l'utiliser sur le réseau HF.

Ces essais comprennent :

- la mesure du RTOS
- des essais 'sur onde' de poste à poste

### Rapport de tension des ondes stationnaires

Un appareil de mesure du RTOS est une façon pratique de mesurer les puissances directes et réfléchies entre un émetteur-récepteur et sa charge d'antenne. Pour garantir que l'installation est correcte, il faut évaluer la puissance et le RTOS quand l'émetteur-récepteur fonctionne avec son système d'antenne normal. Insérez l'appareil de mesure du RTOS dans la ligne coaxiale à la base de l'antenne et puis syntonisez l'antenne manuellement.

Si l'impédance de l'antenne est égale à 50  $\Omega$ , il n'y aura pas de puissance réfléchie. C'est la situation idéale, qui donne une lecture de RTOS de 1 : 1. Un RTOS inférieur ou égal à 1,8 : 1 est acceptable. Si le RTOS est supérieur à 1,8 : 1, la circuiterie de la CAN de l'émetteur-récepteur réduira la puissance de sortie. Certaines combinaisons de fréquences et de modèles d'antenne ne permettront peut-être pas d'obtenir le chiffre voulu pour tous les canaux.

AVIS Le RTOS ne doit jamais dépasser 2 : 1.

### Utilisation du RTOS pour tester l'installation

Pour tester l'installation :

- □ Sélectionnez la plus haute fréquence de fonctionnement de l'émetteur-récepteur.
- Connectez l'appareil de mesure du RTOS à la ligne coaxiale à la base de l'antenne.
- Syntonisez l'émetteur-récepteur.

Si la longueur de l'antenne et les paramètres au sol sont dans les limites du domaine de fonctionnement, la syntonisation réussira et la lecture du RTOS sera inférieure à 2 : 1.

- Réglez l'émetteur-récepteur sur la fréquence de fonctionnement la plus basse et répétez l'essai.
- □ Si la fréquence d'un canal spécifique ne se syntonise pas, vérifier :
  - la longueur de l'antenne (pour les antennes à long fil)
  - la conductivité du système de mise à la terre
  - l'orientation de l'antenne

Ajustez-les légèrement pour obtenir une meilleure syntonisation.

#### Essais sur onde

Les essais sur onde donnent une meilleure indication du fonctionnement de l'antenne, surtout si l'opérateur connaît l'intensité que devraient avoir les signaux en réception dans le réseau. Certains types d'appels d'essai peuvent être utilisés pour tester les installations fixes.

Dans les essais sur onde qui servent à déterminer la qualité de la transmission, il faut tenir compte de la différence entre les équipements des différents postes. Un poste fixe de 100 W peut par exemple être en contact avec un autre poste fixe utilisant une antenne pleine grandeur et un émetteur-récepteur haute puissance. Les postes fixes utilisent parfois des sites divisés ; dans ce cas, les récepteurs sont généralement situés dans un endroit exempt de bruit. La qualité du signal est ainsi améliorée car les bruits perturbateurs sont minimisés.

Cette page est restée blanche intentionnellement.

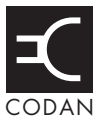

#### Cette section traite des sujets suivants :

Mise sous tension de l'émetteur-récepteur (68) Utilisation des touches du combiné (69) Ecran du combiné (71) Ecran canal (73) Entrée et édition de texte (75) Démarrage rapide (79) Réglage silencieux de l'émetteur-récepteur (83) Balayage de canaux (84) Utilisation du microphone (86) Recherche de mots et de valeurs (87) Configurations de base (90) Utilisation des raccourcis-clavier (98) Syntonisation de l'antenne (100) Activation du Help Mode (Mode Aide) (102) Utilisation du vernier de syntonisation (103) Réduction du bruit de fond avec Easitalk (104) Utilisation de l'unité de cryptophonie (105)

# Mise sous tension de l'émetteur-récepteur

Pour mettre l'émetteur-récepteur sous tension :

- $\Box$  Appuyez sur la touche  $\bigcirc$ .
  - Si on vous invite à entrer un mot de passe, entrez votre mot de passe d'utilisateur ou d'administrateur et appuyez sur la touche ✓.
  - Si vous entrez un mot de passe incorrect, il est effacé automatiquement. Si vous entrez un mot de passe incorrect à trois reprises, l'émetteur-récepteur se met automatiquement hors tension. Si vous avez oublié votre mot de passe, voir page 337, *Mots de passe oubliés* pour en savoir plus.

Le logo Codan et l'écran d'accueil (si configuré) sont brièvement affichés puis l'écran primaire s'affiche. Par exemple :

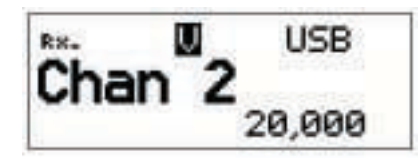

L'écran primaire par défaut est l'écran canal dans la Liste Canal. Si un autre écran a été configuré pour servir d'écran primaire, il s'affiche à sa place. Pour en savoir plus sur l'écran primaire, voir page 118, *Configuration de l'écran primaire*.

□ Pour quitter l'écran primaire et afficher le Main Menu, maintenez la touche × *enfoncée*.

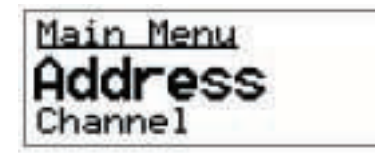

NOTE

Les images d'écran illustrées dans ce manuel illustrent la présentation par défaut d'usine de l'écran du combiné. Si les écrans affichés sur votre combiné diffèrent des illustrations contenues dans ce manuel, il est possible que les configurations par défaut de votre émetteurrécepteur aient été modifiées. Pour en savoir plus sur ces configurations, voir page 226, *Modification de la présentation de l'écran*.

#### Mise hors tension de l'émetteur-récepteur

Pour mettre l'émetteur-récepteur hors tension :

□ Maintenez la touche ① *enfoncée* pendant deux secondes et lâchez-la.

L'émetteur-récepteur est hors tension.

# Utilisation des touches du combiné

Vous pouvez utiliser les touches du combiné de deux manières. Vous pouvez :

- appuyer sur une touche
- maintenez une touche enfoncée

Appuyer sur une touche signifie appuyer sur cette touche jusqu'à ce que le combiné émette un bip bref et relâcher la touche.

Maintenez une touche *enfoncée* signifie appuyer sur une touche jusqu'à ce que le combiné émette un bip court suivi d'un bip plus aigu, puis relâcher la touche.

Ces deux actions accomplissent des fonctions différentes. Les instructions de ce manuel spécifient si vous devez appuyer sur une touche ou la maintenir *enfoncée* pour exécuter une tâche.

#### Touches de défilement

Les touches k et sont les touches de défilement. Utilisez ces touches pour faire défiler une liste quelconque vers le haut ou vers le bas et pour faire défiler du texte vers la gauche ou vers la droite, et pour augmenter ou réduire une valeur.

### Touches 🗸 et 🗙

Les touches  $\checkmark$  et  $\thickapprox$  sont interactives : leurs fonctions varient selon la tâche que vous accomplissez. Pour sélectionner un élément et naviguer vers le bas d'une liste dans l'émetteur-récepteur par exemple, appuyez sur la touche  $\checkmark$ . Pour naviguer vers le haut, appuyez sur la touche  $\bigstar$ . Pour éditer une configuration, maintenez la touche  $\checkmark$  *enfoncée*. Pour rejeter vos modifications, maintenez la touche  $\bigstar$  *enfoncée*.

Appuyez sur la touche ✓ pour :

- naviguer vers la bas du Menu Principal aux rubriques et aux configurations en sélectionnant l'élément sur la ligne active dans la liste (voir page 71, *Ecran du combiné*)
- sauvegarder des modifications
- répondre "oui" aux invites

Maintenez la touche 🗸 *enfoncée* pour éditer des configurations.

Appuyez sur la touche  $\mathbf{X}$  pour :

- naviguer des configurations aux rubriques et puis au Menu Principal
- revenir en arrière sur du texte
- effacer des messages de l'écran
- annuler des modifications
- répondre "non" aux invites

Maintenez la touche  $\thickapprox$  *enfoncée* pour aller d'un emplacement quelconque à l'écran primaire et de l'écran primaire au Menu Principal. Si vous avez entré du texte dans une configuration et voulez rejeter vos modifications, maintenez la touche  $\bigstar$  *enfoncée*.

# Ecran du combiné

L'écran du combiné consiste en trois lignes.

Figure 8 : Ecran du combiné

| Main Menu | ligne du haut    |
|-----------|------------------|
| Address   | ligne active     |
| Channel   | élément suivante |

L'information affichée sur la ligne du haut varie selon la tâche que vous êtes en train d'effectuer. Elle peut afficher :

- le nom de la liste, de la rubrique ou de la configuration actuelle
- l'invite Rechercher quand vous appuyez sur la touche Q

La ligne du milieu s'appelle la ligne active. Vous pouvez l'utiliser pour indiquer la liste ou la rubrique que vous voulez sélectionner, pour entrer du texte et pour changer la valeur d'une configuration.

La ligne du bas est utilisée quand une liste est affichée pour montrer soit l'élément suivant dans la liste (Figure 8) soit la valeur de la configuration initiale ou unique de la rubrique affichée (Figure 9). Quand une valeur est affichée, elle apparaît en retrait sous le nom de la rubrique à laquelle elle correspond. A la Figure 9, la valeur indique que le Mode Aide est Off (neutralisé).

Figure 9 : Ecran du combiné affichant une valeur

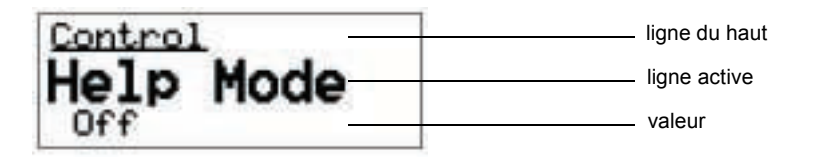

L'écran du combiné affiche aussi des écrans informatifs tel l'écran canal de la Liste Canal, qui affiche des informations sur le canal sélectionné (Figure 10), et l'écran horaire de la Liste Commande, qui affiche l'heure locale, la date et le décalage horaire par rapport au temps UTC (Figure 11).

Figure 10 : Ecran du combiné affichant l'écran canal de la Liste Canal

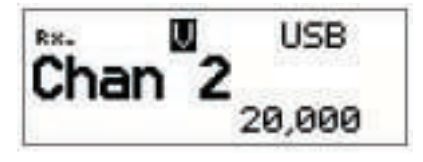

Figure 11 : Ecran du combiné affichant l'écran horaire dans la Liste Commande

# Ecran canal

L'écran canal est l'écran affiché quand vous ouvrez la Liste Canal. Il affiche :

- le nom du canal sélectionné
- un diagramme à barres indiquant l'intensité du signal en réception et la puissance de sortie à l'émission
- le mode
- les fréquences d'émission et de réception, le cas échéant
- une flèche indiquant si l'émetteur-récepteur est en réception ou en émission

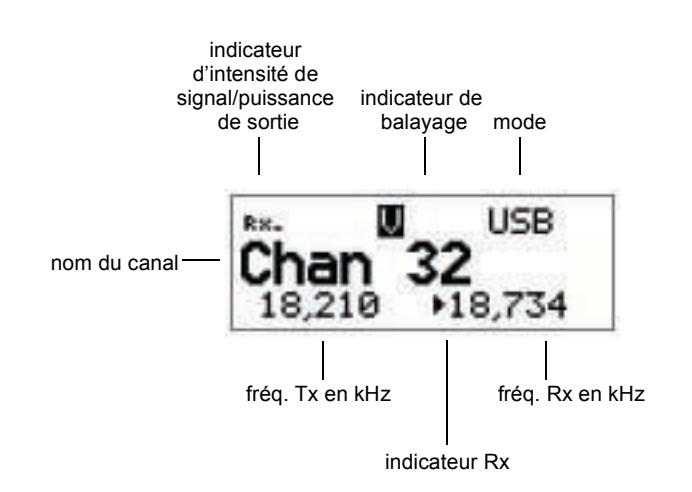

Figure 12 : Ecran canal dans la Liste Canal

Si les fréquences d'émission et de réception sont identiques, la fréquence n'est affichée qu'à l'emplacement de la fréquence de réception sur la droite de l'écran et l'indicateur fléché Rx n'est pas utilisé. L'indicateur d'intensité de signal/puissance de sortie indique si l'émetteur-récepteur est en réception ou en émission.

Au cours d'un appel, l'indicateur de balayage est remplacé par une icône indiquant le type d'appel émis ou reçu. Ces icônes sont énumérées au Tableau 23 à la page 174.

Figure 13 : Ecran canal en cours d'appel

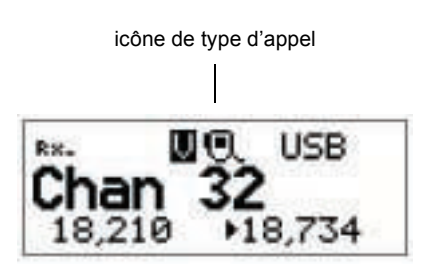

Quand l'émetteur-récepteur est en balayage, l'écran canal est remplacé par l'écran de balayage.

Figure 14 : Ecran de balayage

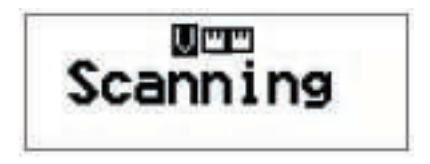

## Sélection d'un canal

Pour sélectionner un canal :

Allez à Channel List (Liste Canal).

L'écran canal s'affiche. Par exemple :

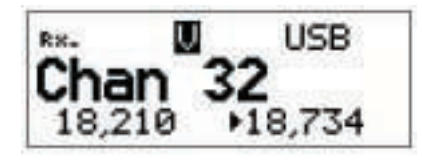

□ Faites défiler les canaux dans la liste. Arrêtez le défilement quand le canal voulu s'affiche.

Le canal est sélectionné.

Si vous voulez changer de mode, appuyez sur la touche **3<sup>MOPF</sup>**. Si le mode ne change pas, c'est qu'il n'existe qu'un seul mode pour ce canal.

NOTE Vous pouvez aussi utiliser la fonction Find (Rechercher) pour trouver un canal (voir page 87, *Recherche de mots et de valeurs*).

Si votre appareil est muni d'une antenne automatique, appuyez sur le bouton PTT pour la syntoniser sur le canal sélectionné.

 $\Box$  Appuyez sur la touche  $\mathbf{X}$  pour retourner au Main Menu.

# Entrée et édition de texte

Dans certains cas, on vous invite à entrer ou à éditer du texte, par exemple quand vous entrez l'adresse d'un poste que vous voulez appeler, quand vous sélectionnez une configuration qui exige du texte ou quand vous créez une rubrique dans une liste. Comme le bloc de touches numériques du combiné est contextuel, vous pouvez utiliser les touches numériques pour entrer des lettres, des chiffres et des symboles.

### **Ecrans modifiables**

Un écran sur lequel vous pouvez entrer ou éditer du texte affichera un point d'interrogation à la fin de la ligne titre et un indicateur caractère/casse en bas à droite de l'écran.

Figure 15 : Ecran modifiable affichant une entrée de texte en majuscule

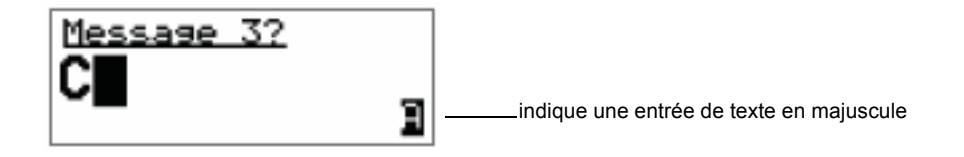

Figure 16 : Ecran modifiable affichant une entrée de texte en minuscule

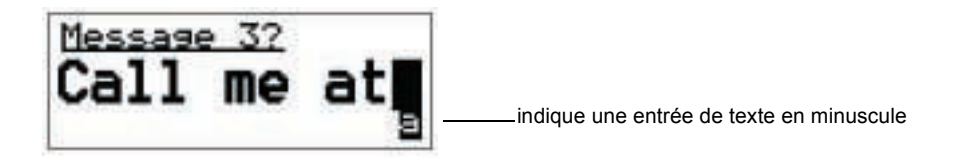

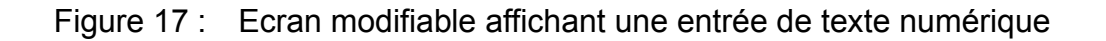

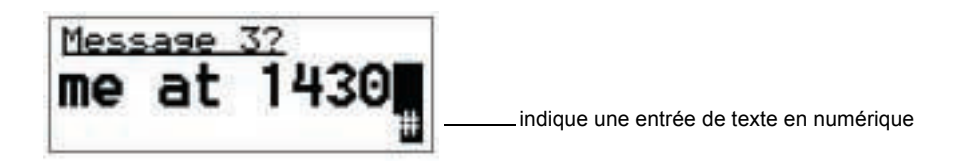

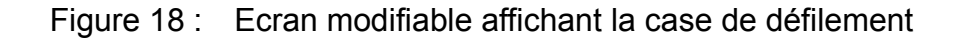

| Scre | een Contr | ast? |
|------|-----------|------|
| -    |           |      |
|      | 6         |      |

## Edition d'un écran

Pour accéder à un écran modifiable :

□ Maintenez la touche ✓ *enfoncée*.

Un point d'interrogation s'affiche en fin de ligne pour vous permettre d'entrer et/ou d'éditer du texte dans la configuration.

| Line | 12   |
|------|------|
|      |      |
|      | B    |
|      | Line |

#### Entrée de texte

Pour entrer du texte dans un écran modifiable :

Pour entrer une des lettres d'une touche, appuyez plusieurs fois sur la touche jusqu'à affichage de la lettre voulue.

| Line | 1?   |
|------|------|
|      |      |
|      | Э    |
|      | Line |

NOTE

Vous pouvez aussi maintenir la touche *enfoncée* jusqu'à affichage de la lettre voulue et relâcher la touche.

Pour entrer une autre lettre sur la même touche, attendez que le curseur se place sur l'espace suivant...

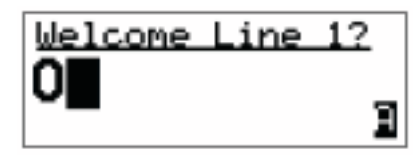

...et appuyez plusieurs fois sur la touche jusqu'à ce que la lettre s'affiche.

| Welcome | Line | 12 |
|---------|------|----|
| ON      |      | 52 |
|         |      | 1  |

Pour entrer la lettre d'une autre touche, appuyez sur la touche correspondant à cette lettre.

Vous n'êtes pas obligé d'attendre que le curseur se place sur l'espace suivant.

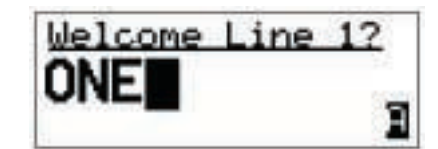

#### Passage des lettres aux caractères numériques

Pour passer des lettres majuscules aux minuscules et aux chiffres sur un écran modifiable :

□ Appuyez sur la touche # Construction pour changer l'indicateur caractère/casse en bas à droite de l'écran de 'A' à 'a' à '#'.

#### Déplacement du curseur

Pour déplacer le curseur sur le texte :

□ Utilisez les touches ► et pour déplacer le curseur vers la gauche et la droite respectivement.

#### Insertion de texte

Pour insérer du texte :

□ Utilisez les touches ▶ et pour placer le curseur sur le point où vous voulez insérer du texte (ou un espace), puis appuyez sur la touche de caractère appropriée.

NOTE Si vous voulez insérer un espace, vérifiez que 'A' ou 'a' s'affiche en bas à droite de l'écran avant d'appuyer sur la touche **0<sup>VIEW</sup>** sinon vous entrerez un zéro.

#### Effacement de texte

Pour effacer du texte :

□ Utilisez les touches ► et pour placer le curseur sur une position à droite du caractère à effacer et appuyez sur la touche ★.

#### Entrée de caractères spéciaux

Pour entrer un des caractères suivants :

Les caractères spéciaux disponibles sont :

NOTE

.,'?!&#\$\*()-+/

- □ Utilisez les touches ► et pour placer le curseur sur le point où vous voulez entrer un caractère spécial et appuyez plusieurs fois sur la touche \* FALL jusqu'à ce que le symbole voulu s'affiche.
  - NOTEVérifiez que 'A' ou 'a' s'affiche en bas à droite de l'écran avant<br/>d'appuyer sur la touche #COLLS sinon vous entrerez un point décimal<br/>à chaque pression de la touche.

Pour entrer un des caractères de la gamme étendue :

Les caractères disponibles sont :

NOTE space , . ; ? : " ' ' / ! @ # \$ % ^ & \* ( ) \_ - + = | \ ~ < > { } [ ]0123456789 ABCDEFGHIJKLMNOPQRSTUVWXYZ abcdefghijklmnopqrstuvwxyz

- Utilisez les touches let q pour placer le curseur sur le caractère ou l'espace où vous voulez remplacer un caractère.
- Appuyez sur la touche Q pour placer un soulignement sous le caractère ou l'espace en cours.
- □ Utilisez les touches ► et pour faire défiler la sélection de caractères.
- Quand vous avez sélectionné le caractère voulu, utilisez les touches 1<sup>T</sup> QZ<sup>E</sup> ou 3<sup>MODE</sup> pour défiler vers la gauche ou vers la droite respectivement.
- Quand vous avez effectué les modifications, appuyez sur la touche Q pour quitter le mode caractères spéciaux.

#### Sauvegarde des modifications de texte

Pour sauvegarder vos modifications :

 $\Box$  Appuyez sur la touche  $\checkmark$ .

Le point d'interrogation disparaît de l'en-tête.

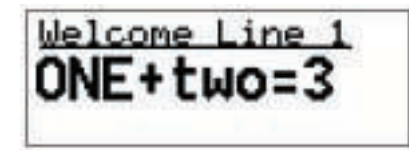

Si vous ne voulez pas sauvegarder le texte, maintenez la touche  $\times$  *enfoncée* pour rejeter les modifications.

# Démarrage rapide

Le Démarrage rapide sera disponible si votre émetteur-récepteur contient une seule adresse de poste et un quelconque des noms de réseaux par défaut :

- \*Voice
- \*Selcall
- \*CALM
- !default

Le Démarrage rapide facilite :

- l'ajout de canaux
- l'assignation de canaux à une liste de balayage
- la configuration de l'heure et de la date
- la configuration de l'adresse de votre poste
- l'ajout, la modification ou l'effacement de rubriques des listes

On accède au Démarrage rapide via la touche Q. On accède aux fonctions Gestionnaire de Liste standard décrites à la page 113, *List Manager (Gestionnaire de Liste)* via la rubrique Avancée... dans le Gestionnaire de Liste, quand Démarrage rapide est disponible. Quand Démarrage rapide a été neutralisé en entrant un nom de réseau autre que par défaut ou en entrant plusieurs adresses de poste, on accède directement à toutes les fonctionnalités du Gestionnaire de Liste via la touche Q.

### Ouverture et fermeture du Démarrage rapide

Pour ouvrir le Démarrage rapide :

□ Maintenez la touche **Q** *enfoncée*.

Pour fermer le Démarrage rapide :

 $\Box$  Appuyez sur la touche  $\times$  ou maintenez-la *enfoncée*.

## Ajout/édition d'un canal

Pour ajouter ou éditer un canal :

- Ouvrez le Démarrage rapide.
- □ Défilez jusqu'à la rubrique Add/Edit channel et appuyez sur la touche ✓ pour la sélectionner.
- $\Box$  Entrez le nom du canal que vous voulez utiliser et appuyez sur la touche  $\checkmark$ .

NOTE Pour en savoir plus sur l'entrée de texte, voir page 75, *Entrée et édition de texte*.

Si vous voulez utiliser un canal existant, défilez jusqu'au canal et appuyez sur la touche  $\checkmark$ .

- $\Box$  Entrez la fréquence de réception en kilohertz et appuyez sur la touche  $\checkmark$  .
- $\Box$  Entrez la fréquence d'émission en kilohertz et appuyez sur la touche  $\checkmark$ .
- □ Défilez jusqu'à la combinaison de mode que vous voulez utiliser et appuyez sur la touche ✓ pour la sélectionner.

L'émetteur-récepteur va retourner au Démarrage rapide.

- □ Si vous voulez ajouter d'autres de canaux à votre émetteur-récepteur, allez à la rubrique Add/Edit channel et répétez le processus.
- Fermez le Démarrage rapide, comme indiqué.

NOTE Si vous voulez envoyer ou recevoir des appels sur ce nouveau canal, il faut l'ajouter à votre liste de balayage.

## Configuration d'une liste de balayage

Pour configurer une liste de balayage :

- Ouvrez le Démarrage rapide.
- □ Défilez jusqu'à la rubrique Set scan list et appuyez sur la touche ✓ pour la sélectionner.

Le premier canal de l'émetteur-récepteur sera affiché.

 $\Box$  Si vous voulez ajouter ce canal à la liste de balayage, appuyez sur la touche  $\checkmark$ .

Si vous ne voulez pas ajouter ce canal à la liste de balayage, appuyez sur la touche  $\bigstar$ .

Quand tous les canaux ont été visualisés ou que vous avez ajouté 20 canaux à votre liste de balayage, l'émetteur-récepteur retourne au Démarrage rapide.

Si vous ne voulez pas ajouter 20 canaux à votre liste de balayage, maintenez la touche  $\checkmark$  *enfoncée* pour retourner au Démarrage rapide.

Fermez le Démarrage rapide, comme indiqué.

AVIS Chaque fois que vous entrez dans la rubrique Set scan list, la liste de balayage obtenue recouvre la liste de balayage existante.

### Configuration de l'heure et de la date

Pour configurer l'heure et la date :

- Ouvrez le Démarrage rapide.
- □ Défilez jusqu'à la rubrique Set time/date et appuyez sur la touche ✓ pour la sélectionner.

L'affichage apparaît avec une ligne sous le jour du mois.

□ Utilisez les touches ▶ ou pour ajuster la configuration actuelle et appuyez sur la touche ✓.

La ligne apparaît sous le mois.

Répétez l'étape précédente jusqu'à ce que l'heure et la date soient corrects.

Quand les modifications sont faites, l'émetteur-récepteur retourne au Démarrage rapide.

Fermez le Démarrage rapide, comme indiqué.

#### Configuration de votre adresse de poste

Pour configurer votre adresse de poste :

- Ouvrez le Démarrage rapide.
- □ Défilez jusqu'à la rubrique Set my address et appuyez sur la touche ✓ pour la sélectionner.
- $\Box$  Entrez votre adresse de poste (six chiffres maximum) et appuyez sur la touche  $\checkmark$ .

NOTE Pour en savoir plus sur l'entrée de texte, voir page 75, *Entrée et édition de texte*.

Fermez le Démarrage rapide, comme indiqué.

# Ajout/Edition d'une rubrique dans la Liste Adresse ou le Carnet d'appel

Pour ajouter ou éditer une adresse que vous appelez fréquemment :

- Ouvrez le Démarrage rapide.
- □ Défilez jusqu'à la rubrique Address/CallBk et appuyez sur la touche ✓ pour la sélectionner.
- □ Entrez le nom du poste ou de la personne que vous voulez appeler, ou utilisez les touches ▶ et ◀ pour sélectionner une rubrique existante et appuyez sur la touche ✓.

NOTE Pour en savoir plus sur l'entrée de texte, voir page 75, *Entrée et édition de texte*.

- □ Défilez jusqu'au type d'appel que vous voulez envoyer, entrez l'adresse de poste que vous voulez appeler et appuyez sur la touche ✓.
- □ Si vous avez sélectionné Message call (appel Message) ou No call type (Aucun type d'appel), entrez le message et appuyez sur la touche ✓.

Si vous ne voulez pas sélectionner de message, appuyez sur la touche  $\checkmark$ .

- □ Défilez jusqu'au système d'appel que vous voulez utiliser pour envoyer l'appel et appuyez sur la touche ✓ pour le sélectionner.
- □ Si vous avez sélectionné Phone call (appel Téléphonique) ou No call type (Aucun type d'appel), sélectionnez <br/> blank> pour la liaison téléphonique que vous voulez utiliser et appuyez sur la touche ✓ pour la sélectionner.

Quand toutes les modifications ont été apportées à l'adresse d'appel, l'émetteurrécepteur retourne au Démarrage rapide.

- □ Si vous voulez ajouter d'autre adresses d'appel à votre Liste Adresse ou Carnet d'appel, défilez jusqu'à la rubrique Address/CallBk et répétez ce processus.
- □ Fermez le Démarrage rapide, comme indiqué.

## Effacement d'une rubrique

Pour effacer des adresses, des canaux ou des liaisons téléphoniques :

- □ Ouvrez le Démarrage rapide.
- □ Défilez jusqu'à la rubrique Delete... et appuyez sur la touche ✓ pour la sélectionner.

Vous pouvez effacer des rubriques de Address/CallBk (Adresse/Carnet d'appel), de la Liste Canal ou de la Liste Liaison Téléphonique.

- □ Défilez jusqu'à la rubrique que vous voulez effacer et appuyez sur la touche ✓ pour l'effacer.

NOTE Si vous effacez un canal de la Liste Canal, il sera automatiquement effacé de la liste de balayage.

□ Fermez le Démarrage rapide, comme indiqué.

# Réglage silencieux de l'émetteur-récepteur

Quand l'émetteur-récepteur est réglé sur un canal ou en balayage de canaux, on entend du bruit sur chaque canal. Si vous ne voulez pas entendre ce bruit, vous pouvez le faire cesser en activant le silencieux.

Le silencieux s'ouvre automatiquement quand l'émetteur-récepteur lance le balayage. Vous devez configurer la rubrique Mute Scan dans la Liste Commande sur :

- Selcall si vous voulez que le silencieux s'active quand un appel Sélectif adressé à votre poste est détecté ou si une voix est détectée sur un canal dans un réseau vocal
- Voice (Vocal) si vous voulez que le silencieux s'active quand un signal vocal est détecté (vous pouvez modifier le temps de passage sur les réseaux Codan Selcall)
- Scan for Voice (Balayage Vocal) se vous voulez que le silencieux s'active quand un signal vocal est détecté (l'émetteur-récepteur balaie tous les réseaux à une vitesse constante)

Si le balayage est en pause suite à la détection d'une voix, la longueur de temps pendant laquelle l'émetteur-récepteur pause le balayage est configurée dans les rubriques Cfg Scan Voice Max Hold et Cfg Scan Voice Extend de la Liste Commande.

NOTEPour en savoir plus sur la configuration de ces rubriques de la Liste<br/>Commande voir page 119, Modification d'une configuration dans la<br/>Liste Commande et page 192, Rubriques de la Liste Commande.

### Activation/neutralisation du silencieux

Pour activer/neutraliser le silencieux :

 $\Box$  Appuyez sur la touche  $\mathcal{K}$ .

Un message bref s'affiche pour vous informer que le silencieux a été activé/ neutralisé.

#### Configuration du type de silencieux

Pour sélectionner le type de silencieux :

□ Appuyez sur la touche 7<sup>₩S</sup>/<sub>PRS</sub> pour basculer le type de silencieux entre Selcall mute (Silencieux Selcall) et Voice mute (Silencieux Vocal).

# Balayage de canaux

Si vous comptez recevoir des appels sur plusieurs canaux/modes, activez le balayage. Quand le balayage est activé, l'émetteur-récepteur sélectionne chaque canal/mode dans votre réseau en succession rapide pour détecter les appels entrants. Les canaux/modes sont balayés en cycle continu. Le silencieux est activé automatiquement.

Quand l'émetteur-récepteur détecte un appel adressé à votre station, il interrompt le balayage et vous notifie selon le type d'appel reçu (voir page 186, *Réception d'un appel*). Quand vous appuyez sur la touche – pour terminer l'appel, le balayage reprend. Si vous n'appuyez pas sur cette touche pour terminer l'appel, ou si vous n'appuyez sur aucune touche pendant 30 secondes, l'émetteur-récepteur termine automatiquement l'appel et reprend le balayage.

Quand l'émetteur-récepteur détecte une voix, il vous notifie selon la configuration du silencieux qui a été sélectionnée (voir page 83, *Réglage silencieux de l'émetteur-récepteur*). Si votre émetteur-récepteur est configuré pour vous notifier quand une voix est détectée, vous pouvez interrompre le balayage, sélectionner le canal/mode sur lequel la voix a été entendue, puis reprendre le balayage à la suite de l'appel.

Il est recommandé d'activer le balayage quand vous n'utilisez pas l'émetteur-récepteur pour communiquer.

## Activation/neutralisation du balayage

Pour activer/neutraliser le balayage :

 $\Box \quad \text{Appuyez sur la touche} \clubsuit.$ 

S'il n'y a pas d'appel en cours, le balayage est activé/neutralisé.

Si un appel est en cours, l'appel est terminé et l'émetteur-récepteur commence à balayer.

Quand le balayage est activé, le silencieux est aussi activé.

NOTE Vous ne pouvez pas utiliser le bouton PTT pendant que l'émetteurrécepteur est en balayage.

#### Pause du balayage

Pour pauser au cours du balayage :

- □ Suivez une des étapes suivantes :
  - pour pauser le balayage sur le canal/mode en cours, appuyez sur la touche 🗸
  - pour pauser le balayage et aller à un autre canal/mode, appuyez sur la touche ou

Les canaux/modes que vous pouvez faire défiler sont ceux du réseau ou des réseaux qui étaient en cours de balayage. Ils ne sont pas énumérés en ordre alphabétique mais dans l'ordre dans lequel ils ont été balayés.

Si vous n'appuyez sur aucune touche pendant 30 secondes, l'émetteur-récepteur reprend automatiquement le balayage.

- **Q**uand le balayage est en pause, suivez l'une des/les étapes suivantes :
  - pour parler, maintenez le bouton PTT enfoncé
  - pour reprendre immédiatement le balayage, appuyez sur la touche 🗸

# Utilisation du microphone

Le microphone est situé au milieu de la partie supérieure de votre combiné. Quand vous parlez dans le microphone :

- tenez le microphone sur le côté et près de la bouche
- appuyez sur le bouton PTT et maintenez-le enfoncé
- parlez clairement à votre rythme et à votre registre habituels
- utilisez l'expression 'à vous' pour indiquer que vous avez fini de parler, puis relâchez le bouton PTT (l'émetteur-récepteur émet aussi un bip bref quand vous lâchez le bouton PTT)
- n'oubliez pas que votre conversation peut être surveillée par tous ceux qui sont syntonisés sur votre fréquence d'émission

Si le bouton PTT est maintenu *enfoncé* pendant un certain temps, le système quitte le mode émission, se met en réception et affiche un message d'erreur sur le combiné. Ceci garantit que, même si le bouton PTT est maintenu *enfoncé* accidentellement (vous vous êtes assis dessus par exemple), la consommation de puissance est minimisée et l'émetteur-récepteur est prêt à recevoir des appels.

Vous pouvez configurer le temps que le système attend avant de couper la transmission ; vous pouvez aussi neutraliser cette fonction en utilisant la rubrique PTT Cutout Time dans la Liste Commande (voir page 192, *Rubriques de la Liste Commande*).

# Recherche de mots et de valeurs

On peut trouver des éléments en faisant défiler des listes, des rubriques et des configurations. La fonction Find (Rechercher) permet toutefois de les trouver plus rapidement.

Vous pouvez effectuer deux types de recherche pour trouver des éléments spécifiques. Vous pouvez :

- rechercher un mot quelconque au Menu Principal ou dans une rubrique de liste qui commence par un caractère spécifique (ex. toutes les rubriques dans la Liste Commande qui contiennent le mot 'beep', tels que Key Beep et PTT Beeps)
- rechercher une valeur dans une configuration (ex. tous les canaux de la Liste Canal dont la fréquence de réception est de 13 000 kHz)

### Recherche d'un mot

Pour trouver un mot quelconque au Menu Principal ou dans le nom d'une rubrique :

Au Main Menu sélectionnez la liste dans laquelle vous voulez effectuer une recherche.

La première rubrique de la liste s'affiche. Par exemple :

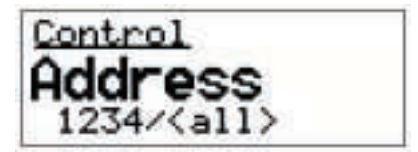

 $\Box$  Appuyez une fois sur la touche  $\mathbb{Q}$ .

L'invite Find (Rechercher) s'affiche sur la ligne du haut.

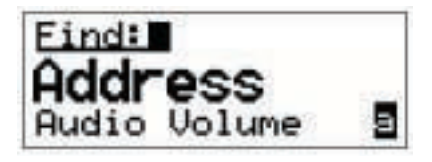

NOTE

Pour savoir comment trouver une valeur, voir page 88, *Recherche d'une valeur*.

Entrez le premier caractère du mot que vous voulez trouver.

Le premier élément qui contient un mot commençant par ce caractère s'affiche.

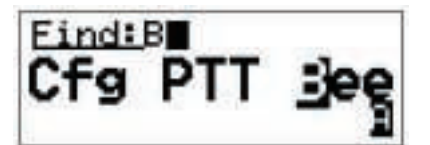

Si aucun mot ne commence par ce caractère, le caractère est supprimé et on entend un bip d'erreur. Pour une recherche plus précise, entrez des caractères supplémentaires dans le mot que vous voulez trouver.

Pour revenir en arrière sur du texte, appuyez sur la touche  $\mathbf{X}$ .

Faites défiler la liste jusqu'à ce que l'élément voulu s'affiche sur la ligne active.

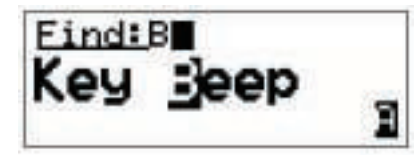

NOTE

NOTE

Si la liste ne défile pas, cela signifie qu'un seul mot correspond aux caractères que vous avez entrés.

□ Appuyez sur la touche ✓ pour quitter Find (Rechercher) à la rubrique.

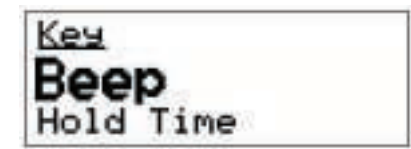

## Recherche d'une valeur

Pour trouver une valeur qui commence par un caractère spécifique :

Au Main Menu sélectionnez la liste dans laquelle la valeur est stockée.

NOTE Vous ne pouvez pas faire ce type de recherche au Menu Principal ou dans la Liste Commande.

 $\Box$  Appuyez deux fois sur la touche  $\mathbb{Q}$ .

L'invite Find s'affiche sur la ligne du haut avec le nom de la première configuration dans la rubrique.

Receive Free: 

NOTE

La recherche d'une valeur sera effectuée dans la configuration affichée. Pour rechercher une valeur dans une autre configuration, appuyez sur la touche Q jusqu'à affichage de cette configuration. **D** Entrez le premier caractère de la valeur que vous voulez trouver.

La première rubrique qui contient une valeur commençant par ce caractère s'affiche et la valeur s'affiche en dessous.

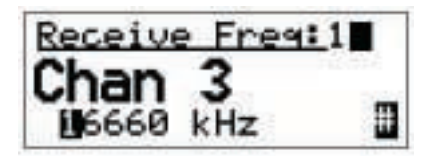

Si aucune valeur ne commence par ce caractère, le caractère est supprimé et on entend un bip d'erreur.

NOTE Pour une recherche plus précise, entrez des caractères supplémentaires dans la valeur que vous voulez trouver.

Pour revenir en arrière sur du texte, appuyez sur la touche 🗙.

Faites défiler les rubriques jusqu'à ce que la rubrique voulue s'affiche.

| Receive | e Freg | :1     |
|---------|--------|--------|
| Chan    | 10     | Fights |
| 13576   | kHz    |        |

NOTE

Si la liste ne défile pas, cela signifie qu'une seule valeur correspond aux caractères que vous avez entrés.

□ Appuyez sur la touche ✓ pour quitter Find (Rechercher) à la rubrique.

| Rx.  | U   | USB    |
|------|-----|--------|
| Char | 1   | 0      |
|      | с о | 13,576 |

NOTE Si vous êtes dans la Liste Canal, l'émetteur-récepteur sélectionne ce canal.

# Configurations de base

# Configuration de l'heure et de la date

En usine, l'émetteur-récepteur est réglé sur le temps UTC avec un décalage horaire de zéro. Pour régler la date et l'heure locale, entrez votre décalage horaire par rapport au temps UTC et ajustez l'heure locale et la date si nécessaire. Cette fonction est utile si vous avez un réseau réparti sur plusieurs fuseaux horaires, ou si vous avez besoin d'horodater vos transmissions selon l'heure actuelle à zéro de longitude.

### Configuration du décalage horaire

Pour régler votre décalage par rapport au temps UTC :

Allez à la rubrique Time Zone Offset (Décalage Horaire) dans la Liste Commande.

NOTE Défilez jusqu'à la rubrique, ou utilisez la fonction Find (Rechercher) (pour en savoir plus, voir page 87, *Recherche de mots et de valeurs*).

□ Sélectionnez la rubrique.

La configuration du décalage horaire s'affiche. Par exemple :

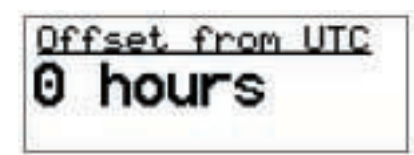

□ Maintenez la touche ✓ *enfoncée* pour éditer la configuration.

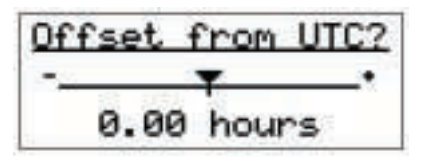

- □ Utilisez les touches ▶ et pour augmenter ou réduire le décalage horaire.
- $\Box$  Appuyez sur la touche  $\checkmark$  pour sauvegarder la valeur.
- $\Box$  Appuyez plusieurs fois sur la touche  $\times$  pour retourner au Main Menu.

#### Ajustement de l'heure locale et de la date

Si l'heure locale et la date ne sont pas correctes après la configuration de votre décalage horaire par rapport au temps UTC, ajustez-les.

Pour ajuster l'heure locale et la date :

Allez à la rubrique Local Time (Heure Locale) dans la Liste Commande.

|      | Défilez jusqu'à la rubrique, ou utilisez la fonction Find     |
|------|---------------------------------------------------------------|
| NOTE | (Rechercher) (pour en savoir plus, voir page 87, Recherche de |
|      | mots et de valeurs).                                          |

□ Sélectionnez la rubrique.

L'écran d'heure locale s'affiche. Par exemple :

| Local Time  |  |
|-------------|--|
| 15 Apr 2002 |  |
| 10:19:51    |  |

□ Maintenez la touche ✓ *enfoncée* pour éditer les configurations de la date et de l'heure.

Le curseur se place sous le jour du mois.

| Local Time? |  |
|-------------|--|
| 15 Apr 2002 |  |
| 10:19:42    |  |

□ Faites défiler les valeurs jusqu'à affichage de la valeur voulue et appuyez sur la touche ✓ pour aller à la configuration suivante.

Pour retourner à la configuration précédente, appuyez sur la touche 🗙.

- Répétez l'étape précédente jusqu'à affichage de la date et de l'heure correctes.
- □ Appuyez sur la touche ✓ après le réglage des secondes pour sauvegarder vos modifications.
- $\Box$  Appuyez plusieurs fois sur la touche  $\mathbf{X}$  pour retourner au Main Menu.

## Affichage de l'heure locale et de la date

Pour afficher l'heure locale et la date :

□ Allez à la rubrique Time Screen (Ecran Horaire) dans la Liste Commande.

NOTE

Défilez jusqu'à la rubrique, ou utilisez la fonction Find (Rechercher) (pour en savoir plus, voir page 87, *Recherche de mots et de valeurs*).

□ Sélectionnez la rubrique.

L'écran horaire s'affiche. Par exemple :

| 15 | Apr             | 2003 | 2     |
|----|-----------------|------|-------|
|    | 8:              | 11:  | 10    |
|    | 3 <b>77</b> 050 | UTC  | -2:30 |

 $\Box$  Appuyez plusieurs fois sur la touche  $\mathbf{X}$  pour retourner au Main Menu.

### Entrée de votre adresse de poste

L'adresse de votre poste est l'adresse utilisée par d'autres postes pour vous appeler et celle qui vous identifie en tant qu'appelant quand vous envoyez des appels. Vous pouvez entrer jusqu'à dix adresses pour votre poste. Cette section explique comment entrer, éditer et effacer des adresses de poste.

#### Entrée d'une adresse

Pour entrer l'adresse de votre poste :

- Allez à la rubrique adresse (Adresse) dans la Liste Commande.
- □ Sélectionnez la rubrique.

Si aucune adresse n'a été entrée, l'écran affiche (none) (aucune). Appuyez sur la touche ✓ pour ouvrir List Manager.

| Addres | ss/Network |
|--------|------------|
| (non   | e)         |
|        |            |

Si une ou plusieurs adresses ont déjà été enregistrées, l'écran affiche le nombre d'adresses (ex. 1 items). Appuyez sur la touche  $\checkmark$  pour afficher les adresses et maintenez la touche  $\bigcirc$  *enfoncée* pour ouvrir List Manager.

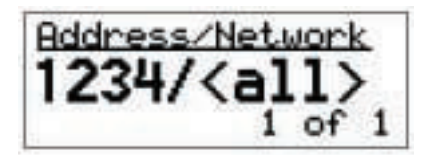

□ Sélectionnez Add item (Ajouter élément).

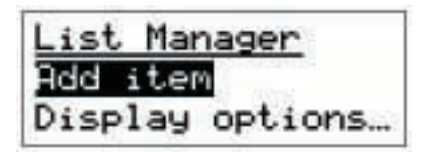

Entrez l'adresse de votre poste. Par exemple :

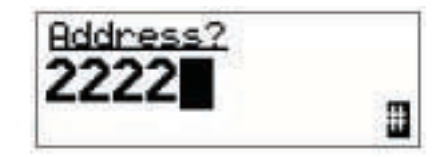

NOTE

Pour en savoir plus sur l'entrée de texte, voir page 75, *Entrée et édition de texte*.

Si vous entrez une adresse qui sera utilisée dans :

- un réseau Codan Selcall, entrez jusqu'à 6 chiffres
- un réseau ALE/CALM, entrez jusqu'à 15 lettres ou chiffres, ou une combinaison des deux

N'entrez pas d'adresse se terminant par un ou plusieurs zéros. Les zéros indiquent que les appels sont adressés à des groupes de postes.

- $\Box$  Appuyez sur la touche  $\checkmark$ .
- □ Sélectionnez le réseau dans lequel vous voulez utiliser cette adresse.

Pour utiliser l'adresse dans tous les réseaux, sélectionnez <all>.

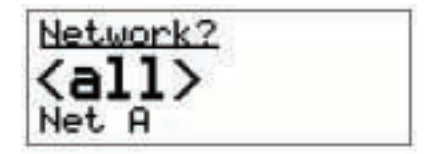

L'adresse est créée et List Manager reste ouvert.

□ Pour visualiser l'adresse que vous avez créée, fermez List Manager en appuyant sur la touche X.

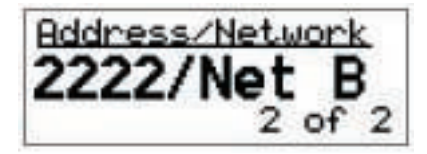

 $\Box$  Appuyez plusieurs fois sur la touche  $\times$  pour retourner au Main Menu.

### Edition d'une adresse

Pour éditer une adresse de poste :

- Allez à la rubrique Address (Adresse) dans la Liste Commande.
- □ Sélectionnez la rubrique.

Le nombre d'adresses dans la liste s'affiche. Par exemple :

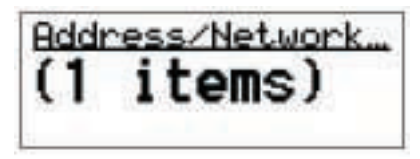

 $\Box$  Appuyez sur la touche  $\checkmark$  pour afficher la/les adresse/s.

S'il y a plusieurs adresses, défilez jusqu'à celle que vous voulez éditer.

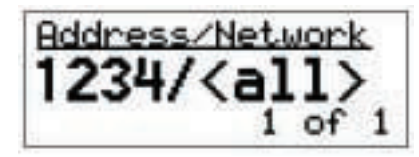

□ Maintenez la touche ✓ *enfoncée* pour éditer l'adresse.

L'adresse s'affiche.

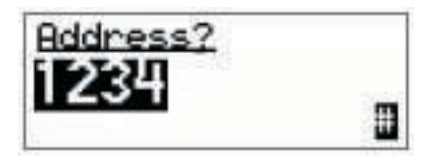

 $\Box$  Editez l'adresse comme indiqué et appuyez sur la touche  $\checkmark$ .

NOTE

Pour en savoir plus sur l'entrée de texte, voir page 75, *Entrée et édition de texte*.

Le réseau s'affiche.

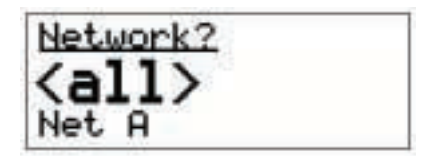

- □ Suivez une des étapes suivantes :

  - pour utiliser l'adresse dans tous les réseaux, sélectionnez <all>
  - si vous ne voulez pas changer le réseau, défilez jusqu'au réseau initial et appuyez sur la touche ✓

Les nouvelles configurations sont enregistrées.

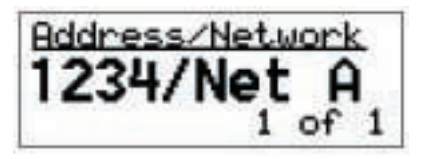

 $\Box$  Appuyez plusieurs fois sur la touche  $\times$  pour retourner au Main Menu.

#### Effacement d'une adresse

Pour effacer une adresse de poste :

- □ Allez à la rubrique Address (Adresse) dans la Liste Commande.
- □ Sélectionnez la rubrique.

Le nombre d'adresses dans la liste s'affiche. Par exemple :

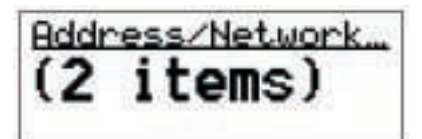

- $\Box$  Appuyez sur la touche  $\checkmark$  pour afficher la/les adresse/s.
- Défilez jusqu'à l'adresse que vous voulez effacer.

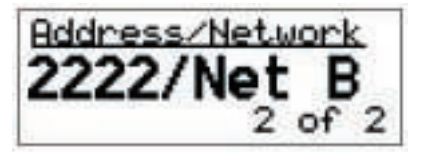

- □ Maintenez la touche **Q** *enfoncée* pour ouvrir List Manager.
- □ Sélectionnez Delete item (Effacer élément).

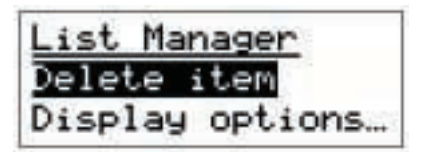

L'émetteur-récepteur vous demande de confirmer que vous voulez effacer l'élément.

 $\Box$  Appuyez sur la touche  $\checkmark$ .

L'élément est effacé et List Manager reste ouvert.

 $\Box$  Appuyez plusieurs fois sur la touche  $\mathbf{X}$  pour retourner au Main Menu.

## Modification du contraste de l'écran

Pour modifier le contraste de l'écran :

Allez à la rubrique Screen Contrast (Contraste d'écran) dans la Liste Commande.

NOTEDéfilez jusqu'à la rubrique, ou utilisez la fonction Find<br/>(Rechercher) (pour en savoir plus, voir page 87, Recherche de<br/>mots et de valeurs).

□ Sélectionnez la rubrique.

La configuration de contraste de l'écran s'affiche.

| st | Contr | reen |
|----|-------|------|
|    |       |      |
|    |       |      |
|    |       |      |

□ Maintenez la touche ✓ *enfoncée* pour éditer la configuration.

NOTE Raccourci : appuyez sur ① + 9 wxy pour accéder à la rubrique Screen Contrast (Contraste d'écran) de la Liste Commande.

L'écran à défilement Screen Contrast s'affiche.

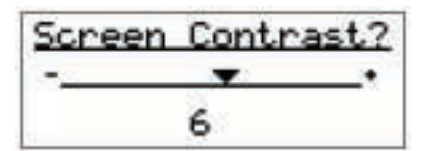

- □ Utilisez les touches ▶ et pour augmenter ou réduire le contraste.
- $\Box$  Appuyez sur la touche  $\checkmark$  pour sauvegarder la valeur.
- $\Box$  Appuyez plusieurs fois sur la touche  $\times$  pour retourner au Main Menu.
### Modification de la luminosité de l'écran

Pour modifier la luminosité de l'écran :

Allez à la rubrique Screen Brightness (Luminosité d'écran) dans la Liste Commande.

NOTE Défilez jusqu'à la rubrique, ou utilisez la fonction Find (Rechercher) (pour en savoir plus, voir page 87, *Recherche de mots et de valeurs*).

□ Sélectionnez la rubrique.

NOTE Raccourci : appuyez sur  $\mathbf{O} + \mathbf{0}^{\mathsf{VIEW}}$  pour accéder à la rubrique Screen Brightness (Luminosité d'écran) de la Liste Commande.

La configuration de luminosité d'écran s'affiche.

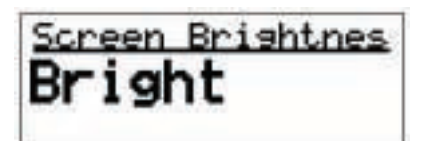

- □ Maintenez la touche ✓ *enfoncée* pour éditer la configuration.
- Faites défiler les valeurs jusqu'à ce que la valeur voulue s'affiche sur la ligne active.
- $\Box$  Appuyez sur la touche  $\checkmark$  pour sauvegarder la valeur.
- $\Box$  Appuyez plusieurs fois sur la touche  $\times$  pour retourner au Main Menu.

# Utilisation des raccourcis-clavier

Les raccourcis-clavier du combiné sont des touches qui accomplissent des tâches spéciales en plus de leurs fonctions normales. Vous pouvez par exemple activer le Mode Aide en allant à la rubrique Help Mode de la Liste Commande et en sélectionnant On, ou en appuyant sur la touche 5<sup>H</sup>/<sub>E</sub>. Le Tableau 18 liste les raccourcis-clavier standard du combiné et les tâches qu'elles vous permettent d'effectuer.

Toutes les touches de la console de bureau sont des raccourcis-clavier. Le Tableau 4 à la page 22 liste leurs fonctions standard.

Voir page 232, Création d'une macro et son assignation à un<br/>raccourci-clavier pour en savoir plus sur la manière de créer des<br/>raccourcis-clavier pour envoyer des appels à partir de la Liste Adresse,<br/>sélectionner des canaux spécifiques dans la Liste Canal et afficher<br/>l'écran horaire.

Pour utiliser un raccourci-clavier sur une quelconque des touches du combiné ou de la console de bureau :

 $\Box$  Appuyez sur la touche.

| NOTE | Si la touche peut exécuter plusieurs tâches en tant que raccourci-<br>clavier, une liste des tâches s'affiche. Appuyez à plusieurs reprises<br>sur la touche pour faire défiler les tâches. Quand la tâche que vous<br>voulez effectuer s'affiche, appuyez sur la touche $\checkmark$ . |
|------|----------------------------------------------------------------------------------------------------|
| NOTE | Certaines touches exigent de vous la sélection d'une valeur dans<br>une liste ou l'entrée d'un texte avant que la tâche ne soit terminée.                                                                                                    |

La tâche est accomplie.

| Touche                   | Tâche du raccourci-clavier                                                                                                    |  |  |
|--------------------------|----------------------------------------------------------------------------------------------------|--|--|
| 0 <sup>view</sup>        | Channel Screen (Ecran Canal) : bascule entre la Liste Canal et la Liste Adresse.                                                                                                    |  |  |
| 1 <sup>TUNE</sup>        | Manual Tune (Syntonisation Manuelle) : affiche l'écran PTT to tune pour vous permettre de syntoniser l'antenne manuellement. Pour en savoir plus, voir page 101, <i>Syntonisation manuelle</i> .                                                            |  |  |
| 2 <sup>clar</sup><br>abc | Clarifier (Vernier de syntonisation) : affiche la configuration du vernier de syntonisation de la Liste Commande pour vous permettre de la changer si nécessaire. Pour en savoir plus, voir page 103, <i>Utilisation du vernier de syntonisation</i> .      |  |  |
| 3 <sup>MODE</sup>        | Next Mode (Mode Suivant) : passe au mode suivant pour le canal sélectionné. Pour voir le nom du mode, allez à la Liste Canal.                                                                                                    |  |  |
| 5 <sup>HELP</sup>        | Help Mode (Mode Aide) : active ou neutralise le Mode Aide. Pour en savoir plus, voir page 102, <i>Activation du Help Mode (Mode Aide)</i> .                                                                                                    |  |  |
| 7 <sup>V/S</sup><br>7prs | Mute Type (Type de Silencieux) : bascule entre Silencieux Selcall et<br>Silencieux Vocal. Pour en savoir plus, voir page 83, <i>Réglage silencieux de</i><br><i>l'émetteur-récepteur</i> .                                                                  |  |  |
| 8 SEC<br>TUV             | Secure (Sécurisé) :Active ou neutralise l'unité de cryptophonie, si l'option matérielle est installée. Pour en savoir plus, voir page 105, <i>Utilisation de l'unité de cryptophonie</i> .                                                                  |  |  |
| * EASI<br>* TALK         | Easitalk : active ou neutralise Easitalk. Pour en savoir plus, voir page 104, <i>Réduction du bruit de fond avec Easitalk</i> .                                                                                                    |  |  |
| #CALL<br>#LOGS           | Call Logs (Registre d'Appels) : affiche le Registre d'Appels émis et bascule<br>entre celui-ci et le Registre d'Appels reçus.                                                                                                    |  |  |
| () + 9 <sub>wxy</sub>    | Screen Contrast (Contraste d'écran) : affiche la configuration Screen<br>Contrast dans la Liste Commande pour vous permettre de la changer si<br>nécessaire. Pour en savoir plus, voir page 96, <i>Modification du contraste de</i><br><i>l'écran</i> .     |  |  |
| () + 0 <sup>view</sup>   | Screen Brightness (Luminosité d'écran) : affiche la rubrique Screen<br>Brightness dans la Liste Commande pour vous permettre de la changer si<br>nécessaire. Pour en savoir plus, voir page 97, <i>Modification de la luminosité</i><br><i>de l'écran</i> . |  |  |

Tableau 18 : Raccourcis-clavier standard du combiné

# Syntonisation de l'antenne

# Syntonisation automatique

Si l'émetteur-récepteur est connecté à une antenne automatique, il syntonise l'antenne selon le besoin, avant le balayage, par exemple, et la première fois que vous appuyez sur le bouton PTT sur un canal.

Pour syntoniser l'antenne quand vous sélectionnez un canal :

- □ Sélectionnez un canal dans la Liste Canal (pour en savoir plus, voir page 74, *Sélection d'un canal*).
- Appuyez sur le bouton PTT et puis lâchez-le.

Un message est affiché pour vous informer que la syntonisation a commencé et l'émetteur-récepteur émet une série de bips brefs. La syntonisation prend typiquement quelques secondes.

Si la syntonisation échoue, un message est affiché pour vous en informer et l'émetteur-récepteur émet un bip d'erreur. Une syntonisation manuelle de l'antenne pourra s'avérer nécessaire (voir page 101, *Syntonisation manuelle*).

### Effacement du message de syntonisation

Pour effacer le message de syntonisation avant que la syntonisation ne soit complétée :

 $\Box$  Appuyez sur la touche  $\mathbf{X}$ .

Les bips continueront jusqu'à ce que la syntonisation soit complétée.

#### Arrêt prématuré de la syntonisation automatique

Pour arrêter prématurément la syntonisation automatique :

Appuyez sur le bouton PTT.

Un message s'affiche pour vous informer que la syntonisation est arrêtée et l'émetteur-récepteur émet un bip d'erreur.

#### Syntonisation manuelle

La syntonisation manuelle de l'antenne pourra s'avérer nécessaire si la syntonisation automatique ne réussit pas.

Pour syntoniser une antenne manuellement :

Appuyez sur la touche 1<sup>TUNE</sup>.

L'écran PTT to tune s'affiche avec le SWR (ROS) et la tension de batterie sur la ligne du bas. Par exemple :

| PTT  | to  | tune     |
|------|-----|----------|
| SWR: | 1.0 | Bat:12.7 |

NOTE Si vous n'appuyez pas sur le bouton PTT dans un délai de 30 secondes, vous êtes renvoyé à votre écran de départ.

□ Maintenez le bouton PTT *enfoncé* pour syntoniser l'antenne.

Tuning... s'affiche et l'émetteur-récepteur émet une série de bips brefs.

| PTT to tune | à     |
|-------------|-------|
| Tuning      |       |
| SWR:1.0 Bat | :12.7 |

NOTE

Un SWR (ROS) inférieur à 2 : 1 est acceptable.

Si un message s'affiche pendant la syntonisation, vous pouvez l'effacer en continuant à maintenir le bouton PTT *enfoncé* et en appuyant sur la touche X.

Si le bouton PTT est *enfoncé* pendant plus de deux minutes, la syntonisation est interrompue automatiquement. L'émetteur-récepteur affiche un message pour vous en informer, émet un bip d'erreur et vous renvoie à votre écran de départ.

Lâchez le bouton PTT pour arrêter la syntonisation.

Les bips cessent et vous êtes renvoyé à votre écran de départ.

# Activation du Help Mode (Mode Aide)

Si vous voulez une brève explication sur la fonction d'une liste, d'une rubrique ou d'une configuration, allez à la liste, à la rubrique ou à la configuration et activez le Mode Aide. La ligne du haut de l'écran du combiné affiche une description de l'élément. La description défile si elle est trop longue pour l'écran. Quand vous avez lu la description, neutralisez le Mode Aide pour afficher le titre standard de la liste, de la rubrique ou de la configuration.

NOTE Pour obtenir une liste de toutes les descriptions du Mode Aide, voir page 339, *Descriptions du Mode Aide*.

Figure 19 : Liste Adresse, Mode Aide activé

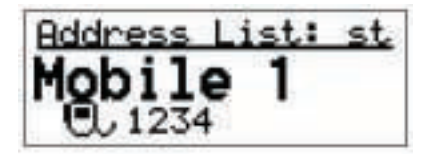

Pour activer ou neutraliser le Help Mode (Mode Aide) :

Appuyez sur la touche 5<sup>HELP</sup>.

Le Mode Aide apparaît ou disparaît automatiquement.

# Utilisation du vernier de syntonisation

Le vernier de syntonisation permet d'améliorer la qualité de réception des communications vocales. Utilisez la rubrique Clarifier de la Liste Commande pour régler la fréquence du canal/mode sélectionné afin qu'elle corresponde exactement à celle de fréquence en réception.

Pour utiliser le vernier de syntonisation :

Appuyez sur la touche 2<sup>CLAR</sup>.

La case de défilement du vernier de syntonisation s'affiche.

Utilisez les touches k et vour augmenter ou réduire le registre de la voix reçue.

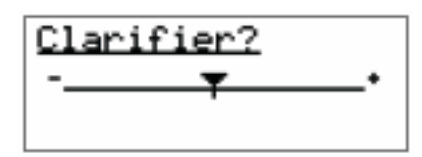

□ Appuyez sur la touche 🗙 pour fermer cet écran et retourner à votre écran de départ.

NOTE Quand vous sélectionnez un autre canal/mode, le vernier de syntonisation retourne au milieu.

# Réduction du bruit de fond avec Easitalk

La fonction Easitalk vous permet de réduire le niveau du bruit de fond présent quand vous écoutez un canal.

Si Easitalk est activé quand l'émetteur-récepteur commence le balayage, il est automatiquement neutralisé. Il est réactivé quand le balayage pause ou s'arrête.

### Activation/neutralisation de Easitalk

Pour activer/neutraliser Easitalk :

Appuyez sur la touche \* **EASI**.

La rubrique Easitalk de la Liste Commande est affichée et la valeur est automatiquement activée ou neutralisée.

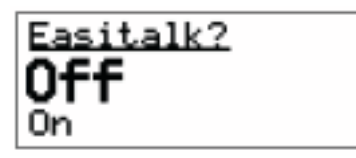

Environ deux secondes après, vous êtes renvoyé à votre écran de départ.

NOTE Easitalk n'est pas disponible si l'unité de cryptophonie est activée.

# Utilisation de l'unité de cryptophonie

L'unité de cryptophonie est un une fonctionnalité supplémentaire qui sécurise les communications vocales. Cette sécurité est validé à l'aide d'une clé Global ou Corporate (Entreprise). La clé Global, montée en usine, assure une sécurité élémentaires sur tous les NGT munis de cette option matérielle. La clé Corporate limite l'accès à la cryptophonie au niveau groupe ou entreprise, évitant ainsi que d'autres personnes se mettent à l'écoute. Un code personnel (PIN) peut être utilisé dans les deux modes pour sécuriser temporairement la session ; seuls les utilisateurs qui entrent le même PIN peuvent entendre l'émission déchiffrée.

La fonctionnalité de cryptophonie peut être installée pour fournir aux utilisateurs une sécurité élémentaire, avancée ou hautement sophistiquée.

### Configuration de la clé Corporate (Entreprise) dans un index

Pour configurer la clé Corporate :

- Connectez-vous au niveau admin (voir page 136, *Connexion au niveau admin*).
- Allez à la rubrique Secure Key (Clé Sécurisée) dans la Liste Commande.
- □ Entrez une clé de 8 chiffres qui sera utilisée pour votre organisation.
- Allez à la rubrique Secure Index (Index Sécurisé) dans la Liste Commande.
- □ Sélectionnez Index 1.

NOTE

Si vous devez programmer Index 2 ou plus avec une clé sécurisée, vous devez utiliser CICS (voir page 262, *Commande secure* (sécurisé)).

#### Configuration de l'unité de cryptophonie pour une sécurité élémentaire

Pour configurer l'unité de cryptophonie :

- □ Configurez la clé Corporate (Entreprise), comme indiqué.
- Configurez la rubrique Secure Mode (Mode Sécurisé) de la Liste Commande sur Corporate.
- U Verrouillez et masquez le Mode Global dans la Liste Commande.
- □ Neutralisez le mode PIN (voir page 353, *Rubriques Message 10*).

#### Configuration de l'unité de cryptophonie pour une sécurité avancée

Pour configurer l'unité de cryptophonie :

- □ Configurez la clé Corporate (Entreprise), comme indiqué.
- Configurez la rubrique Secure Mode (Mode Sécurisé) de la Liste Commande sur Corporate.
- □ Veillez à valider le mode PIN.

# Configuration de l'unité de cryptophonie pour une sécurité hautement sophistiquée

Pour configurer l'unité de cryptophonie :

- □ Configurez la clé Corporate (Entreprise) comme indiqué.
- □ Configurez un raccourci-clavier pour accéder à la rubrique Secure Index (Index Sécurisé) de la Liste Commande pour sélectionner l'Index Sécurisé actuel désigné par l'organisation, voir page 320, *Exemple 5 : modification d'une configuration de la Liste Commande*).
- Configurez la rubrique Secure Mode (Mode Sécurisé) de la Liste Commande sur Corporate (Entreprise).
- □ Programmez des clés Corporate multiples via CICS (voir page 262, *Commande secure (sécurisé)*).
- □ Si vous voulez changer la base de toutes les clés Corporate, modifiez la clé de base (Index 0) via CICS (voir page 262, *Commande secure (sécurisé)*).
- □ Si vous voulez modifier l'algorithme de cryptage, contactez votre représentant Codan.

### Utilisation de l'unité de cryptophonie

Pour utiliser l'unité de cryptophonie :

- □ Neutralisez le balayage.
- Appuyez sur la touche 8 555 ou maintenez la touche 8 555 *enfoncée* pour entrer un PIN pour la session.

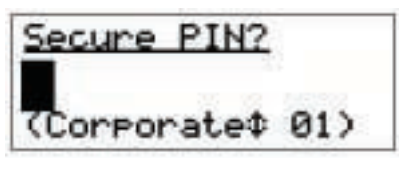

□ Si on vous y invite, entrez le PIN à 4 chiffres que vous avez décidé d'utiliser avec d'autres personnes pour cette session et appuyez sur la touche ✓.

L'émetteur-récepteur émettra deux bips aigus et courts et affichera une fenêtre 'Go Secure' (sécurisé). Par exemple :

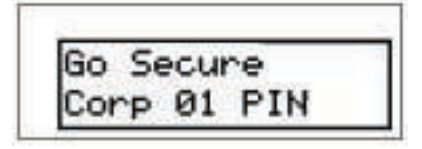

Si vous êtes dans la Liste Canal, l'unité de cryptophonie active est indiquée par le mot 'SecureXX' contrasté en bas à gauche de l'écran canal. Par exemple :

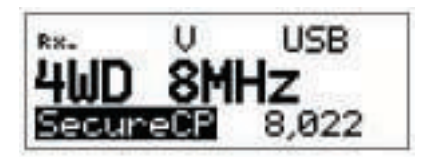

### Passage du Mode Global au Mode Corporate (Entreprise)

A chaque fois que vous activez l'unité de cryptophonie, elle entre dans le mode configuré dans la rubrique Secure Mode (Mode Sécurisé) de la Liste Commande. Pour en savoir plus sur la configuration du Mode Sécurisé par défaut, voir page 119, *Modification d'une configuration dans la Liste Commande* et page 192, *Rubriques de la Liste Commande*.

Pour passer du Mode Global au Mode Corporate (Entreprise) :

Si vous êtes en train d'utiliser l'unité de cryptophonie, maintenez la touche 8 55 *enfoncée*.

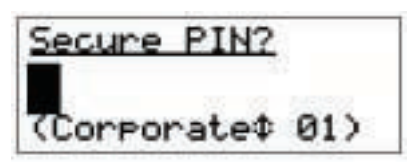

- □ Utilisez les touches ▶ ou pour basculer entre le Mode Global et le Mode Corporate.
- □ Si on vous y invite, entrez le PIN à 4 chiffres que vous avez décidé d'utiliser avec d'autres personnes pour cette session et appuyez sur la touche ✓.

NOTE Le Mode Sécurisé par défaut ne change pas. La prochaine fois que vous activez l'unité de cryptophonie, le mode par défaut sera entré.

### Neutralisation de l'unité de cryptophonie

Pour neutraliser l'unité de cryptophonie :

Appuyez sur la touche 8 **FEC**.

L'émetteur-récepteur émet deux bips bas et courts et affiche une fenêtre 'Go Clear' (non sécurisé). Par exemple :

| RX. | U     | USB |
|-----|-------|-----|
| 4Go | Clear |     |
| s   |       |     |

### Utilisation de l'unité de cryptophonie en Standby Mode (Mode Attente)

Quand l'unité de cryptophonie est activée, vous entendez tous les bruits et les transmissions sur le canal sélectionné. Si vous voulez seulement entendre la voix et les émissions cryptées, vous pouvez entrer en Standby Mode (Mode Attente) et activer Voice mute (Silencieux Vocal). L'émetteur-récepteur ouvre le silencieux quand il détecte un signal vocal sur le canal. Quand une émission cryptée est reçue, l'émetteur-récepteur passe du Mode Attente au Mode Sécurisé et on entend l'audio décryptée.

Pour entrer en Standby Mode (Mode Attente) :

- Activez l'unité de cryptophonie.
- Appuyez sur la touche \* **FASI**.

L'unité de cryptophonie passe au Mode Attente.

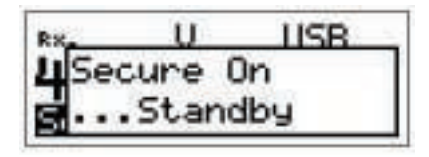

Si vous êtes dans la Liste Canal, l'unité de cryptophonie d'attente est indiquée par le mot 'SecureXX' souligné en bas à gauche de l'écran canal. Par exemple :

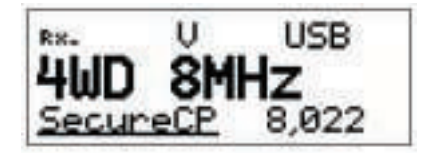

Pour quitter Standby Mode (Mode Attente) :

Appuyez sur la touche \* **FASI**.

NOTE L'émetteur-récepteur ira automatiquement de Standby Mode au Secure Mode (Mode Sécurisé) si une transmission cryptée est reçue.

L'unité de cryptophonie quitte Standby Mode.

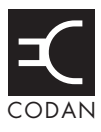

Cette section traite des sujets suivants :

Main Menu (Menu Principal) (110) Sélection d'une liste (112) List Manager (Gestionnaire de Liste) (113) Pose d'un repère (117) Configuration de l'écran primaire (118) Modification d'une configuration dans la Liste Commande (119) Modifications des autres listes (121) Masquage et affichage des configurations (126) Groupage et dégroupage des rubriques (128) Restriction de l'accès aux informations (134) Connexion au niveau admin (136) Affichage en vue intégrale et en vue normale (138) Masquage et affichage des informations (139) Verrouillage et déverrouillage des informations (142)

# Main Menu (Menu Principal)

Toutes les informations nécessaires à l'exploitation de l'émetteur-récepteur, telles que l'adresse de votre poste, les canaux et les réseaux que vous utilisez, sont stockées dans des listes. Chaque liste est associée à un domaine particulier du fonctionnement de l'émetteur-récepteur. Toutes les listes sont affichées au Main Menu. Ces listes sont :

- la Liste Adresse (Address), qui stocke les détails concernant les postes que vous appelez souvent
- la Liste Canal (Channel), qui stocke les détails concernant les canaux que vous utilisez
- la Liste Commande (Control), qui stocke les configurations qui contrôlent le mode de fonctionnement de l'émetteur-récepteur, ex. la luminosité et le contraste de l'écran du combiné, l'heure et la date, les mots de passe et votre adresse de poste
- la Liste Réseau (Network), qui stocke des informations sur les réseaux que vous utilisez et sur les canaux utilisés dans chaque réseau
- la Liste Liaison Téléphonique (Phone Link), qui stocke les détails concernant les postes de télécommunication que vous contactez pour envoyer des appels téléphoniques à partir de l'émetteur-récepteur

Ces listes sont affichées au Menu Principal sans être suivies du mot 'list'.

#### Figure 20 : Contenu du Menu Principal

Main Menu Address (Adresse) Channel (Canal) Control (Commande) Network (Réseau) Phone Link (Liaison Téléphonique)

NOTE

Il pourra être utile aux utilisateurs familiers avec les émetteursrécepteurs Codan plus anciens de se reporter à la page 327, *Aux utilisateurs d'émetteurs-récepteurs Codan plus anciens*, qui explique les différences de terminologie entre les émetteurs-récepteurs 8528, 9360, 9480, 9680, 9780 et le NGT.

### Rubriques, configurations et valeurs

Chaque liste contient des rubriques. Les rubriques de la Liste Adresse sont les noms des postes que vous appelez souvent, ex. "Domicile", "Travail". Les rubriques de la Liste Canal sont les noms des canaux que vous utilisez, ex. "Canal 1", "Canal 2".

Vous pouvez ajouter des rubriques à chaque liste, sauf à la Liste Commande.

Chaque rubrique contient une ou plusieurs configurations. Par exemple, les rubriques de la Liste Canal sont les canaux que vous utilisez et chaque rubrique a une configuration pour les fréquences de réception et d'émission et pour les modes qu'on peut utiliser avec le canal.

Chaque configuration a une valeur. Par exemple, la valeur de la configuration Receive freq (Réception freq) dans la Liste Canal est la fréquence de réception du canal en kilohertz.

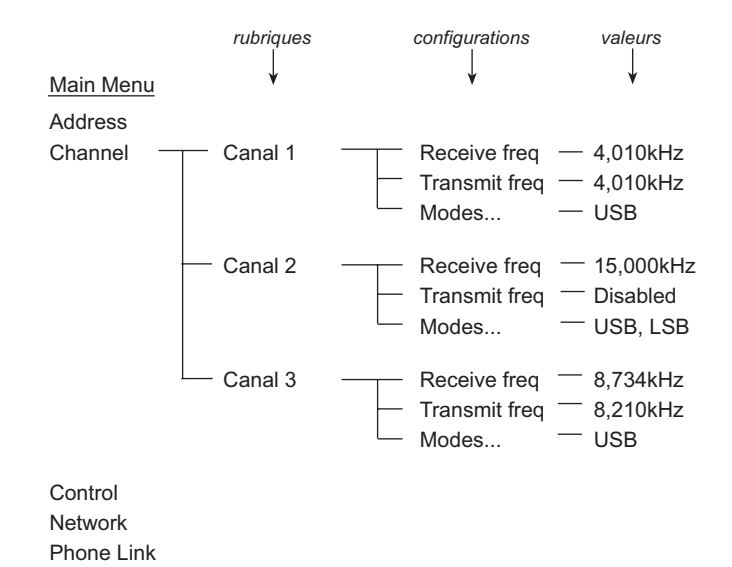

#### Figure 21 : Exemples de rubriques, de configurations et de valeurs

# Sélection d'une liste

Pour sélectionner une liste au Main Menu :

□ Vérifiez que le menu affiché est le Main Menu.

NOTE Si l'écran primaire s'affiche, maintenez la touche **X** *enfoncée*.

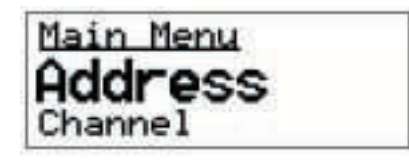

□ Faites défiler le Menu Principal jusqu'à ce que la liste que vous voulez sélectionner s'affiche sur la ligne active (du milieu). Par exemple :

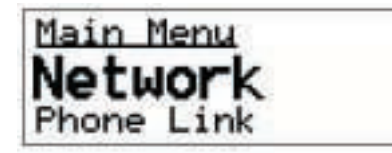

□ Sélectionnez la liste.

Le nom de la liste s'affiche sur la ligne du haut et la première rubrique s'affiche sur la ligne active. Vous pouvez maintenant faire défiler les rubriques.

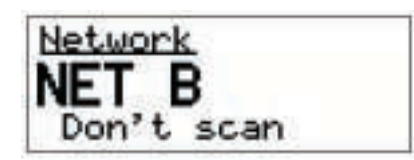

 $\Box$  Appuyez sur la touche  $\mathbf{X}$  pour retourner au Main Menu.

# List Manager (Gestionnaire de Liste)

Le Gestionnaire de Liste est une collection d'outils qui vous permettent d'effectuer diverses tâches sur les listes, les rubriques et les configurations. A savoir :

- créer, copier, renommer et effacer les rubriques
- régler l'écran primaire
- changer le mode d'affichage des listes, des rubriques et des configurations
- interdire l'édition et/ou l'affichage des informations
- créer des macros et des raccourcis-clavier
- se connecter en tant qu'administrateur

Les outils du Gestionnaire de Liste sont affichés sous forme de rubriques. Vous pouvez les faire défiler et les sélectionner tout comme vous faites défiler les rubriques dans les listes. Les rubriques du Gestionnaire de Liste varient selon la liste, la rubrique ou la configuration dans laquelle vous étiez quand vous l'avez ouvert : seules les rubriques associées à cet élément sont affichées. Le Tableau 19 à la page 114 liste les rubriques du Gestionnaire de Liste varient selon la la page 114 liste les rubriques du Gestionnaire de Liste vous l'avez ouvert : seules les rubriques du Gestionnaire de Liste vous l'avez ouvert : seules les rubriques du Gestionnaire de Liste vous l'avez ouvert : seules les rubriques du Gestionnaire de Liste et leur fonctions.

#### Utilisation du List Manager

Les rubriques du Gestionnaire de Liste sont développées dans cette section. Les étapes fondamentales de leur utilisation sont toutefois identiques.

Pour utiliser une rubrique du Gestionnaire de Liste :

- Allez à la liste, la rubrique ou la configuration dans laquelle vous voulez utiliser List Manager.
- Ouvrez List Manager en maintenant la touche **Q** *enfoncée*.

NOTE Si le Démarrage rapide est disponible, les fonctions standard du Gestionnaire de Liste sont disponibles via la rubrique Advanced... (Avancée).

- □ Faites défiler les rubriques jusqu'à ce que la rubrique voulue s'affiche sur la ligne active.
- $\Box$  Appuyez sur la touche  $\checkmark$ .

Quand la tâche est complétée, le List Manager reste ouvert.

 $\Box$  Appuyez plusieurs fois sur la touche  $\times$  pour retourner au Main Menu.

# Rubriques du List Manager

| T 1 •        |                     |                                                                                                    |  |  |
|--------------|---------------------|----------------------------------------------------------------------------------------------------|--|--|
| La rubrique  |                     | Vous permet de                                                                                                    |  |  |
| Create entry |                     | Créer une rubrique dans une liste.                                                                                                 |  |  |
| Copy entry   |                     | Copier une rubrique dans une liste.                                                                                                |  |  |
| Rename entry |                     | Changer le nom d'une rubrique dans une liste.                                                                                      |  |  |
| Delete entry |                     | Effacer une rubrique dans une liste.                                                                                               |  |  |
| Set marker   |                     | Poser un repère sur la rubrique d'une liste. La prochaine fois que vous ouvrez la liste, elle s'ouvrira sur cette rubrique.        |  |  |
| Add item     |                     | Ajouter :                                                                                                    |  |  |
|              |                     | • un mode à un canal dans la Liste Canal                                                                                           |  |  |
|              |                     | • un canal/mode à un réseau dans la Liste Réseau                                                                                   |  |  |
|              |                     | • vos adresses de poste à la rubrique Address (Adresse) dans la<br>Liste Commande                                                  |  |  |
| Delete item  |                     | Effacer :                                                                                                    |  |  |
|              |                     | • le mode d'un canal dans la Liste Canal                                                                                           |  |  |
|              |                     | le canal/mode d'un réseau dans la Liste Réseau                                                                                     |  |  |
|              |                     | • vos adresses de poste de la rubrique Address (Adresse) dans la Liste Commande                                                    |  |  |
|              |                     | • la macro d'une touche dans la Liste Bloc de touches                                                                              |  |  |
| Display      | Group entries?      | Grouper des rubriques dans une liste.                                                                                              |  |  |
| options      | Ungroup<br>entries? | Dégrouper des rubriques dans une liste.                                                                                            |  |  |
|              | Show settings?      | Afficher la première configuration d'une rubrique sous le nom de la rubrique.                                                      |  |  |
|              | Hide settings?      | Afficher l'élément suivant d'une liste sous le nom d'une rubrique.                                                                 |  |  |
|              | Full view?          | Montrer les icônes 'verrouiller et masquer' en haut à droite de l'écran et afficher les rubriques qui sont censées être masquées.  |  |  |
|              | Normal view?        | Supprimer les icônes 'verrouiller et masquer' en haut à droite de l'écran et masquer les rubriques qui sont censées être masquées. |  |  |

Tableau 19: Rubriques du List Manager et leurs fonctions

| La rubrique |                 | Vous permet de                                                                                                    |  |  |
|-------------|-----------------|----------------------------------------------------------------------------------------------------|--|--|
| Macros      | Create macro    | Créer une macro.                                                                                                    |  |  |
|             | Copy macro      | Copier une macro.                                                                                                    |  |  |
|             | Move macro      | Transférer une macro d'une touche à une autre, ou d'une position à une autre sur la même touche.                                                               |  |  |
|             | Add to macro    | Créer une macro et l'ajouter à la fin d'une macro existante.                                                                                                   |  |  |
|             | Join macros     | Joindre deux macros existantes.                                                                                                    |  |  |
|             | Rename macro    | Changer le nom d'une macro.                                                                                                    |  |  |
|             | Delete macro    | Effacer une macro.                                                                                                    |  |  |
| Config      | Set home screen | Configurer l'écran primaire.                                                                                                    |  |  |
|             | Lock?           | Interdire aux utilisateurs d'éditer des listes, rubriques et configurations en verrouillant des éléments au niveau utilisateur.                                |  |  |
|             | Unlock?         | Déverrouiller des listes, rubriques et configurations verrouillées au niveau utilisateur.                                                                      |  |  |
|             | Hide?           | Interdire aux utilisateurs d'afficher des listes, rubriques et<br>configurations en vue normale en masquant des éléments au niveau<br>utilisateur.             |  |  |
|             | Show?           | Afficher en vue normale des listes, rubriques et configurations masquées au niveau utilisateur.                                                                |  |  |
|             | Locks off?      | Neutraliser tous les verrouillages configurés au niveau utilisateur jusqu'à ce que l'émetteur-récepteur soit mis hors tension et puis de nouveau sous tension. |  |  |
|             | Locks on?       | Activer tous les verrouillages configurés au niveau utilisateur.                                                                                               |  |  |
|             | Admin login     | Accéder au groupe de rubriques Admin du Gestionnaire de Liste.                                                                                                 |  |  |
| Admin       | Admin lock?     | Interdire aux utilisateurs d'éditer des listes, rubriques et configurations en verrouillant des éléments au niveau admin.                                      |  |  |
|             | Admin unlock?   | Déverrouiller des listes, rubriques et configurations verrouillées au niveau admin.                                                                            |  |  |
|             | Admin hide?     | Interdire aux utilisateurs d'afficher des listes, rubriques et configurations en masquant des éléments au niveau admin.                                        |  |  |
|             | Admin show?     | Afficher des listes, rubriques et configurations masquées au niveau admin.                                                                                     |  |  |
|             | Locks off?      | Neutraliser tous les verrouillages configurés au niveau admin jusqu'à ce que l'émetteur-récepteur soit mis hors tension et puis de nouveau sous tension.       |  |  |
|             | Locks on?       | Activer tous les verrouillages configurés au niveau admin.                                                                                                    |  |  |
|             | Admin logout    | Quitter le niveau admin.                                                                                                    |  |  |

Tableau 19: Rubriques du List Manager et leurs fonctions (suite.)

NOTE

Le groupe de rubriques Admin... permet à l'administrateur de restreindre l'accès de l'utilisateur aux informations configurées dans l'émetteur-récepteur.

# Pose d'un repère

Les repères ressemblent à des signets : si vous voulez afficher une rubrique particulière à chaque fois que vous ouvrez une liste, posez un repère sur cette rubrique. Cela vous évite de faire défiler la rubrique à chaque fois que vous voulez l'utiliser. Si vous utilisez souvent une rubrique particulière dans la Liste Adresse, par exemple, posez un repère sur cette rubrique pour qu'elle s'affiche à chaque fois que vous ouvrez la Liste Adresse.

Vous pouvez poser un repère dans chaque liste. Vous pouvez aussi poser un repère au Menu Principal pour qu'une liste particulière s'affiche à chaque fois que vous l'ouvrez.

Pour poser un repère :

- Allez à la liste ou la rubrique sur laquelle vous voulez poser un repère.
- □ Maintenez la touche *Q enfoncée* pour ouvrir List Manager.
- □ Sélectionnez Set marker? (Configurer repère).

Le repère est posé et List Manager est fermé.

Pour placer un repère sur une autre rubrique, répétez les étapes cidessus.

NOTE

Si vous voulez qu'une liste s'ouvre sur la première rubrique, posez le repère sur la première rubrique de la liste.

# Configuration de l'écran primaire

L'écran primaire est un écran qu'on peut afficher rapidement, quelle que soit la liste dans laquelle on se trouve. Il s'affiche quand :

- vous mettez l'émetteur-récepteur sous tension
- vous maintenez la touche X enfoncée, quel que soit votre emplacement

L'écran par défaut est la Liste Canal mais n'importe quel écran peut servir d'écran primaire. Si vous voulez visualiser votre position GPS ou l'heure actuelle, faites de l'écran GPS ou de l'écran horaire votre écran primaire.

Quand vous configurez l'écran primaire, aucune valeur n'est enregistrée. Si, par exemple, vous faites de la Liste Canal l'écran primaire, elle affiche le canal dont la sélection est en cours et non pas le canal sélectionné quand vous avez configuré l'écran primaire.

#### Configuration de l'écran primaire

Pour configurer l'écran primaire :

- Allez à l'écran dont vous voulez faire l'écran primaire.
- □ Maintenez la touche *Q enfoncée* pour ouvrir List Manager.
- □ Sélectionnez Config... (Configuration).
- □ Sélectionnez Set home screen (Configurer l'écran Primaire).

L'écran primaire est configuré et List Manager reste ouvert.

 $\Box$  Appuyez plusieurs fois sur la touche  $\times$  pour retourner au Main Menu.

#### Quitter l'écran primaire

Pour quitter l'écran primaire et faire défiler au Main Menu :

 $\Box$  Maintenez la touche  $\times$  *enfoncée*.

#### Affichage de l'écran primaire

Pour afficher l'écran primaire, quel que soit votre emplacement :

 $\Box$  Maintenez la touche  $\times$  *enfoncée*.

NOTE Si vous éditez une configuration, le maintien de la touche  $\times$ enfoncée annule vos modifications et vous fait quitter la configuration. Pour afficher l'écran primaire, maintenez la touche  $\times$  enfoncée de nouveau.

# Modification d'une configuration dans la Liste Commande

La plupart des rubriques de la Liste Commande contiennent une seule configuration. Les étapes de cette section expliquent comment changer ces configurations. La rubrique Address (Adresse), qui contient des configurations multiples, est décrite à la page 92, Entrée de votre adresse de poste.

Pour modifier une configuration dans la Liste Commande :

- □ Allez à la Liste Commande.
- Allez à la rubrique dans laquelle la configuration à changer est stockée. Par exemple :

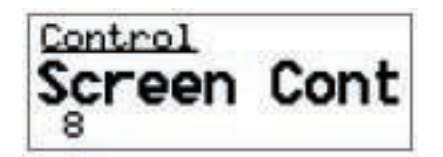

Défilez jusqu'à la rubrique, ou utilisez la fonction Find (Rechercher) (pour en savoir plus, voir page 87, *Recherche de* mots et de valeurs).

□ Maintenez la touche ✓ *enfoncée* pour éditer la configuration.

Un point d'interrogation s'affiche à la fin de la rubrique pour vous indiquer que vous pouvez désormais éditer la configuration.

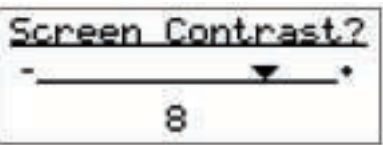

Défilez jusqu'à la valeur qui vous intéresse (s'il s'agit d'un écran à défilement ou d'une liste) ou entrez du texte (pour en savoir plus, voir page 75, Entrée et édition de texte).

> Si vous ne voulez pas sauvegarder votre modification et si vous êtes dans une configuration dans laquelle vous pouvez :

NOTE

NOTE

- sélectionner une valeur dans une liste ou sur un écran à défilement, appuyez sur la touche X ou bouton PTT
- entrer et effacer du texte, maintenez la touche X enfoncée ou appuyez sur le bouton PTT

La modification est rejetée et la configuration est fermée.

 $\Box$  Appuyez sur la touche  $\times$  pour sauvegarder la nouvelle valeur.

Le point d'interrogation disparaît.

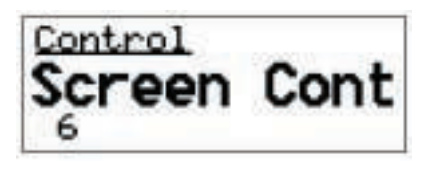

 $\Box$  Appuyez sur la touche  $\bigstar$  pour retourner au Main Menu.

# Modifications des autres listes

Les étapes suivantes permettent de modifier chaque liste, sauf la Liste Commande (voir page 119, *Modification d'une configuration dans la Liste Commande*).

#### Création d'une rubrique dans une liste

Pour créer une rubrique dans une liste :

- Sélectionnez la liste dans laquelle vous voulez créer la rubrique.
- □ Maintenez la touche Q *enfoncée* pour ouvrir List Manager.
- □ Sélectionnez Create entry (Créer rubrique).

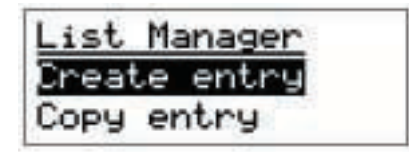

L'émetteur-récepteur suggère un nom pour la nouvelle rubrique basé sur le nom de la rubrique dans laquelle vous étiez. Par exemple :

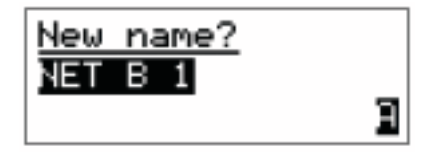

Entrez le nom que vous voulez utiliser pour cette nouvelle rubrique.

Le nom doit être unique à la liste dans laquelle vous vous trouvez.

NOTE Pour en savoir plus sur l'entrée de texte, voir page 75, *Entrée et édition de texte*.

 $\Box$  Appuyez sur la touche  $\checkmark$ .

L'émetteur-récepteur vous invite à entrer des configurations pour la rubrique.

Pour en savoir plus sur les configurations de la Liste Canal, voir page 146, *Configurations de la Liste Canal*.
Pour en savoir plus sur les configurations de la Liste Réseau, voir page 153, *Configurations de la Liste Réseau*.
NOTE Pour en savoir plus sur les configurations de la Liste Liaison Téléphonique, voir page 162, *Configurations de la Liste Liaison Téléphonique*.
Pour en savoir plus sur les configurations de la Liste Adresse, voir page 167, *Configurations de la Liste Adresse*.

La nouvelle rubrique est créée et List Manager reste ouvert.

- □ Pour visualiser la rubrique que vous avez créée, fermez List Manager en appuyant sur la touche ★.
- $\Box$  Appuyez plusieurs fois sur la touche  $\times$  pour retourner au Main Menu.

#### Modification du nom d'une rubrique dans une liste

Pour changer le nom d'une rubrique dans une liste :

Allez à la rubrique dont vous voulez changer le nom.

NOTE Défilez jusqu'à la rubrique, ou utilisez la fonction Find (Rechercher) (pour en savoir plus, voir page 87, *Recherche de mots et de valeurs*).

- □ Maintenez la touche Q *enfoncée* pour ouvrir List Manager.
- Sélectionnez Rename entry (Renommer la rubrique).

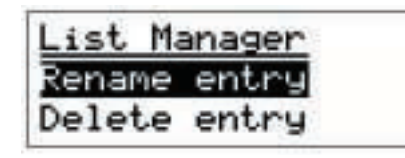

L'émetteur-récepteur affiche le nom actuel de la rubrique pour l'édition.

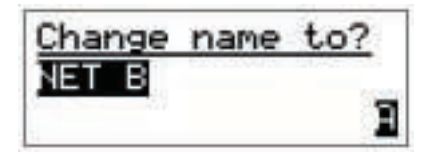

Entrez le nouveau nom que vous voulez utiliser pour cette rubrique.

Le nom doit être unique à la liste dans laquelle vous vous trouvez.

NOTE Pour en savoir plus sur l'entrée de texte, voir page 75, *Entrée et édition de texte*.

 $\Box$  Appuyez sur la touche  $\checkmark$ .

La rubrique est renommée et List Manager reste ouvert.

- □ Pour visualiser la rubrique que vous avez renommée, fermez List Manager en appuyant sur la touche ★.
- $\Box$  Appuyez plusieurs fois sur la touche  $\times$  pour retourner au Main Menu.

### Copie d'une rubrique dans une liste

Pour copier une rubrique dans une liste :

Allez à la rubrique que vous voulez copier.

NOTE Défilez jusqu'à la rubrique, ou utilisez la fonction Find (Rechercher) (pour en savoir plus, voir page 87, *Recherche de mots et de valeurs*).

- □ Maintenez la touche **Q** *enfoncée* pour ouvrir List Manager.
- □ Sélectionnez Copy entry (Copier rubrique).

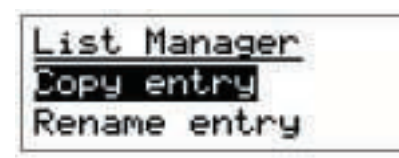

L'émetteur-récepteur suggère un nom pour la nouvelle rubrique basé sur le nom de la rubrique dans laquelle vous étiez.

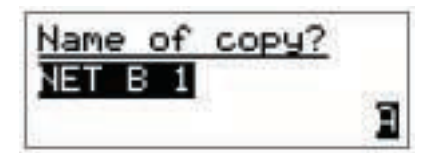

Entrez le nom que vous voulez utiliser pour la copie de cette rubrique.

Le nom doit être unique à la liste dans laquelle vous vous trouvez.

NOTE Pour en savoir plus sur l'entrée de texte, voir page 75, *Entrée et édition de texte*.

 $\Box$  Appuyez sur la touche  $\checkmark$ .

Une copie la rubrique originale est créée avec le nouveau nom et List Manager reste ouvert.

- □ Pour visualiser la rubrique que vous avez créée, fermez List Manager en appuyant sur la touche ★.
- $\Box$  Appuyez plusieurs fois sur la touche  $\times$  pour retourner au Main Menu.

### Edition d'une rubrique dans une liste

Pour éditer une rubrique dans une liste :

Allez à la rubrique que vous voulez éditer.

NOTEDéfilez jusqu'à la rubrique, ou utilisez la fonction Find<br/>(Rechercher) (pour en savoir plus, voir page 87, Recherche de<br/>mots et de valeurs).

- $\Box$  Appuyez sur la touche  $\checkmark$  pour visualiser les configurations de la rubrique.
- □ Défilez jusqu'à la configuration que vous voulez éditer et maintenez la touche ✓ *enfoncée*.

Pour en savoir plus sur les configurations de la Liste Canal, voir page 146, *Configurations de la Liste Canal*.

Pour en savoir plus sur les configurations de la Liste Réseau, voir page 153, *Configurations de la Liste Réseau*.

NOTE Pour en savoir plus sur les configurations de la Liste Liaison Téléphonique, voir page 162, *Configurations de la Liste Liaison Téléphonique*.

Pour en savoir plus sur les configurations de la Liste Adresse, voir page 167, *Configurations de la Liste Adresse*.

- □ Quand vous avez édité les configurations, appuyez sur la touche ★ pour retourner à la rubrique.
- $\Box$  Appuyez sur la touche  $\mathbf{X}$  pour retourner au Main Menu.

### Effacement d'une rubrique dans une liste

Pour effacer une rubrique dans une liste :

Allez à la rubrique que vous voulez effacer.

NOTE Défilez jusqu'à la rubrique, ou utilisez la fonction Find (Rechercher) (pour en savoir plus, voir page 87, *Recherche de mots et de valeurs*).

- □ Maintenez la touche Q *enfoncée* pour ouvrir List Manager.
- □ Sélectionnez Delete entry (Effacer la rubrique).

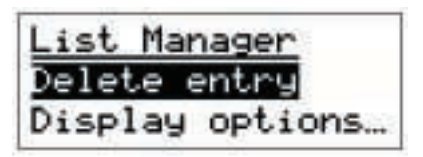

L'émetteur-récepteur vous demande de confirmer que vous voulez effacer la rubrique.

| Delete | entry? |
|--------|--------|
| NET B  |        |
|        |        |

 $\Box \quad \text{Appuyez sur la touche } \checkmark.$ 

La rubrique est effacée et List Manager reste ouvert.

 $\Box$  Appuyez plusieurs fois sur la touche  $\times$  pour retourner au Main Menu.

# Masquage et affichage des configurations

Vous pouvez configurer votre émetteur-récepteur pour qu'il affiche la première configuration pour chaque rubrique d'une liste. Cela vous permet de visualiser les informations sur la rubrique sans la sélectionner.

NOTE Vous ne pouvez pas afficher les configurations d'une rubrique si la rubrique Cfg Def Scrn Layout de la Liste Commande est configurée pour deux lignes (voir page 226, *Modification de la présentation de l'écran*).

La Figure 22 illustre une rubrique de la Liste Adresse, avec sa première configuration type d'appel et adresse—affichée en dessous. La configuration est en retrait pour indiquer qu'elle appartient à la rubrique qui la précède.

Figure 22 : Liste Adresse, configurations affichées

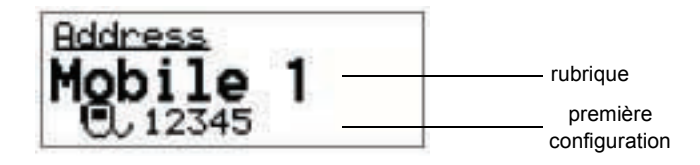

Si vous ne voulez pas que la première configuration soit affichée, vous pouvez la masquer.

La rubrique suivante de la liste s'affiche à sa place, comme l'indique la Figure 23.

Figure 23 : Liste Adresse, configurations masquées

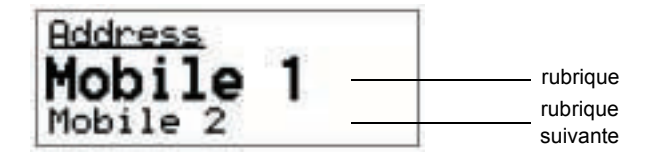

### Masquage des configurations d'une liste

Pour masquer les configurations d'une liste :

Allez à la liste dans laquelle vous voulez masquer des configurations. Par exemple :

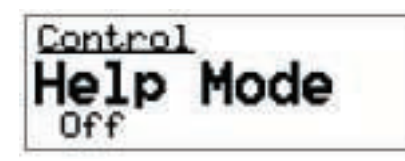

- Ouvrez List Manager.
- □ Sélectionnez Display options... (Afficher options).
- □ Sélectionnez Hide settings? (Masquer configurations).

Les configurations sont masquées et List Manager reste ouvert.

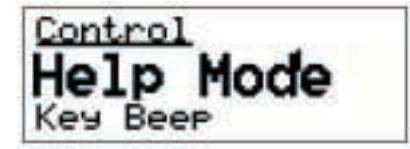

 $\Box$  Appuyez plusieurs fois sur la touche  $\mathbf{X}$  pour retourner au Main Menu.

### Affichage des configurations d'une liste

Pour afficher les configurations d'une liste :

Allez à la liste dont vous voulez afficher les configurations. Par exemple :

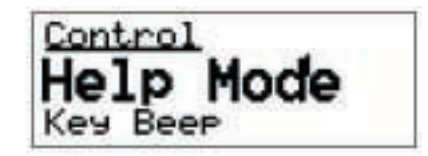

- Ouvrez List Manager.
- □ Sélectionnez Display options... (Afficher options).
- □ Sélectionnez Show settings? (Afficher configurations).

List Manager reste ouvert et les configurations sont affichées.

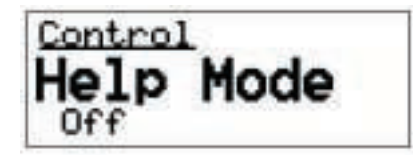

 $\Box$  Appuyez plusieurs fois sur la touche  $\times$  pour retourner au Main Menu.

# Groupage et dégroupage des rubriques

Les rubriques des listes sont généralement affichées à un seul niveau. Quand vous faites défiler une liste, vous faites défiler les rubriques.

Figure 24 : Rubriques dégroupées dans une liste

Control

Screen Auto-Dim (Ecran mise en veilleuse auto) Screen Brightness (Luminosité d'écran) Screen Contrast (Contraste d'écran) Time Local (Heure Locale) Time Screen (Ecran Horaire) Time Zone Offset (Décalage Horaire)

Si vous voulez simplifier vos listes pour ne pas être obligé de faire défiler chaque rubrique, vous pouvez grouper ces rubriques. Un second niveau est ainsi créé pour les groupes de rubriques qui commencent par le même mot. Le mot commun au groupe est affiché au premier niveau et suivi d'une ellipse (...) pour indiquer qu'il y a des rubriques en dessous.

Figure 25 : Rubriques groupées dans une liste, premier niveau

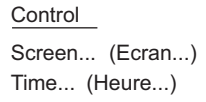

Le nombre d'éléments que vous devez faire défiler est réduit. Les rubriques, quant à elles, sont affichées au deuxième niveau.

Figure 26 : Rubriques groupées dans une liste, premier et deuxième niveau

| Control                           |  |  |
|-----------------------------------|--|--|
| Screen (Ecran)                    |  |  |
| Auto-Dim (Mise en veilleuse auto) |  |  |
| Brightness (Luminosité)           |  |  |
| Contrast (Contraste)              |  |  |
| <b>—</b> (11 )                    |  |  |

Time... (Heure...) Local (Locale) Screen (Ecran) Zone Offset (Décalage horaire)

Pour afficher les rubriques au deuxième niveau, il suffit de sélectionner le nom du groupe (ex. Screen... (Ecran)) au premier niveau. Ces rubriques peuvent alors être sélectionnées et éditées de la même manière que les autres rubriques.

Les rubriques de la Liste Commande ont été nommées pour profiter du groupage. Les rubriques apparentées commencent par le même mot. Groupées ou dégroupées, elle sont donc proches l'une de l'autre dans la liste (ex. Time Local (Heure Locale), Time Screen (Ecran Horaire), Time Zone Offset (Décalage Horaire)).

Vous ne pouvez pas changer les noms des rubriques de la Liste Commande. Vous pouvez, toutefois, profiter du groupage dans les autres listes en créant ou en donnant à vos rubriques des noms de groupe.

Si vous avez des canaux que vous utilisez seulement la nuit, par exemple, vous pouvez les renommer en utilisant un nom de groupe tel que "Nuit", et puis grouper les rubriques dans la Liste Canal (voir Figure 27). Cela vous évitera de faire défiler les canaux de nuit quand vous n'en avez pas besoin et dans le cas contraire, vous permettra de ne faire défiler que ceux qui sont contenus dans le groupe.

#### Figure 27 : Rubriques dégroupées et groupées

| Rubriques<br>d'origine | Rubriques de nuit<br>auxquelles un nom<br>de groupe est attribué | Rubriques groupées |
|------------------------|------------------------------------------------------------------|--------------------|
| Canal                  | Canal                                                            | Canal              |
| Can 1                  | Can 1                                                            | Can                |
| Can 2                  | Can 2                                                            | Nuit               |
| Can 3                  | Canal Nuit 1                                                     |                    |
| Can 4                  | Canal Nuit 2                                                     |                    |
| Can 5                  | Canal Nuit 3                                                     |                    |
| Can 6                  | Canal Nuit 4                                                     |                    |
|                        |                                                                  |                    |

### Groupage des rubriques

Pour grouper des rubriques :

Ouvrez la liste dans laquelle vous voulez grouper des rubriques. Par exemple :

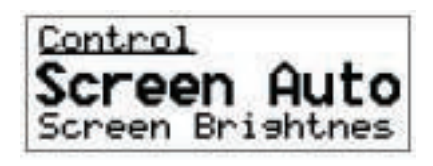

- Ouvrez List Manager.
- □ Sélectionnez Display options... (Afficher options).
- □ Sélectionnez Group entries? (Rubriques groupées).

Les rubriques sont groupées et List Manager reste ouvert.

Pour visualiser les rubriques groupées, fermez List Manager en appuyant sur la touche X.

Si vous étiez sur une rubrique portant un nom de groupe quand vous avez ouvert List Manager, le niveau inférieur de ce groupe s'affiche quand List Manager est fermé. Le nom de groupe s'affiche sur la ligne du haut.

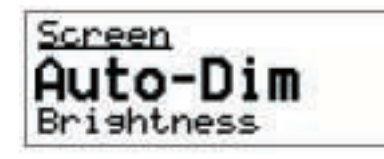

Pour retourner au niveau supérieur du groupe, appuyez plusieurs fois sur la touche  $\bigstar$  jusqu'à ce que le nom de la liste dans laquelle vous êtes s'affiche sur la ligne du haut.

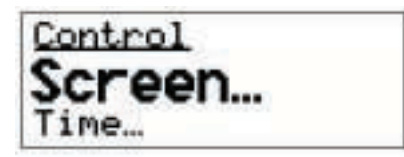

 $\Box$  Appuyez plusieurs fois sur la touche  $\times$  pour retourner au Main Menu.

#### Dégroupage des rubriques

Vous pouvez dégrouper les rubriques d'une liste de deux manières. Si vous voulez dégrouper provisoirement les rubriques d'une liste, défilez jusqu'à une rubrique groupée et maintenez la touche 🗸 *enfoncée*. Les rubriques resteront dégroupées jusqu'à ce que vous quittiez la liste.

Si vous voulez que les rubriques soient dégroupées à chaque fois que vous ouvrez la liste, suivez les étapes ci-dessous.

Pour dégrouper des rubriques :

Ouvrez la liste dans laquelle vous voulez dégrouper des rubriques. Par exemple :

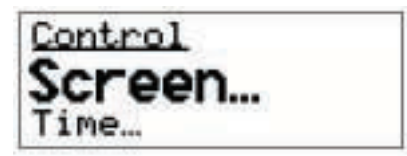

- Ouvrez List Manager.
- □ Sélectionnez Display options... (Afficher options).
- □ Sélectionnez Ungroup entries? (Dégrouper rubriques).

Les rubriques sont dégroupées et List Manager reste ouvert.

Pour visualiser les rubriques dégroupées, fermez List Manager en appuyant sur la touche X.

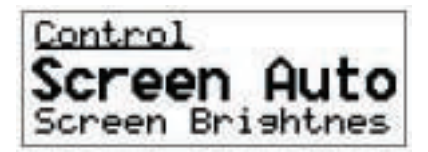

 $\Box$  Appuyez plusieurs fois sur la touche  $\times$  pour retourner au Main Menu.

### Sélection d'une rubrique groupée

Pour sélectionner une rubrique groupée :

□ Défilez jusqu'au nom de groupe et appuyez sur la touche ✓. Par exemple :

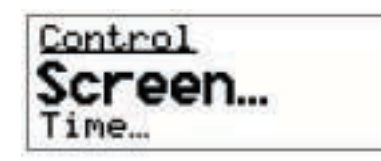

Le nom de groupe s'affiche sur la ligne du haut et les rubriques du groupe s'affichent en dessous.

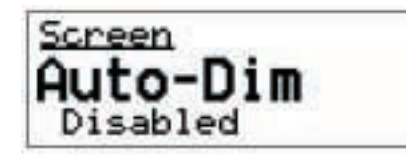

NOTE

Si les configurations sont masquées, la rubrique suivante de la liste s'affiche sur la ligne du bas au lieu d'une configuration.

Faites défiler les rubriques jusqu'à ce que la rubrique s'affiche.

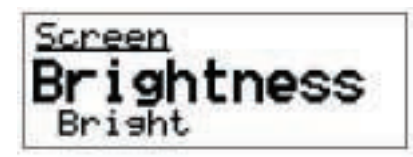

□ Appuyez sur la touche ✓ pour sélectionner la rubrique.

La première (ou unique) configuration de la rubrique s'affiche.

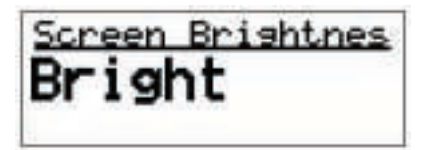

 $\Box$  Pour retourner à la liste des rubriques groupées, appuyez sur la touche  $\mathbf{X}$ .

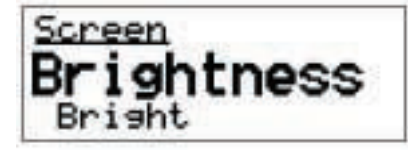

 $\Box$  Pour retourner au premier niveau de la liste, appuyez sur la touche  $\mathbf{X}$ .

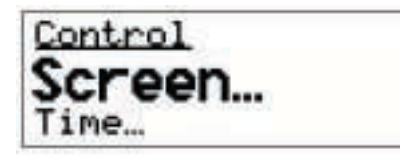
## Verrouillage et masquage des rubriques groupées

Les rubriques groupées peuvent être verrouillées et masquées. Le processus est le même que pour les rubriques individuelles sauf que vous allez d'abord au nom du groupe que vous voulez verrouiller ou masquer et non pas à une rubrique individuelle.

Pour verrouiller tous les canaux de la Figure 28 par exemple, vous irez au nom de groupe Mobile... pour le verrouiller. Pour verrouiller les canaux de nuit, vous irez au nom de groupe Nuit.... Pour en savoir plus sur la manière de verrouiller et de masquer des rubriques, voir page 139, *Masquage et affichage des informations* et page 142, *Verrouillage et déverrouillage des informations*.

Figure 28 : Verrouillage et masquage des rubriques groupées

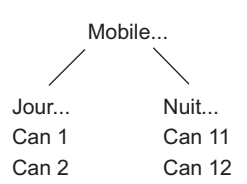

## Restriction de l'accès aux informations

Vous pouvez restreindre l'accès aux informations contenues dans l'émetteur-récepteur de deux manières. Vous pouvez verrouiller des listes, des rubriques et des configurations pour interdire leur édition et vous pouvez les masquer pour interdire leur affichage.

Si vous ne voulez pas que les utilisateurs changent les fréquences d'émission des canaux dans l'émetteur-récepteur, par exemple, vous pouvez verrouiller les configurations dans lesquelles ces fréquences sont stockées. Si vous ne voulez pas que les utilisateurs visualisent ces fréquences, vous pouvez masquer les configurations.

## Niveaux utilisateur, administrateur et usine

Les listes, les rubriques et les configurations peuvent être verrouillées et masquées à trois niveaux—niveau utilisateur, admin et usine—et elles peuvent seulement être déverrouillées et affichées par quelqu'un qui a ouvert une session au même niveau ou à un niveau supérieur.

Le niveau utilisateur est le niveau le plus bas et le plus général. Quand vous mettez l'émetteur-récepteur sous tension, vous ouvrez automatiquement une session à ce niveau. Les éléments verrouillés et masqués à ce niveau peuvent être déverrouillés et affichés par d'autres utilisateurs ouvrant une session à ce niveau ou au niveau admin.

Le niveau admin est réservé aux administrateurs de système. Les éléments verrouillés et masqués à ce niveau peuvent seulement être déverrouillés et affichés par d'autres utilisateurs ouvrant une session à ce niveau. Il interdit aux utilisateurs de modifier et d'afficher ces éléments. Pour en savoir plus sur le niveau admin, voir page 136, *Connexion au niveau admin*.

Le niveau usine est le plus haut niveau ; il est utilisé par Codan pour verrouiller certaines configurations préréglées de la Liste Commande. Les éléments verrouillés à ce niveau peuvent être affichés par les utilisateurs et les administrateurs mais ne peuvent pas être déverrouillés. Vous ne pouvez pas ouvrir une session au niveau usine.

Les éléments peuvent être verrouillés à un niveau et masqués à un autre niveau. Si, par exemple, vous avez accès au niveau admin et ne voulez pas que les utilisateurs affichent les configurations préréglées verrouillées en usine dans la Liste Commande, vous pouvez masquer ces configurations au niveau admin.

Le Tableau 20 résume les restrictions d'accès que vous pouvez placer sur des éléments au niveau utilisateur et admin. La manière de verrouiller et de masquer des informations est développée à la page 139, *Masquage et affichage des informations* et à la page 142, *Verrouillage et déverrouillage des informations*.

Tableau 20 :Restriction de l'accès aux informations aux niveaux utilisateur etadmin

## Vue intégrale et vue normale

La vue intégrale est une fonction qui vous permet d'afficher des éléments qui ont été masqués au niveau auquel vous avez ouvert une session et de voir le niveau auquel les éléments ont été verrouillés.

Si vous avez ouvert une session en tant qu'utilisateur et que vous passez en vue intégrale, par exemple, l'information qui a été masquée au niveau utilisateur s'affiche et les icônes en haut à droite de l'écran indiquent le niveau auquel tout élément a été verrouillé et masqué. Quand vous retournez en vue normale, les éléments masqués et les icônes sont effacés. La vue intégrale et la vue normale sont détaillées à la page 138, *Affichage en vue intégrale et en vue normale*.

## Connexion au niveau admin

La connexion au niveau admin vous donne accès au groupe de rubriques Admin... dans Gestionnaire de Liste (voir Tableau 19 à la page 114). Ces rubriques vous permettent de verrouiller et de masquer des informations au niveau admin.

Quand vous ouvrez une session au niveau admin :

- les rubriques verrouillées au niveau utilisateur sont déverrouillées jusqu'à votre sortie du niveau admin
- les rubriques masquées au niveau utilisateur sont visibles en vue normale et en vue intégrale (les rubriques masquées au niveau admin ne sont toutefois visibles qu'en vue intégrale)

Vous ouvrez une session au niveau admin de deux manières. Si vous êtes invité à entrer un mot de passe quand vous mettez l'émetteur-récepteur sous tension, vous pouvez entrer le mot de passe admin au lieu du mot de passe utilisateur.

Si vous voulez ouvrir une session au niveau admin de cette manière, vérifiez qu'un mot de passe utilisateur et admin a été configuré dans la Liste Commande. Quand vous mettez l'émetteur-récepteur sous tension, vous n'êtes invité à entrer un mot de passe que si un mot de passe utilisateur été configuré.

Vous pouvez aussi ouvrir une session au niveau admin en ouvrant une session au niveau utilisateur et puis en utilisant la rubrique Admin login (Connexion niveau Admin) dans Gestionnaire de Liste.

## Connexion au niveau admin à partir du niveau utilisateur

Pour ouvrir une session au niveau admin à partir du niveau utilisateur :

- Ouvrez List Manager.
- □ Sélectionnez Config... (Configuration).
- □ Sélectionnez Admin login (Connexion niveau Admin).
- $\Box$  Entrez le mot de passe admin et appuyez sur la touche  $\checkmark$ .
  - NOTE Si un mot de passe admin n'a pas été configuré, vous pouvez ouvrir une session en appuyant simplement sur la touche  $\checkmark$ .

Vous avez ouvert une session au niveau admin et List Manager reste ouvert.

## Fermeture de session au niveau admin

Pour fermer une session au niveau admin :

- Ouvrez List Manager.
- □ Sélectionnez Admin....
- Gelectionnez Admin logout (Déconnexion niveau Admin).

Vous êtes désormais au niveau utilisateur et List Manager reste ouvert.

NOTE Si vous mettez l'émetteur-récepteur hors tension pendant que vous êtes en session au niveau admin, la session sera automatiquement fermée.

## Affichage en vue intégrale et en vue normale

La vue intégrale est une fonction qui vous permet d'afficher tout élément qui a été masqué au niveau auquel vous avez ouvert une session et de voir le niveau auquel des éléments ont été verrouillés.

Quand vous passez en vue intégrale, des icônes s'affichent en haut à droite de l'écran pour indiquer si un élément a été verrouillé et/ou masqué et le niveau auquel ces restrictions ont été introduites (pour en savoir plus sur les niveaux d'accès, voir page 134, *Restriction de l'accès aux informations*). Quand vous passez en vue normale, les icônes et les éléments qui ont été masqués sont effacés.

La Figure 29 illustre l'écran du combiné en vue intégrale. La rubrique de cette figure a été verrouillée au niveau admin pour interdire son édition par les utilisateurs et masquée au niveau utilisateur pour interdire son affichage aux utilisateurs en vue normale. (L'icône masquer est un oeil avec une barre oblique.)

#### Figure 29 : Vue intégrale

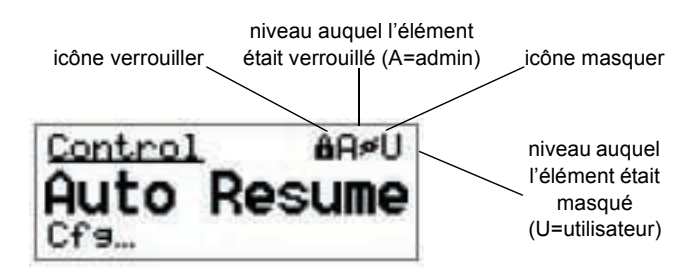

Si vous voulez déverrouiller un élément qui a été verrouillé au même niveau que celui auquel vous avez ouvert une session, vous n'êtes pas obligé de passer en vue intégrale. Si vous avez ouvert une session au niveau utilisateur et que vous voulez déverrouiller un élément verrouillé au niveau utilisateur, par exemple, vous pouvez le faire en vue normale.

Si vous voulez afficher un élément masqué en vue normale, vous devez d'abord passer en vue intégrale pour l'afficher et puis utiliser la rubrique Show? (Afficher) dans List Manager.

Pour en savoir plus sur la manière de verrouiller et de masquer des éléments à des niveaux différents voir page 142, *Verrouillage et déverrouillage des informations* et page 139, *Masquage et affichage des informations*.

### Passage de vue intégrale en vue normale

Pour passer en vue intégrale :

- Ouvrez List Manager.
- □ Sélectionnez Display options... (Afficher options).
- □ Sélectionnez Full view? (Vue intégrale) ou Normal view? (Vue normale).

La vue intégrale ou vue normale est affichée et List Manager reste ouvert.

## Masquage et affichage des informations

Si vous voulez interdire aux utilisateurs d'afficher des informations dans des listes, des rubriques et des configurations particulières, vous pouvez masquer ces éléments. Pour interdire aux utilisateurs d'afficher la fréquence d'émission d'un canal, par exemple, vous pouvez masquer la configuration dans laquelle la fréquence est stockée. Pour interdire aux utilisateurs d'afficher les informations de la Liste Commande, vous pouvez masquer la liste entière. Vous pouvez aussi masquer des rubriques dans les listes pour diminuer le nombre d'éléments que vous devez faire défiler.

Vous pouvez masquer des listes, des rubriques et des configurations à un de deux niveaux : niveau utilisateur et niveau admin (pour en savoir plus, voir page 134, *Restriction de l'accès aux informations*). Le Tableau 21 indique ce qui se passe quand on masque les informations à ces niveaux.

AVISSi un raccourci-clavier a été créé pour afficher un élément masqué,<br/>n'importe qui peut afficher l'élément en appuyant sur cette touche. Si<br/>l'élément n'est pas verrouillé, n'importe qui peut l'éditer.

| Masquer un élément au | Signifie que                                                                                                    |  |
|-----------------------|----------------------------------------------------------------------------------------------------|--|
| niveau utilisateur    | <ul> <li>l'élément est masqué à quiconque a ouvert une<br/>session au niveau utilisateur, en vue normale</li> </ul>                                             |  |
|                       | • les utilisateurs peuvent afficher l'élément en passant<br>en vue intégrale                                                                                    |  |
|                       | • les utilisateurs peuvent afficher l'élément en vue<br>normale en utilisant la rubrique Show? (Afficher) du<br>List Manager                                    |  |
|                       | • l'élément est visible à quiconque a ouvert une session au niveau admin, en vue normale ou intégrale                                                           |  |
| niveau admin          | • l'élément est masqué à quiconque a ouvert une session au niveau utilisateur en vue normale ou vue intégrale                                                   |  |
|                       | <ul> <li>les administrateurs peuvent afficher l'élément en<br/>passant de vue normale en vue intégrale</li> </ul>                                               |  |
|                       | <ul> <li>les administrateurs peuvent afficher l'élément en vue<br/>normale en utilisant la rubrique Admin show?<br/>(Afficher admin) du List Manager</li> </ul> |  |

|  | Tableau 21 : | Masquage des | éléments aux | niveaux | utilisateur | et admin |
|--|--------------|--------------|--------------|---------|-------------|----------|
|--|--------------|--------------|--------------|---------|-------------|----------|

## Masquage ou affichage d'un élément au niveau utilisateur

Pour masquer ou afficher une liste, une rubrique ou une configuration au niveau utilisateur :

Allez à la liste, la rubrique ou la configuration que vous voulez masquer ou afficher.

| NOTE | Il vous faudra peut-être passer en vue intégrale pour voir l'élément<br>(voir page 138, <i>Affichage en vue intégrale et en vue normale</i> ).                                                                                                    |
|------|----------------------------------------------------------------------------------------------------|
| NOTE | Si vous voulez masquer un groupe de rubriques dans une liste,<br>vérifiez que les rubriques de la liste sont groupées et défilez<br>jusqu'au nom du groupe que vous voulez masquer. Pour en savoir<br>plus sur le groupage des rubriques, voir page 128, <i>Groupage et<br/>dégroupage des rubriques</i> . |

- Ouvrez List Manager.
- □ Sélectionnez Config... (Configuration).
- □ Sélectionnez Hide? ou Show? (Masquer ou Afficher).
- □ Passez en vue normale, comme indiqué.

List Manager reste ouvert.

## Affichage d'un élément masqué au niveau utilisateur

Pour afficher une liste, une rubrique ou une configuration qui a été masquée au niveau utilisateur :

- □ Passez en vue intégrale (pour en savoir plus, voir page 138, *Affichage en vue intégrale et en vue normale*).
- Allez à la liste, la rubrique ou la configuration qui était masquée.

NOTE Si l'élément n'est pas affiché en vue intégrale, il a été masqué au niveau admin ou au niveau usine.

## Masquage ou affichage d'un élément au niveau admin

Pour masquer ou afficher une liste, une rubrique ou une configuration au niveau admin :

- Ouvrez une session au niveau admin, si ce n'est pas déjà fait (pour en savoir plus, voir page 136, *Connexion au niveau admin*).
- Allez à la liste, la rubrique ou la configuration que vous voulez masquer ou afficher.

| NOTE | Il faudra peut-être passer à la vue intégrale pour voir l'élément<br>(voir page 138, <i>Affichage en vue intégrale et en vue normale</i> ).                                                                                                    |
|------|----------------------------------------------------------------------------------------------------|
| NOTE | Si vous voulez masquer un groupe de rubriques dans une liste,<br>vérifiez que les rubriques de la liste sont groupées et défilez<br>jusqu'au nom du groupe que vous voulez masquer. Pour en savoir<br>plus sur le groupage des rubriques, voir page 128, <i>Groupage et<br/>dégroupage des rubriques</i> . |

- Ouvrez List Manager.
- □ Sélectionnez Admin....
- □ Sélectionnez Admin hide? ou Admin show? (Masquer admin ou Afficher admin).
- □ Passez en vue normale, comme indiqué.

List Manager reste ouvert.

### Affichage d'un élément masqué au niveau admin

Pour afficher un élément qui a été masqué au niveau admin :

- Ouvrez une session au niveau admin, si vous ne l'avez pas déjà fait (pour en savoir plus, voir page 136, *Connexion au niveau admin*).
- □ Passez en vue intégrale (pour en savoir plus, voir page 138, *Affichage en vue intégrale et en vue normale*).
- Allez à la liste, la rubrique ou la configuration qui était masquée.

# Verrouillage et déverrouillage des informations

Si vous voulez interdire aux utilisateurs de modifier des informations dans des listes, des rubriques et des configurations particulières, vous pouvez verrouiller ces éléments. Si vous voulez interdire aux utilisateurs de changer l'adresse de poste de l'émetteurrécepteur, par exemple, vous pouvez verrouiller la rubrique Address (Adresse) dans la Liste Commande. Si vous voulez interdire aux utilisateurs de modifier une information quelconque dans la Liste Commande, vous pouvez verrouiller toute la liste. Le verrouillage des éléments évite aussi qu'ils ne soient changés accidentellement.

Vous pouvez verrouiller des listes, des rubriques et des configurations à l'un de deux niveaux : niveau utilisateur et niveau admin (pour en savoir plus, voir page 134, *Restriction de l'accès aux informations*). Le Tableau 22 indique ce qui se passe quand on verrouille des informations à ces niveaux.

| Verrouiller un élément<br>au | Signifie que                                                                                                    |
|------------------------------|----------------------------------------------------------------------------------------------------|
| niveau utilisateur           | <ul> <li>quiconque est en session au niveau utilisateur peut<br/>déverrouiller l'élément en utilisant les rubriques<br/>Unlock? (Déverrouiller) ou Locks off?<br/>(Déverrouiller) dans Gestionnaire de Liste et puis<br/>éditer l'élément</li> </ul> |
|                              | • quiconque est en session au niveau admin peut éditer<br>l'élément sans le déverrouiller au préalable                                                                                                    |
| niveau admin                 | • l'élément ne peut pas être édité par quiconque est en session au niveau utilisateur                                                                                                    |
|                              | • quiconque est en session au niveau admin peut<br>déverrouiller l'élément en utilisant les rubriques<br>Admin unlock? (Déverrouiller admin) ou Locks off?<br>(Déverrouiller) dans Gestionnaire de Liste et puis<br>éditer l'élément                 |

| Tableau 22 · | Verrouillage d'éléments au niveaux utilisateur et admin   |
|--------------|-----------------------------------------------------------|
|              | verrounlage a cierrients da riveaux atilisateur et darrin |

## Verrouillage ou déverrouillage d'un élément au niveau utilisateur

Pour verrouiller ou déverrouiller une liste, une rubrique ou une configuration au niveau utilisateur :

□ Allez à la liste, la rubrique ou la configuration que vous voulez verrouiller ou déverrouiller.

Si vous voulez verrouiller un groupe de rubriques dans une liste,<br/>vérifiez que les rubriques de la liste sont groupées et défilez<br/>jusqu'au nom du groupe que vous voulez verrouiller. Pour en<br/>savoir plus sur le groupage des rubriques, voir page 128,<br/>*Groupage et dégroupage des rubriques*.

- Ouvrez List Manager.
- □ Sélectionnez Config... (Configuration).
- Sélectionnez Lock? ou Unlock? (Verrouiller ou Déverrouiller).

L'élément est verrouillé ou déverrouillé et List Manager reste ouvert.

#### Verrouillage ou déverrouillage d'un élément au niveau admin

Pour verrouiller ou déverrouiller une liste, une rubrique ou une configuration au niveau admin :

- Ouvrez une session au niveau admin, si vous ne l'avez pas déjà fait (pour en savoir plus, voir page 136, *Connexion au niveau admin*).
- □ Allez à la liste, la rubrique ou la configuration que vous voulez verrouiller ou déverrouiller.

Si vous voulez verrouiller un groupe de rubriques dans une liste,<br/>vérifiez que les rubriques de la liste sont groupées et défilez<br/>jusqu'au nom du groupe que vous voulez verrouiller. Pour en<br/>savoir plus sur le groupage des rubriques, voir page 128,<br/>*Groupage et dégroupage des rubriques*.

- Ouvrez List Manager.
- □ Sélectionnez Admin....
- Sélectionnez Admin lock? ou Admin unlock? (Verrouiller admin ou Déverrouiller admin).

L'élément est verrouillé ou déverrouillé et List Manager reste ouvert.

## Activation et neutralisation des verrouillages

Si vous devez éditer un certain nombre d'éléments qui ont été verrouillés, vous pouvez utiliser la fonction locks off. Elle neutralise tous les verrouillages configurés au niveau auquel vous avez ouvert la session, ce qui vous évite de déverrouiller ces éléments individuellement. Quand vous avez édité ces éléments, vous pouvez réactiver tous les verrouillages en une seule étape en utilisant la fonction locks on.

NOTE Si vous neutralisez les verrouillages et que vous mettez le combiné hors tension, les verrouillages sont automatiquement réactivés.

#### Neutralisation et activation des verrouillages au niveau utilisateur

Pour neutraliser et activer des verrouillages au niveau utilisateur :

- Ouvrez List Manager.
- □ Sélectionnez Config... (Configuration).
- Pour neutraliser les verrouillages, sélectionnez Locks off? (Déverrouiller).
   Pour activer les verrouillages, sélectionnez Locks on? (Verrouiller).
   List Manager reste ouvert.

#### Neutralisation et activation des verrouillages au niveau admin

Pour neutraliser et activer des verrouillages au niveau admin :

- Ouvrez une session au niveau admin, si vous ne l'avez pas déjà fait (pour en savoir plus, voir page 136, *Connexion au niveau admin*).
- Ouvrez List Manager.
- □ Sélectionnez Admin....
- Pour neutraliser les verrouillages, sélectionnez Locks off? (Déverrouiller).
   Pour activer les verrouillages, sélectionnez Locks on? (Verrouiller).

List Manager reste ouvert.

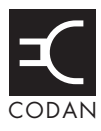

## Cette section traite des sujets suivants :

A propos des canaux (146)

Configurations de la Liste Canal (146)

Programmation de la Liste Canal (147)

# A propos des canaux

Un canal est une fréquence ou une paire de fréquences à laquelle on a attribué un nom tel que "Canal 1", "4500" et "Quartier général". Vous devez entrer les coordonnées d'au moins un canal avant de pouvoir envoyer ou recevoir un appel. Les canaux sont stockés dans la Liste Canal.

# Configurations de la Liste Canal

Quand vous créez un canal, il faut entrer :

- un nom pour ce canal
- les fréquences de réception et d'émission du canal, le cas échéant
- un ou plusieurs modes à utiliser avec ce canal

#### Nom de canal

Un nom de canal peut contenir des lettres, des chiffres ou une combinaison des deux. Avant de nommer des canaux, envisagez d'utiliser des noms de groupe pour faciliter la navigation dans la Liste Canal (pour en savoir plus, voir page 128, *Groupage et dégroupage des rubriques*).

AVIS

Informez-vous des restrictions placées sur les noms de canal dans votre NGT quand il est utilisé avec un Modem de données HF 3012, une Interface Radio/Telephone RTU–292, ou un logiciel InterNav. Pour en savoir plus, consultez la documentation fournie avec cet équipement.

### Fréquences

Les fréquences de réception et d'émission peuvent être n'importe quelles fréquences de la gamme HF. Les fréquences d'émission, toutefois, ne peuvent être que celles qui vous sont attribuées par les autorités gouvernementales appropriées de votre pays.

Si l'option TxD a été installée dans l'émetteur-récepteur, vous ne pouvez pas créer des canaux avec de nouvelles fréquences d'émission. Vous pouvez, toutefois créer des canaux réception-uniquement et des canaux ayant la même fréquence d'émission qu'un canal existant. Si l'option TxP a été installée dans l'émetteur-récepteur, vous ne pouvez pas créer de canaux.

#### Modes

Un mode est un type de réception ou d'émission que vous pouvez utiliser avec un canal. C'est la combinaison d'une bande latérale, un centre FI et une largeur FI. Chaque canal doit avoir au moins un mode. Vous pouvez sélectionner plusieurs modes pour chaque canal (ex. USB (BLS) et LSB (BLI)) selon les modes qui vous sont disponibles.

## Programmation de la Liste Canal

### Création d'un canal

Cette section couvre la création d'un canal dans un émetteur-récepteur dans lequel l'entrée des fréquences de réception et d'émission est possible.

| NOTE | Si vous exploitez l'émetteur-récepteur dans un pays où la<br>réglementation concernant les licences est très stricte, il est possible<br>que la création de canaux avec des fréquences d'émission vous soit<br>interdite. |
|------|----------------------------------------------------------------------------------------------------|
|      | Si l'option TxD a été installée dans l'émetteur-récepteur, les fréquences que vous pouvez entrer sont sujettes à des restrictions.                                                                                        |
|      | Si l'option TxP a été installée dans l'émetteur-récepteur, vous ne pouvez pas créer de canaux.                                                                                                    |

Pour créer un canal :

□ Allez à la Liste Canal.

Le canal sélectionné s'affiche.

NOTE Si la Liste Canal est vide, Free Tune (Syntonisation Libre) s'affiche.

- Utilisez List Manager pour créer la rubrique (pour en savoir plus, voir page 121, Création d'une rubrique dans une liste et page 75, Entrée et édition de texte).
- □ Entrez les informations de configuration reprises dans le tableau suivant comme indiqué et appuyez sur la touche ✓ pour entrer ces informations.

| Si cette invite est<br>affichée | Faites ceci                                                                                                    |
|---------------------------------|----------------------------------------------------------------------------------------------------|
| Receive Freq                    | <ul> <li>utilisez cette fréquence, ou</li> <li>entrez la nouvelle fréquence de réception en kilohertz</li> </ul> |

| Si cette invite est<br>affichée | Faites ceci                                                                                                    |                                                                                                    |  |
|---------------------------------|----------------------------------------------------------------------------------------------------|----------------------------------------------------------------------------------------------------|--|
| Transmit Freq                   | <ul> <li>utilisez cette fréquence, ou</li> <li>entrez la nouvelle fréquence d'émission en kilohertz, ou</li> <li>neutralisez la fréquence d'émission en appuyar plusieurs fois sur la touche × jusqu'à ce que la</li> </ul>                              | <ul> <li>utilisez cette fréquence, ou</li> <li>entrez la nouvelle fréquence d'émission en kilohertz, ou</li> <li>neutralisez la fréquence d'émission en appuyant plusieurs fois sur la touche X jusqu'à ce que la</li> </ul> |  |
|                                 | configuration soit viergeSi l'option TxD a été installée dans<br>l'émetteur-récepteur, vous ne pouvez pas<br>créer des canaux avec de nouvelles<br>fréquences d'émission. Vous pouvez,<br>                                                               | et                                                                                                    |  |
| Mode                            | <ul> <li>entrez le mode</li> <li>Si des modes multiples peuvent être ajouté<br/>au canal, sélectionnez le nouveau mode et</li> <li>NOTE appuyez sur la touche ✓. Si vous ne voule<br/>pas ajouter un autre mode, appuyez sur la<br/>touche X.</li> </ul> | és<br>:<br>ez                                                                                                    |  |

Le nouveau canal est créé et List Manager reste ouvert.

Pour visualiser le canal que vous avez créé, fermez List Manager en appuyant sur la touche X.

NOTE Si vous avez neutralisé la fréquence d'émission, des tirets s'affichent en bas à gauche de l'écran canal.

 $\Box$  Appuyez plusieurs fois sur la touche  $\mathbf{X}$  pour retourner au Main Menu.

#### Modification du nom d'un canal

Quand vous modifiez le nom d'un canal, les références à ce canal qui existent dans les autres listes ne sont pas actualisées automatiquement ; il faut défiler jusqu'aux Listes Adresse, Réseau et Liaison Téléphonique et actualiser toute référence à ce canal.

Si, par exemple, le canal dont vous modifiez le nom est utilisé dans un réseau, allez à la liste canal/mode de ce réseau, trouvez la référence à l'ancien nom de canal et éditez-la pour afficher le nouveau nom (pour en savoir plus, voir page 159, *Edition d'un réseau*). Si vous n'actualisez pas la référence au canal, ce dernier ne sera pas balayé quand le balayage sera activé.

La modification du nom d'un canal est une fonction de liste standard. Pour en savoir plus, voir page 122, *Modification du nom d'une rubrique dans une liste*.

## Edition d'un canal

L'édition d'un canal est une fonction de liste standard. Pour en savoir plus, voir page 124, *Edition d'une rubrique dans une liste*.

## Copie d'un canal

La copie d'un canal est une fonction de liste standard. Pour en savoir plus, voir page 123, *Copie d'une rubrique dans une liste*.

## Effacement d'un canal

L'effacement d'un canal est une fonction de liste standard. Pour en savoir plus, voir page 125, *Effacement d'une rubrique dans une liste*.

Cette page est restée blanche intentionnellement.

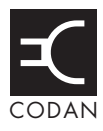

## Cette section traite des sujets suivants :

A propos des réseaux (152)

Configurations de la Liste Réseau (153)

Noms de réseaux spéciaux (157)

Programmation de la Liste Réseau (158)

# A propos des réseaux

Un réseau consiste en un ou plusieurs postes utilisant les mêmes fréquence et système d'appel pour communiquer. La transmission en est simplifiée car chaque poste connaît la méthode par laquelle il peut envoyer des appels et balayer les appels entrants et les fréquences qu'il peut utiliser. L'information concernant les réseaux auxquels vous appartenez est stockée dans la Liste Réseau.

Les réseaux sont basés sur des système d'appels. Un système d'appel est une méthode d'émission et de réception d'appels. Si, par exemple, vous êtes dans un réseau qui utilise le système d'appel Codan Selcall, vous pouvez envoyer des appels en entrant l'adresse du poste que vous voulez appeler et puis en sélectionnant le canal/mode que vous voulez utiliser. Quand votre appel est détecté par le poste destinataire, ce poste sonne pour alerter l'opérateur.

Quand vous créez un réseau, l'émetteur-récepteur vous invite à sélectionner un système d'appel et vous demande des informations supplémentaires en fonction de votre sélection. La Figure 30 illustre les information requises pour créer des réseaux basés sur les systèmes d'appel Codan Selcall, ALE/CALM et Voice Only (Vocal Uniquement). Ces informations sont détaillées à la page 153, *Configurations de la Liste Réseau*.

NOTE Les systèmes d'appel que vous pouvez sélectionner varient selon les options installées dans l'émetteur-récepteur.

#### Figure 30 : Exemple des informations stockées dans la Liste Réseau

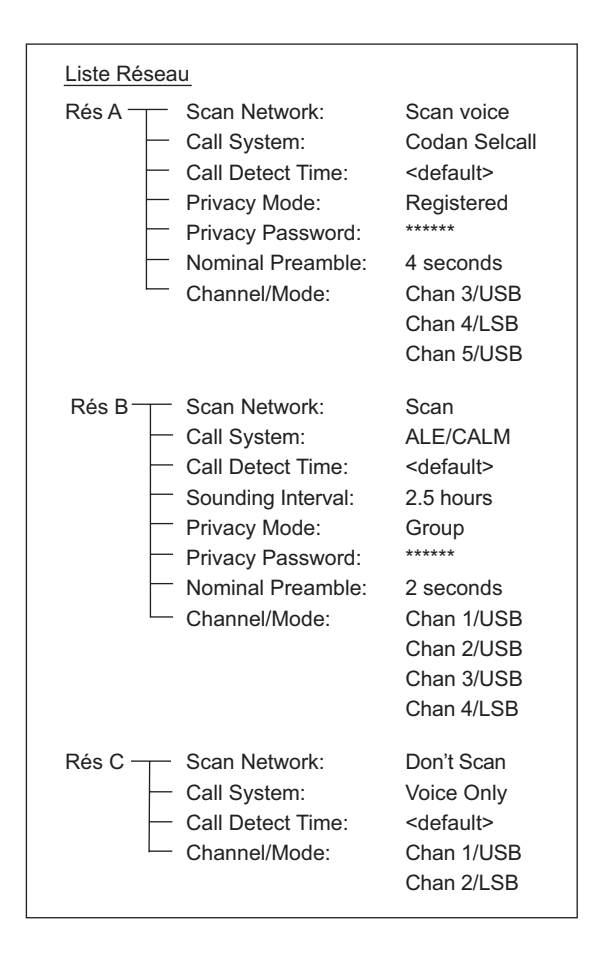

## Configurations de la Liste Réseau

#### Nom de réseau

AVIS Informez-vous des restrictions placées sur les noms de canal dans votre NGT quand il est utilisé avec un Modem de données HF 3012, une Interface Radio/Telephone RTU–292, ou un logiciel InterNav.

#### Scan Network (Balayer Réseau)

La configuration Balayer Réseau s'applique à tous les types de réseaux. Elle vous permet de spécifier si vous voulez ou non que les canaux du réseau soient balayés quand le balayage est activé. Vous pouvez aussi configurer l'émetteur-récepteur pour balayer les voix dans un réseau vocal, même si Mute Type est configuré sur Selcall mute (Silencieux Selcall).

NOTEL'émetteur-récepteur balaye un maximum de 100 canaux à la fois<br/>(Emetteurs-récepteurs SR uniquement). Si le nombre total de canaux<br/>dans tous les réseaux que vous êtes en train de balayer excède 100, il<br/>n'en balayera que 100. Les autres émetteurs-récepteurs NGT balayent<br/>le nombre maximum de canaux pris en charge par le type d'émetteur-<br/>récepteur.

### Call System (Système d'appel)

La configuration Système d'appel s'applique à tous les types de réseaux. Le système d'appel est la méthode utilisée par le réseau pour émettre et recevoir des appels, ex. le système d'appel Codan Selcall, ALE/CALM, ou Voice Only (Vocal Uniquement). Les systèmes d'appel que vous pouvez sélectionner varient selon les options installées dans l'émetteur-récepteur.

Si votre réseau utilise le système d'appel Codan Selcall, vous pouvez envoyer des appels en sélectionnant un canal/mode approprié et en entrant l'adresse du poste que vous voulez appeler. Quand votre appel est détecté par le poste récepteur, ce poste sonne pour alerter l'opérateur. Si votre réseau utilise le système d'appel ALE/CALM, l'émetteurrécepteur peut sélectionner le meilleur canal/mode à votre place. Si votre réseau utilise le système d'appel Voice Only, vous pouvez envoyer des appels en sélectionnant un canal/ mode approprié, en appuyant sur le bouton PTT et en parlant. Vous ne pouvez pas entrer l'adresse du poste que vous voulez appeler.

AVIS Tout poste syntonisé sur votre fréquence et dont le silencieux est neutralisé peut entendre votre conversation vocale.

### Call Detect Time (Temps de détection d'appel)

La configuration Temps de détection d'appel s'applique à tous les types de réseaux. Il s'agit du temps de pause de l'émetteur-récepteur sur chaque canal, en cours de balayage, pour détecter un appel entrant. Vous pouvez régler le temps de détection d'appel sur <default> (défault) ou sur une valeur spécifique.

```
AVIS
```

Informez-vous des restrictions placées sur les temps de détection d'appel dans vos réseaux NGT quand l'émetteur-récepteur est utilisé avec un Modem de données HF 3012. Pour en savoir plus, consultez le *Manuel de référence du Modem de données HF 3012*.

#### Sounding Interval (Intervalle de sondage)

La configuration Intervalle de sondage s'applique uniquement aux réseaux ALE/CALM. L'intervalle de sondage est la fréquence à laquelle l'émetteur-récepteur émet des signaux de sondage à d'autres postes pour évaluer la qualité des canaux dans le réseau.

La valeur recommandée est de 5 heures. Plus la valeur est longue, plus long est le temps requis par l'émetteur-récepteur pour actualiser son information de qualité de canal. Si la valeur est réglée sur 5 heures, il faudra 5 jours à l'émetteur-récepteur pour effectuer une actualisation complète de l'information de qualité de canal. Les intervalles de sondage plus longs réduisent les interruptions sur les canaux des réseaux.

NOTE L'information de qualité de liaison est aussi actualisée à chaque fois qu'un appel est envoyé ou reçu.

### Privacy Mode (Mode Discrétion)

La configuration Mode Discrétion s'applique uniquement aux réseaux Codan Selcall et ALE/CALM. Le Privacy Mode est la méthode utilisée pour crypter les données des appels entre postes. Si, par exemple, vous voulez configurer un mot de passe pour éviter qu'on se mette à l'écoute des données contenues dans les appels entre deux postes, sélectionnez Group. Si vous voulez envoyer des appels Téléphoniques et que vous êtes enregistré avec un réseau qui crypte les numéros de téléphone, sélectionnez Registered. Quand vous vous enregistrez avec un tel réseau, vous obtenez le mot de passe requis pour entrer dans la configuration Privacy Password (Mot de passe discrétion).

#### Privacy Password (Mot de passe discrétion)

La configuration Privacy Password s'applique aux réseaux Codan Selcall et ALE/CALM où le mode discrétion a été configuré sur Group ou Registered. Le mot de passe discrétion est celui qui vous permet d'utiliser un mode de discrétion. Il peut contenir jusqu'à 15 caractères. Pour un émetteur-récepteur 93XX, vous pouvez utiliser jusqu'à 6 caractères pour le mot de passe.

#### Nominal Preamble (Préambule Nominal)

La configuration Nominal Preamble s'applique uniquement aux réseaux Codan Selcall et ALE/CALM. Le préambule nominal est la longueur du signal de préambule émis par l'émetteur-récepteur quand vous envoyez un appel. C'est le signal que les autres émetteurs-récepteurs balayent pour détecter votre appel.

Pour les réseaux Codan Selcall et ALE/CALM, la configuration minimum du préambule nominal devra être le nombre de canaux dans le réseau, multiplié par le temps de détection d'appel.

Si l'émetteur-récepteur que vous voulez appeler balaye des réseaux multiples, le préambule peut être augmenté pour arriver au temps requis par cet émetteur-récepteur pour balayer tous ses canaux.

#### Channel/Mode (Canal/Mode)

La configuration Channel/Mode s'applique à tous les réseaux. Cette configuration contient les canaux et les modes utilisés par le réseau. Les modes que vous pouvez sélectionner sont ceux qui sont spécifiés pour le canal dans la Liste Canal.

Avant d'ajouter des canaux/modes à un réseau, notez ce qui suit :

- Bien que le nombre de canaux que vous pouvez ajouter à un réseau soit illimité, l'émetteur-récepteur balayera seulement un maximum de 100 canaux à la fois. Si le nombre total de canaux dans tous les réseaux que vous êtes en train de balayer excède 100, il n'en balayera que 100.
- Si plusieurs modes peuvent être utilisés avec un seul canal et si vous voulez que le canal soit balayé en utilisant chaque mode, créez plusieurs rubriques pour le canal, une pour chaque mode. Si, par exemple, vous voulez balayer Chan 1 en utilisant les modes USB et LSB, créez les rubriques Chan 1/USB et Chan 1/LSB.
- Il est facile d'ajouter et de gérer des canaux dans un réseau en utilisant des groupes de canaux. Seul le nom de groupe est stocké dans la Liste Réseau, par conséquent vous pouvez ajouter et effacer des canaux du groupe dans la Liste Canal sans avoir à actualiser la Liste Réseau à chaque fois. Quand le réseau est balayé, l'émetteur-récepteur balaye les canaux contenus dans le groupe à ce moment-là, quels qu'ils soient. Pour en savoir plus, voir page 128, *Groupage et dégroupage des rubriques*.
- Quand vous ajouter un groupe de canaux à un réseau, il faut sélectionner un mode pour le groupe. Ce mode doit être autorisé pour tous les canaux du groupe car l'émetteur-récepteur balayera uniquement les canaux pour lesquels le mode est autorisé.

Si le mode *n'est pas* un mode autorisé pour un ou plusieurs canaux, ces canaux sont spécifiés dans un message qui s'affiche quand vous activez le balayage. Dans ce cas, ces canaux ne seront pas balayés. Pour garantir leur balayage, ajoutez-les individuellement au réseau.

- Un réseau ne peut pas être balayé s'il ne contient pas de canaux/modes. Vous pouvez malgré tout utiliser le réseau pour envoyer des appels. Les canaux/modes que vous pouvez sélectionner sont tous ceux qui sont dans la Liste Canal.
- Si vous modifiez le nom d'un canal de la Liste Canal et que ce canal est utilisé dans un réseau, vous devez effacer le canal du réseau et au besoin, ajouter le nouveau nom de canal.
- Si vous modifiez les canaux et les réseaux de l'émetteur-récepteur fréquemment et d'une manière significative, vous pouvez utiliser NSP pour gérer ces informations.

## Noms de réseaux spéciaux

#### Réseau avec !nom de réseau

Quand vous envoyez un appel à partir de la Liste Canal, l'émetteur-récepteur vous invite habituellement à sélectionner un réseau et un canal pour l'appel. Pour éviter que l'émetteur-récepteur ne vous invite à sélectionner un réseau ou un canal, l'administrateur de système devra configurer un réseau dont le nom sera précédé par un "!", ex. "!AidNet". !*nom de réseau* devrait contenir tous les canaux programmés dans l'émetteur-récepteur, ce qui évitera de devoir répondre à l'invite.

Ces réseaux permettent à l'opérateur d'envoyer un appel sur n'importe quel canal dans l'émetteur-récepteur avec un minimum de sollicitation de sa part.

#### Réseaux nommés \*CALM, \*Selcall et \*Voice

Ces réseaux sont utilisé avec le Démarrage rapide NGT (voir page 79, *Démarrage rapide*).

# Programmation de la Liste Réseau

#### Création d'un réseau

Quand vous créez un réseau, l'émetteur-récepteur vous demande certains renseignements. La lecture de la section page 153, *Configurations de la Liste Réseau* est recommandée avant de créer un réseau.

Pour créer un réseau :

- Allez à la Liste Réseau.
- Utilisez List Manager pour créer la rubrique (pour en savoir plus, voir page 121, Création d'une rubrique dans une liste et page 75, Entrée et édition de texte).
- □ Entrez les informations de configuration reprises dans le tableau suivant comme indiqué et appuyez sur la touche ✓ pour entrer ces informations.

| Si cette invite est<br>affichée | Faites ceci                                                                                                    |
|---------------------------------|----------------------------------------------------------------------------------------------------|
| Scan network?                   | sélectionnez si le réseau est balayé ou pas                                                                                                    |
|                                 | NOTE Si vous voulez balayer un réseau vocal pour<br>détecter une voix quand Mute Type (Type de<br>silencieux) est configuré sur Selcall,<br>sélectionnez Scan voice (Balayage vocal). |
| Call Detect Time?               | <ul> <li>augmentez ou réduisez le temps de détection<br/>d'appel, ou</li> </ul>                                                                                                    |
|                                 | <ul> <li>défilez jusqu'à l'extrême gauche de la ligne<br/>jusqu'à affichage de <default></default></li> </ul>                                                                         |
| Sounding Interval?              | • sélectionnez la valeur que vous voulez utiliser                                                                                                    |
| Privacy Mode?                   | • sélectionnez le mode que vous voulez utiliser                                                                                                    |
| Privacy Password?               | <ul> <li>entrez le mot de passe que vous voulez utiliser<br/>avec Privacy Mode (Mode Discrétion)</li> </ul>                                                                           |
| Nominal Preamble?               | • augmentez ou réduisez le temps de préambule nominal                                                                                                    |
| Channel?                        | • sélectionnez le canal que vous voulez utiliser                                                                                                    |
| NO                              | Si le canal est dans un groupe, sélectionnez<br>le nom du groupe, appuyez sur la touche ✓<br>et sélectionnez le canal que vous voulez<br>NOTE utiliser.                               |
|                                 | Si vous voulez utiliser un groupe de canaux, sélectionnez le nom de groupe et maintenez sur la touche 🗸 <i>enfoncée</i> .                                                             |

| Si cette invite est<br>affichée | Faites ceci                                                                                   |  |
|---------------------------------|-----------------------------------------------------------------------------------------------|--|
| Mode?                           | • sélectionnez le mode pour le canal ou groupe de canaux que vous voulez utiliser             |  |
| Add another Channel/<br>Mode?   | sélectionnez le canal/mode que vous voulez     utiliser                                       |  |
|                                 | NOTE Si vous ne voulez pas ajouter un autre canal/ mode, appuyez sur la touche $\mathbf{X}$ . |  |

Le nouveau réseau est créé et List Manager reste ouvert.

- Pour visualiser le réseau que vous avez créé, fermez List Manager en appuyant sur la touche X.
- $\Box$  Appuyez plusieurs fois sur la touche  $\mathbf{X}$  pour retourner au Main Menu.

#### Modification du nom d'un réseau

Quand vous modifiez le nom d'un réseau, les références à ce réseau contenues dans les autres listes ne sont pas automatiquement actualisées ; vous devez aller à la rubrique Address (Adresse) dans la Liste Commande pour actualiser toute adresse de votre poste qui se réfère au réseau et aux Listes Adresse et Liaison Téléphonique pour actualiser toute rubrique qui s'y réfère.

Si le réseau dont vous avez modifié le nom est utilisé dans une rubrique de la Liste Adresse, par exemple, allez à cette rubrique, trouvez la référence à l'ancien réseau et changez-la pour afficher le nouveau nom (pour en savoir plus, voir page 172, *Edition d'une rubrique dans la Liste Adresse*). Si vous n'actualisez pas la référence au réseau, l'émetteur-récepteur vous demandera de sélectionner un réseau à chaque fois que vous utilisez la rubrique pour envoyer un appel.

La modification du nom d'un réseau est une fonction de liste standard. Pour en savoir plus, voir page 122, *Modification du nom d'une rubrique dans une liste*.

#### Edition d'un réseau

Edition d'un réseau est une fonction de liste standard. Pour en savoir plus, voir page 124, *Edition d'une rubrique dans une liste*.

#### Copie d'un réseau

Copie d'un réseau est une fonction de liste standard. Pour en savoir plus, voir page 123, *Copie d'une rubrique dans une liste*.

#### Effacement d'un réseau

Effacement d'un réseau est une fonction de liste standard. Pour en savoir plus, voir page 125, *Effacement d'une rubrique dans une liste*.

Cette page est restée blanche intentionnellement.

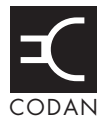

## Cette section traite des sujets suivants :

A propos des liaisons téléphoniques (162)

Configurations de la Liste Liaison Téléphonique (162)

Programmation de la Liste Liaison Téléphonique (163)

# A propos des liaisons téléphoniques

Une liaison téléphonique est une connexion à un poste équipé d'une unité d'interconnexion téléphonique qui peut acheminer des appels Téléphoniques d'un émetteur-récepteur au réseau téléphonique public.

Les adresses des postes de liaison téléphonique que vous utilisez et les réseaux et canaux/modes que vous utilisez pour envoyer des appels Téléphoniques peuvent être stockés dans la Liste Liaison Téléphonique. Si vous voulez être invité à fournir certaines de ces informations quand vous faites un appel Téléphonique, vous pouvez laisser vierge les configurations appropriées de la Liste Liaison Téléphonique. Si vous voulez être invité à fournir toutes ces informations, laissez la Liste Liaison Téléphonique vierge.

# Configurations de la Liste Liaison Téléphonique

#### Adresse

L'adresse configurée dans une liaison téléphonique est l'adresse du NGT connecté à l'interface radio/téléphone.

#### Réseau

Le réseau configuré dans une liaison téléphonique identifie le réseau sur lequel l'appel est envoyé au NGT connecté à l'interface radio/téléphone.

### Canal/Mode

Le canal/mode configuré dans une liaison téléphonique identifie le canal et le mode utilisés pour envoyer un appel au NGT connecté à l'interface radio/téléphone.

# Programmation de la Liste Liaison Téléphonique

### Création d'une liaison téléphonique

Pour créer une liaison téléphonique :

- Allez à la Liste Liaison Téléphonique.
- Utilisez List Manager pour créer la rubrique (pour en savoir plus, voir page 121, Création d'une rubrique dans une liste et page 75, Entrée et édition de texte).
- □ Entrez les informations de configuration reprises dans le tableau suivant comme indiqué et appuyez sur la touche ✓ pour entrer ces informations.

| Si cette invite est<br>affichée | Faites ceci                                                                                                    |
|---------------------------------|----------------------------------------------------------------------------------------------------|
| Address?                        | <ul> <li>entrez l'adresse du poste de liaison téléphonique,<br/>ou</li> <li>laissez l'adresse vide si vous voulez être invité à<br/>choisir l'adresse quand vous envoyer l'appel</li> </ul>                                              |
| Network?                        | <ul> <li>sélectionnez le réseau dans lequel vous voulez<br/>utiliser cette liaison téléphonique, ou</li> <li>sélectionnez <blank> vous voulez être invité à<br/>sélectionner le réseau quand vous envoyer<br/>l'appel</blank></li> </ul> |
| Channel/Mode?                   | <ul> <li>sélectionnez le canal/mode que vous voulez<br/>utiliser pour envoyer l'appel, ou</li> <li>sélectionnez <blank> si vous voulez être invité à<br/>sélectionner le canal/mode quand vous envoyer<br/>l'appel</blank></li> </ul>    |

La nouvelle liaison téléphonique est créée et List Manager reste ouvert.

- □ Pour visualiser la liaison téléphonique que vous avez créée, fermez List Manager en appuyant sur la touche ★.
- $\Box$  Appuyez plusieurs fois sur la touche  $\times$  pour retourner au Main Menu.

#### Modification du nom d'une liaison téléphonique

Quand vous modifiez le nom d'une liaison téléphonique, les références à cette liaison téléphonique contenues dans la Liste Adresse ne sont pas automatiquement actualisées ; il faut aller à la Liste Adresse et actualiser toute référence à la liaison téléphonique.

Si la liaison téléphonique dont vous avez modifié le nom est utilisée dans une rubrique de la Liste Adresse, par exemple, allez à cette rubrique, trouvez la référence à l'ancienne liaison téléphonique et changez-la pour afficher le nouveau nom (pour en savoir plus, voir page 172, *Edition d'une rubrique dans la Liste Adresse*). Si vous n'actualisez pas la référence à la liaison téléphonique, l'émetteur-récepteur vous demandera de sélectionner une liaison téléphonique à chaque fois que vous utilisez la rubrique pour envoyer un appel.

La modification du nom d'une liaison téléphonique est une fonction de liste standard. Pour en savoir plus, voir page 122, *Modification du nom d'une rubrique dans une liste*.

#### Edition d'une liaison téléphonique

L'édition d'une liaison téléphonique est une fonction de liste standard. Pour en savoir plus, voir page 124, *Edition d'une rubrique dans une liste*.

#### Copie d'une liaison téléphonique

La copie d'une liaison téléphonique est une fonction de liste standard. Pour en savoir plus, voir page 123, *Copie d'une rubrique dans une liste*.

#### Effacement d'une liaison téléphonique

L'effacement d'une liaison téléphonique est une fonction de liste standard. Pour en savoir plus, voir page 125, *Effacement d'une rubrique dans une liste*.

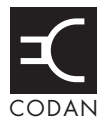

## Cette section traite des sujets suivants :

A propos de la Liste Adresse (166)

Configurations de la Liste Adresse (167)

Configuration de la touche d'urgence (168)

Programmation de la Liste Adresse (171)

# A propos de la Liste Adresse

La Liste Adresse ressemble à un carnet d'adresses : c'est là que sont stockés les noms et les adresses des postes que vous appelez souvent. Pour appeler un poste dont vous avez stocké les coordonnées, il vous suffit d'aller à la rubrique correspondante et d'appuyer sur la touche  $\checkmark$ .

Si vous voulez être invité à entrer certains détails spécifiques au moment d'envoyer un appel (taper un message ou sélectionner un canal par exemple) vous pouvez laisser vierges les configurations en question. Si vous envoyez différents types d'appels à une même adresse, vous pouvez créer plusieurs entrées du même nom et de la même adresse mais avec des types d'appel différents.

La rubrique Emergency 1 est stockée dans la Liste Adresse. Cette rubrique est celle que l'émetteur-récepteur appelle quand vous appuyez sur la touche  $\triangle$ . La configuration de cette touche est expliquée à la page 168, *Configuration de la touche d'urgence*.

Pour en savoir plus sur l'envoi d'appels à partir de la Liste Adresse et sur l'envoi d'appels en utilisant la touche  $\triangle$  voir page 178, *Envoi d'un appel*.

## **Configurations de la Liste Adresse**

#### Type d'appel-Adresse

Le type d'appel est l'appel que vous voulez envoyer au poste que vous voulez appeler. Si, par exemple, vous voulez savoir où un poste mobile est situé, vous envoyez un appel Get Position (Demande de position) à ce poste. La configuration d'adresse est l'adresse du poste que vous voulez appeler.

#### Message

La configuration message d'une rubrique de la Liste Adresse vous permet de demander des informations de configuration et de diagnostic aux autres émetteurs-récepteurs de votre réseau ; alternativement, vous pouvez pré-stocker un message type qui est envoyé à chaque fois que vous envoyez un appel en utilisant cette rubrique dans la Liste Adresse (Emetteurs-récepteurs *SR* uniquement). Pour avertir votre poste de base que vous avez terminé pour la journée, par exemple, vous créez une rubrique dans votre Liste Adresse pour envoyer un appel Message (type d'appel) à votre poste de base (adresse) contenant le message 'Terminé pour la journée'. Le Mode Discrétion et le Mot de passe discrétion cryptent les données du message pour sécuriser sa transmission (voir page 154, *Privacy Mode (Mode Discrétion)*).

#### Liaison téléphonique

La configuration liaison téléphonique d'une rubrique de la Liste Adresse identifie poste de liaison téléphonique par laquelle l'appel est fait.

#### Réseau

La configuration réseau d'une rubrique de la Liste Adresse identifie le réseau sur lequel l'appel est fait au poste que vous voulez appeler.

#### Canal/Mode

La configuration canal/mode d'une rubrique de la Liste Adresse identifie le canal et le mode utilisés pour envoyer l'appel à l'adresse indiquée dans la rubrique.

## Configuration de la touche d'urgence

Quand vous appuyez sur la touche  $\triangle$ , l'émetteur-récepteur envoie un appel au poste spécifié dans la rubrique Emergency 1 de la Liste Adresse. Vous pouvez configurer cette rubrique pour envoyer tous les types d'appel dont vous disposez mais seuls les appels Emergency déclencheront une alarme d'urgence au poste destinataire. La touche  $\triangle$  peut être configurée pour appeler un ou plusieurs postes en cas d'urgence.

AVISStockez toutes les configurations au préalable dans la rubriqueAVISEmergency pour que l'appel se fasse automatiquement en cas<br/>d'urgence sans que l'émetteur-récepteur ne demande des informations.

### Appel d'un seul poste en cas d'urgence

Pour configurer la touche  $\triangle$  pour l'appel d'un seul poste en cas d'urgence :

- □ Allez à la rubrique Emergency 1 dans la Liste Adresse.
- □ Editez toutes les configurations pour qu'elles correspondent à l'appel que vous voulez envoyer (pour en savoir plus, voir page 172, *Edition d'une rubrique dans la Liste Adresse*).

| NOTE | Si la rubrique Emergency 1 a été effacée, créez une nouvelle |
|------|--------------------------------------------------------------|
|      | rubrique et nommez-la Emergency 1 (pour en savoir plus, voir |
|      | page 171, Création d'une rubrique dans la Liste Adresse).    |

### Appel de plusieurs postes en cas d'urgence

Si vous voulez configurer la touche  $\triangle$  pour appeler plusieurs postes, vous pouvez le faire de deux manières. Vous pouvez :

- envoyer un appel à plusieurs postes simultanément
- envoyer plusieurs types d'appels différents consécutivement
#### Appel simultané de plusieurs postes

Si vous désirez appeler simultanément plusieurs postes, configurez la rubrique Emergency 1 de la Liste Adresse pour qu'elle envoie un appel groupé. Les appels Urgence, Message et Sélectifs peuvent être envoyés de cette manière en utilisant le réseau Codan Selcall et une adresse de groupe.

Une adresse de groupe est une adresse se terminant par deux ou plusieurs zéros. Par exemple, pour appeler tous les postes dont les adresses sont comprises entre 1201 et 1299, entrez 1200 comme adresse. Pour appeler tous les postes dont les adresses sont comprises entre 150001 et 159999, entrez 150000 comme adresse.

Pour configurer la touche \Lambda pour appeler plusieurs postes simultanément :

Allez à la rubrique Emergency 1 dans la Liste Adresse.

NOTE Si la rubrique Emergency 1 a été effacée, créez une nouvelle rubrique et nommez-la Emergency 1 (pour en savoir plus, voir page 171, *Création d'une rubrique dans la Liste Adresse*).

- □ Entrez les coordonnées de l'appel que vous voulez envoyer (pour en savoir plus, voir page 172, *Edition d'une rubrique dans la Liste Adresse*).
- Entrez l'adresse de groupe dans la configuration CallType-Address (Type d'appel-Adresse).

#### Envoi de plusieurs types d'appels différents

Si vous désirez envoyer successivement plusieurs types d'appels différents, il faut créer dans la Liste Adresse, une rubrique pour chaque type d'appel que vous voulez envoyer et appeler ces rubriques Emergency 1, Emergency 2, Emergency 3 et ainsi de suite.

Quand vous appuyez sur la touche  $\triangle$ , l'émetteur-récepteur appelle le poste (ou les postes) spécifié(s) dans la rubrique Emergency 1 et pause pendant environ 10 secondes. Il appelle ensuite le poste de la rubrique Emergency 2 et ainsi de suite jusqu'au dernier. On nomme les appels envoyés de cette manière des appels chaînes.

Quand l'émetteur-récepteur pause entre des appels, il affiche les secondes qui restent dans la pause en haut à droite de l'écran, comme illustré à la Figure 31.

Figure 31 : Ecran du combiné pendant un appel chaîne

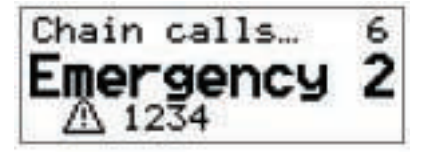

Vous pouvez terminer un appel chaîne en appuyant sur le bouton PTT. Si vous appuyez sur le bouton PTT :

- au cours d'un appel d'Urgence ou Sélectif, vous pouvez continuer l'appel en cours mais l'appel chaîne sera terminé (autrement dit, l'émetteur-récepteur n'appellera pas la rubrique Emergency *suivante*)
- au cours d'un appel de transmission de données vers un autre poste (un appel Message par exemple), l'appel en cours et l'appel chaîne sont terminés

Si vous voulez envoyer un appel qui contient des données et un appel qui vous permet de parler à un opérateur, configurez les rubriques
 NOTE Emergency pour envoyer l'appel de données en premier : dès que vous appuyez sur le PTT pour parler à un opérateur, l'appel chaîne se termine.

Vous pouvez aussi terminer un appel chaîne en appuyant sur une touche quelconque. Les exceptions à cette règle sont les suivantes :

- vous pouvez appuyer sur la touche ★ pour effacer les messages de l'écran et appuyer sur la touche (\*)) et (\*) pour régler le volume à tout moment sans terminer l'appel
- si vous êtes invité à sélectionner et/ou entrer les coordonnées d'un appel (canal/ mode par exemple), vous pouvez appuyer sur n'importe quelle touche pour le faire sans terminer l'appel

Pour configurer la touche  $\triangle$  pour qu'elle appelle successivement plusieurs postes :

- □ Déterminez les postes que vous voulez appeler en cas d'urgence, le type d'appel que vous voulez envoyer pour chacun et l'ordre dans lequel vous voulez envoyer ces appels.
- Entrez les coordonnées du premier appel que vous voulez envoyer dans la rubrique Emergency 1 (pour en savoir plus, voir page 172, *Edition d'une rubrique dans la Liste Adresse*).
- □ Créez une rubrique dans la Liste Adresse, nommez-la Emergency 2 et entrez les coordonnées du second appel que vous voulez envoyer (pour en savoir plus, voir page 171, *Création d'une rubrique dans la Liste Adresse*).
- □ Créez une rubrique pour chaque appel suivant que vous voulez envoyer, nommez-les Emergency 3, Emergency 4 et ainsi de suite.

Le nombre de rubriques Emergency que vous pouvez créer est limité par le nombre de rubriques que vous pouvez stocker dans la Liste Adresse.

# Programmation de la Liste Adresse

### Création d'une rubrique dans la Liste Adresse

Pour créer une rubrique dans la Liste Adresse :

- Allez à la Liste Adresse.
- □ Utilisez List Manager pour créer la rubrique (pour en savoir plus, voir page 121, *Création d'une rubrique dans une liste* et page 75, *Entrée et édition de texte*).
- □ Entrez les informations de configuration reprises dans le tableau suivant comme indiqué et appuyez sur la touche ✓ pour entrer ces informations.

| Si cette invite est<br>affichée | Faites ceci                                                                                                    |
|---------------------------------|----------------------------------------------------------------------------------------------------|
| New name?                       | • entrez un nom pour la nouvelle rubrique (ex. le<br>nom de la personne ou du poste que vous voulez<br>appeler en utilisant cette rubrique)                                                                                                    |
| [Type d'appel-adresse]?         | <ul> <li>sélectionnez le type d'appel que vous voulez<br/>utiliser, ou sélectionnez <no call="" type=""> (Aucun<br/>type d'appel) si vous voulez être invité à<br/>sélectionner le type d'appel quand vous envoyez<br/>l'appel</no></li> <li>entrez l'adresse à laquelle vous voulez envoyer<br/>l'appel ou laissez l'adresse vierge si vous voulez<br/>être invité à entrer une adresse quand vous<br/>envoyez l'appel</li> </ul> |
|                                 | Si vous avez sélectionné Phone<br>(Téléphonique) comme type d'appel, entrez<br>NOTE le numéro de téléphone que vous voulez<br>appeler. Vous pouvez entrer jusqu'à<br>16 chiffres.                                                                                                    |
| Message?                        | <ul> <li>entrez le message que vous voulez envoyer, ou</li> <li>laissez le message vierge si vous voulez être<br/>invité à choisir un message stocké quand vous<br/>envoyez l'appel (voir page 176, <i>Appel Message</i>)</li> </ul>                                                                                                    |
| Phone Link?                     | <ul> <li>sélectionnez le poste de liaison téléphonique via<br/>lequel vous voulez envoyer l'appel, ou</li> <li>sélectionnez <blank> si vous voulez être invité à<br/>sélectionner la liaison téléphonique quand vous<br/>envoyez l'appel</blank></li> </ul>                                                                                                    |

| Si cette invite est<br>affichée | Faites ceci                                                                                                    |
|---------------------------------|----------------------------------------------------------------------------------------------------|
| Network?                        | <ul> <li>sélectionnez le réseau que vous voulez utiliser<br/>pour envoyer l'appel, ou</li> </ul>                                            |
|                                 | <ul> <li>sélectionnez <blank> si vous voulez être invité à<br/>sélectionner le réseau quand vous envoyez<br/>l'appel</blank></li> </ul>     |
| Channel/Mode?                   | • sélectionnez le canal/mode que vous voulez utiliser pour envoyer l'appel, ou                                                              |
|                                 | <ul> <li>sélectionnez <blank> si vous voulez être invité à<br/>sélectionner le canal/mode quand vous envoyez<br/>l'appel</blank></li> </ul> |

La nouvelle rubrique est créée et List Manager reste ouvert.

- □ Pour visualiser la nouvelle rubrique que vous avez créée, fermez List Manager en appuyant sur la touche ★.
- $\Box$  Appuyez plusieurs fois sur la touche  $\times$  pour retourner au Main Menu.

### Modification du nom d'une rubrique dans la Liste Adresse

La modification du nom d'une rubrique dans la Liste Adresse est une fonction de liste standard. Pour en savoir plus, voir page 122, *Modification du nom d'une rubrique dans une liste*.

### Edition d'une rubrique dans la Liste Adresse

L'édition d'une rubrique dans la Liste Adresse est une fonction de liste standard. Pour en savoir plus, voir page 124, *Edition d'une rubrique dans une liste*.

### Copie d'une rubrique dans la Liste Adresse

La copie d'une rubrique dans la Liste Adresse est une fonction de liste standard. Pour en savoir plus, voir page 123, *Copie d'une rubrique dans une liste*.

### Effacement d'une rubrique dans la Liste Adresse

L'effacement d'une rubrique dans la Liste Adresse est une fonction de liste standard. Pour en savoir plus, voir page 125, *Effacement d'une rubrique dans une liste*.

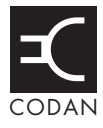

**Cette section traite des sujets suivants :** Appels que vous pouvez envoyer et recevoir (174)

Envoi d'un appel (178)

Réception d'un appel (186)

# Appels que vous pouvez envoyer et recevoir

# **Types d'appels**

Vous pouvez envoyer huit différents types d'appels avec un émetteur-récepteur NGT :

- Appel Demande de position (Emetteurs-récepteurs *SR* uniquement)
- Appel Demande d'état
- Appel Envoi de position (Emetteurs-récepteurs SR uniquement)
- Appel Essai de canal
- Appel Message (Emetteurs-récepteurs SR uniquement)
- Appel Sélectif
- Appel Téléphonique
- Appel d'Urgence

Les types d'appels que vous pouvez envoyer et recevoir dépendent des options installées dans votre émetteur-récepteur.

A chaque type d'appel est associée une icône qui s'affiche quand vous envoyez ou recevez des appels (voir Tableau 23).

Tableau 23 : Types d'appels et icônes

| Type d'appel        | Icône  |
|---------------------|--------|
| Demande de position | ¥?     |
| Demande d'état      | 미      |
| Envoi de position   | 24-    |
| Essai de canal      | ©?     |
| Message             | $\geq$ |
| Sélectif            | O.     |
| Téléphone           | æ      |
| Urgence             | ≙      |

Chaque type d'appel est décrit ci-dessous.

### Appel Demande de position

Si vous voulez obtenir la position GPS d'un poste dont l'émetteur-récepteur contient l'option GPS (et auquel est connecté et configuré un récepteur GPS), envoyez un appel Demande de position. Le poste récepteur de l'appel répond automatiquement aux appels Demande de position sans aucune intervention de la part de l'opérateur.

Les informations que vous recevez d'un appel Demande de position sont affichées sur le combiné au fur et à mesure qu'elles sont reçues et stockées dans le Registre d'appels reçus (voir page 188, *Registre d'Appels reçus*).

### Appel Demande d'état

Si vous voulez obtenir des informations sur l'état de l'émetteur-récepteur d'un autre poste, telles que la puissance de sortie de l'émetteur ou les versions logicielles installées, envoyez un appel Demande d'état. Le poste récepteur de l'appel répond automatiquement aux appels Demande d'état sans aucune intervention de la part de l'opérateur.

Les informations que vous recevez d'un appel Demande d'état sont affichées sur le combiné au fur et à mesure qu'elles sont reçues et stockées dans le Registre d'appels reçus (voir page 188, *Registre d'Appels reçus*).

Quand vous envoyez un appel Demande d'état, vous devez spécifier le type d'informations voulu : diagnostique ou de configuration. Ceci est détaillé à la page 325, *Appels Demande d'état*.

### Appel Envoi de position

Si vous voulez envoyer vos coordonnées GPS à un autre poste, envoyez un appel Envoi de position. Pour ce faire, votre émetteur-récepteur doit être muni de l'option GPS et un récepteur GPS doit être connecté et configuré. Le poste récepteur de l'appel répond automatiquement aux appels Envoi de position sans aucune intervention de la part de l'opérateur.

### Appel Essai de canal

Si vous voulez tester la qualité d'un canal/mode particulier avant de l'utiliser pour transmettre de la voix ou des données, envoyez un appel Essai de canal.

NOTE Vous ne pouvez pas envoyer d'appels Essai de canal sur les réseaux ALE/CALM.

Un appel Essai de canal envoie une demande au poste que vous voulez appeler sur le canal/mode sélectionné. Le poste récepteur renvoie automatiquement un signal d'essai audible. Le volume et la clarté de ce signal indiquent la qualité du canal/mode.

Vous pouvez aussi tester les canaux après avoir commencé l'appel (pour en savoir plus, voir page 178, *Essai de qualité d'un canal*).

### **Appel Message**

Si vous voulez envoyer un message tapé à un autre poste, envoyez un appel Message. Vous pouvez entrer votre message au moment d'envoyer l'appel, stocker jusqu'à dix messages dans la Liste Commande pour plus tard et stocker des messages dans la Liste Adresse.

Le poste récepteur de l'appel répond automatiquement aux appels Message sans aucune intervention de la part de l'opérateur. Vous pouvez envoyer des appels Message simultanément à plusieurs postes (voir page 177, *Appel d'un groupe de postes*). Les messages que vous recevez sont stockés dans le Registre d'Appels reçus (voir page 188, *Registre d'Appels reçus*).

Pour stocker un message dans la Liste Commande :

□ Allez à la rubrique Messages dans la Liste Commande.

NOTE Défilez jusqu'à la rubrique, ou utilisez la fonction Find (Rechercher) (pour en savoir plus, voir page 87, *Recherche de mots et de valeurs*).

- □ Sélectionnez à la configuration dans laquelle vous voulez entrer votre message et maintenez la touche ✓ *enfoncée* pour l'ouvrir.
- Entrez votre message (pour en savoir plus, voir page 75, *Entrée et édition de texte*).
- $\Box$  Appuyez sur la touche  $\checkmark$  pour sauvegarder le message.
- $\Box$  Appuyez à plusieurs reprises sur la touche  $\mathbf{X}$  pour retourner au Main Menu.

### **Appel Sélectif**

Si vous voulez parler à l'opérateur d'un poste spécifique, envoyez un appel Sélectif. Quand le poste reçoit l'appel, l'émetteur-récepteur sonne comme un téléphone pour alerter l'opérateur. Les appels Sélectifs peuvent être entendus par n'importe quel poste syntonisé sur ou balayant le canal que vous utilisez et dont le silencieux est neutralisé. Toutefois, seul l'émetteur-récepteur du poste auquel l'appel a été adressé sonnera.

Des appels Sélectifs peuvent être envoyés simultanément à plusieurs postes (voir page 177, *Appel d'un groupe de postes*).

### Appel Téléphonique

Si vous voulez appeler un numéro de téléphone à partir de l'émetteur-récepteur, envoyez un appel Téléphonique. Vous devez au préalable connaître l'adresse d'une station de télécommunication qui pourra acheminer votre appel vers le réseau téléphonique public.

### Appel d'Urgence

Si vous voulez déclencher une alarme d'urgence dans un poste spécifique et parler à un opérateur, envoyez un appel d'Urgence. Si l'émetteur-récepteur est muni de l'option GPS (et que vous avez connecté et configuré un récepteur GPS), votre position GPS est automatiquement envoyée avec l'appel. Les appels d'urgence peuvent être envoyés simultanément à plusieurs postes (voir page 168, *Configuration de la touche d'urgence* et page 177, *Appel d'un groupe de postes*).

# Appel d'un groupe de postes

Les appels Urgence, Message et Sélectif peuvent être envoyés simultanément à un groupe de postes en utilisant un réseau Codan Selcall et une adresse de groupe.

Une adresse de groupe est une adresse se terminant par deux ou plusieurs zéros. Par exemple, pour appeler tous les postes dont les adresses sont comprises entre 1201 et 1299, entrez 1200 comme adresse. Pour appeler tous les postes dont les adresses sont comprises entre 150001 et 159999, entrez 150000 comme adresse.

NOTE Vous pouvez remplacer les zéros à la fin de l'adresse par des points, par exemple, 12.. au lieu de 1200.

# Envoi d'un appel

# Essai de qualité d'un canal

Si vous voulez tester la qualité d'un canal/mode spécifique dans un réseau Codan Selcall avant de l'utiliser pour envoyer un appel vocal ou de données, vous pouvez le faire de deux manières. Vous pouvez :

- initier un appel et quand vous êtes invité à sélectionner un canal/mode, tester un ou plusieurs canaux/modes
- envoyer un appel Essai de canal avant d'envoyer l'autre appel

### Essai de canal intégré à un appel dans un réseau Codan Selcall

NOTE Cette méthode est recommandée pour envoyer un appel Essai de canal.

Pour un essai de canal/mode intégré à un appel :

Commencez l'appel en utilisant votre méthode préférée.

Par exemple, allez à la Liste Adresse et sélectionnez la rubrique correspondant au poste que vous voulez appeler.

- □ Quand l'émetteur-récepteur vous invite à sélectionner un canal/mode, défilez jusqu'au canal/mode que vous voulez essayer et maintenez la touche ✓ enfoncée.
- □ Mettez-vous à l'écoute du signal de retour de l'autre poste.

Le volume et la clarté du signal indiquent la qualité du canal/mode. Il faudra peutêtre essayer un autre canal.

Quand vous avez trouvé un canal/mode approprié, appuyez sur la touche 🖍 pour continuer l'appel.

### Envoi d'un appel Essai de canal

Pour envoyer un appel Essai de canal :

- Allez à l'écran primaire.
- $\Box$  Appuyez sur la touche  $\checkmark$ .
- □ Commencez à taper l'adresse du poste que vous voulez appeler et sélectionnez Channel Test (Essai de Canal) comme type d'appel.
- Sélectionnez le réseau dans lequel vous voulez envoyer l'appel.
- Défilez jusqu'au canal/mode que vous voulez tester et appuyez sur la touche  $\checkmark$ .
- □ Mettez-vous à l'écoute du signal de retour de l'autre poste.

Le volume et la clarté du signal indiquent la qualité du canal/mode.

# Autres manières d'envoyer des appels

### Envoi d'un nouvel appel

Pour envoyer un nouvel appel, il suffit d'appuyer sur la touche  $\checkmark$  et de taper l'adresse du poste que vous voulez appeler et puis de répondre aux invites. Vous pouvez envoyer un nouvel appel à tout moment.

### Rappel

Les coordonnées des appels que vous recevez sont stockées dans le Registre d'Appels reçus. Jusqu'à 20 appels peuvent y être stockés à la fois et vous pouvez rappeler un quelconque de ces appels directement à partir de ce registre.

Quand vous rappelez à partir du Registre d'Appels reçus, vous pouvez utiliser autant de coordonnées de l'appel initial que possible (même réseau et canal/mode par exemple, bien que vous puissiez être invité à sélectionner certaines coordonnées) ou revoir toutes les coordonnées et en sélectionner de nouvelles si nécessaire.

Pour en savoir plus sur le registre, voir page 188, Registre d'Appels reçus.

### Répétition d'un appel

Les coordonnées des appels que vous envoyez sont stockées dans le Registre d'Appels émis. Jusqu'à 20 appels peuvent y être stockés à la fois et vous pouvez répéter un quelconque de ces appels directement à partir de ce registre.

Quand vous renvoyez un appel à partir du Registre d'Appels émis, vous pouvez utiliser autant de coordonnées de l'appel initial que possible (même réseau et canal/mode par exemple, bien que vous puissiez être invité à sélectionner certaines coordonnées) ou revoir toutes les coordonnés et en sélectionner de nouvelles si nécessaire.

Pour en savoir plus sur le registre, voir page 184, Registre d'Appels émis.

### Envoi d'un appel à partir de la Liste Liaison Téléphonique

Si vous envoyez fréquemment des appels Téléphoniques à partir de votre émetteurrécepteur, vous pouvez le faire à partir de la Liste Liaison Téléphonique. Quand vous initiez un appel à partir de cette liste, le type d'appel est toujours "Phone" (Téléphonique) (vous n'êtes donc pas obligé d'aller à ce type d'appel) et vous n'êtes pas invité à sélectionner une liaison téléphonique ; l'appel utilise la rubrique dans laquelle vous étiez quand vous avez initié l'appel.

Vous pourrez être invité à sélectionner certaines coordonnées de l'appel (canal/mode par exemple), selon la configuration de l'émetteur-récepteur.

### Envoi d'un appel vocal

Le type d'appel le plus simple à envoyer est l'appel vocal. Pour ce faire :

- sélectionnez un canal et un mode
- appuyez sur le bouton PTT pour syntoniser l'antenne
- attendez que le canal soit libre de trafic de voix et de données
- maintenez le bouton PTT *enfoncé* et commencez à parler

Votre appel peut être entendu par n'importe quel poste syntonisé sur ce canal ou le balayant et dont la rubrique Mute Scan (Balayage Silencieux) est neutralisée, configurée sur Scan for Voice (Balayage Vocal), ou configurée sur Voice (Vocal).

# Méthodes d'appel

Pour envoyer n'importe quel type d'appel à un poste spécifique :

- Déterminez la méthode que vous voulez utiliser pour envoyer l'appel et utilisez le tableau suivant pour commencer l'appel.
  - NOTE Pour en savoir plus sur l'entrée de texte, voir page 75, *Entrée et édition de texte*.

| Si vous voulez                                | Faites ceci                                                                                                    |  |
|-----------------------------------------------|----------------------------------------------------------------------------------------------------|--|
| envoyer un appel à partir de la Liste Adresse | • Allez à la rubrique que vous voulez appeler dans la Liste Adresse                                                                                          |  |
|                                               | <ul> <li>pour utiliser autant de coordonnées de la<br/>rubrique que possible, appuyez sur la touche  , ou</li> </ul>                                         |  |
|                                               | <ul> <li>pour revoir toutes les coordonnées et/ou en<br/>sélectionner de nouvelles, maintenez la<br/>touche f enfoncée</li> </ul>                            |  |
| envoyer un appel d'urgence                    | <ul> <li>maintenez la touche ▲ <i>enfoncée</i> pendant au moins deux secondes</li> </ul>                                                                     |  |
| envoyer un nouvel appel                       | • appuyez sur la touche                                                                                                    |  |
|                                               | <ul> <li>sélectionnez le type d'appel que vous voulez<br/>utiliser</li> </ul>                                                                                |  |
|                                               | • entrez l'adresse du poste que vous voulez<br>appeler ou, si vous faites un appel Téléphonique,<br>entrez le numéro de téléphone que vous voulez<br>appeler |  |
|                                               | • appuyez sur la touche                                                                                                    |  |

| Si vous voulez                                  | Faites ceci                                                                                                    |
|-------------------------------------------------|----------------------------------------------------------------------------------------------------|
| rappeler                                        | • appuyez deux fois sur la touche <b>#CALL</b> pour ouvrir<br>Calls In Log (Registre d'Appels reçus)                                   |
|                                                 | • allez à l'appel que vous voulez rendre                                                                                               |
|                                                 | <ul> <li>pour utiliser autant de coordonnées que possible<br/>de cet appel, appuyez sur la touche  , ou</li> </ul>                     |
|                                                 | <ul> <li>pour revoir toutes les coordonnées et/ou en<br/>sélectionner de nouvelles, maintenez la<br/>touche <i>enfoncée</i></li> </ul> |
| répéter un appel                                | • appuyez sur la touche <b>#CALL</b> pour ouvrir Calls Out<br>Log (Registre d'Appels émis)                                             |
|                                                 | • allez à l'appel que vous voulez répéter                                                                                              |
|                                                 | <ul> <li>pour répéter cet appel automatiquement,<br/>appuyez sur la touche</li></ul>                                                   |
|                                                 | <ul> <li>pour revoir toutes les coordonnées et/ou en<br/>sélectionner de nouvelles, maintenez la<br/>touche <i>enfoncée</i></li> </ul> |
| envoyer un appel<br>Téléphonique à partir de la | • allez à la liaison téléphonique que vous voulez utiliser pour cet appel                                                              |
| Liste Liaison Téléphonique                      | • appuyez sur la touche                                                                                                    |
|                                                 | • tapez le numéro de téléphone que vous voulez appeler (vous pouvez entrer jusqu'à 16 chiffres)                                        |
|                                                 | • appuyez sur la touche                                                                                                    |

□ Vous pourrez être invité à entrer les coordonnées de l'appel selon la méthode que vous avez choisie pour l'envoyer, le type d'appel que vous avez sélectionné et la configuration de l'émetteur-récepteur.

Si vous êtes invité, à entrer les coordonnées de l'appel, utilisez le tableau suivant pour le faire.

| Si cette invite est<br>affichée | Faites ceci                                                                                                    |
|---------------------------------|----------------------------------------------------------------------------------------------------|
| Select link                     | <ul> <li>sélectionnez le poste de liaison téléphonique via<br/>lequel vous voulez envoyer l'appel<br/>Téléphonique</li> </ul>     |
| Phone link addr?                | <ul> <li>entrez l'adresse du poste de liaison téléphonique<br/>via lequel vous voulez envoyer l'appel<br/>Téléphonique</li> </ul> |

| Si cette invite est<br>affichée | Faites ceci                                |                                                                                                    |
|---------------------------------|--------------------------------------------|----------------------------------------------------------------------------------------------------|
| Select/edit msg                 | • séle                                     | ectionnez le message que vous voulez utiliser                                                                                                    |
|                                 |                                            | Pour en savoir plus sur l'édition d'un<br>message, voir page 119, <i>Modification d'une</i><br><i>configuration dans la Liste Commande</i> .                                                                                     |
|                                 | NOTE                                       | Pour obtenir des informations diagnostiques<br>du poste distant, tapez 1. Pour obtenir des<br>informations de configuration, tapez 2<br>(émetteur-récepteurs 93XX uniquement)<br>(voir page 325, <i>Appels Demande d'état</i> ). |
| Select network                  | • séle<br>env                              | ectionnez le réseau dans lequel vous voulez<br>voyer l'appel                                                                                                    |
| My address?                     | • séle<br>laq                              | ectionnez ou entrez l'adresse à partir de<br>uelle vous voulez envoyer l'appel                                                                                                    |
| Select chan/mode                | Dans u                                     | n réseau ALE/CALM :                                                                                                    |
|                                 | • sélé<br>l'éi<br>car                      | ectionnez <auto> si vous voulez que<br/>metteur-récepteur sélectionne le meilleur<br/>al/mode pour l'appel, ou</auto>                                                                                                    |
|                                 | • séle<br>util                             | ectionnez le canal/mode que vous voulez<br>liser pour envoyer l'appel                                                                                                    |
|                                 | Dans u                                     | n réseau Codan Selcall :                                                                                                    |
|                                 | <ul> <li>sélé<br/>util<br/>libi</li> </ul> | ectionnez le canal/mode que vous voulez<br>liser pour envoyer l'appel et vérifiez qu'il est<br>re de trafic de voix et de données                                                                                                |
|                                 | NOTE                                       | Vous pouvez tester la qualité du canal<br>sélectionné en envoyant un appel Essai de<br>canal (voir page 178, <i>Envoi d'un appel</i><br><i>Essai de canal</i> ).                                                                 |

Devr compléter l'appel, utilisez le tableau suivant.

NOTE Pour arrêter l'appel avant que la connexion à l'autre poste n'ait été établie, appuyez sur le bouton PTT.

| Si vous envoyez un        | Faites o | ceci                                                                                                    |
|---------------------------|----------|----------------------------------------------------------------------------------------------------|
| Appel Demande de position | • atte   | endez qu'un message vous annonce que                                                                                           |
| Appel Demande d'état      | 1 ar     | oper est termine                                                                                                    |
| Appel Envoi de position   | NOTE     | L'appel est terminé automatiquement mais<br>E peut être interrompu prématurément par<br>pression du bouton PTT ou de la touche |
| Appel Message)            |          |                                                                                                    |
|                           |          |                                                                                                    |

| Si vous envoyez un   | Faites ceci                                                                                                    |  |
|----------------------|----------------------------------------------------------------------------------------------------|--|
| Appel Essai de canal | • mettez-vous à l'écoute du signal de retour                                                                                              |  |
|                      | NOTE L'appel est terminé automatiquement mais peut être interrompu prématurément par pression du bouton PTT ou de la touche -             |  |
| Appel Sélectif       | Dans un réseau ALE/CALM :                                                                                                    |  |
| Appel d'Urgence      | <ul> <li>attendez qu'un message vous annonce que<br/>l'appel a réussi</li> </ul>                                                          |  |
|                      | <ul> <li>maintenez le bouton PTT <i>enfoncé</i> et parlez,<br/>lâchant le bouton PTT quand vous avez fini de<br/>parler</li> </ul>        |  |
|                      | <ul> <li>appuyez sur la touche          pour terminer l'appel<br/>et relancer le balayage</li> </ul>                                      |  |
|                      | Dans un réseau Codan Selcall :                                                                                                    |  |
|                      | • attendez qu'un message vous annonce que<br>l'appel a été envoyé et mettez-vous à l'écoute<br>des bips audibles émis par l'autre poste   |  |
|                      | <ul> <li>maintenez le bouton PTT <i>enfoncé</i> et parlez,<br/>lâchant le bouton PTT quand vous avez fini de<br/>parler</li> </ul>        |  |
|                      | <ul> <li>appuyez sur la touche - pour terminer l'appel<br/>et relancer le balayage</li> </ul>                                             |  |
| Appel Téléphonique)  | • attendez d'entendre une réponse de la personne<br>que vous avez appelée                                                                 |  |
|                      | <ul> <li>maintenez le bouton PTT <i>enfoncé</i> et parlez,<br/>lâchant le bouton PTT quand vous avez fini de<br/>parler</li> </ul>        |  |
|                      | • appuyez sur la touche 🕳 pour terminer l'appel                                                                                           |  |
|                      | Dans un réseau ALE/CALM :                                                                                                    |  |
|                      | L'émetteur-récepteur reprend le balayage.                                                                                                 |  |
|                      | Dans un réseau Codan Selcall :                                                                                                    |  |
|                      | L'émetteur-récepteur vous demande si vous voulez<br>envoyez le signal de raccrochage.                                                     |  |
|                      | <ul> <li>pour envoyer le signal de raccrochage, appuyez<br/>sur la touche ✓</li> </ul>                                                    |  |
|                      | <ul> <li>si votre interlocuteur a envoyé un signal de<br/>raccrochage via la liaison téléphonique, appuyez<br/>sur la touche X</li> </ul> |  |
|                      | L'émetteur-récepteur reprend le balayage.                                                                                                 |  |

# Registre d'Appels émis

Quand vous envoyez un appel, une rubrique est créée pour cet appel dans le Registre d'Appels émis. La rubrique énumère :

- le type d'appel envoyé
- l'adresse à laquelle l'appel a été adressé
- la message ou le position envoyé s'il s'agissait d'un appel Message, Demande d'état ou Envoi de position
- l'heure à laquelle l'appel a été envoyé
- l'adresse à partir de laquelle l'appel a été envoyé
- le réseau dans lequel l'appel a été envoyé
- le canal/mode sur lequel l'appel a été envoyé
- la liaison téléphonique utilisée s'il s'agissait d'un appel Téléphonique

Figure 32 : Registre d'Appels émis illustrant l'envoi d'un appel Sélectif

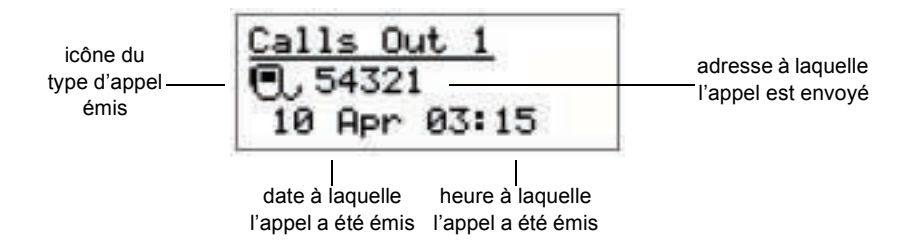

Si vous envoyez un appel Message, Demande d'état ou Envoi de position, les informations envoyées s'affichent à la place de la date et de l'heure.

#### Figure 33 : Registre d'Appels émis illustrant l'envoi d'un appel Message

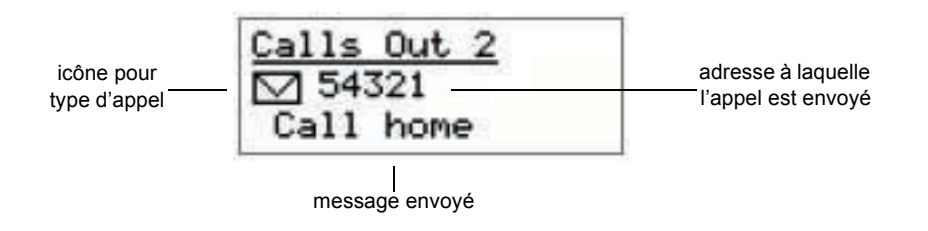

Jusqu'à 20 appels peuvent être stockés à la fois et vous pouvez renvoyer un quelconque de ces appels directement à partir du registre (voir page 179, *Autres manières d'envoyer des appels*).

Les appels sont énumérés dans l'ordre dans lequel ils ont été envoyés, l'appel le plus récent en haut de la liste. Si vous envoyez deux ou plusieurs appels ayant le même type d'appel et la même adresse (et message ou position GPS, le cas échéant), seul l'appel le plus récent est stocké dans le registre.

Si vous envoyez un appel Demande de position ou Demande d'état, une rubrique est créée pour l'appel dans le Registre d'Appels émis et les informations qui vous sont envoyées par l'autre poste sont stockées dans la rubrique de cet appel dans le Registre d'Appels reçus (voir page 188, *Registre d'Appels reçus*).

### Affichage d'une rubrique dans le Registre d'Appels émis

Pour afficher une rubrique dans le Calls Out Log (Registre d'Appels émis) :

Appuyez sur la touche **#COLL** pour ouvrir le registre.

Les coordonnées du dernier appel émis s'affichent.

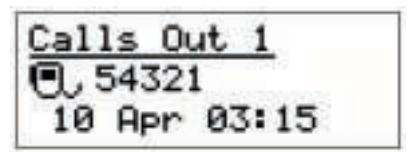

- □ Faites défiler les rubriques.
- □ Faites défiler les configurations.
- $\Box$  Appuyez sur la touche  $\mathbf{X}$  pour retourner à la rubrique.
- □ Appuyez sur la touche ★ pour fermer Calls Out Log et retourner à votre écran de départ.
  - NOTE Pour répéter un appel à partir du Calls Out Log (Registre d'Appels émis) voir page 179, *Autres manières d'envoyer des appels*.

### Effacement d'un appel du Registre d'Appels émis

Pour effacer une rubrique du Calls Out Log (Registre d'Appels émis) :

Appuyez sur la touche **#CALL**.

Les coordonnées du dernier appel émis s'affichent.

- Allez à la rubrique que vous voulez effacer.
- □ Maintenez la touche **Q** *enfoncée* pour ouvrir List Manager.
- □ Sélectionnez Delete entry (Effacer rubrique).

L'émetteur-récepteur vous demande de confirmer que vous voulez effacer la rubrique.

 $\Box$  Appuyez sur la touche  $\checkmark$ .

La rubrique est effacée et List Manager reste ouvert.

□ Appuyez à plusieurs reprises sur la touche 🗙 pour retourner à votre écran de départ.

# Réception d'un appel

Vous pouvez recevoir un appel de deux manières. Vous pouvez vous mettre à l'écoute d'un canal et répondre quand vous entendez une voix, ou vous pouvez attendre jusqu'à ce qu'une alarme vous annonce qu'un appel vous est adressé. Cette section couvre la réception des appels adressés à votre poste.

Quand vous recevez un appel adressé à votre poste, l'émetteur-récepteur émet une alarme audible, affiche un écran de réception d'appel et crée une rubrique dans le Registre d'Appels reçus.

NOTECes événements ne se produisent pas quand vous recevez un appelNOTEEssai de canal, un appel Demande de position ou un appel Demande<br/>d'état car l'émetteur-récepteur y répond automatiquement.

### Alarme

L'alarme varie en fonction du type d'appel reçu. Dans le cas des appels Message, Téléphonique, Sélectif et Envoi de position, elle continue pendant environ 10 secondes et se transforme en une série de bips jusqu'à ce que vous appuyiez sur une touche. Dans le cas des appels d'Urgence, elle continue pendant cinq minutes et se transforme en une série de bips.

| Type d'appel                                                     | L'alarme sonne comme ceci                           |
|------------------------------------------------------------------|-----------------------------------------------------|
| Envoi de position                                                | pip, pip, pip, pip, pip                             |
| Message                                                          | pip, pip, pip, pip, pip                             |
| Sélectif                                                         | une sonnerie de téléphone                           |
| Téléphonique                                                     | une sonnerie de téléphone                           |
| Urgence                                                          | hi ho, hi ho, hi ho                                 |
| Appels de groupe :<br>Appels d'Urgence<br>tous les autres appels | hi ho, hi ho, hi ho<br>biip, biip, biip, biip, biip |

Tableau 24 : Type d'appels et alarmes

### Ecran d'appel en réception

L'écran d'appel en réception vous indique :

- le type d'appel en réception
- l'adresse du poste émetteur
- la date et l'heure de réception de l'appel
- le message, la position GPS ou l'information d'état, s'ils ont été envoyés
- le décompte du nombre d'appels

### Figure 34 : Ecran d'appel en réception pour un appel Sélectif

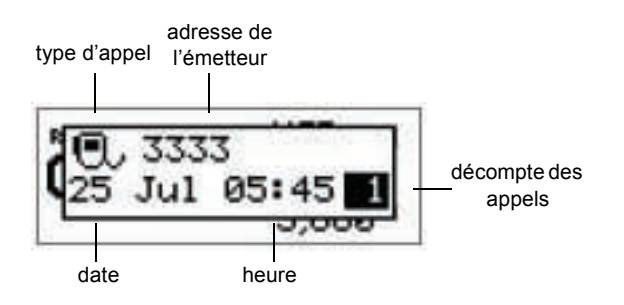

### Figure 35 : Ecran d'appel en réception pour un appel Message

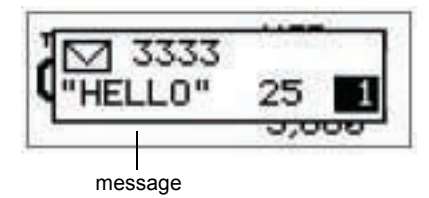

Si vous recevez un ou plusieurs appels quand l'émetteur-récepteur n'est pas surveillé, l'écran d'appel en réception affiche les coordonnées de l'appel le plus récent. Le décompte des appels en bas à droite de l'écran indique le nombre d'appels reçus depuis le premier appel.

Pour supprimer l'écran d'appel en réception :

 $\Box$  Appuyez sur la touche  $\mathbf{X}$ .

# **Registre d'Appels reçus**

Quand vous recevez un appel, une rubrique est créée dans le Registre d'Appels reçus. La rubrique énumère :

- les types d'appels reçus et l'adresse de l'émetteur
- le message, la position GPS ou l'information d'état reçus s'il s'agissait d'un appel Message, Demande de position ou Demande d'état
- l'heure à laquelle l'appel a été reçu
- l'adresse à laquelle l'appel a été envoyé
- le réseau dans lequel l'appel a été reçu
- le canal/mode sur lequel l'appel a été reçu
- la liaison téléphonique utilisée s'il s'agissait d'un appel Téléphonique

NOTEAucune rubrique n'est créée pour les appels auxquels le systèmeNOTErépond automatiquement, à savoir les appels Essai de Canal, Demande<br/>de position et Demande d'état.

#### Figure 36 : Registre d'Appels reçus illustrant la réception d'un appel Sélectif

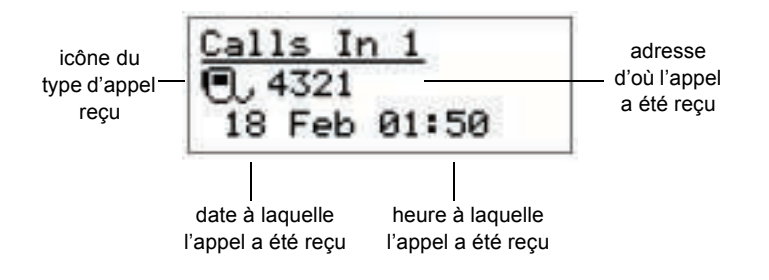

Si vous recevez un appel Message ou Envoi de position ou si vous avez envoyé un appel Demande de position ou Demande d'état, les informations reçues de l'autre poste s'affichent à la place de la date et de l'heure.

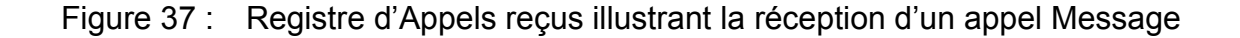

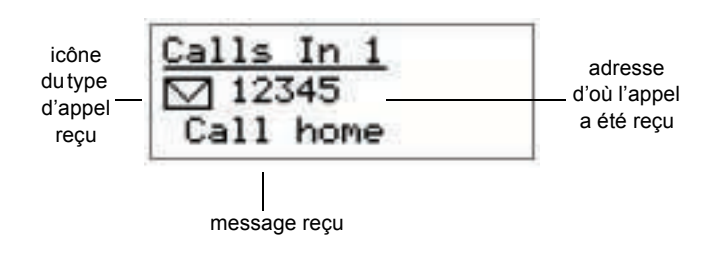

Figure 38 : Registre d'Appels reçus illustrant la réception d'un appel Demande d'état

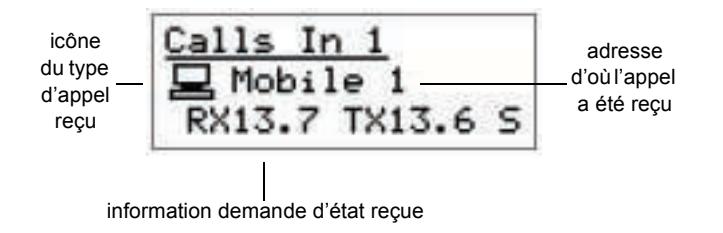

Jusqu'à 20 appels peuvent être stockés à la fois et vous pouvez rappelez un quelconque de ces postes directement à partir du registre (voir page 179, *Autres manières d'envoyer des appels*).

Les appels sont énumérés dans l'ordre dans lequel ils ont été reçus, l'appel le plus récent en haut de la liste. Si vous recevez deux ou plusieurs appels ayant le même type d'appel et la même adresse (et message ou position GPS, le cas échéant), seul l'appel le plus récent est stocké dans le registre.

### Affichage de rubriques dans le Registre d'Appels reçus

Pour afficher des rubriques dans Calls In Log (Registre d'Appels reçus) :

Appuyez deux fois sur la touche **#CALL** pour ouvrir Calls In Log.

Les coordonnées du dernier appel reçu s'affichent.

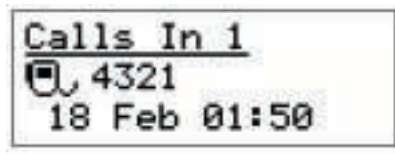

- □ Faites défiler les rubriques.
- □ Faites défiler les configurations.
- $\Box$  Appuyez sur la touche  $\mathbf{X}$  pour retourner à la rubrique.
- □ Appuyez sur la touche ★ pour fermer Calls In Log et retourner à votre écran de départ.

NOTE Pour renvoyer un appel à partir du Registre d'Appels reçus, voir page 179, *Autres manières d'envoyer des appels*.

### Effacement d'un appel du Registre d'Appels reçus

Pour effacer une rubrique du Calls In Log (Registre d'Appels reçus) :

- Appuyez deux fois sur la touche #COLL pour ouvrir le Calls In Log.
   Les coordonnées du dernier appel reçu s'affichent.
- Allez à la rubrique que vous voulez effacer.
- □ Maintenez la touche *Q enfoncée* pour ouvrir List Manager.
- □ Sélectionnez Delete entry (Effacer rubrique).

L'émetteur-récepteur vous demande de confirmer que vous voulez effacer la rubrique.

 $\Box$  Appuyez sur la touche  $\checkmark$ .

La rubrique est effacée et List Manager reste ouvert.

 $\Box$  Appuyez sur la touche  $\mathbf{X}$  pour retourner à votre écran de départ.

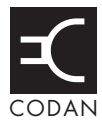

Cette section traite des sujets suivants : Rubriques de la Liste Commande (192) Rubriques ALE (202) Rubriques Auto Resume (Reprise Automatique) (206) Rubrique Devices (Dispositifs) (207) Rubrique GPS Screen (Ecran GPS) (214) Rubrique Messages (216) Rubriques de démarrage RS232 (217)

# Rubriques de la Liste Commande

Les rubriques de la Liste Commande vous permettent de personnaliser l'émetteurrécepteur et de contrôler son mode de fonctionnement. Les rubriques varient selon le modèle de l'émetteur-récepteur et les options qu'il contient. Le Tableau 25 donne la liste de toutes les rubriques disponibles dans la Liste Commande et modifiables au niveau utilisateur et admin. Certaines rubriques sont décrites en détail dans les sections qui suivent le tableau.

| NOTE | Les rubriques auxquelles il est rarement nécessaire d'accéder sont, par<br>défaut, masquées et/ou verrouillées au niveau utilisateur ou admin.<br>Pour visualiser toutes les rubriques dont vous disposez, connectez-<br>vous au niveau admin et puis en vue intégrale (voir page 136,<br><i>Connexion au niveau admin à partir du niveau utilisateur</i> et page 138,<br><i>Passage de vue intégrale en vue normale</i> ). |
|------|----------------------------------------------------------------------------------------------------|
| AVIS | Certaines rubriques de la Liste Commande modifient la configuration<br>de l'émetteur-récepteur, ex. RS232 9way Mode et RS232 15way<br>Mode. Si votre émetteur-récepteur ne réagit pas comme prévu après la<br>modification d'une rubrique dans la Liste Commande, mettez<br>l'émetteur-récepteur hors tension et puis de nouveau sous tension.                                                                              |

### Tableau 25 : Rubriques de la Liste Commande

| Nom de la rubrique | Utilisez cette rubrique pour                                                                                                    |
|--------------------|----------------------------------------------------------------------------------------------------|
| address            | Programmer jusqu'à dix adresses pour votre poste et spécifier le ou les réseau/x dans lesquels vous voulez les utiliser. Pour en savoir plus sur les adresses, voir page 92, <i>Entrée de votre adresse de poste</i> . |
| ALE BER            | Augmenter ou diminuer la valeur du seuil du taux d'erreur sur les bits (TEB) utilisé dans les tests TEB. Pour en savoir plus, voir page 202, <i>ALE BER (TEB ALE)</i> .                                                |
| ALE Call Threshold | Configurer le nombre minimum de fois qu'un canal sera essayé pour les appels ALE. Pour en savoir plus, voir page 202, <i>ALE Call Threshold (Seuil d'appel ALE)</i> .                                                  |
| ALE Call Weighting | Pondérer le score d'analyse de qualité de liaison (LQA) des canaux ALE pour données ou pour voix. Pour en savoir plus, voir page 203, <i>ALE Call Weighting (Pondération d'appel ALE)</i> .                            |
| ALE Golay          | Configurer la valeur du seuil Golay utilisée dans les tests Golay. Pour en savoir plus, voir page 203, <i>ALE Golay (Golay ALE)</i> .                                                                                  |
| ALE LQA Average    | Sélectionner la manière dont l'information LQA sera utilisée lors du calcul de la qualité du signal. Pour en savoir plus, voir page 203, <i>ALE LQA Average (Moyenne LQA ALE)</i> .                                    |
| ALE LQA Clear      | Effacer l'information LQA dans l'émetteur-récepteur. Pour en savoir plus, voir page 204, <i>ALE LQA Clear (Effacer LQA ALE)</i> .                                                                                      |

| Tableau 25 : | Rubriques | de la Liste | Commande | (suite.) |  |
|--------------|-----------|-------------|----------|----------|--|
|--------------|-----------|-------------|----------|----------|--|

| Nom de la rubrique | Utilisez cette rubrique pour                                                                                                    |
|--------------------|----------------------------------------------------------------------------------------------------|
| ALE LQA Decay      | Régler le temps requis pour que l'information LQA se détériore artificiellement<br>ou neutraliser cette fonction. Pour en savoir plus, voir page 204, <i>ALE LQA Decay</i><br>( <i>Détérioration LQA ALE</i> ).                                           |
| ALE LQA Exchange   | Echanger l'information LQA avec des postes pendant chaque appel pour que la qualité de la liaison puisse être évaluée dans les deux sens. Pour en savoir plus, voir page 204, <i>ALE LQA Exchange (Echange LQA ALE)</i> .                                 |
| ALE LQA Mapping    | Configurer le mappage de l'information LQA selon sa fréquence. Pour en savoir plus, voir page 205, <i>ALE LQA Mapping (Mappage LQA ALE)</i> .                                                                                                    |
| ALE Retries        | Configurer le nombre de tentatives effectuées sur un canal par l'émetteur-<br>récepteur pour établir une liaison ALE avant d'essayer le meilleur canal suivant<br>dans le réseau. Pour en savoir plus, voir page 205, <i>ALE Retries (Relances ALE)</i> . |
| ALE Silent Mode    | Interdire toute émission ALE automatique par l'unité RF. Pour en savoir plus, voir page 205, <i>ALE Silent Mode (Mode Silencieux ALE)</i> .                                                                                                    |
| ALE Site Mgr       | Recueillir des informations sur les émetteurs-récepteurs ALE inconnus du réseau.<br>Pour en savoir plus, voir page 205, <i>ALE Site Mgr (Gestionnaire de site ALE)</i> .                                                                                  |
| Audio Volume       | Configurer le volume audio de l'émetteur-récepteur.                                                                                                    |
| Auto Resume Listen | Configurer la méthode de balayage utilisée quand le balayage est activé par la rubrique Auto Resume Mode. Pour en savoir plus, voir page 206, <i>Rubriques Auto Resume (Reprise Automatique)</i> .                                                        |
| Auto Resume Mode   | Configurer l'action exécutée à l'échéance du Auto Resume Time. Pour en savoir plus, voir page 206, <i>Rubriques Auto Resume (Reprise Automatique)</i> .                                                                                                   |
| Auto Resume Time   | Régler le temps requis après le balayage pour que l'émetteur-récepteur exécute l'action configurée dans la rubrique Auto Resume Mode. Pour en savoir plus, voir page 206, <i>Rubriques Auto Resume (Reprise Automatique)</i> .                            |
| Cfg Auto Tune Mode | Configurer le mode syntonisation automatique approprié à l'antenne. Si vous avez :                                                                                                    |
|                    | <ul> <li>une antenne à large bande ou une antenne qui ne nécessite pas de cycle de<br/>syntonisation, sélectionnez None</li> </ul>                                                                                                    |
|                    | <ul> <li>une antenne qui utilise une interface de syntonisation d'antenne Codan (ex.<br/>9350, 4203, 8558), sélectionnez Codan interface</li> </ul>                                                                                                    |
|                    | <ul> <li>une antenne qui n'est pas conforme à l'interface de syntonisation d'antenne<br/>Codan mais qui procure une capacité de syntonisation automatique (ex.<br/>9103), sélectionnez SWR measurement</li> </ul>                                         |
|                    | <ul> <li>un amplificateur haute puissance avec une antenne à large bande ou une<br/>antenne que ne nécessite pas de cycle de syntonisation, sélectionnez<br/>Amplifier only</li> </ul>                                                                    |
|                    | • un amplificateur haute puissance muni d'un syntoniseur qui n'est pas<br>conforme à l'interface de syntonisation d'antenne de Codan mais qui procure<br>une capacité de syntonisation automatique (ex. SG235), sélectionnez<br>Amplifier with tuner      |

| Nom de la rubrique                                                                          | Utilisez cette rubrique pour                                                                                                    |
|---------------------------------------------------------------------------------------------|----------------------------------------------------------------------------------------------------|
| Cfg Call Status Time                                                                        | Régler le temps maximum alloué à un poste récepteur pour répondre à un appel<br>Demande d'état avec les informations que vous avez demandées.                                                                                                    |
| Cfg Chain Call Pause                                                                        | Régler la durée de pause de l'émetteur-récepteur entre les appels chaînes.                                                                                                    |
| Cfg Channel Scroll                                                                          | Configurer le sens du défilement de la touche dans la Liste Canal, à savoir vers le canal suivant ou le canal précédent.                                                                                                    |
|                                                                                             | Par défaut, la pression de la touche la fait défiler vers le chiffre supérieur suivant/<br>le nom classé en ordre alphabétique suivant dans le Liste Canal, ex. 1-2-3-4 ou<br>Chan A-Chan B-Chan C-Chan D.                                                                                                    |
|                                                                                             | Si vous voulez que la touche la fasse défiler la liste dans l'autre sens, comme c'est le cas dans d'autres listes de l'émetteur-récepteur, sélectionnez Go to prev chan (Allez au canal précédent).                                                                                                    |
| Cfg Def Scrn Layout                                                                         | Configurer la présentation par défaut de l'écran du Menu Principal, des registres et des listes.                                                                                                    |
| Cfg Easitalk                                                                                | Sélectionner un algorithme de réduction de bruit.                                                                                                    |
| Cfg Fast AGC                                                                                | Activer ou neutraliser la commande automatique de gain rapide.                                                                                                    |
| Cfg PTT Beeps                                                                               | Emettre des astrotons quand le bouton PTT est relâché pendant un appel. Cela vous évite de dire 'à vous' à chaque fois que vous relâchez le PTT.                                                                                                    |
| Cfg PTT Cutout Time                                                                         | Régler le temps requis après une pression continue du bouton PTT pour que<br>l'émetteur-récepteur cesse d'émettre et se mette en réception. Ainsi, même si le<br>PTT est maintenu <i>enfoncé</i> par erreur (si vous êtes assis sur le combiné par<br>exemple), la puissance consommée sera minimisée et l'émetteur-récepteur sera<br>prêt à recevoir des appels. Vous pouvez aussi utiliser cette rubrique pour<br>neutraliser cette fonction. |
| Cfg RF Pre-Amp                                                                              | Activer ou neutraliser le préamplificateur RF. Pour augmenter la sensibilité de réception de l'unité RF, sélectionnez On (Activé). Pour la réduire, sélectionnez Off (neutralisé).                                                                                                    |
| Cfg Scan Voice<br>Extend                                                                    | Régler la période de temps au-delà du temps Cfg Scan Voice Max Hold pendant<br>laquelle l'émetteur-récepteur maintient le balayage. L'émetteur-récepteur va<br>continuer de le maintenir jusqu'à ce que la voix ne soit plus détectée sur le canal.<br>Si vous voulez que l'émetteur-récepteur reprenne le balayage après la période<br>Cfg Scan Voice Max Hold, configurez cette rubrique sur Disabled.                                        |
| Cfg Scan Voice Max<br>Hold                                                                  | Régler la longueur de temps pendant laquelle l'émetteur-récepteur pause sur un canal après détection d'une voix.                                                                                                    |
| Cfg Site Control<br>(Systèmes de<br>commande à distance<br>sur sites divisés<br>uniquement) | Configurer l'état de l'unité RF locale sur maître ou esclave.                                                                                                    |

Tableau 25 : Rubriques de la Liste Commande (suite.)

| Nom de la rubrique                                                              | Utilisez cette rubrique pour                                                                                                    |  |  |
|---------------------------------------------------------------------------------|----------------------------------------------------------------------------------------------------|--|--|
| Cfg Site Mode<br>(Systèmes de<br>commande à distance                            | Afficher ou configurer la fonctionnalité de l'unité RF locale en fonction des configurations des rubriques Cfg Site Control, Cfg Site Options et Site Tx/Rx. Les configurations possibles sont les suivantes : |  |  |
| sur sites divisés                                                               | • Not in use (Pas utilisé)                                                                                                    |  |  |
| uniquement)                                                                     | Transceiver (émetteur-récepteur)                                                                                                    |  |  |
|                                                                                 | • Transmitter (émetteur)                                                                                                    |  |  |
|                                                                                 | Receiver (récepteur)                                                                                                    |  |  |
| Cfg Site Options<br>(Systèmes de                                                | Configurer le logiciel pour correspondre aux capacités matérielles de l'unité RF locale. Les configurations possible sont les suivantes :                                                                      |  |  |
| commande à distance                                                             | No Tx, No Rx (Aucune émission, Aucune réception)                                                                                                    |  |  |
| uniquement)                                                                     | • Tx and Rx (Emission et Réception)                                                                                                    |  |  |
|                                                                                 | Tx Uniquement (Emission Uniquement)                                                                                                    |  |  |
|                                                                                 | Rx Uniquement (Réception Uniquement)                                                                                                    |  |  |
| Cfg TDM Mode<br>(Emetteurs-<br>récepteurs <i>SR</i> et <i>VR</i><br>uniquement) | Configurer la capacité de l'unité RF de générer l'horloge TDM. Sauf indication contraire dans les consignes d'installation, ceci devrait toujours être configuré sur Master (Maître).                          |  |  |
| Cfg Voice Privacy<br>Code                                                       | Configurer le code permettant l'embrouillage au niveau Private (Discrétion) entre<br>les émetteurs-récepteurs d'un réseau. Entrez un code d'embrouillage situé entre<br>1 et 32.                               |  |  |
|                                                                                 | Si l'option de cryptophonie est installée, vous pouvez sélectionner Private comme configuration par défaut dans la rubrique Secure Mode (Mode Sécurisé), comme indiqué.                                        |  |  |
| Clarifier                                                                       | Améliorer la qualité d'une voix en réception en ajustant la fréquence du canal/<br>mode dont la sélection est en cours pour qu'elle corresponde exactement à celle<br>du signal reçu.                          |  |  |
|                                                                                 | Vous pouvez aussi afficher l'écran Clarifier en appuyant sur la touche 2 <sup>CLAR</sup> .                                                                                                    |  |  |
| Current baud rate<br>(Systèmes de<br>commande à distance<br>NRI uniquement)     | Afficher le débit en bauds actuel entre des interfaces NGT distantes.<br>NOTE Cette rubrique est visualisée via la rubrique Devices (Dispositifs).                                                             |  |  |
| Customer Device                                                                 | Afficher le numéro type Codan du dispositif.                                                                                                    |  |  |
| Customer Name                                                                   | Afficher le nom client ISO (ordre de vente interne).                                                                                                    |  |  |
| Customer Profile                                                                | Afficher le profil client ISO.                                                                                                    |  |  |
| Customer Radio                                                                  | Afficher le type d'émetteur-récepteur ISO.                                                                                                    |  |  |
| Customer Reference                                                              | Afficher la référence client ISO.                                                                                                    |  |  |

Tableau 25 : Rubriques de la Liste Commande (suite.)

| Nom de la rubrique                                                           | Utilisez cette rubrique pour                                                                                                    |
|------------------------------------------------------------------------------|----------------------------------------------------------------------------------------------------|
| Devices                                                                      | <ul> <li>Procéder comme suit :</li> <li>afficher les numéros de série de chaque dispositif</li> <li>entrer les codes d'option</li> <li>afficher les versions logicielles de chaque dispositif</li> <li>afficher le nom de produit de chaque dispositif</li> <li>modifier le nom des dispositifs dans l'émetteur-récepteur</li> <li>accéder aux listes de chaque dispositif</li> <li>Pour en savoir plus, voir page 207, <i>Rubrique Devices (Dispositifs)</i>.</li> </ul>                                                                                                    |
| Easitalk                                                                     | Activer ou neutraliser Easitalk.<br>Vous pouvez aussi basculer Easitalk en appuyant sur la touche * <b>FASI</b> .                                                                                                    |
| Error Threshold<br>(Systèmes de<br>commande à distance<br>NRI uniquement)    | Configurer un niveau acceptable d'erreurs pour le transfert de données entre des interfaces NGT distantes.<br>NOTE Cette rubrique est visualisée via la rubrique Devices (Dispositifs).                                                                                                    |
| Free Tune                                                                    | Utiliser l'émetteur-récepteur pour vous syntoniser sur une fréquence située entre 250 kHz et 30 MHz.                                                                                                    |
| GPS Error Time                                                               | <ul> <li>Régler le temps que l'émetteur-récepteur attend pour recevoir des coordonnées GPS actualisées avant d'afficher un message d'erreur.</li> <li>Vous ne pouvez pas envoyer des appels Envoi de position avant que l'émetteur-récepteur n'ait reçu des coordonnées GPS valides. Si vous envoyez un appel d'urgence avant de recevoir des coordonnées GPS valides, le message "No GPS data available" (aucune données GPS) est envoyé avec l'appel. Si vous recevez un appel Demande de position, le même message est envoyé à l'appelant.</li> <li>Quand des données GPS valides sont de nouveau reçues, un message s'affiche sur le combiné pour vous en informer.</li> </ul> |
| GPS Screen                                                                   | Afficher des informations sur votre GPS Position. Pour en savoir plus, voir page 214, <i>Rubrique GPS Screen (Ecran GPS)</i> .                                                                                                    |
| Help Mode                                                                    | Activer ou neutraliser le Mode Aide. Quand le Mode Aide est activé, la ligne du<br>haut de l'écran du combiné affiche une description détaillée de l'écran dans<br>lequel vous êtes. Quand le Mode Aide est neutralisé, la ligne du haut affiche la<br>description type de l'écran.<br>Vous pouvez aussi basculer Help Mode en appuyant sur la touche 5HELP.                                                                                                    |
| Inactivity Timeout<br>(Systèmes de<br>commande à distance<br>NRI uniquement) | Régler la période de temps au bout de laquelle la liaison entre des interfaces NGT distantes sera terminée.<br>NOTE Cette rubrique est visualisée via la rubrique Devices (Dispositifs).                                                                                                    |

### Tableau 25 : Rubriques de la Liste Commande (suite.)

| Tableau 25 : | Rubriques | de la Liste | Commande | (suite.) |  |
|--------------|-----------|-------------|----------|----------|--|
|--------------|-----------|-------------|----------|----------|--|

| Nom de la rubrique                     | Utilisez cette rubrique pour                                                                                                    |  |  |
|----------------------------------------|----------------------------------------------------------------------------------------------------|--|--|
| Кеу Веер                               | Activer ou neutraliser les bips valides de touche.                                                                                                    |  |  |
|                                        | Quand vous appuyez sur la touche appropriée pour la tâche que vous êtes en train<br>d'exécuter, l'émetteur-récepteur émet un bip valide. Quand vous appuyez sur la<br>mauvaise touche, il émet un bip d'erreur. La rubrique Key Beep vous permet<br>d'activer ou de neutraliser les bips de touche valides. Vous ne pouvez pas<br>neutraliser les bips d'erreur.       |  |  |
| Key Hold Time                          | Régler le temps qu'une touche doit être <i>enfoncée</i> pour l'action <i>maintenir enfoncé</i> .                                                                                                    |  |  |
| Key Repeat Rate                        | Régler la vitesse à laquelle les touches ▶, ◀, ■()) et ■()) se répètent quand elles sont maintenues <i>enfoncées</i> .                                                                                                    |  |  |
| Key Scroll Speed                       | Régler la vitesse à laquelle les caractères d'une touche défilent quand la touche est maintenue <i>enfoncée</i> .                                                                                                    |  |  |
| Key Timeout                            | Régler le temps que l'émetteur-récepteur attend entre deux pressions de la même<br>touche pour afficher le caractère suivant sur la touche. A l'échéance de ce temps,<br>l'émetteur-récepteur insère le caractère affiché et place le curseur sur l'espace<br>suivant.                                                                                                 |  |  |
| Macro Pause                            | Régler le temps de pause des macros qui ont été configurées pour fonctionner<br>Avant pause ou Après pause. Le temps de pause des macros est aussi la durée<br>d'affichage de chaque étape d'une macro quand la rubrique Macro Single Step est<br>activée. Pour en savoir plus sur les macros et les raccourcis-clavier, voir<br>page 230, <i>Raccourcis-clavier</i> . |  |  |
| Macro Single Step                      | Activer ou neutraliser l'exécution des macros étape par étape. Cela vous permet de déboguer les macros en les exécutant étape par étape. Pour en savoir plus sur les macros et les raccourcis-clavier, voir page 230, <i>Raccourcis-clavier</i> .                                                                                                    |  |  |
| Manual Tune                            | Syntoniser l'antenne manuellement.                                                                                                    |  |  |
|                                        | Vous pouvez aussi afficher l'écran Manual Tune en appuyant sur la touche 1 <sup>TUNE</sup> .                                                                                                    |  |  |
| Max baud rate<br>(Systèmes de          | Configurer le plus haut débit en bauds possible pour le transfert de données entre des interfaces NGT distantes.                                                                                                    |  |  |
| commande à distance<br>NRI uniquement) | NOTE Cette rubrique est visualisée via la rubrique Devices (Dispositifs).                                                                                                    |  |  |
| Messages                               | Stocker jusqu'à dix messages à utiliser dans les appels Demande d'état et Message. Pour en savoir plus, voir page 216, <i>Rubrique Messages</i> .                                                                                                    |  |  |
| Min baud rate<br>(Systèmes de          | Configurer le débit en bauds le plus bas possible pour le transfert de données entre des interfaces NGT distantes.                                                                                                    |  |  |
| commande à distance<br>NRI uniquement) | NOTE Cette rubrique est visualisée via la rubrique Devices (Dispositifs).                                                                                                    |  |  |
| Mode                                   | Changer le mode utilisé avec le canal dont la sélection est en cours.                                                                                                    |  |  |
|                                        | Vous pouvez aussi basculer le mode en appuyant sur la touche 3 <sup>MOPE</sup> .                                                                                                    |  |  |
|                                        | Pour en savoir plus sur les modes, voir page 223, Liste Mode.                                                                                                    |  |  |
| Mute                                   | Activer ou neutraliser le silencieux.                                                                                                    |  |  |

| Nom de la rubrique                                                                 | Utilisez cette rubrique pour                                                                                                    |  |  |  |
|------------------------------------------------------------------------------------|----------------------------------------------------------------------------------------------------|--|--|--|
| Mute Scan                                                                          | Configurer le type de silencieux sélectionné quand le balayage commence. Les choix sont les suivants :                                                                                                    |  |  |  |
|                                                                                    | • Selcall, ouvre le silencieux uniquement quand un appel sélectif à votre poste est détecté ou quand une voix est détectée pendant le balayage de canaux dans un réseau vocal.                                                                                                    |  |  |  |
|                                                                                    | <ul> <li>Voice, ouvre le silencieux uniquement quand une voix est détectée sur le canal. Pendant le balayage, ceci détecte seulement des voix sur des canaux qui sont dans un réseau vocal. Vous pouvez basculer le type de silencieux pour éviter que le silencieux ne s'ouvre suite à une détection de voix, en appuyant sur la touche 7<sup>10</sup>/<sub>1</sub>S.</li> </ul>                                                                                                    |  |  |  |
|                                                                                    | • Scan for Voice, ouvre le silencieux quand une voix est détectée sur le canal.<br>La vitesse de balayage est réduite pour détecter une voix sur tous les canaux.                                                                                                    |  |  |  |
|                                                                                    | Scan for Voice retourne automatiquement à Voice (Vocal) quand le balayage s'arrête.                                                                                                    |  |  |  |
| Notes                                                                              | Stocker jusqu'à dix notes à usage général ou pour les utiliser dans des macros.                                                                                                    |  |  |  |
|                                                                                    | Le processus qui consiste à entrer des notes et à entrer des messages dans la rubrique Messages est le même. Pour en savoir plus, voir page 216, <i>Rubrique Messages</i> .                                                                                                    |  |  |  |
| Password Admin                                                                     | Stocker un mot de passe (jusqu'à 10 chiffres) pour accéder à l'émetteur-récepteur en tant qu'administrateur.                                                                                                    |  |  |  |
| Password User                                                                      | Stocker un mot de passe (jusqu'à 6 chiffres) pour accéder à l'émetteur-récepteur en tant qu'utilisateur.                                                                                                    |  |  |  |
| Power Off                                                                          | Mettre l'émetteur-récepteur hors tension.                                                                                                    |  |  |  |
| Retries<br>(Systemes de                                                            | Configurer le nombre de fois que les interfaces NGT distantes tentent d'établir une liaison.                                                                                                    |  |  |  |
| commande à distance<br>NRI uniquement)                                             | NOTE Cette rubrique est visualisée via la rubrique Devices (Dispositifs).                                                                                                    |  |  |  |
| RS232 9way Mode<br>(Emetteurs-<br>récepteurs <i>SR</i> et <i>VR</i><br>uniquement) | <ul> <li>Configurer le mode dans lequel le port sériel à 9 voies RS232 fonctionne. Si le port :</li> <li>n'est pas utilisé, sélectionnez None</li> <li>reçoit des informations GPS, sélectionnez GPS</li> <li>commande et surveille l'émetteur-récepteur, sélectionnez CICS</li> <li>contrôle le transfert de données entre un PC et un modem sur une liaison de commande à distance, sélectionnez Modem Data</li> <li>contrôle le transfert de données entre un PC utilisant le logiciel 9102 et un modem sur une liaison de commande à distance, sélectionnez PC Data</li> </ul> |  |  |  |

Tableau 25 : Rubriques de la Liste Commande (suite.)

| Tableau 25 : | Rubriques | de la Liste | Commande | (suite.) |
|--------------|-----------|-------------|----------|----------|
|--------------|-----------|-------------|----------|----------|

| Nom de la rubrique                                                                     | Utilisez cette rubrique pour                                                                                                    |  |  |
|----------------------------------------------------------------------------------------|----------------------------------------------------------------------------------------------------|--|--|
| RS232 9way Speed<br>(Emetteurs-                                                        | Configurer le débit en bauds du port série RS232 à 9 voies sur la boîte de jonction.                                                                                                    |  |  |
| recepteurs SR et VR                                                                    | Notez que les combinaisons de débits en bauds suivantes ne sont pas disponibles :                                                                                                    |  |  |
| unquement)                                                                             | <ul> <li>baud 38400 9 voies avec baud 19200 15 voies</li> </ul>                                                                                                    |  |  |
|                                                                                        | <ul> <li>baud 230400 9 voies avec baud 38400 15 voies</li> </ul>                                                                                                    |  |  |
| RS232 9way Startup<br>(Emetteurs-<br>récepteurs <i>SR</i> et <i>VR</i><br>uniquement)  | Configure les commandes sérielles que vous voulez que le port à 9 voies effectue suite à la mise sous tension, ex. configuration de l'adresse personelle qui sera utilisée par CICS pendant les transmissions, écho neutralisé etc (voir page 217, <i>Rubriques de démarrage RS232</i> ).  |  |  |
| RS232 15way Mode<br>(Emetteurs-                                                        | Configurer le mode dans lequel le port sériel à 15 voies RS232 fonctionne. Si le port :                                                                                                    |  |  |
| récepteurs SR et VR                                                                    | <ul> <li>n'est pas utilisé, sélectionnez None</li> </ul>                                                                                                    |  |  |
| uniquement)                                                                            | <ul> <li>reçoit des informations GPS, sélectionnez GPS</li> </ul>                                                                                                    |  |  |
|                                                                                        | commande et surveille l'émetteur-récepteur, sélectionnez CICS                                                                                                    |  |  |
|                                                                                        | • est connecté à un modem 9001/3012, sélectionnez Fax/Data                                                                                                    |  |  |
|                                                                                        | <ul> <li>est connecté à une unité d'interconnexion téléphonique RTU–282/292,<br/>sélectionnez RTU–282/292</li> </ul>                                                                                                    |  |  |
|                                                                                        | est connecté à un modem Pactor, sélectionnez Pactor                                                                                                    |  |  |
| RS232 15way Speed<br>(Emetteurs-                                                       | Configurer le débit en bauds du port série RS232 à 15 voies sur la boîte de jonction.                                                                                                    |  |  |
| récepteurs SR et VR                                                                    | Notez que les combinaisons de débits en bauds suivantes ne sont pas disponibles :                                                                                                    |  |  |
| uniquement)                                                                            | <ul> <li>baud 38400 9 voies avec baud 19200 15 voies</li> </ul>                                                                                                    |  |  |
|                                                                                        | • baud 230400 9 voies avec baud 38400 15 voies                                                                                                    |  |  |
| RS232 15way Startup<br>(Emetteurs-<br>récepteurs <i>SR</i> et <i>VR</i><br>uniquement) | Configure les commandes sérielles que vous voulez que le port à 15 voies effectue suite à la mise sous tension, ex. configuration de l'adresse personelle qui sera utilisée par CICS pendant les transmissions, écho neutralisé etc (voir page 217, <i>Rubriques de démarrage RS232</i> ). |  |  |
| Scan                                                                                   | Activer ou neutraliser le balayage.                                                                                                    |  |  |
| Scan Allow                                                                             | Valider ou invalider le balayage.                                                                                                    |  |  |
| Screen Auto-Dim                                                                        | Régler le temps que prend l'émetteur-récepteur après la pression d'une touche<br>pour éteindre l'éclairage de fond de l'écran du combiné. L'éclairage de fond se<br>rallume automatiquement quand une touche est enfoncée.                                                                 |  |  |
| Screen Brightness                                                                      | Configurer la luminosité de l'écran.                                                                                                    |  |  |
| Screen Contrast                                                                        | Configurer le contraste de l'écran.                                                                                                    |  |  |
| Screen Scroll Rate                                                                     | Régler la vitesse de défilement des caractères sur l'écran quand la longueur de la ligne dépasse la largeur de l'écran.                                                                                                    |  |  |
| Screen Scroll Step                                                                     | Configurer le nombre de caractères qui défilent en bloc sur l'écran quand la longueur de la ligne dépasse la largeur de l'écran.                                                                                                    |  |  |

| Nom de la rubrique                                                                                                  | Utilisez cette rubrique pour                                                                                                    |
|----------------------------------------------------------------------------------------------------|----------------------------------------------------------------------------------------------------|
| Secure Index                                                                                                    | Sélectionner la clé Corporate (Entreprise)                                                                                                    |
| Secure Key                                                                                                    | Configurer la clé Corporate (Entreprise) pour un index particulier.                                                                                                    |
| Secure Mode                                                                                                    | <ul> <li>Configurer le mode d'exploitation par défaut de l'unité de cryptophonie quand vous appuyez sur la touche 8 % Les options sont les suivantes :</li> <li>Global (Global)</li> <li>Corporate (Entreprise)</li> </ul>                                                                                                    |
| Selcall Lockout                                                                                                    | Activer ou neutraliser le blocage d'appel Sélectif. Le blocage d'appel Sélectif interdit l'émission d'appels quand l'émetteur-récepteur détecte qu'un autre poste est en train d'émettre un appel sur le même canal.                                                                                                    |
| Site Config Master<br>Site Config Slave1<br><br>(Systèmes de                                                        | Sélectionner un site et visualiser ou configurer le système. Cette rubrique mène<br>aux rubriques <i>Cfg Site Control</i> , <i>Cfg Site Mode</i> , <i>Cfg Site Options</i> et <i>Cfg Auto Tune</i><br><i>Mode</i> au site sélectionné.                                                                                                    |
| commande à distance<br>sur sites divisés<br>uniquement)                                                             |                                                                                                    |
| Site Equalise<br>(Systèmes de<br>commande à distance<br>sur sites divisés<br>uniquement)                            | Commencer le processus d'égalisation automatique entre le site actuel et un site<br>sélectionné (ou tous les sites), ou reconfigurer les valeurs d'égalisation au site<br>local sur leurs configurations par défaut.                                                                                                    |
| Site Info Master<br>Site Info Slave1<br><br>(Systèmes de<br>commande à distance<br>sur sites divisés<br>uniquement) | <ul> <li>Afficher les informations suivantes au sujet du site sélectionné :</li> <li>Site Name (Nom de site)</li> <li>Voltage (Tension)</li> <li>Temperature (Température)</li> <li>RFU Version (Version de l'unité RF)</li> <li>JB version (Version de la boîte de jonction)</li> <li>RC version (Version de l'unité de commande à distance)</li> </ul>         |
| Site Link Slave1<br>Site Link Slave2<br><br>(Systèmes de<br>commande à distance<br>sur sites divisés<br>uniquement) | <ul> <li>Afficher les valeurs d'égalisation et d'état de ligne suivantes pour la liaison sélectionnée :</li> <li>Status (Etat)</li> <li>Local/Remote Result (Résultat Local/Distant)</li> <li>Local/Remote Equalise (Egalisation Local/Distant)</li> <li>Local/Remote Gain (Gain Local/Distant)</li> <li>Local/Remote Threshold (Seuil Local/Distant)</li> </ul> |
| Site Rx<br>(Systèmes de<br>commande à distance<br>sur sites divisés<br>uniquement)                                  | Configurer le site de réception pour le système en modifiant la configuration dans<br>la rubrique Cfg Site Mode comme requis dans tous les sites.                                                                                                    |

| Tableau 25 : | Rubriques | de la Liste | Commande | (suite.)  |
|--------------|-----------|-------------|----------|-----------|
|              |           |             | ••••••   | (000.000) |

| Nom de la rubrique                                                                 | Utilisez cette rubrique pour                                                                                                    |
|------------------------------------------------------------------------------------|----------------------------------------------------------------------------------------------------|
| Site Tx<br>(Systèmes de<br>commande à distance<br>sur sites divisés<br>uniquement) | Configurer le site d'émission pour le système en modifiant la configuration dans<br>la rubrique Cfg Site Mode comme requis dans tous les sites.                                                     |
| Time Local                                                                         | Régler la date et l'heure locale. Pour en savoir plus, voir page 90, <i>Configuration de l'heure et de la date</i> .                                                                                |
| Time Screen                                                                        | Afficher l'heure et la date actuelles. Pour en savoir plus, voir page 90, <i>Configuration de l'heure et de la date</i> .                                                                           |
| Time Zone Offset                                                                   | Régler la différence entre l'heure affichée sur l'écran heure/date et UTC. Pour en savoir plus, voir page 90, <i>Configuration de l'heure et de la date</i> .                                       |
| Update Main Menu                                                                   | Actualiser les listes du Menu Principal. Ceci peut s'avérer nécessaire si des dispositifs sont ajoutés ou retirés après la mise sous tension de l'émetteur-récepteur.                               |
| Welcome Screen                                                                     | Afficher l'écran d'accueil. Cet écran s'affiche brièvement quand l'émetteur-<br>récepteur est mis sous tension.                                                                                     |
| Welcome Text                                                                       | Stocker jusqu'à trois lignes de texte à afficher sur l'écran d'accueil. Si les trois<br>lignes sont vierges, l'écran d'accueil ne s'affiche pas quand l'émetteur-récepteur<br>est mis sous tension. |

Tableau 25 : Rubriques de la Liste Commande (suite.)

# **Rubriques ALE**

| NOTE | Vous devez disposer de l'Option CALM dans votre émetteur-récepteur<br>pour utiliser les rubriques ALE dans la Liste Commande.                                                               |
|------|----------------------------------------------------------------------------------------------------|
| AVIS | N'essayez pas de changer les configurations ALE de la Liste<br>Commande si vous n'êtes pas familier avec le fonctionnement ALE.<br>Pour en savoir plus sur ALE, consultez FED-STD-1045 ALE. |
|      | Les valeurs initiales configurées dans votre émetteur-récepteur par<br>Codan devraient assurer une bonne performance.                                                                       |

# ALE BER (TEB ALE)

L'information de commande ALE est envoyée et reçue en blocs de données appelés mots ALE. Chaque mot est émis trois fois pour diminuer les effets de l'évanouissement, du brouillage et du bruit. Quand les mots sont décodés, l'émetteur-récepteur enregistre le nombre d'erreurs produites pendant l'émission.

Le nombre d'erreurs indique la qualité du canal utilisé. Un taux d'erreurs sur les bits de 0 indique une réception parfaite. Un taux d'erreur sur les bits de 48 indique que tous les bits du mot ALE étaient mauvais.

La rubrique ALE BER vous permet de spécifier le nombre d'erreurs que vous allez tolérer dans ce test, ce qui indique la qualité des canaux sur lesquels vous êtes prêt à accepter les appels. Voir aussi page 203, *ALE Golay (Golay ALE)*.

AVIS La modification de la configuration d'usine de cette rubrique n'est pas recommandée.

# ALE Call Threshold (Seuil d'appel ALE)

Quand la qualité d'un canal est testée, elle se fait attribuer un score LQA. Ce score est basé sur les résultats des mesures TEB et SINAD locales et distantes et sur la valeur de pondération d'appel configurée dans la rubrique ALE Call Weighting (Pondération d'appel ALE).

NOTE Si la rubrique ALE LQA Exchange est configurée sur Off (Neutralisé), les télémesures ne sont pas utilisées.

En général, un score de 25% constitue la norme minimale admise pour une communication vocale. Un score de 50% ou plus indique un bon canal. La rubrique ALE Call Threshold vous permet de configurer :

- le score minimal qu'un canal doit obtenir pour être essayé dans les appels ALE
- la norme minimale admise pour le canal au moment où une liaison est en train d'être établie

NOTEL'émetteur-récepteur essaiera d'envoyer des appels sur les canaux qui<br/>n'ont pas de score, mais seulement après avoir essayé les canaux dont<br/>le score est supérieur au seuil.

# ALE Call Weighting (Pondération d'appel ALE)

Quand la qualité d'un canal est testée, le canal se fait attribuer un score LQA. La rubrique ALE Call Weighting vous permet de pondérer le processus d'attribution de score selon l'utilisation de l'émetteur-récepteur. Si l'émetteur-récepteur est utilisé principalement pour envoyer des appels vocaux, par exemple, vous sélectionnez Mostly voice (Vocal principalement). Quand Lowest acceptable (la plus basse acceptable) est sélectionné, le NGT essaiera un appel sur le canal dont la fréquence est la plus basse (avec un score LQA supérieur au seuil configuré) et puis essaiera le canal dont la fréquence et le score LQA sont les plus hauts etc, jusqu'à ce qu'une liaison soit établie. Dans les cas où les distances de propagation sont inférieures à quelques centaines de kilomètres, pondérer les scores LQA de cette manière augmente leur efficacité.

# ALE Golay (Golay ALE)

L'information de commande ALE est envoyée et reçue en blocs de données appelés mots ALE. Quand un mot a été reçu, le TEB testé et accepté, l'émetteur-récepteur exécute un test Golay pour voir s'il contient des erreurs et le corriger si nécessaire.

Le nombre de bits d'erreur par mot indique la qualité du canal utilisé pour émettre le mot. Le test Golay peut détecter et corriger jusqu'à 3 bits d'erreur par mot ALE. Il peut aussi détecter 4 bits d'erreur mais il n'est pas garanti qu'il corrige tous les 4. Notez qu'un nombre excessif d'erreurs peut parfois créer des lectures erronées.

La rubrique ALE Golay vous permet de spécifier le nombre d'erreurs que vous allez tolérer et corriger dans ce test, ce qui indique la qualité des canaux sur lesquels vous êtes prêt à accepter des appels. Voir aussi page 202, *ALE BER (TEB ALE)*.

AVIS La modification de la configuration d'usine de cette rubrique n'est pas recommandée.

# ALE LQA Average (Moyenne LQA ALE)

Quand l'émetteur-récepteur effectue un test périodique de la qualité des canaux dans votre réseau, il stocke les résultats pour un usage ultérieur. L'émetteur-récepteur utilise une méthode de prise de moyenne pour diminuer l'effet que pourrait avoir la nouvelle lecture sur les valeurs de canal actuelles.

La rubrique ALE LQA Average vous permet de sélectionner la méthode de prise de moyenne utilisée. Si vous voulez :

- invalider la fonction de prise de moyenne et remplacer les anciens résultats par les nouveaux résultats, sélectionnez New (Nouveaux)
- retenir 75% des anciens résultats et 25% des nouveaux, sélectionnez Mainly old (Anciens principalement)
- retenir 87,5% des anciens résultats et 12,5% des nouveaux, sélectionnez Old (Anciens)
- remplacer les anciens résultats par la moyenne des anciens et des nouveaux résultats, sélectionnez Both (Les deux)

### ALE LQA Clear (Effacer LQA ALE)

Utilisez la rubrique ALE LQA Clear pour effacer les informations LQA dans l'émetteurrécepteur. Si la quantité d'informations stockées est importante, cela pourra prendre quelques minutes. Si l'émetteur-récepteur a fait l'objet d'une modification importante, les informations ALE LQA s'adapteront plus rapidement au nouvel environnement si les informations sont effacées.

## ALE LQA Decay (Détérioration LQA ALE)

Quand votre émetteur-récepteur effectue un enregistrement périodique de la qualité des canaux dans votre réseau, il stocke les résultats pour un usage ultérieur. Plusieurs facteurs peuvent nuire à la précision de ces résultats :

- le nombre de sondages ALE émis dans votre réseau est insuffisant
- le nombre d'appels ALE émis est insuffisant (ce qui empêche l'émetteur-récepteur d'échanger des informations de qualité de canal avec les autres émetteurs-récepteurs)
- des postes qui changent d'emplacement
- une syntonisation d'antenne, des structures matérielles avoisinantes et un bruit local pour les postes montés sur véhicules

A cause de ces facteurs, il arrive qu'on ne remarque pas la détérioration des bons canaux. Pour éviter cela, utilisez la rubrique ALE LQA Decay pour détériorer l'information de qualité de canal artificiellement en fonction du temps. Cela force l'émetteur-récepteur à oeuvrer continuellement contre la détérioration artificielle pour maintenir une idée précise de la qualité canal qui ne surestime pas les conditions réelles.

Pour les postes mobiles, la période de détérioration recommandée est de 1–4 jours. Pour les postes de base, elle est de 15–30 jours.

Si vous ne voulez pas utiliser cette fonction, sélectionnez Disabled.

# ALE LQA Exchange (Echange LQA ALE)

Si vous voulez que l'émetteur-récepteur envoie des informations LQA à d'autres postes pendant les appels, vérifiez que la rubrique ALE LQA Exchange est configurée sur On (Activé). Si l'émetteur-récepteur du poste récepteur est lui aussi configuré sur On (Activé), il émettra à son tour des informations LQA.

Si votre émetteur-récepteur est configuré sur Off (Neutralisé), il recevra des informations LQA des autres postes mais n'en émettra pas.

NOTE Quand la fonction ALE LQA Exchange est activée, le temps requis pour établir un appel augmente de 4 secondes environ par groupe de 10 canaux sur lesquels l'appel est essayé.
## ALE LQA Mapping (Mappage LQA ALE)

La rubrique ALE LQA Mapping déterminé la méthode selon laquelle les informations LQA sont stockées dans l'émetteur-récepteur, autrement dit, la fréquence.

#### ALE Retries (Relances ALE)

Quand vous envoyez un appel dans un réseau ALE/CALM, l'émetteur-récepteur essaye d'établir une liaison ALE avec l'autre poste sur le meilleur canal disponible. Si vous voulez qu'il fasse un nouvel essai sur chaque canal avant d'essayer le meilleur canal suivant dans le réseau, configurez le nombre de relances voulu dans la rubrique ALE Retries. L'émetteur-récepteur peut faire jusqu'à cinq essais sur les canaux. Si vous ne voulez pas qu'il fasse plusieurs essais sur les canaux, configurez la rubrique ALE Retries sur zéro.

### ALE Silent Mode (Mode Silencieux ALE)

La rubrique ALE Silent Mode permet d'interdire le lancement automatique d'appels ALE sur l'émetteur-récepteur. Quand le ALE Silent Mode est activé, vous pouvez envoyer des appels ALE mais ne pouvez pas en recevoir et l'émetteur-récepteur reçoit des signaux de sondage mais n'en émet pas. Quand le ALE Silent Mode est neutralisé, l'émetteur-récepteur fonctionne en tant que poste ALE normal.

### ALE Site Mgr (Gestionnaire de site ALE)

ALE Site Mgr est une fonction qui permet à l'émetteur-récepteur de recueillir des informations sur les autres émetteurs-récepteurs avec lesquels il entre en contact. A chaque fois que votre émetteur-récepteur détecte une adresse de poste inconnue, il demande :

- les autres adresses de poste stockées dans cet émetteur-récepteur
- le temps de syntonisation de l'antenne de l'émetteur-récepteur

Il demande ces informations jusqu'à trois fois et seuls les émetteurs-récepteurs NGT munis de l'option CALM peuvent répondre.

Les informations recueillies permettent à votre émetteur-récepteur d'optimiser ses appels à l'autre émetteur-récepteur (en ajustant le temps qu'il doit attendre pour que l'antenne se syntonise) et de minimiser les sondages.

Si votre réseau ne comporte que quelques émetteurs-récepteurs NGT munis de l'option CALM et de nombreux autres émetteurs-récepteurs, la fonction de ALE Site Mgr ne vous intéressera peut-être pas. Votre émetteur-récepteur essayera d'interroger les autres émetteurs-récepteurs du réseau à chaque fois que des appels sont envoyés.

# **Rubriques Auto Resume (Reprise Automatique)**

Les rubriques Auto Resume (Reprise Automatique)—Auto Resume Time (Temps Reprise Automatique), Auto Resume Mode (Mode Reprise Automatique) et Auto Resume Listen (Ecoute Reprise Automatique)—vous permettent de configurer l'émetteur-récepteur pour qu'il commence une tâche automatiquement quand le balayage est neutralisé et qu'aucune pression du bouton PTT, modification de canal, activation/ neutralisation du balayage et du silencieux ou envoi d'appel n'a lieu pendant un certain temps. Cela garantit que l'émetteur-récepteur reprendra automatiquement le balayage s'il n'est pas surveillé.

Utilisez la rubrique Auto Resume Time (Temps Reprise Automatique) pour spécifier le temps que l'émetteur-récepteur devra attendre, après la dernière pression de touche, avant de commencer la tâche. Vous pouvez sélectionner 1 à 20 minutes.

Utilisez la rubrique Auto Resume Mode (Mode Reprise Automatique) pour spécifier la tâche. Si :

- vous voulez que l'émetteur-récepteur commence le balayage, sélectionnez Start scan (Commencer balayage)
- vous voulez que l'émetteur-récepteur ferme la liaison pour terminer tout appel en cours et s'il était en balayage avant l'appel, qu'il reprenne le balayage, sélectionnez Close link (Fermer liaison)
- vous ne voulez pas que l'émetteur-récepteur reprenne le balayage, sélectionnez Off (Neutralisé)

Si vous sélectionnez la valeur Start scan dans la rubrique Auto Resume Mode (Mode Reprise Automatique), utilisez la rubrique Auto Resume Listen (Ecoute Reprise Automatique) pour spécifier la méthode de balayage que vous voulez utiliser. Si vous voulez que l'émetteur-récepteur :

- balaye selon la valeur configurée dans la rubrique Mute Scan (Balayage Silencieux), sélectionnez Leave as is (Laisser tel quel)
- balaye les voix et les appels adressés à votre poste, sélectionnez Voice and calls (Voix et appels)
- balaye uniquement les appels adressés à votre poste, sélectionnez Calls Only (Appels Uniquement)

NOTE

Si la méthode de balayage a été modifiée par l'utilisateur, l'émetteurrécepteur retourne à la méthode de balayage spécifiée dans la rubrique Auto Resume Listen (Ecoute Reprise Automatique) selon le temps spécifié dans la rubrique Auto Resume Time (Temps Reprise Automatique).

# **Rubrique Devices (Dispositifs)**

La rubrique Devices de la Liste Commande vous permet d'afficher des informations spécifiques aux dispositifs de l'émetteur-récepteur, ex. l'unité boîte de jonction et l'unité RF. Pour chaque dispositif, vous pouvez afficher :

- ESN (Numéro de série électronique)
- la version logicielle installée
- le nom du produit
- les listes stockées dans le dispositif

Vous pouvez aussi utiliser la rubrique Devices pour installer de nouvelles options et changer le nom des dispositifs. La Figure 39 indique le type d'information que vous pouvez afficher sur chaque dispositif et les listes qui sont stockées dans chaque dispositif (pour en savoir plus sur les listes qui y sont stockées voir page 212, *Accès aux listes de la rubrique Devices*).

### Figure 39 : Rubrique Devices de la Liste Commande (Emetteursrécepteurs *SR* et *VR* uniquement)

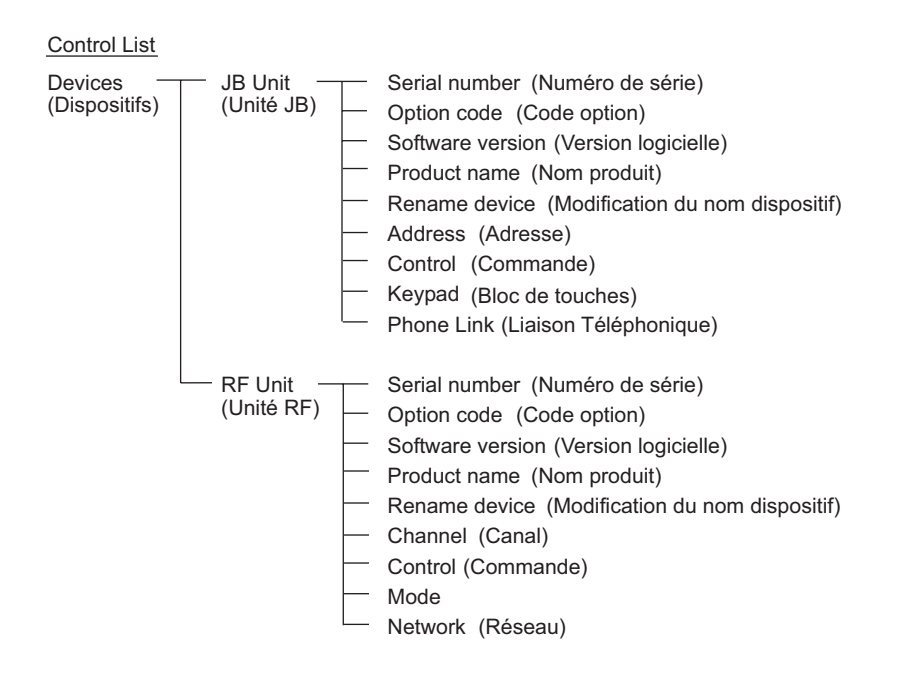

### Figure 40: La rubrique Devices dans la Liste Commande (les émetteursrécepteurs *VR Mobile* uniquement)

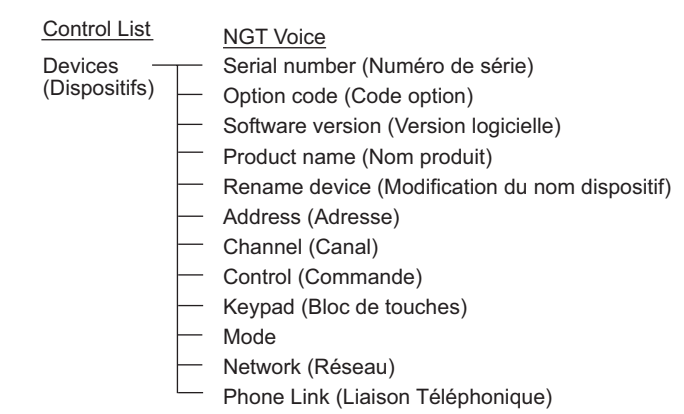

# Affichage du numéro de série électronique d'un dispositif

Pour afficher l'ESN d'un dispositif :

- □ Sélectionnez la rubrique Devices (Dispositifs) dans la Liste Commande.
- □ Sélectionnez le dispositif dont vous voulez afficher l'ESN.

NOTE Le voyant du panneau avant d'un dispositif clignote en vert/rouge pour indiquer que c'est le dispositif que vous avez sélectionné.

□ Sélectionnez la configuration Serial number (numéro de série).

L'ESN du dispositif s'affiche et défile sur l'écran.

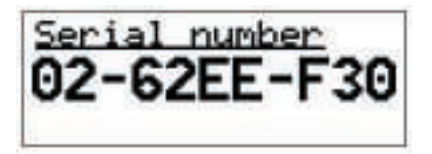

 $\Box$  Appuyez plusieurs fois sur la touche  $\times$  pour retourner au Main Menu.

# Installation d'une option dans l'émetteur-récepteur

Quand vous achetez une option pour votre émetteur-récepteur (CALM ou GPS par exemple) vous recevez un code d'option de 16-caractères et des informations sur le dispositif dans lequel l'option doit être installée (ex. la boîte de jonction ou l'unité RF). Pour installer l'option, il faut entrer son code dans le dispositif approprié en utilisant la rubrique Devices dans la Liste Commande.

Pour installer une option dans l'émetteur-récepteur :

- □ Sélectionnez la rubrique Devices (Dispositifs) dans la Liste Commande.
- □ Sélectionnez le dispositif dans lequel l'option va être installée.

NOTE Le voyant du panneau avant d'un dispositif clignote en vert/rouge pour indiquer que c'est le dispositif que vous avez sélectionné.

□ Sélectionnez la configuration Option code (Code option).

L'écran Option code s'affiche.

| Option | code? |  |
|--------|-------|--|
|        |       |  |
|        |       |  |

Entrez le code.

L'émetteur-récepteur ajoute automatiquement des tirets après 4 chiffres.

 $\Box$  Appuyez sur la touche  $\checkmark$  pour sauvegarder le code.

L'option est installée.

NOTE Un message vous demandant de remettre l'émetteur-récepteur sous tension pourra s'afficher, selon l'option que vous avez installée.

 $\Box$  Appuyez plusieurs fois sur la touche  $\mathbf{X}$  pour retourner au Main Menu.

# Affichage de la version logicielle d'un dispositif

Si vous devez vérifier la version logicielle d'un dispositif, utilisez la configuration Software version (Version logicielle) dans la rubrique Devices dans la Liste Commande.

Pour afficher la version logicielle d'un dispositif :

- □ Sélectionnez la rubrique Devices (Dispositifs) dans la Liste Commande.
- □ Sélectionnez le dispositif dont vous voulez afficher la version logicielle.

NOTE Le voyant du panneau avant d'un dispositif clignote en vert/rouge pour indiquer que c'est le dispositif que vous avez sélectionné.

- Sélectionnez la configuration Software version (Version logicielle).
   La version logicielle s'affiche.
- $\Box$  Appuyez plusieurs fois sur la touche  $\mathbf{X}$  pour retourner au Main Menu.

# Affichage du nom de produit d'un dispositif

Pour afficher le nom de produit d'un dispositif :

- □ Sélectionnez la rubrique Devices (Dispositifs) dans la Liste Commande.
- □ Sélectionnez le dispositif dont vous voulez afficher le nom de produit.

NOTE Le voyant du panneau avant d'un dispositif clignote en vert/rouge pour indiquer que c'est le dispositif que vous avez sélectionné.

□ Sélectionnez la configuration Product name (Nom de produit).

Le nom du produit s'affiche.

 $\Box$  Appuyez plusieurs fois sur la touche  $\times$  pour retourner au Main Menu.

# Modification du nom d'un dispositif

A l'expédition, les dispositifs de l'émetteur-récepteur ont des noms standards, autrement dit, JB Unit (boîte de jonction), RF Unit (unité RF). Si votre système émetteur-récepteur contient plusieurs types d'unités, vous pouvez changer le nom des dispositifs similaires pour les distinguer. Utilisez la configuration Rename device (Renommer dispositif) sous la rubrique Devices dans la Liste Commande.

Pour modifier le nom d'un dispositif :

- □ Sélectionnez la rubrique Devices (Dispositifs) dans la Liste Commande.
- □ Sélectionnez le dispositif dont vous voulez modifier le nom.

NOTE Le voyant du panneau avant d'un dispositif clignote en vert/rouge pour indiquer que c'est le dispositif que vous avez sélectionné.

□ Sélectionnez la configuration Rename device (Renommer dispositif).

L'émetteur-récepteur affiche le nom du dispositif.

| Rename device? | £      |
|----------------|--------|
| JB Unit        | econo. |
|                | 3      |

NOTE

Pour en savoir plus sur l'entrée de texte, voir page 75, *Entrée et édition de texte*.

 $\Box$  Appuyez plusieurs fois sur la touche  $\mathbf{X}$  pour retourner au Main Menu.

# Accès aux listes de la rubrique Devices

Les listes de l'émetteur-récepteur sont stockées physiquement dans les dispositifs qui les utilisent. Les Listes Adresse, Bloc de touches et Liaison Téléphonique sont stockées dans la boîte de jonction. Les Listes Canal, Mode et Réseau sont stockées dans l'unité RF. Une Liste Commande est stockée dans chaque unité. Il n'y a pas de liste dans le combiné.

NOTE Toutes les listes sont stockées dans l'unité RF pour l'émetteur-récepteur NGT *VR Mobile*.

Vous pouvez accéder à toutes les listes via le Menu Principal. Vous pouvez aussi y accéder via la rubrique Device dans la Liste Commande où elles sont affichées sous le dispositif dans lequel elles sont stockées (voir Figure 41). Au Menu Principal, la Liste Commande de chaque dispositif est combinée en une seule grande liste.

Figure 41 : Les listes telles qu'elles sont affichées au Menu Principal et sous la rubrique Devices dans la Liste Commande

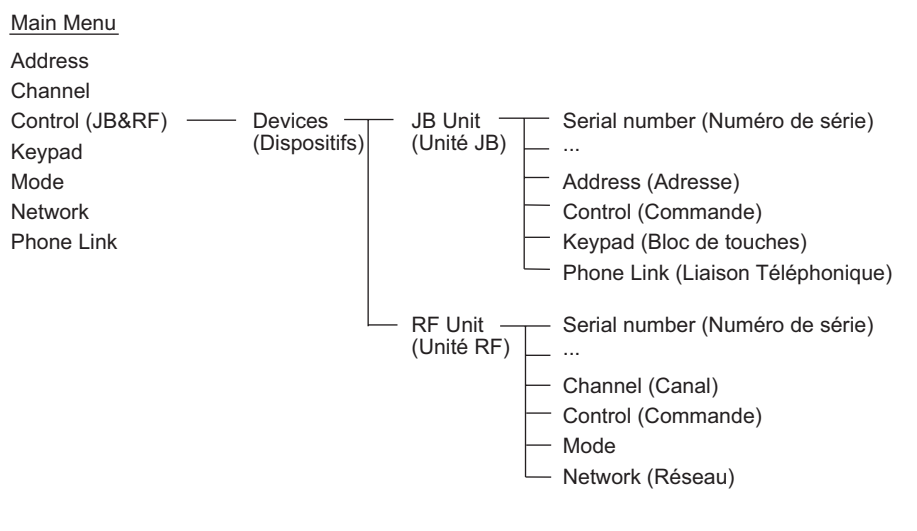

NOTE Les rubriques JB Unit et RF Unit sont amalgamées en une seule liste dans l'émetteur-récepteur NGT *VR Mobile*, comme indiqué à la Figure 40 à la page 208.

# Affichage d'une liste en utilisant la rubrique Devices

Pour afficher une liste en utilisant la rubrique Devices dans la Liste Commande :

- □ Sélectionnez la rubrique Devices (Dispositifs) dans la Liste Commande.
- □ Sélectionnez le dispositif dans lequel la liste voulue est stockée.

| NOTE | Le voyant du panneau avant d'un dispositif clignote en vert/rouge |
|------|-------------------------------------------------------------------|
| NOTE | pour indiquer que c'est le dispositif que vous avez sélectionné.  |

□ Allez à la liste voulue.

|      | Si la liste n'est pas affichée, elle a pu être masquée au niveau  |
|------|-------------------------------------------------------------------|
|      | utilisateur ou admin. Passez en vue intégrale et/ou ouvrez une    |
| NOTE | session au niveau admin pour afficher cette liste (pour en savoir |
|      | plus, voir page 138, Affichage en vue intégrale et en vue normale |
|      | et page 136, Connexion au niveau admin).                          |

- □ Appuyez sur la touche ✓ pour sélectionner la liste.
- $\Box$  Appuyez plusieurs fois sur la touche  $\mathbf{X}$  pour retourner au Main Menu.

## Affichage et édition de canaux en utilisant la rubrique Devices

Quand vous accédez à la Liste Canal au Menu Principal, l'émetteur-récepteur sélectionne chaque canal à mesure que vous le faites défiler. Si vous accédez à la Liste Canal via la rubrique Devices, vous pouvez afficher/éditer les canaux sans interrompre le balayage des canaux.

# **Rubrique GPS Screen (Ecran GPS)**

La rubrique GPS screen de la Liste Commande vous permet d'afficher votre position GPS actuelle. Si vous devez vous référer souvent à cet écran, vous pouvez créer un raccourci-clavier pour l'afficher ou en faire l'écran primaire (pour en savoir plus, voir page 230, *Raccourcis-clavier* et page 118, *Configuration de l'écran primaire*).

NOTE La rubrique GPS screen ne s'affichera que si l'option GPS est installée dans l'émetteur-récepteur. Les émetteurs-récepteurs *VR* et *VR Mobile* ne prennent pas en charge l'option GPS.

Le Tableau 26 explique les abréviations de chaque type de lecture que vous pouvez recevoir. L'indicateur de nouvelle lecture est un numéro qui augmente à chaque fois qu'une nouvelle lecture est reçue. Il cycle de 1 à 9.

## Figure 42 : Rubrique GPS screen dans la Liste Commande

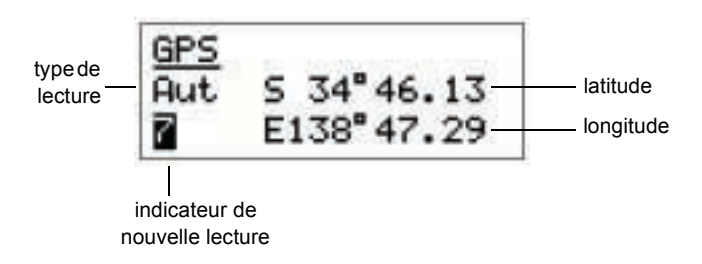

| Abréviation | Description            |
|-------------|------------------------|
| Aut         | Lecture automatique    |
| Bad         | Mauvaise lecture       |
| Dif         | Lecture différentielle |
| Est         | Lecture estimée        |
| Man         | Lecture manuelle       |
| Sim         | Lecture simulée        |

NOTE Pour en savoir plus sur les lectures GPS, consultez la documentation fournie avec votre récepteur GPS.

#### Configuration de l'émetteur-récepteur

|      | L'émetteur-récepteur NGT est compatible avec NMEA format 0183            |
|------|--------------------------------------------------------------------------|
| NOTE | version 2.00. Il acceptera et traitera les phrases d'entrée de récepteur |
|      | GPS suivantes : RMC, GLL et GGA.                                         |

Avant d'afficher l'écran GPS, vérifiez que :

- le récepteur GPS est bien connecté à l'émetteur-récepteur (en général, au connecteur à 15 voies sur la boîte de jonction)
- la valeur de la rubrique RS232 9way Mode ou RS232 15way Mode de la Liste Commande est configurée sur GPS (en fonction du port série auquel le récepteur GPS est connecté)
- le débit en bauds de la rubrique RS232 9way Speed ou RS232 15way Speed de la Liste Commande a été configuré sur le débit correct pour le récepteur GPS (typiquement 4800)

NOTESi vous avez changé le mode et/ou le débit en bauds de la ListeNOTECommande, mettez l'émetteur-récepteur hors tension et de nouveau<br/>sous tension pour que les modifications prennent effet.

#### Affichage de l'écran GPS

Pour afficher l'écran GPS :

□ Sélectionnez la rubrique GPS Screen (Ecran GPS) dans la Liste Commande.

L'écran GPS s'affiche. Par exemple :

| GPS |            |
|-----|------------|
| Aut | S 34°46.13 |
| 7   | E138°47.29 |

NOTE Si 'no data' est affiché sur l'écran GPS, l'émetteur-récepteur n'a pas reçu de données GPS valides. Vérifiez que le récepteur GPS est bien connecté à l'appareil et que le mode et le débit en bauds du port série sur la boîte de jonction ont été configurés correctement (voir page 215, *Configuration de l'émetteur-récepteur*).

 $\Box$  Appuyez plusieurs fois sur la touche  $\times$  pour retourner au Main Menu.

# **Rubrique Messages**

Vous pouvez stocker jusqu'à dix messages dans la rubrique Messages pour les utiliser dans des appels Demande d'état et Messages. Quand vous envoyez un de ces appels, vous pouvez faire défiler ces messages et sélectionner et/ou éditer celui que vous voulez envoyer.

Pour taper un message à l'avance et le stocker :

- Sélectionnez la rubrique Messages dans la Liste Commande.
- □ Défilez jusqu'à la configuration dans laquelle vous voulez entrer votre message et maintenez la touche ✓ *enfoncée* pour l'ouvrir.

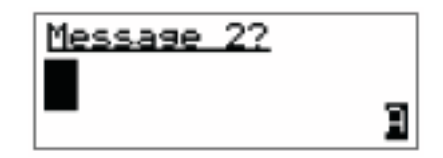

- Entrez le message.
- $\Box$  Appuyez sur la touche  $\checkmark$  pour sauvegarder le message.
- $\Box$  Appuyez plusieurs fois sur la touche  $\times$  pour retourner au Main Menu.

# Rubriques de démarrage RS232

Les rubriques de démarrage RS232 sont utilisées pour stocker les commandes sérielles configurant les ports sériels à 9 voies et à 15 voies qui seront utilisés à la mise sous tension de l'émetteur-récepteur. Si vous entrez des commandes CICS dans ces rubriques à l'aide du combiné, la limite est de 90 caractères.

#### Entrée d'une commande sérielle dans une rubrique de démarrage

Pour entrer des commandes dans une rubrique de démarrage :

Sélectionnez la rubrique de démarrage RS232 9way Startup ou RS232 15way Startup dans la Liste Commande.

Le nombre de commandes sérielles stockées dans la rubrique s'affiche (ex. 2 items (éléments)). Si la rubrique ne contient aucune commande sérielle, (none) s'affiche.

□ Si la rubrique contient des commandes, appuyez sur la touche ✓ pour ouvrir la rubrique, maintenez la touche Q *enfoncée* pour ouvrir List Manager, puis sélectionnez Add item.

Si la rubrique ne contient aucune commande, appuyez sur la touche ✓ pour ouvrir List Manager, puis sélectionnez Add item.

Entrez la commande.

NOTE Pour en savoir plus sur l'entrée de texte, voir page 75, *Entrée et édition de texte*.

 $\Box$  Appuyez sur la touche  $\checkmark$  pour sauvegarder la commande.

La nouvelle commande est stockée et List Manager reste ouvert.

- □ Si vous voulez visualiser la commande que vous avez stockée, fermez List Manager en appuyant sur la touche ★.
- $\Box$  Appuyez plusieurs fois sur la touche  $\times$  pour retourner au Main Menu.

#### Edition d'une commande dans une rubrique de démarrage

Pour éditer une commande existante dans une rubrique de démarrage :

 Sélectionnez la rubrique RS232 9way Startup ou RS232 15way Startup dans la Liste Commande.

Le nombre de commandes sérielles stockées dans la rubrique s'affiche.

- □ Appuyez sur la touche ✓ pour ouvrir la rubrique.
- □ Défilez jusqu'à la commande que vous voulez éditer, puis maintenez la touche ✓ *enfoncée*.
- Editez la commande.

NOTE Pour en savoir plus sur l'entrée de texte, voir page 75, *Entrée et édition de texte*.

- $\Box$  Appuyez sur la touche  $\checkmark$  pour sauvegarder les modifications des commandes.
- $\Box$  Appuyez plusieurs fois sur la touche  $\times$  pour retourner au Main Menu.

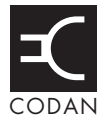

La Liste Bloc de touches stocke des informations sur les touches du combiné et de la console de bureau et sur ce qui se produit quand on appuie sur les touches.

NOTEL'émetteur-récepteur quitte l'usine avec la Liste Bloc de touches<br/>masquée au niveau administrateur. Pour afficher la liste, voir page 139,<br/>Masquage et affichage des informations.

La Liste Bloc de touches contient une rubrique pour chaque touche du combiné et de la console de bureau. Chaque rubrique stocke une liste des macros assignées à la touche et une liste des caractères majuscules, minuscules et numériques que vous pouvez entrer en utilisant la touche (voir Tableau 27).

Elle contient aussi deux rubriques que vous pouvez utiliser pour créer et gérer des macros. La rubrique Special (Spéciales) contient un certain nombre de macros que vous ne pouvez pas créer sur le combiné mais que vous pouvez copier et assigner à n'importe quelle touche. La rubrique Unassigned (Non assignée) est un endroit où vous pouvez stocker des macros dont vous n'avez pas immédiatement besoin. Pour en savoir plus sur les macros et les rubriques Special et Unassigned, voir page 230, *Raccourcis-clavier*.

| Nom de la<br>touche | Macros assignées à la touche                | Majuscules                                                                                                    | Minuscules | Numériques |
|---------------------|---------------------------------------------|----------------------------------------------------------------------------------------------------|------------|------------|
| #                   | Call Logs - Out<br>(Registre d'Appels émis) | А                                                                                                    | a          | #          |
| *                   | Easitalk<br>(Réduction du bruit)            | ., '?!&#\$<br>*()-+/@<br></td><td>.,'?!&#\$<br>*()-+/@<br></td><td></td></tr><tr><td>0 espace</td><td>Channel Screen<br>(Ecran Canal)</td><td>0 espace</td><td>0 espace</td><td>0</td></tr><tr><td>1QZ</td><td>Manual Tune<br>(Syntonisation Manuelle)</td><td>QZ1</td><td>qz1</td><td>1</td></tr><tr><td>2ABC</td><td>Clarifier<br>(Vernier de syntonisation)</td><td>ABC2</td><td>abc2</td><td>2</td></tr><tr><td>3DEF</td><td>Next Mode<br>(Mode Suivant)</td><td>DEF3</td><td>def3</td><td>3</td></tr><tr><td>4GHI</td><td></td><td>GHI4</td><td>ghi4</td><td>4</td></tr><tr><td>5JKL</td><td>Help Mode<br>(Mode Aide)</td><td>JKL5</td><td>jkl5</td><td>5</td></tr><tr><td>6MNO</td><td></td><td>MNO6</td><td>mno6</td><td>6</td></tr></tbody></table> |            |            |

Tableau 27 : Rubriques de la Liste Bloc de touches

NOTE Il n'y a pas de rubrique pour la touche  $\checkmark$ ,  $\checkmark$ ,  $\checkmark$ ,  $\heartsuit$ ,  $\checkmark$ ,  $\bigstar$ ,  $\clubsuit$ ) et  $\clubsuit$ ) car vous ne pouvez pas assigner de macros à cette touche.

| Nom de la<br>touche | Macros assignées à la touche        | Majuscules | Minuscules | Numériques |
|---------------------|-------------------------------------|------------|------------|------------|
| 7PRS                | Mute Type<br>(Type de silencieux)   | PRS7       | prs7       | 7          |
| 8TUV                | Secure<br>(Sécurisé)                | TUV8       | tuv8       | 8          |
| 9WXY                |                                     | WXY9       | wxy9       | 9          |
| Emergency           | Call Emergency<br>(Appel d'Urgence) |            |            |            |
| F1                  | Call Key<br>(Touche d'appel)        |            |            |            |
| F2                  | Scan Toggle<br>(Bascule Balayage)   |            |            |            |
| F3                  | Next Mode<br>(Mode Suivant)         |            |            |            |
| F4                  | Mute<br>(Silencieux)                |            |            |            |
| Hang up             | Scan Toggle<br>(Bascule Balayage)   |            |            |            |
| Mute                | Mute<br>(Silencieux)                |            |            |            |
| Power               | Power Down<br>(Hors Tension)        |            |            |            |

Tableau 27 : Rubriques de la Liste Bloc de touches (suite.)

| Nom de la<br>touche | Macros assignées à la touche                | Majuscules | Minuscules | Numériques |
|---------------------|---------------------------------------------|------------|------------|------------|
| Special             | Power Down<br>(Hors Tension)                |            |            |            |
|                     | Mute Type<br>(Type de silencieux)           |            |            |            |
|                     | Mute<br>(Silencieux)                        |            |            |            |
|                     | Call Logs - Out<br>(Registre d'Appels émis) |            |            |            |
|                     | Call Logs - In<br>(Registre d'Appels reçu)  |            |            |            |
|                     | New Call<br>(Nouvel Appel)                  |            |            |            |
|                     | End Call<br>(Finir Appel)                   |            |            |            |
|                     | Call Key<br>(Touche Appel)                  |            |            |            |
|                     | Scan Toggle<br>(Bascule Balayage)           |            |            |            |
|                     | Call Emergency<br>(Appel Urgence)           |            |            |            |
|                     | Secure<br>(Sécurisé)                        |            |            |            |
| Unassigned          |                                             |            |            |            |

Tableau 27 : Rubriques de la Liste Bloc de touches (suite.)

Cette page est restée blanche intentionnellement.

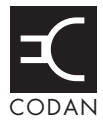

La Liste Mode stocke des informations sur les modes disponibles dans l'émetteurrécepteur. Un mode est un jeu de paramètres utilisé avec un canal et consistant en une bande latérale, un centre FI et une largeur FI, comme indiqué au Tableau 28.

| Nom du mode | Utilisé dans      | Bande latérale | Centre FI | Largeur FI |
|-------------|-------------------|----------------|-----------|------------|
| USB (BLS)   | SR, VR, VR Mobile | USB (BLS)      | 1500 Hz   | 2500 Hz    |
| LSB (BLI)   | SR, VR, VR Mobile | LSB (BLI)      | 1500 Hz   | 2500 Hz    |
| AM          | SR, VR, VR Mobile | AM             | 1500 Hz   | 2500 Hz    |
| USB CW      | SR, VR            | USB            | 900 Hz    | 500 Hz     |
| LSB CW      | SR, VR            | LSB            | 900 Hz    | 500 Hz     |
| AM CW       | SR, VR            | AM             | 900 Hz    | 500 Hz     |
| USB PT      | SR                | USB            | 1700 Hz   | 500 Hz     |
| LSB PT      | SR                | LSB            | 1700 Hz   | 500 Hz     |
| USBW        | SR                | USB            | 1650 Hz   | 2700 Hz    |
| LSBW        | SR                | LSB            | 1650 Hz   | 2700 Hz    |

Tableau 28 : Exemples de modes

Les modes que vous pouvez sélectionner varient selon les options installées dans l'émetteur-récepteur. La Liste Mode est affichage uniquement : vous ne pouvez pas y ajouter des modes ni les effacer.

Cette page est restée blanche intentionnellement.

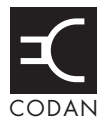

Cette section traite des sujets suivants : Modification de la présentation de l'écran (226) Utilisation de l'émetteur-récepteur en syntonisation libre (228) Raccourcis-clavier (230)

# Modification de la présentation de l'écran

Le texte de l'écran du combiné peut être affiché en trois styles :

• ligne du milieu en grands caractères

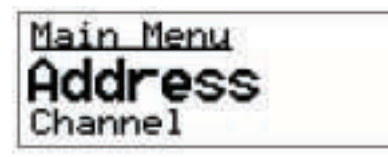

• deux lignes

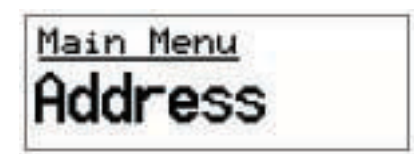

• trois lignes uniformes

| Main  | Menu |  |
|-------|------|--|
| Addre | ess  |  |
| Chann | nel  |  |

Toute modification de la présentation impacte sur l'affichage du Menu Principal, du Registre d'Appels émis et reçu et de chaque liste de l'émetteur-récepteur.

NOTE La présentation du Gestionnaire de Liste et des écrans informatifs, tels que l'écran canal de la Liste Canal et l'écran horaire de la Liste Commande, est fixe. La modification de la présentation de l'écran par défaut n'affecte pas ces écrans.

Pour modifier la présentation de l'écran :

Allez à la rubrique Cfg Def Scrn Layout dans la Liste Commande.

NOTEDéfilez jusqu'à la rubrique, ou utilisez la fonction Find<br/>(Rechercher) (pour en savoir plus, voir page 87, Recherche de<br/>mots et de valeurs).

□ Sélectionnez la rubrique.

La configuration par défaut de la présentation s'affiche. Par exemple :

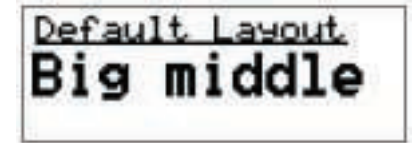

- □ Maintenez la touche ✓ *enfoncée* pour éditer la configuration.
- □ Faites défiler les valeurs jusqu'à ce que la valeur voulue s'affiche sur la ligne active.
- $\Box$  Appuyez sur la touche  $\checkmark$  pour sauvegarder la valeur.
- $\Box$  Appuyez plusieurs fois sur la touche  $\times$  pour retourner au Main Menu.

# Utilisation de l'émetteur-récepteur en syntonisation libre

L'émetteur-récepteur peut être utilisé comme récepteur à syntonisation libre. Ceci vous permet de syntoniser sur n'importe quelle fréquence située dans le domaine de fonctionnement de 250 kHz à 30 MHz de l'émetteur-récepteur. Dans certains cas, les options installées dans votre émetteur-récepteur vous permettront d'émettre en syntonisation libre.

Pour syntoniser sur une fréquence :

Allez à la rubrique Free Tune (Syntonisation libre) de la Liste Commande.

Défilez jusqu'à la rubrique ou utilisez la fonctionnalité Find (Pour en savoir plus, voir page 87, *Recherche de mots et de valeurs*).

- NOTE Si vous envisagez d'utiliser cette fonctionnalité régulièrement, configurez un raccourci-clavier sur la touche **4** <sub>GHI</sub> pour vous mener à la rubrique Free Tune de la Liste Commande et puis attendez. Le raccourci-clavier ira à Free Tune, le curseur étant à l'emplacement sur lequel il était quand le raccourci-clavier a été créé.
- □ Sélectionnez la rubrique.

L'émetteur-récepteur se syntonise sur la fréquence dont la sélection était en cours dans la Liste Canal et le curseur se place sous le dernier chiffre.

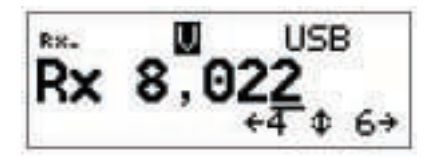

Si vous pouvez émettre en syntonisation libre, Rx sera remplacé par Tx, comme illustré ci-dessous.

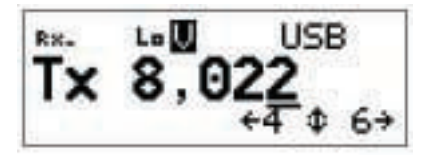

Les touches **4** <sub>GHI</sub> et **6** <sub>MNO</sub>du bloc de touche peuvent désormais être utilisées comme touches de défilement gauche/droit, comme indiqué sur l'écran Free Tune.

NOTE

Appuyez sur la touche  $6_{MNO}$  à plusieurs reprises pour insérer un point décimal et valider la syntonisation de la fréquence à deux points décimaux (0,01 kHz).

Pour augmenter ou réduire la fréquence par une, dix, cent unités et ainsi de suite, placez le curseur à l'emplacement approprié...

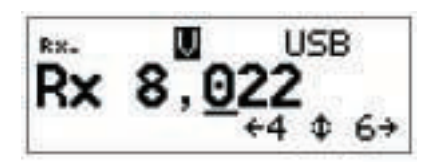

...et appuyez sur les touches **\et \.** L'émetteur-récepteur se syntonise sur la nouvelle fréquence.

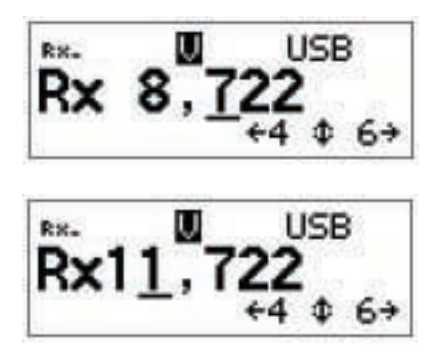

 $\Box$  Si vous voulez entrer une fréquence spécifique, appuyez sur la touche  $\mathbb{Q}$ .

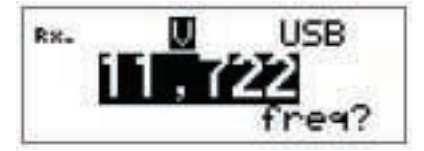

Editez la fréquence selon le besoin et appuyez sur la touche  $\checkmark$ .

- □ Suivez une ou plusieurs des étapes suivantes :
  - pour retourner au Main Menu, appuyez sur la touche x à plusieurs reprises jusqu'à ce que Main Menu soit affiché
  - pour quitter la réception en syntonisation libre, allez à la Liste Canal et sélectionnez un autre canal (pour en savoir plus, voir page 74, *Sélection d'un canal*)

Si vous entrez dans Free Tune une nouvelle fois avant de sélectionner un autre canal dans la Liste Canal, la fréquence sélectionnée sera la même que la dernière fréquence utilisée.

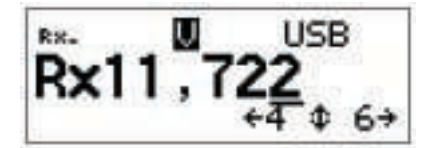

# **Raccourcis-clavier**

Si vous voulez automatiser certaines des tâches que vous exécutez avec l'émetteurrécepteur, vous pouvez créer des raccourcis-clavier sur le combiné et la console de bureau pour vous simplifier la tâche. Si vous appelez fréquemment un poste particulier en utilisant une rubrique de la Liste Adresse, par exemple, vous pouvez créer un raccourci-clavier pour sélectionner la Liste Adresse au Menu Principal, trouver la rubrique et puis envoyer l'appel. Pour exécuter ces tâches, il suffit alors d'appuyer sur le raccourci-clavier.

On peut créer un raccourci-clavier pour exécuter n'importe quelle tâche ou série de tâches nécessitant l'utilisation d'une liste. A savoir :

- ouvrir une liste sur une rubrique particulière
- afficher l'écran GPS ou l'écran horaire dans la Liste Commande
- appeler un poste spécifique
- modifier une configuration

Le Tableau 18 à la page 99 énumère les raccourcis-clavier standard du combiné. Le Tableau 4 à la page 22 énumère ceux de la console de bureau.

La création d'un raccourci-clavier est très simple. L'émetteur-récepteur vous demande d'indiquer comment vous voulez que le raccourci-clavier fonctionne et enregistre ces informations dans une macro. Il vous invite alors à appuyer sur la touche à laquelle vous voulez assigner la macro (la touche qui sera le raccourci-clavier pour la tâche) et à entrer un nom pour la macro. Pour utiliser le raccourci-clavier, il suffit alors d'appuyer sur la touche.

## Raccourcis-clavier plein-temps et temps partiel

Les autres touches du combiné, à savoir 0–9, \* **FASI** et **#CALL** peuvent servir de raccourcisclavier temps partiel. Elles fonctionnent en tant que raccourcis-clavier à tout moment, sauf quand vous entrez ou éditez du texte. Elles servent alors à entrer des caractères et ne peuvent pas servir de raccourci-clavier.

| Raccourcis-clavier plein-<br>temps       |  |                  | Raccourcis-clavier<br>temps partiel      |                          |                                                                                                    | Touches ne pouvant pas<br>servir de raccourcis-clavier |          |               |         |
|------------------------------------------|--|------------------|------------------------------------------|--------------------------|----------------------------------------------------------------------------------------------------|--------------------------------------------------------|----------|---------------|---------|
| <b>x</b> -                               |  | 0                | 1 <sup>TUNE</sup>                        | 2 <sup>clar</sup><br>abc | 3 MODE                                                                                                    | •                                                      |          |               | Q       |
| Touches F1–F4 de la console<br>de bureau |  | 4 <sub>бні</sub> | 5 <sup>HELP</sup>                        | 6 мно                    | <ul> <li>Image: A set of the set of the</li></ul> | ×                                                      |          | ∎ <b>(</b> )) |         |
|                                          |  |                  | 7 <sup>10/53</sup><br>7 <sup>10/53</sup> | 8 SEC<br>TUV             | 9 <sub>wxy</sub>                                                                                                    | Bouton PTT du combiné et de                            |          |               | é et de |
|                                          |  |                  | * EASI<br>* TALK                         | 0 <sup>VIEW</sup>        | #CALL<br>#LOGS                                                                                                    | la cons                                                | ole de b | ureau         |         |

| Tableau 29 : Utilisat | ion des touches | comme raccourcis-clavier |
|-----------------------|-----------------|--------------------------|
|-----------------------|-----------------|--------------------------|

# Assignation de plusieurs macros à une touche

Vous pouvez assigner plusieurs macros à une touche. Quand vous utilisez un raccourciclavier auquel plusieurs macros ont été assignées, la liste des macros s'affiche pour vous permettre de sélectionner celle qui vous intéresse, comme indiqué à la Figure 43.

Figure 43 : Utilisation d'un raccourci-clavier auquel plusieurs macros ont été assignées

| Hot key 5JK | 2 |
|-------------|---|
| Time        |   |
| Help Mode   |   |

Vous pouvez changer l'ordre dans lequel les macros apparaissent dans la liste. Quand vous assignez une macro à une touche, on vous invite à sélectionner l'emplacement de la nouvelle macro dans la liste. Vous pouvez aussi changer l'ordre après avoir assigné la macro à une touche en copiant/transférant la macro à/de la même touche ou une touche différente. Pour en savoir plus, voir page 235, *Copie d'une macro* et page 236, *Transfert d'une macro*.

## Automatisation de plusieurs tâches à l'aide d'une macro

Vous pouvez créer des macros pour exécuter deux ou plusieurs tâches consécutivement. Vous pouvez, par exemple, créer une macro qui sélectionne un canal particulier et puis envoie un appel, ou qui affiche votre position GPS et puis envoie cette position à un poste particulier.

Vous pouvez créer une macro qui exécute plusieurs tâches en joignant deux macros ou en ajoutant à une macro. Pour en savoir plus, voir page 239, *Ajout à une macro* et page 238, *Jonction des macros*.

## Dépannage de macros

La rubrique Macro Single Step dans la Liste Commande facilitera le dépannage de vos macros. Quand cette rubrique est activée et que vous utilisez une macro, chaque étape de la macro s'affiche sur l'écran. Vous pouvez spécifier la durée d'affichage de chaque étape en utilisant la rubrique Macro Pause dans la Liste Commande.

# Stockage des macros

Les macros sont stockées physiquement dans la Liste Bloc de touches. Cette liste contient une rubrique pour chaque touche du combiné et de la console de bureau. Quand une macro est assignée à une touche, elle est stockée dans la configuration Macro de la touche.

Si vous ne voulez pas assigner une macro à une touche (parce que vous n'en avez pas besoin tout de suite et ne voulez pas l'effacer, par exemple) vous pouvez l'assigner ou la transférer à la rubrique Unassigned (Non assignée) dans la Liste Bloc de touches pour l'utiliser plus tard. Pour ce faire, appuyez sur la touche 🗸 quand on vous invite à assigner une macro à une touche.

## Suggestions pour créer des macros

Avant de créer une macro, lisez les exemples de la page 315, *Exemples de raccourcisclavier*. Ils vous donneront une idée des types de tâches que vous pouvez automatiser et des options qui vous sont disponibles.

## Création d'une macro et son assignation à un raccourci-clavier

Pour créer une macro et l'assigner à un raccourci-clavier :

- □ Identifiez la tâche que vous voulez faire exécuter par le raccourci-clavier.
- Naviguez jusqu'à la liste, la rubrique ou la configuration dans laquelle la tâche commence.

Si la tâche consiste à ouvrir une liste sur une rubrique particulière, par exemple, naviguez jusqu'à cette rubrique. Si la tâche consiste à entrer une valeur particulière dans une configuration, allez à cette configuration et entrez la valeur.

- Ouvrez List Manager.
- □ Sélectionnez Macros... puis sélectionnez Create macro (Créer macro).

L'émetteur-récepteur vous invite à sélectionner la tâche que vous voulez faire exécuter et/ou sa temporisation.

NOTELes informations qu'on vous demande et les options que vous<br/>pouvez sélectionner varient selon la liste, la rubrique ou la<br/>configuration d'où vous êtes parti.

□ Si on vous invite à sélectionner la tâche que vous voulez faire exécuter par la macro, allez à l'option voulue et sélectionnez-la.

Le Tableau 30 à la page 233 explique chaque option.

- Sélectionnez la temporisation de la macro (voir Tableau 30).
- Appuyez sur la touche à laquelle vous voulez assigner la macro.

Pour assigner la macro à la rubrique Unassigned (Non assignée) dans la Liste Bloc de touches, appuyez sur la touche  $\checkmark$ .

Vous ne pouvez pas assigner la macro à la rubrique Special (Spéciales).

Les macros assignées à la touche ou à la rubrique s'affichent. A la fin de la liste, ou si aucune macro n'est assignée à la touche, <end> (fin) s'affiche.

Si vous avez appuyé sur la mauvaise touche, appuyez sur la touche  $\thickapprox$  pour retourner à l'étape précédente et appuyez sur la touche à laquelle vous voulez assigner la macro.

Sélectionnez la macro que vous voulez avoir dans la liste juste après la nouvelle macro.

Pour insérer la macro à la fin de la liste, sélectionnez <end> (fin).

 $\Box$  Tapez un nom pour la nouvelle macro et appuyez sur la touche  $\checkmark$ .

NOTE Pour en savoir plus sur l'entrée de texte, voir page 75, *Entrée et édition de texte*.

La macro est créée et assignée à la touche. List Manager reste ouvert.

| Option        | Configuration    | Sélectionnez cette option si vous voulez que la macro                                                                                                    |  |  |
|---------------|------------------|----------------------------------------------------------------------------------------------------|--|--|
| Macro action? | Go to this entry | Affiche la liste ou la rubrique dans laquelle vous étiez quand vous avez créé la macro.                                                                                                    |  |  |
|               | Go to marker     | Affiche la liste ou la rubrique sur laquelle un repère a été posé.                                                                                                    |  |  |
|               | Go to this chan  | Sélectionne le canal dans lequel vous étiez quand vous avez créé la macro.                                                                                                    |  |  |
|               | Display chan     | Affiche le canal dont la sélection est en cours.                                                                                                    |  |  |
|               | Go to this freq  | Sélectionne la fréquence Free Tune (Syntonisation libre) et<br>l'emplacement de curseur sur lesquels vous étiez quand vous avez<br>créé la macro                                                                                     |  |  |
|               | Display freq     | Affiche la fréquence dont la sélection est en cours sur l'écran Free<br>Tune avec l'emplacement de curseur sur lequel vous étiez quand vous<br>avez créé la macro                                                                    |  |  |
|               | Set this value   | Change la valeur de la configuration dans laquelle vous étiez en lui attribuant la valeur affichée quand vous avez créé la macro.                                                                                                    |  |  |
|               |                  | Si vous avez donné la valeur 100 à la configuration, par exemple et que vous avez ensuite commencé à créer la macro, la macro va configurer la valeur sur 100.                                                                       |  |  |
|               | Set next value   | Aille à la configuration dans laquelle vous étiez quand vous avez créé<br>la macro et sélectionne la valeur suivante pour la configuration.                                                                                          |  |  |
|               |                  | Si, par exemple, les valeurs possibles pour la configuration dans<br>laquelle vous étiez étaient Off (neutralisé) et On (Activé) et que,<br>avant d'envoyer la macro, la valeur était sur Off, la macro réglera la<br>valeur sur On. |  |  |
|               | Display value    | Affiche la valeur de la configuration dans laquelle vous étiez quand vous avez créé la macro.                                                                                                    |  |  |

Tableau 30 : Options macro

| Option             | Configuration | Sélectionnez cette option si vous voulez que la macro                                                                                                    |  |  |
|--------------------|---------------|----------------------------------------------------------------------------------------------------|--|--|
| Macro<br>operates? | Immediately   | Exécute la tâche immédiatement sans afficher l'écran approprié.                                                                                                    |  |  |
|                    |               | Sélectionne par exemple un nouveau canal sans afficher l'écran cana de la Liste Canal.                                                                                                    |  |  |
|                    | Before pause  | Exécute la tâche immédiatement, sauvegarde la nouvelle valeur si la macro a changé une valeur, affiche brièvement l'écran approprié et retourne à votre écran de départ quand vous avez appuyé sur le raccourci-clavier.                                                                                                    |  |  |
|                    |               | Sélectionne par exemple un nouveau canal, affiche brièvement<br>l'écran canal de la Liste Canal et retourne à votre écran de départ<br>quand vous avez appuyé sur le raccourci-clavier.                                                                                                    |  |  |
|                    |               | NOTE Pour changer la durée d'affichage de l'écran, utilisez la rubrique Macro Pause dans la Liste Commande.                                                                                                    |  |  |
|                    | After pause   | Exécute la tâche immédiatement, affiche brièvement l'écran<br>approprié, sauvegarde la nouvelle valeur si la macro a changé une<br>valeur et retourne à votre écran de départ quand vous avez appuyé sur<br>le raccourci-clavier. (Si la macro modifie une valeur, la pause vous<br>donne l'occasion d'annuler la modification avant qu'elle ne soit<br>sauvegardée en appuyant sur la touche $\bigstar$ ). |  |  |
|                    |               | Change par exemple une valeur dans une rubrique de la Liste<br>Commande, affiche brièvement la rubrique, sauvegarde la<br>modification et retourne à votre écran de départ quand vous avez<br>appuyé sur le raccourci-clavier.                                                                                                    |  |  |
|                    |               | NOTE Pour changer la durée d'affichage de l'écran, utilisez la rubrique Macro Pause dans la Liste Commande.                                                                                                    |  |  |
|                    | Waits         | Exécute la tâche immédiatement et reste sur l'écran approprié.                                                                                                    |  |  |

Tableau 30 : Options macro (suite.)

### Copie d'une macro

Utilisez la rubrique Copier macro du Gestionnaire de Liste pour :

- copier la macro d'une touche et assigner la copie à la même touche ou à une touche différente
- copier une macro de la rubrique Special (Spéciales) ou Unassigned (Non assignée) dans la Liste Bloc de touches et l'assigner à une touche

NOTE Vous ne pouvez pas copier une macro sur la rubrique Special (Spéciales) dans la Liste Bloc de touches.

Pour copier une macro :

- Ouvrez List Manager.
- □ Sélectionnez Macros... puis sélectionnez Copy macro (Copier macro).
- □ Suivez une des étapes suivantes :
  - appuyez sur la touche à laquelle la macro que vous voulez copier est assignée
  - appuyez sur la touche 🗸 pour aller à la rubrique Unassigned (Non assignée)
  - appuyez sur la touche **\** pour aller à la rubrique Special (Spéciales)

Les macros assignées à la touche ou à la rubrique s'affichent.

Si aucune macro n'est assignée à la touche, (none) (aucune) s'affiche. Appuyez sur la touche 🗙 pour retourner à l'étape précédente et appuyez sur la touche à laquelle la macro est assignée.

- □ Sélectionnez la macro que vous voulez copier.
- Appuyez sur la touche sur laquelle vous voulez copier la macro.

Si vous voulez copier la macro sur la rubrique Unassigned (Non assignée) dans la Liste Bloc de touches, appuyez sur la touche  $\checkmark$ .

Les macros assignées à la touche s'affichent. <end> (fin) s'affiche à la fin de la liste, ou si aucune macro n'est assignée à la touche ni à la rubrique.

Si vous avez appuyé sur la mauvaise touche, appuyez sur la touche  $\thickapprox$  pour retourner à l'étape précédente et appuyez sur la touche à laquelle vous voulez assigner la macro.

Sélectionnez la macro que vous voulez avoir dans la liste juste après la macro copiée.

Pour insérer la macro à la fin de la liste, sélectionnez <end> (fin).

La macro est copiée et List Manager reste ouvert.

# Transfert d'une macro

Utilisez la rubrique Move macro (Transférer une macro) dans Gestionnaire de Liste pour :

- transférer une macro d'une touche à une autre
- changer l'ordre dans lequel les macros apparaissent dans la liste sur un raccourciclavier
- transférer une macro à/de la rubrique Unassigned (Non assignée) de la Liste Bloc de touches

NOTEVous ne pouvez pas transférer de macros à/de la rubrique Special<br/>(Spéciales) dans la Liste Bloc de touches, mais vous pouvez les copier<br/>et changer le nom des copies si nécessaire.

Pour transférer une macro :

- Ouvrez List Manager.
- Sélectionnez Macros... puis sélectionnez Move macro (Transférer une macro).
- □ Suivez une des étapes suivantes :
  - appuyez sur la touche à laquelle la macro que vous voulez transférer est assignée
  - appuyez sur la touche 🗸 pour aller à la rubrique Unassigned (Non assignée)

Les macros assignées à la touche ou à la rubrique s'affichent.

Si aucune macro n'est assignée à la touche, (none) (aucune) s'affiche. Appuyez sur la touche 🗙 pour retourner à l'étape précédente et appuyez sur la touche à laquelle la macro est assignée.

- □ Sélectionnez la macro que vous voulez transférer.
- Appuyez sur la touche à laquelle vous voulez transférer la macro.

Si vous voulez transférer la macro à la rubrique Unassigned (Non assignée) dans la Liste Bloc de touches, appuyez sur la touche  $\checkmark$ .

Les macros assignées à la touche s'affichent. <end> (fin) s'affiche à la fin de la liste, ou si aucune macro n'est assignée à la touche ni à la rubrique.

Si vous avez appuyé sur la mauvaise touche, appuyez sur la touche  $\thickapprox$  pour retourner à l'étape précédente et appuyez sur la touche à laquelle vous voulez assigner la macro.

Sélectionnez la macro que vous voulez avoir dans la liste juste après la macro déplacée.

Pour insérer la macro à la fin de la liste, sélectionnez <end> (fin).

La macro est transférée et List Manager reste ouvert.

## Modification du nom d'une macro

NOTEVous ne pouvez pas modifier le nom des macros assignées à la rubriqueNOTESpecial (Spéciales) dans la Liste Bloc de touches, mais vous pouvez les<br/>copier et modifier le nom des copies si nécessaire.

Pour modifier le nom d'une macro :

- Ouvrez List Manager.
- Sélectionnez Macros... puis sélectionnez Rename macro (Renommer macro).
- □ Suivez une des étapes suivantes :
  - appuyez sur la touche à laquelle la macro dont vous voulez modifier le nom est assignée
  - appuyez sur la touche 🗸 pour aller à la rubrique Unassigned (Non assignée)

Les macros assignées à la touche ou à la rubrique s'affichent.

Si aucune macro n'est assignée à la touche, (none) (aucune) s'affiche. Appuyez sur la touche 🗙 pour retourner à l'étape précédente et appuyez sur la touche à laquelle la macro est assignée.

□ Sélectionnez la macro dont vous voulez modifier le nom.

Le nom est contrasté.

 $\Box$  Entrez un nouveau nom pour la macro et appuyez sur la touche  $\checkmark$ .

NOTE Pour en savoir plus sur l'entrée de texte, voir page 75, *Entrée et édition de texte*.

La macro change de nom et List Manager reste ouvert.

### Effacement d'une macro

Pour effacer une macro :

- Ouvrez List Manager.
- □ Sélectionnez Macros... puis sélectionnez Delete macro (Effacer macro).
- □ Suivez une des étapes suivantes :
  - appuyez sur la touche à laquelle la macro que vous voulez effacer est assignée
  - appuyez sur la touche 🗸 pour aller à la rubrique Unassigned (Non assignée)

Les macros assignées à la touche ou à la rubrique s'affichent.

Si aucune macro n'est assignée à la touche, (none) (aucune) s'affiche. Appuyez sur la touche 🗙 pour retourner à l'étape précédente et appuyez sur la touche à laquelle la macro est assignée.

Sélectionnez la macro que vous voulez effacer.

La macro est effacée et List Manager reste ouvert.

# Création d'une macro pour exécuter deux ou plusieurs tâches

Si vous voulez créer une macro qui exécutera deux ou plusieurs tâches consécutivement, il suffit de joindre deux macros ou d'ajouter une macro.

Si vous avez créé une macro pour afficher l'écran GPS dans la Liste Commande et une autre pour envoyer votre position GPS à un poste particulier, par exemple, vous pouvez les joindre et créer une seule macro. Si vous avez créé une macro qui exécute la première tâche, vous pouvez ajouter à cette macro une macro qui exécutera la seconde tâche et ajouter ensuite cette macro à la première macro en une seule étape.

Vous pouvez aussi afficher une note (une petite ligne de texte) qui fera partie d'une macro. Pour ce faire, entrez la note dans la rubrique Notes dans la Liste Commande, créez une macro pour afficher la note et joignez ou ajoutez cette macro à une autre macro (voir page 324, *Exemple 9 : jonction de macros pour envoyer deux appels*).

#### Jonction des macros

La jonction de macros consiste à joindre deux macros existantes. Avant de commencer, vous devez envisager l'ordre d'exécution des macros. L'émetteur-récepteur vous invitera à sélectionner la macro que vous voulez exécuter en premier et puis celle que vous voulez exécuter en second. Elle fera alors une copie de la seconde et la joindra à la fin de la première. La nouvelle macro combinée prend le nom de la première macro. Vous pouvez changer le nom de la macro si nécessaire (voir page 237, *Modification du nom d'une macro*).

Vous ne pouvez pas joindre deux macros si la première macro est assignée à la rubrique Special (Spéciales) dans la Liste Bloc de touches. Vous pouvez toutefois en faire une copie, l'assigner à une touche ou à la rubrique Unassigned (Non assignée) de la Liste Bloc de touches et puis joindre une autre macro à la copie (pour en savoir plus, voir page 235, *Copie d'une macro*).

Pour joindre deux macros :

NOTE

- Déterminez l'ordre dans lequel vous voulez que le raccourci-clavier exécute les macros.
- Ouvrez List Manager.
- □ Sélectionnez Macros... puis sélectionnez Join macros (Joindre des macros).
- □ Suivez une des étapes suivantes pour sélectionner la macro qui sera effectuée *en premier* :
  - appuyez sur la touche à laquelle la macro est assignée
  - appuyez sur la touche 🗸 pour aller à la rubrique Unassigned (Non assignée)

La liste des macros assignées à la touche ou à la rubrique est affichée.

Si aucune macro n'est assignée à la touche, (none) (aucune) s'affiche. Appuyez sur la touche 🗙 pour retourner à l'étape précédente et appuyez sur la touche à laquelle la macro est assignée.

Défilez jusqu'à la macro que vous voulez exécuter *en premier* et sélectionnez-la.

Appuyez sur la touche à laquelle la macro que vous voulez exécuter *en second* est assignée.

La liste des macros assignées à la touche ou à la rubrique est affichée.

Si aucune macro n'est assignée à la touche, (none) (aucune) s'affiche. Appuyez sur la touche X pour retourner à l'étape précédente et appuyez sur la touche à laquelle la macro est assignée.

□ Sélectionnez la macro que vous voulez exécuter en second.

Une copie de la seconde macro est jointe à la fin de la première macro. La nouvelle macro combinée prend le nom de la première macro. List Manager reste ouvert.

#### Ajout à une macro

Ajouter à une macro consiste à créer une macro et à l'ajouter à la fin de la macro existante en une seule étape. La nouvelle macro combinée prend le nom de la première macro. Vous pouvez modifier le nom de la macro si nécessaire (voir page 237, *Modification du nom d'une macro*).

NOTE
 Vous ne pouvez pas ajouter à une macro si la macro est assignée à la rubrique Special (Spéciales) dans la Liste Bloc de touches. Vous pouvez, toutefois, en faire une copie, l'assigner à une touche ou à la rubrique Unassigned (Non assignée) de la Liste Bloc de touches et puis ajouter à la copie (pour en savoir plus, voir page 235, *Copie d'une macro*).

Pour ajouter à une macro :

Défilez jusqu'à la liste, la rubrique ou la configuration dans laquelle commence la tâche que vous voulez ajouter à la macro existante.

Si la tâche consiste à ouvrir une liste sur une rubrique particulière, par exemple, allez à cette rubrique. Si la tâche consiste à entrer une valeur particulière dans une configuration, allez à cette configuration et entrez la valeur.

- Ouvrez List Manager.
- Sélectionnez Macros... puis sélectionnez Add to macro (Ajouter à macro).

L'émetteur-récepteur vous invite à sélectionner la tâche que vous voulez que la macro exécute et/ou sa temporisation.

|      | Les informations qu'on vous demande et les options que vous   |
|------|---------------------------------------------------------------|
| NOTE | pouvez sélectionner varient selon la liste, la rubrique ou la |
|      | configuration d'où vous êtes parti.                           |

Si vous êtes invité à sélectionner la tâche que vous voulez faire exécuter par la macro, défilez jusqu'à l'option voulue et sélectionnez-la.

Le Tableau 30 à la page 233 explique chaque option.

Sélectionnez la temporisation de la macro (voir Tableau 30).

- □ Suivez une des étapes suivantes :
  - appuyez sur la touche à laquelle la macro que vous voulez ajouter à cette macro est assignée
  - appuyez sur la touche 🗸 pour aller à la rubrique Unassigned (Non assignée)

La liste des macros assignées à la touche ou à la rubrique est affichée.

Si aucune macro n'est assignée à la touche, (none) (aucune) s'affiche. Appuyez sur la touche  $\bigstar$  pour retourner à l'étape précédente et appuyez sur la touche à laquelle la macro est assignée.

Sélectionnez la macro à laquelle vous voulez ajouter la nouvelle macro.

La nouvelle macro est ajoutée à la fin de la macro existante. La nouvelle macro combinée prend le nom de la macro existante. List Manager reste ouvert.

#### Macros spéciales

A l'expédition, l'émetteur-récepteur comporte 11 macros qui ne peuvent pas être recréées sur le combiné. Ces macros sont assignées à la rubrique Special (Spéciales) dans la Liste Bloc de touches et sont indiquées au Tableau 31 à la page 241.

Vous ne pouvez pas assigner de macros à la rubrique Special (Spéciales), ou effacer des macros contenues dans cette rubrique. Vous pouvez, toutefois, copier les macros de cette rubrique et les assigner à diverses touches ou à la rubrique Unassigned (Non assignée) dans la Liste Bloc de touches (pour en savoir plus, voir page 235, *Copie d'une macro*). Vous pouvez alors utiliser la copie comme toute autre macro.

A l'expédition, les copies de six de ces macros sont assignées à diverses touches du combiné et de la console de bureau de l'émetteur-récepteur :

- la macro Call Emergency (Appel d'urgence) est assignée à la touche ▲
- la macro Call Logs Out (Registre d'Appels émis) est assignée à la touche #COLL
- la macro Mute (Silencieux) est assignée à la touche K et à la touche F4 de la console de bureau
- la macro Power Down (Hors tension) est assignée à la touche ①
- la macro Scan Toggle (Bascule Balayage) est assignée à la touche et à la touche F2 de la console de bureau
| Nom de la macro | Description                                                                                                    |  |
|-----------------|----------------------------------------------------------------------------------------------------|--|
| Call Emergency  | Envoie un appel à la rubrique Emergency 1 dans la Liste<br>Adresse. Si la liste contient d'autres rubriques d'urgence<br>(nommées Emergency 2, Emergency 3 et ainsi de suite) la<br>macro pause pendant environ 10 secondes à la fin du premier<br>appel et envoie un appel à la rubrique urgence suivante. |  |
|                 | L'émetteur-récepteur appelle chaque rubrique urgence<br>consécutivement jusqu'à ce que la dernière rubrique ait été<br>appelée ou que vous appuyiez sur le bouton PTT.                                                                                                    |  |
| Call Key        | Fait fonctionner une touche de la même manière que la touche 🖍 du combiné. Cette macro est utilisée sur la console de bureau.                                                                                                    |  |
| Call Logs - In  | Affiche alternativement le Registre d'Appels reçus et le<br>Registre d'Appels émis, en commençant par le Registre<br>d'Appels reçus.                                                                                                    |  |
| Call Logs - Out | Affiche alternativement le Registre d'Appels reçus et le<br>Registre d'Appels émis, en commençant par le Registre<br>d'Appels émis.                                                                                                    |  |
| End Call        | Termine un appel si un appel est en cours.                                                                                                    |  |
| Mute            | Active/neutralise le silencieux.                                                                                                    |  |
| Mute Type       | Bascule entre Selcall mute (Silencieux Selcall) et Voice mute (Silencieux Vocal).                                                                                                    |  |
| New Call        | Affiche le nouvel écran d'appel avec l'adresse et type d'appel<br>du dernier appel envoyé.                                                                                                    |  |
| Power Down      | Met l'émetteur-récepteur hors tension.                                                                                                    |  |
| Scan Toggle     | Termine un appel si un appel est en cours, ou active/neutralise le balayage.                                                                                                    |  |
| Secure          | Active ou neutralise l'unité de cryptophonie (si installée).                                                                                                    |  |

Tableau 31 : Macros assignées à la rubrique Special (Spéciales) dans la Liste Bloc de touches

Cette page est restée blanche intentionnellement.

# 16 Exploitation de l'émetteur-récepteur à partir d'un ordinateur

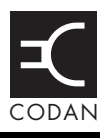

#### Cette section traite des sujets suivants :

A propos de CICS (244) Utilisation de CICS (244) Configuration de CICS (248) Terminologie utilisée dans CICS et NGT (249) Commandes CICS (250) Résumé de la syntaxe de commande (270) Messages réponse CICS (273) Messages d'erreur CICS (276)

# A propos de CICS

NOTE CICS est disponible avec les émetteurs-récepteurs *SR* uniquement.

Le CICS est un jeu de commandes compris par l'émetteur-récepteur que vous pouvez utiliser à partir d'un ordinateur. Vous pouvez exploiter votre émetteur-récepteur avec CICS au lieu d'un combiné. Pour ce faire, vous devez raccorder votre émetteur-récepteur à un PC ou un organisateur personnel via un port série RS232 (voir page 248, *Configuration de CICS*).

Les émetteurs-récepteurs NGT fonctionnent avec la version CICS 3 et ultérieure. Les émetteurs-récepteurs Codan plus anciens fonctionnent avec la version CICS 2. Pour en savoir plus sur la compatibilité entre les deux versions voir page 347, *Compatibilité entre les versions CICS 2 et 3*.

# **Utilisation de CICS**

#### Entrée des commandes

Quand vous entrez des commandes CICS, vous pouvez utiliser jusqu'à 255 caractères. Les commandes sont traitées quand elles sont terminées par un caractère de retour de chariot ASCII. Les caractères interlignes sont ignorés. Quand l'écho est activé, un caractère CR est reçu et fait écho en tant que séquence retour de chariot/interlignes ASCII (voir page 254, *Commande echo (écho)*).

#### Structure des commandes

Les commandes peuvent inclure des variables définies par l'utilisateur, ex. gpsbeacon destination, où destination est l'adresse du poste que vous voulez appeler. Chaque commande et variable est séparée par un caractère d'espace. Les variables entre guillemets simples ou doubles sont traitées comme s'il s'agissait d'une variable unique. Les caractères d'espace contenus dans un texte entre guillemets sont traités comme s'ils faisaient partie du texte.

#### Commandes de la ligne de commande

La touche **Retour arrière** est utilisée pour l'édition de base dans CICS. L'utilisation d'autres touches d'édition nécessite un programme d'émulation de terminal VT100, tel HypertTerminal dans Windows. Tous les autres caractères font écho tels qu'ils sont.

Le Tableau 32 indique les touches servant à éditer des commandes dans CICS.

| Touches                               | Action                                               |  |
|---------------------------------------|------------------------------------------------------|--|
| <b>Delete</b><br>(Effacer)            | Efface le caractère sous le curseur.                 |  |
| <b>Back space</b><br>(Retour arrière) | Efface le caractère à gauche du curseur.             |  |
| Ctrl+A                                | Renvoie au début de la ligne.                        |  |
| Ctrl+C                                | Interrompt la commande en cours.                     |  |
| Ctrl+E                                | Renvoie à la fin de la ligne.                        |  |
| Ctrl+K                                | Efface le texte entre le curseur et la fin du texte. |  |
| Ctrl+R                                | Rafraîchit la ligne d'entrée.                        |  |
| Ctrl+U                                | Efface toute la ligne de texte qui a été entrée.     |  |
| 1                                     | Parcourt les commandes entrées vers le haut.         |  |
| t                                     | Parcourt les commandes entrées vers le bas.          |  |
| →                                     | Renvoie à un caractère sur la gauche.                |  |
| <b>-</b>                              | Renvoie à un caractère sur la droite.                |  |

Tableau 32 : Touches d'édition utilisées dans CICS

#### Caractères spéciaux

Un signe d'égalité (=) ou un point d'interrogation (?) peut être utilisé pour initier une action ou une demande d'information (voir page 349, *Utilisation de '=' et '?'*).

#### Invite de commande

La version CICS 3 contient une invite d'entrée de commande, >, indiquant que les commandes peuvent être entrées.

#### Adresses contenues dans les commandes

Des adresses peuvent être spécifiées avec ou sans réseau (voir page 352, *Utilisation d'adresses avec ou sans réseau*).

#### Comportement du système

Les facteurs suivants agissent sur le comportement du système :

- l'utilisation de la commande hangup, scan, chan ou call quand des appels sont envoyés et reçus
- des incohérences dans la séquence des sorties et des réponses
- la longueur de message autorisée quand on envoie un appel Message
- les questions de compatibilité entre les versions CICS 2 et 3

#### Emission et réception d'appels

Quand vous envoyez des appels en utilisant des commandes CICS, vous n'êtes pas obligé d'utiliser la commande hangup si ces appels sont successifs ou si vous utilisez les commandes chan ou scan. Après l'émission d'un appel Demande de position, par exemple, CICS vous permet de changer le canal et puis d'envoyer un autre appel Demande de position sans utiliser la commande hangup pour fermer la liaison existante.

> En l'absence de réponse à un appel Demande d'état, Demande de position ou Message (un radiomessage pour confirmer la réception d'un appel Message par exemple) vous *devez* utiliser la commande hangup, chan, scan ou call pour recevoir des appels ultérieurs. Le logiciel de commande qui utilise ces commandes doit en tenir compte.

#### **Réponses et sorties**

**AVIS** 

CICS est une interface qui produira des sorties aléatoires, à la réception d'appels par exemple. De plus, l'ordre des réponses aux commandes pourra changer, en fonction de la configuration de l'équipement. Le logiciel utilisé sur cette interface doit pouvoir s'adapter à ces irrégularités pour que le comportement du système soit correct sous toutes les conditions. La neutralisation de l'écho est recommandée pour éviter le mélange des commandes que vous entrez avec les réponses provenant du système (voir page 254, *Commande echo (écho)*).

#### Longueur du message dans un appel Message

La longueur de message autorisée quand vous envoyez un appel Message varie selon le type de système d'appel, le mode de discrétion sélectionné et le jeu de caractères (voir page 259, *Commande pagecall (radiomessage)*).

#### Compatibilité entre les versions CICS 2 et 3

Parmi les problèmes de compatibilité entre les versions CICS 2 et 3, citons :

- des différences dans la manière dont une action est initiée ou des informations demandées
- des différences dans la manière dont les noms des canaux sont spécifiés
- des différences dans la manière dont les canaux de balayage sont groupés, autrement dit dans des tableaux de balayage ou des réseaux
- l'utilisation de texte majuscule ou minuscule
- l'utilisation de guillemets
- la spécification d'adresses avec ou sans réseau

Le NGT peut être configuré pour prendre en charge la plupart des logiciels de commande qui sont compatibles avec la version CICS 2 (voir page 347, *Compatibilité entre les versions CICS 2 et 3*).

# **Configuration de CICS**

#### Connexion d'un ordinateur à un émetteur-récepteur

Pour connecter un ordinateur à un émetteur-récepteur :

□ Connectez le port série COM1 ou COM2 de l'ordinateur à un quelconque des ports série de la boîte de jonction.

#### Configuration d'un émetteur-récepteur pour CICS

Pour configurer un émetteur-récepteur pour CICS :

- □ Vérifiez que les configurations de la Liste Commande correspondant au port série que vous utilisez sur la boîte de jonction sont correctes. Vérifiez que :
  - la rubrique RS232 9way Mode ou RS232 15way Mode est configurée sur CICS
  - la rubrique RS232 9way Speed ou RS232 15way Speed est configurée sur le débit en bauds de l'ordinateur, ex. 19200 bauds

#### Configuration d'un ordinateur pour CICS

Pour préparer un ordinateur pour CICS :

- Envoyez un programme d'émulation de terminal, ex. HypertTerminal dans Windows.
- □ Vérifiez les configurations du programme d'émulation de terminal. Veiller à :
  - sélectionner sur l'ordinateur le port série qui a été connecté à la boîte de jonction, à savoir COM1 ou COM2
  - sélectionner le débit en bauds configuré dans la Liste Commande de l'émetteurrécepteur
  - configurer les bits de données sur 8
  - configurer la parité sur aucune
  - configurer les bits d'arrêt sur 1

AVIS Si vous modifiez les configurations de ces rubriques, il faut mettre votre émetteur-récepteur hors tension et de nouveau sous tension pour que les modifications prennent effet.

# Terminologie utilisée dans CICS et NGT

La terminologie utilisée dans certaines commandes CICS diffère de celle qui est utilisée dans le NGT. Le Tableau 33 liste ces commandes et la terminologie NGT équivalente.

| Commandes CICS Terminologie NGT équivalente |                                                                                      |  |
|---------------------------------------------|--------------------------------------------------------------------------------------|--|
| alecall<br>(appel ale)                      | Appel Sélectif utilisant un réseau ALE/CALM                                          |  |
| aletelcall<br>(appel téléphonique<br>ale)   | Appel Téléphonique utilisant un réseau ALE/CALM                                      |  |
| gpsbeacon<br>(radiophare gps)               | Appel Demande de position utilisant un réseau ALE/CALM ou<br>un réseau Codan Selcall |  |
| gpsposition<br>(position gps)               | Appel Envoi de position utilisant un réseau ALE/CALM ou un réseau Codan Selcall      |  |
| pagecall<br>(radiomessage)                  | Appel Message utilisant un réseau ALE/CALM ou un réseau<br>Codan Selcall             |  |
| selbeacon<br>(radiophare sél)               | Appel Essai de canal utilisant un réseau Codan Selcall                               |  |
| selcall<br>(appel sélectif)                 | Appel Sélectif utilisant un réseau Codan Selcall                                     |  |
| selfid<br>(id personnel)                    | Votre adresse de poste                                                               |  |
| statuscall<br>(appel d'état)                | Appel Demande d'état utilisant un réseau ALE/CALM ou un réseau Codan Selcall         |  |
| telcall<br>(appel tél)                      | Appel Téléphonique utilisant un réseau ALE/CALM ou un réseau Codan Selcall           |  |

 Tableau 33 :
 Commandes CICS et terminologie NGT équivalente

# **Commandes CICS**

Cette section couvre les fonctions et la syntaxe des commandes CICS. Dans cette section :

- la fonction de chaque commande est résumée au Tableau 34
- le syntaxe et la fonction de chaque commande sont résumées au Tableau 36 à la page 270

| Commandes Fonction                        |                                                                                                    | Voir     |  |
|-------------------------------------------|----------------------------------------------------------------------------------------------------|----------|--|
| alecall<br>(appel ale)                    | Envoie un appel à un poste doté d'une adresse en utilisant un réseau ALE/CALM.                                                      | page 252 |  |
| aletelcall<br>(appel téléphonique<br>ale) | Envoie un appel Téléphonique à un poste doté d'une adresse en utilisant un réseau ALE/CALM.                                         | page 252 |  |
| call<br>(appel)                           | Envoie un appel sur le canal en cours, que ce canal appartienne à un réseau ALE/CALM ou à un réseau Codan Selcall.                  | page 253 |  |
| chan<br>(canal)                           | Contrôle la sélection des canaux dans l'émetteur-récepteur.                                                                         | page 253 |  |
| echo<br>(écho)                            | Contrôle l'état d'écho de l'émetteur-récepteur.                                                                                     |          |  |
| freq                                      | Affiche la fréquence du canal en cours, ou sélectionne le canal selon la fréquence spécifiée.                                       | page 254 |  |
| gpsbeacon<br>(radiophare gps)             | Envoie un appel Demande de position à un poste doté d'une<br>adresse en utilisant un réseau ALE/CALM ou un réseau Codan<br>Selcall. | page 255 |  |
| gpsposition<br>(position gps)             | Envoie un appel Envoi de position à un poste doté d'une adresse<br>en utilisant un réseau ALE/CALM ou un réseau Codan Selcall.      | page 255 |  |
| hangup<br>(raccrochage)                   | Ingup<br>ccrochage)Ferme une liaison active entre votre émetteur-récepteur et le poste<br>que vous appelez.                         |          |  |
| help<br>(aide)                            | Affiche l'aide disponible dans CICS.                                                                                                |          |  |
| lock<br>(verrouillage)                    | e) Contrôle l'état de verrouillage de l'émetteur-récepteur.                                                                         |          |  |
| mode                                      | Contrôle les configurations de mode des canaux de l'émetteur-<br>récepteur.                                                         | page 258 |  |
| pagecall<br>(radiomessage)                | Envoie un appel Message à un poste doté d'une adresse en utilisant<br>un réseau ALE/CALM ou un réseau Codan Selcall.                | page 259 |  |
| ptt                                       | Contrôle les configurations du PTT.                                                                                                 | page 260 |  |

| Commandes                        | Fonction                                                                                                    | Voir     |
|----------------------------------|----------------------------------------------------------------------------------------------------|----------|
| scan<br>(balayage)               | Contrôle les configurations de balayage de l'émetteur-récepteur.                                                       | page 261 |
| secure<br>(sécurisé)             | Contrôle l'état de l'unité de cryptophonie de l'émetteur-récepteur.                                                    | page 262 |
| selbeacon<br>(radiophare sél)    | Envoie un appel Essai de canal à un poste doté d'une adresse.                                                          | page 263 |
| selcall<br>(appel sélectif)      | Envoie un appel Sélectif à un poste doté d'une adresse en utilisant<br>un réseau Codan Selcall.                        | page 263 |
| selfid<br>(id personnel)         | Contrôle la liste d'adresse/s utilisée/s dans CICS.                                                                    | page 264 |
| set<br>(régler)                  | Contrôle les configurations du CICS.                                                                                   | page 265 |
| sideband<br>(bande latérale)     | Contrôle la configuration de bande latérale des canaux de l'émetteur-récepteur.                                        | page 265 |
| statusack<br>(confirmation état) | Isack Envoie une réponse à un appel Demande d'état.<br>Envoie une réponse à un appel Demande d'état.                   |          |
| statuscall (appel<br>d'état)     | Envoie un appel Demande état à un poste doté d'une adresse en utilisant un réseau ALE/CALM ou un réseau Codan Selcall. | page 267 |
| statustime(temps<br>d'état)      | Règle le temps alloué à un poste pour répondre à un appel<br>Demande d'état.                                           | page 268 |
| telcall<br>(appel tél)           | Envoie un appel Téléphonique à un poste doté d'une adresse en utilisant un réseau ALE/CALM ou un réseau Codan Selcall. | page 269 |
| ver                              | Affiche la version de CICS en cours d'utilisation.                                                                     | page 269 |

Tableau 34 : Commandes CICS et leur fonctions (suite.)

# Commande alecall (appel ale)

Utilisez la commande alecall pour sélectionner le meilleur canal sur lequel établir une liaison avec un poste doté d'une adresse et puis envoyer un appel sur ce canal.

Pour déconnecter la liaison :

- utilisez la commande scan *on* pour fermer la liaison et relancer le balayage (voir page 261, *Commande scan (balayage)*), ou
- utilisez la commande hangup pour terminer la liaison (voir page 256, *Commande hangup (raccrochage)*)

#### Syntaxe

```
alecall <destination>
```

où :

destination est l'adresse du poste que vous appelez.

# Commande aletelcall (appel téléphonique ale)

Utilisez la commande aletelcall pour sélectionner le meilleur canal sur lequel établir une liaison avec un poste doté d'une adresse et puis envoyer un appel telcall sur ce canal. Un telcall est un appel adressé à un numéro de téléphone.

NOTEAvant de pouvoir envoyer un aletelcall vous devez connaître l'adresse<br/>d'un poste disposant d'une unité d'interconnexion téléphonique (ex.<br/>JPS RTU–282/292) qui acheminera votre appel au réseau téléphonique<br/>public.

Pour déconnecter la liaison :

- utilisez la commande scan *on* pour fermer la liaison et relancer le balayage (voir page 261, *Commande scan (balayage)*), ou
- utilisez la commande hangup pour terminer la liaison (voir page 256, *Commande hangup (raccrochage)*)

#### Syntaxe

aletelcall <destination> <telephone\_number>

où :

*destination* est l'adresse du poste équipé d'une unité d'interconnexion téléphonique.

*telephone\_number* est le numéro de téléphone que l'unité d'interconnexion téléphonique doit composer.

### Commande call (appel)

Utilisez la commande call pour établir une liaison vocale avec un autre poste sur le canal en cours, que ce canal appartienne ou non à un réseau ALE/CALM ou à un réseau Codan Selcall.

#### Syntaxe

```
call <destination>
où:
destination est l'adresse du poste que vous voulez appeler.
```

## Commande chan (canal)

Utilisez la commande chan pour :

- afficher le canal en cours dans l'émetteur-récepteur
- passer au canal spécifié

| NOTE | Si vous voulez utiliser la commande pour passer à un autre canal, |
|------|-------------------------------------------------------------------|
|      | vérifiez que ce canal a été programmé dans la Liste Canal de      |
|      | l'émetteur-récepteur (voir page 147, Programmation de la Liste    |
|      | Canal).                                                           |

#### Syntaxe

chan

chan <name>

où :

chan affiche le nom du canal en cours.

*name* passe au canal spécifié si ce canal a été programmé dans la Liste Canal de l'émetteur-récepteur. Le nom peut être en majuscules ou en minuscules.

#### Compatibilité avec la version CICS 2

Pour que la commande chan soit compatible avec les émetteurs-récepteurs utilisant la version CICS 2, il faut que tous les noms des canaux de l'émetteur-récepteur soient numériques.

#### Limitations

Dans la version CICS 3, les noms des canaux peuvent être alphanumériques. Dans la version CICS 2 il faut que les noms des canaux soient numériques. Dans la version CICS 2, CHAN 1 et CHAN 001 sont traités comme s'ils étaient le même canal : ce n'est pas le cas pour la version CICS 3.

# Commande echo (écho)

Utilisez la commande echo pour contrôler le comportement local de l'interface série CICS. Utilisez-la pour :

- afficher l'état d'écho actuel
- activer et neutraliser l'état d'écho

La configuration par défaut est 'écho activé'. Quand l'écho est activé, tout caractère tapé est répété en écho (reflété) sur l'écran, ce qui équivaut à utiliser le Mode Duplex Intégral dans les configurations de terminal. Si votre système est automatisé, la configuration recommandée pour le système est écho neutralisé, ce qui correspond au Mode Semiduplex. Cela évitera que les échos des commandes que vous entrez ne se mélangent aux réponses provenant du système.

#### Syntaxe

echo echo *on* echo *off* où : echo affiche l'état d'écho actuel de l'interface. *on* valide l'écho des caractères tapés.

off invalide l'écho des caractères tapés.

## **Commande freq**

Utilisez la commande freq pour :

- afficher les fréquences d'émission et/ou de réception du canal en cours dans l'émetteur-récepteur
- sélectionner un canal selon la fréquence d'émission
- NOTE Spécifiez la fréquence en kilohertz et utilisez un point (.) pour spécifier une fraction.

#### **Syntaxe**

freq

freq <frequency>

où :

freq affiche les fréquences d'émission et/ou de réception du canal en cours.

*frequency* spécifie une valeur de fréquence d'émission en kilohertz. L'émetteurrécepteur cherche un canal doté de cette fréquence. S'il ne le trouve pas, il sélectionne le canal doté de la fréquence d'émission supérieure suivante.

#### Compatibilité avec la version CICS 2

La version CICS 2 n'accepte pas de point décimal dans la commande freq. Si vous devez maintenir la compatibilité avec la version CICS 2 ou inférieure, n'entrez pas de fréquence contenant une fraction.

#### Limitations

Quand vous sélectionnez un canal par fréquence, CHAN: *name* s'affiche quand l'émetteur-récepteur change le canal pour correspondre à la fréquence que vous avez demandée. Si l'émetteur-récepteur est déjà sur un canal correspondant à cette fréquence, seule la fréquence est affichée.

## Commande gpsbeacon (radiophare gps)

Utilisez la commande gpsbeacon pour demander la position GPS actuelle d'un autre poste.

NOTEL'émetteur-récepteur du poste récepteur doit être muni de l'optionGPS. Si ce n'est pas le cas ou si les données GPS ne sont pas<br/>disponibles, un message s'affiche pour vous en informer.

#### Syntaxe

gpsbeacon <destination>

où :

*destination* est l'adresse du poste en provenance duquel vous voulez recevoir une position GPS.

## Commande gpsposition (position gps)

Utilisez la commande gpsposition pour émettre votre position GPS actuelle à un autre poste. Le poste récepteur répond automatiquement à l'appel.

NOTE L'option GPS *doit être installée* dans votre émetteur-récepteur.

#### **Syntaxe**

gpsposition <destination>

où :

destination est l'adresse du poste auquel vous voulez envoyer votre position GPS.

# Commande hangup (raccrochage)

Utilisez la commande hangup pour fermer une liaison active créée par un appel avec un autre poste. Si l'émetteur-récepteur était en balayage avant l'envoi de l'appel, il reprend le balayage dès que la liaison est terminée.

#### Syntaxe

hangup

# Commande help (aide)

Utilisez la commande help pour :

- afficher les catégories d'aide disponibles
- afficher des informations sur les commandes contenues dans ces catégories

#### Syntaxe

help help <*category*>

où :

help affiche les catégories d'aide disponibles.

*category* affiche des informations détaillées sur les commandes contenues dans la catégorie spécifiée.

# Commande lock (verrouillage)

Utilisez la commande lock pour :

- afficher l'état de verrouillage actuel de l'émetteur-récepteur
- verrouiller ou déverrouiller l'émetteur-récepteur
- rompre le verrouillage émanant d'une autre interface

Quand un verrouillage est en place dans l'émetteur-récepteur, il répond uniquement à l'interface qui initie la commande, autrement dit CICS. Quand plusieurs verrouillages sont en place, une seule commande lock off libère l'ensemble du système.

#### Syntaxe

lock on lock off lock abort où:

lock affiche l'état de verrouillage actuel du système.

on tente de verrouiller le système.

off libère le(s) verrouillage(s) du système.

abort essaye de rompre un verrouillage émanant d'une autre interface.

# Commande mode

Utilisez la commande mode pour :

- afficher la configuration mode du canal en cours
- introduire une nouvelle configuration mode pour le canal sélectionné (en fonction des modes autorisés pour ce canal)

Un mode est un type de réception ou d'émission que vous pouvez utiliser avec un canal. Il comporte une bande latérale, un centre FI et une largeur FI. La plupart des émetteursrécepteurs contiennent des modes tels que bande latérale supérieure (BLS) et bande latérale inférieure (BLI). On peut toutefois y configurer des modes supplémentaires disponibles sous des noms différents.

```
NOTELes commandes mode et sideband sont interchangeables (voir<br/>page 265, Commande sideband (bande latérale)). Si vous utilisez la<br/>version CICS 3, la commande mode est préférée.
```

### Syntaxe

mode mode <*name*>

où :

mode affiche le mode du canal en cours.

*name* configure le mode du canal sur le mode spécifié, uniquement si le mode est autorisé pour le canal.

### Commande pagecall (radiomessage)

Utilisez la commande pagecall pour émettre un message écrit à un autre poste. Le poste récepteur émet automatiquement une réponse pour confirmer réception de l'appel.

NOTE La longueur de message autorisée varie selon le type de système d'appel, le mode de discrétion sélectionné et le jeu de caractères (voir Tableau 35).

| Système d'appel | Mode Discrétion | Jeu de caractères | Longueur<br>maximum du<br>message (nombre<br>de caractères<br>textuels) |
|-----------------|-----------------|-------------------|-------------------------------------------------------------------------|
| ALE             | None            | ASCII-64          | 64                                                                      |
| ALE             | None            | ASCII-256         | 62                                                                      |
| ALE             | Group           | ASCII-256         | 50                                                                      |
| ALE             | Registered      | ASCII-256         | 50                                                                      |
| Selcall         | None            | ASCII-127         | 64                                                                      |
| Selcall         | Group           | ASCII-256         | 64                                                                      |
| Selcall         | Registered      | ASCII-256         | 64                                                                      |

 Tableau 35 :
 Variations des longueurs de message

| NOTE | ASCII-64 : Ce protocole utilise tous les caractères numériques et majuscules et certains caractères de ponctuation. |
|------|----------------------------------------------------------------------------------------------------|
| NOTE | ASCII-127 : Ce protocole utilise tous les caractères ASCII imprimables jusqu'au chiffre décimal 127.                |
| NOTE | ASCII-256 : Ce protocole utilise le codage en binaire intégral de tous les caractères à 8 bits.                     |

#### Syntaxe

pagecall <destination> <message>

où :

destination est l'adresse du poste auquel vous voulez envoyer le message.

*message* est le message textuel à envoyer au poste. Utilisez des guillemets simples ou doubles, ou des barres obliques arrières pour identifier les espaces dans le texte du message (voir page 351, *Utilisation des guillemets*).

### Compatibilité avec la version CICS 2

Dans la version CICS 3, la longueur de message autorisée varie selon le type de système d'appel, le mode discrétion sélectionné et le jeu de caractères (voir Tableau 35). Dans la version CICS 2, vous pouvez entrer jusqu'à 64 caractères textuels.

# **Commande ptt**

Utilisez la commande ptt pour :

- afficher l'état actuel du PTT de l'émetteur-récepteur
- alterner entre les modes émission et réception

La commande ptt fonctionne pendant 30 secondes. Si vous désirez un PTT plus long, envoyez la commande ptt *on* avant l'échéance du délai d'attente du PTT.

#### Syntaxe

ptt on
ptt off
où:
ptt affich

ptt affiche l'état actuel du PTT de l'émetteur-récepteur.

on commute l'émetteur-récepteur en Mode Emission.

off commute l'émetteur-récepteur en Mode Réception.

### Commande scan (balayage)

Utilisez la commande scan pour :

- afficher l'état de balayage actuel de l'émetteur-récepteur (s'il est activé, le nom du réseau balayé est aussi affiché)
- activer ou neutraliser le balayage
- spécifier le réseau à balayer

NOTE Le fait d'initier une commande scan *on* quand un verrouillage est en place déverrouille automatiquement l'interface (voir page 257, *Commande lock (verrouillage)*).

#### Syntaxe

scan scan *on* scan *off* scan *<name>* où:

scan affiche l'état de balayage actuel de l'émetteur-récepteur, à savoir, balayage activé ou neutralisé.

on envoie le balayage sur tous les réseaux configurés pour le balayage.

off arrête le balayage et permet de changer les canaux manuellement.

name passe au réseau spécifié et lance le balayage de ce réseau.

#### Compatibilité avec la version CICS 2

Dans la version CICS 2, les tableaux de balayage sont utilisés à la place des réseaux. Les noms des tableaux de balayage consistent en un chiffre unique. Pour assurer la compatibilité avec la version CICS 2 ou inférieure, les noms des réseaux doivent être des chiffres uniques.

# Commande secure (sécurisé)

NOTE La commande secure est uniquement disponible quand l'option matérielle de cryptophonie est installée.

Utilisez la commande secure pour :

- activer la fonctionnalité de cryptophonie du NGT
- afficher l'état de sécurité en cours de l'émetteur-récepteur (Entreprise, Global ou Neutralisé)
- sélectionner l'index de sécurité
- programmer la clé de sécurité
- configurer le Mode Sécurisé par défaut

#### Syntaxe

```
secure
secure corp [<PIN>]
secure global [<PIN>]
secure off
secure on [PIN]
où:
```

secure affiche l'état de cryptophonie en cours.

*corp* [*PIN*] active Corporate Mode (Mode Entreprise) de l'unité de cryptophonie avec ou sans PIN spécifié.

*global [PIN]* active Global Mode (Mode Global) de l'unité de cryptophonie avec ou sans PIN spécifié.

off neutralise la fonctionnalité de cryptophonie.

*on [PIN]* active l'unité de cryptophonie en utilisant le mode configuré dans commande secure *mode <corp/global>*.

Les commandes secure suivantes sont disponible à la suite de la commande login admin :

```
secure index
secure key [#n] [<key-code>]
secure mode <corp/global>
où:
secure index sélectionne un des différentes clés Corporate (Entreprise).
```

secure key [#n] [<*key-code*>] configure la clé Corporate pour l'index *n* (8 chiffres pour l'index 1 ; 16 chiffres pour les indices 2–*n*).

secure mode *<corp/global>* configure le mode de cryptophonie par défaut.

#### Commande selbeacon (radiophare sél)

Utilisez la commande selbeacon pour tester la qualité d'un canal sélectionné avant de l'utiliser pour émettre un signal vocal ou des données. La commande envoie une demande au poste que vous voulez appeler sur le canal que vous avez sélectionné. Le poste récepteur répond automatiquement en émettant un signal d'essai audible. Le volume et la clarté du signal de retour indiquent la qualité du canal.

#### Syntaxe

selbeacon <destination>
où:
destination est l'adresse du poste que vous voulez appeler.

## Commande selcall (appel sélectif)

Utilisez la commande selcall pour envoyer un appel Sélectif à un poste doté d'une adresse.

#### Syntaxe

```
selcall <destination>
```

où :

destination est l'adresse du poste que vous voulez appeler.

# Commande selfid (id personnel)

L'ID personnel est l'adresse de votre poste. Les autres postes peuvent appeler votre poste sélectivement en utilisant votre ID personnel. Vous pouvez configurer plusieurs ID personnels pour votre poste.

Utilisez la commande selfid pour :

- afficher la liste actuelle d'ID personnels pour l'interface CICS
- créer de nouveaux ID personnels pour l'interface CICS
- changer les ID personnels actuels pour l'interface CICS

La liste initiale d'ID personnels utilisée par l'interface CICS est celle qui existe actuellement dans l'émetteur-récepteur.

NOTEUne modification de la liste d'ID personnels utilisée par l'interface<br/>CICS n'affectera pas la liste d'ID personnels de l'émetteur-récepteur.<br/>Les modifications sont perdues quand l'émetteur-récepteur est mis<br/>hors tension.

#### Syntaxe

selfid

selfid <address> <address>

où :

selfid affiche la liste actuelle d'ID personnels utilisée par l'interface CICS.

*address* configure les ID personnels de l'interface CICS sur la ou les adresse(s) spécifiée/s dans la ligne de commande. Les adresses peuvent être simples ou totalement qualifiées, ex. 12359 ou 12359@\*SELCALL, RICKY ou RICKY@\*CALM.

#### Compatibilité avec la version CICS 2

Dans la version CICS 2, les adresses doivent être spécifiées sans réseau.

#### Limitations

Seuls les appels adressés à la liste d'ID personnels utilisée par l'interface CICS sont affichés. Quand le NGT est mis sous tension, tous les ID personnels assignés aux réseaux sont ajoutés par défaut à la liste d'ID personnels du CICS. Quand un ID personnel est ajouté via CICS, ces ID par défaut sont supprimés de la liste et le nouvel ID est ajouté.

## Commande set (régler)

Utilisez la commande set pour :

- afficher l'option(s) actuelle(s) disponible(s)
- mettre la configuration d'entrée GP (polyvalente) sur verrouillage ou pause

Quand une entrée de ligne Q au port GP est identifiée, le balayage de l'émetteurrécepteur est interrompu par un verrouillage ou une pause, comme spécifié dans cette commande.

#### Syntaxe

set
set gp lock
set gp pause
où:
set affiche les options disponibles.
gp lock verrouille l'entrée GP.
gp pause met l'entrée GP en pause.

## Commande sideband (bande latérale)

Utilisez la commande sideband ou sb pour :

- afficher la bande latérale du canal en cours
- sélectionner la bande latérale du canal en cours, si elle est permise pour ce canal

Les bandes latérales sont les suivantes :

- bande latérale supérieure (USB)
- bande latérale inférieure (LSB)
- modulation d'amplitude (AM)

Les commandes sideband et mode sont interchangeables (voir page 258, *Commande mode*). Si vous utilisez la version CICS 3, la commande mode est préférée.

NOTE

#### Syntaxe

```
sideband usb
sideband usb
sideband lsb
sideband am
sb
sb usb
sb lsb
sb lsb
sb am
où:
sideband ou sb affiche la bande latérale du canal en cours.
usb sélectionne USB pour le canal en cours, si elle est permise pour ce canal.
lsb sélectionne LSB pour le canal en cours, si elle est permise pour ce canal.
```

## Commande statusack (confirmation état)

Utilisez la commande statusack pour répondre à un appel Demande d'état que vous avez reçu. Un accusé de réception d'appel d'état contient les informations d'état demandées. Il est envoyé automatiquement si un appel d'état demandant un diagnostic à distance (1) a été envoyé (voir page 267, *Commande statuscall (appel d'état)*). La commande statusack doit être initiée avant l'échéance du temps d'état spécifié par le poste qui a envoyé l'appel (voir page 268, *Commande statustime (temps d'état)*).

#### Syntaxe

statusack <destination> <message>

où :

destination est l'adresse du poste qui a demandé l'information d'état.

*message* est l'information d'état demandée par le poste qui a envoyé l'appel d'état. Le message doit être entre guillemets simples ou doubles pour permettre l'utilisation d'espaces dans le message.

## Commande statuscall (appel d'état)

Utilisez la commande statuscall pour obtenir des informations sur l'état d'un émetteur-récepteur d'un autre poste ou sur l'équipement qui lui est connecté. Un appel d'état sert généralement à demander des informations télédiagnostiques.

NOTE Pour obtenir une description de chaque type d'information d'état, voir page 325, *Appels Demande d'état* correspondant au modèle de votre émetteur-récepteur NGT.

Quand vous demandez des informations d'état, vous devez spécifier le type d'information voulu. Pour demander des informations diagnostiques, entrez "1" comme message.

Le poste récepteur enverra automatiquement les informations d'état demandées. Le poste récepteur doit répondre à un appel d'état avant l'échéance du temps alloué (voir page 268, *Commande statustime (temps d'état)*). Si une réponse à un appel d'état n'est pas envoyée avant cette échéance, un message d'erreur s'affiche.

#### Syntaxe

statuscall <destination> <message>

où :

*destination* est l'adresse du poste en provenance duquel vous voulez obtenir des informations d'état.

*message* est le chiffre correspondant au type d'informations d'état voulu, ex. "1" pour télédiagnostics.

# Commande statustime (temps d'état)

Utilisez la commande statustime pour spécifier le temps alloué au poste récepteur pour répondre à un appel d'état (voir page 267, *Commande statuscall (appel d'état)*). La réponse peut être l'information demandée ou STATUSNACK.

NOTENotez que le NGT ajoute 45 secondes au temps d'état que vous avez<br/>entré ; si vous avez entré 10 secondes pour le temps d'état, le poste<br/>récepteur dispose de 10 secondes pour préparer la réponse et<br/>45 secondes pour envoyer l'appel au poste demandeur.

Si une réponse statusack n'est pas reçue sur le port CICS du poste récepteur avant la fin du temps alloué, un message s'affiche pour vous en informer.

Vous pouvez utiliser la commande statustime pour :

- afficher le temps d'état actuel
- configurer un nouveau temps d'état

## Syntaxe

```
statustime
statustime <timevalue>
```

où :

statustime affiche la valeur actuelle du temps alloué (en secondes).

*timevalue* règle le temps (en secondes) alloué au poste récepteur pour répondre à un appel d'état.

## Limitations

La valeur du temps alloué est locale à cette interface CICS.

# Commande telcall (appel tél)

Utilisez la commande telcall pour appeler un numéro de téléphone.

| NOTE | Avant de pouvoir envoyer un appel Téléphonique, vous devez          |
|------|---------------------------------------------------------------------|
|      | connaître l'adresse d'un poste équipé d'une unité d'interconnexion  |
|      | téléphonique (ex. JPS RTU-282/292) qui pourra acheminer votre appel |
|      | au réseau téléphonique public.                                      |

#### Syntaxe

telcall <destination> <telephone\_number>

où :

*destination* est l'adresse du poste équipé d'une unité d'interconnexion téléphonique.

*telephone\_number* est le numéro de téléphone que l'unité d'interconnexion téléphonique doit composer.

# Commande ver

Utilisez la commande ver pour afficher la version CICS utilisée actuellement.

#### Syntaxe

ver

# Résumé de la syntaxe de commande

Le Tableau 36 résume la syntaxe de chaque commande CICS.

| Syntaxe de commande                        | Fonction                                                                                                    |
|--------------------------------------------|----------------------------------------------------------------------------------------------------|
| alecall destination                        | Appelle un poste doté d'une adresse en utilisant un réseau ALE/<br>CALM.                                                                                                    |
| aletelcall destination<br>telephone_number | Envoie un appel Téléphonique à un poste doté d'une adresse en utilisant un réseau ALE/CALM.                                                                                                    |
| call destination                           | Appelle un poste doté d'une adresse sur le canal en cours, qu'il appartienne ou non à un réseau ALE/CALM ou à un réseau Codan Selcall. Le réseau peut être spécifié en utilisant call@network. |
| chan                                       | Affiche le canal en cours.                                                                                                    |
| chan <i>name</i>                           | Passe au canal spécifié.                                                                                                    |
| echo                                       | Affiche l'état d'écho actuel.                                                                                                    |
| echo <i>off</i>                            | Passe au Mode Semi-duplex (écho neutralisé).                                                                                                    |
| echo <i>on</i>                             | Passe au Mode Duplex Intégral (écho activé). Configuration par défaut : echo on.                                                                                                    |
| freq                                       | Affiche la fréquence d'émission/réception commune ou les fréquences d'émission et de réception (en kHz) séparées du canal en cours.                                                            |
| freq <i>frequency</i>                      | Sélectionne le canal doté de la fréquence d'émission (en kHz)<br>spécifiée. S'il ne le trouve pas, le canal doté de la fréquence<br>supérieure suivante est sélectionné.                       |
| gpsbeacon <i>destination</i>               | Envoie un appel Demande de position qui demande la position GPS<br>actuelle d'un poste doté d'une adresse en utilisant un réseau ALE/<br>CALM ou un réseau Codan Selcall.                      |
| gpsposition<br>destination                 | Envoie un appel Envoi de position qui envoie votre position GPS<br>actuelle à un poste doté d'une adresse en utilisant un réseau ALE/<br>CALM ou un réseau Codan Selcall.                      |
| hangup                                     | Ferme une liaison active entre votre émetteur-récepteur et le poste que vous appelez.                                                                                                    |
| help                                       | Affiche les catégories d'aide disponibles.                                                                                                    |
| help <i>category</i>                       | Affiche une aide détaillée pour les commandes contenues dans la catégorie sélectionnée.                                                                                                    |
| lock                                       | Affiche l'état de verrouillage actuel de l'émetteur-récepteur.                                                                                                    |
| lock abort                                 | Essaye de rompre un verrouillage émanant d'une autre interface.                                                                                                    |

| Tableau 36 : | Résumé de la s | yntaxe de commande | e CICS |
|--------------|----------------|--------------------|--------|
|              |                | 3                  |        |

| Syntaxe de commande                               | Fonction                                                                                                    |  |
|---------------------------------------------------|----------------------------------------------------------------------------------------------------|--|
| lock <i>off</i>                                   | Libère le verrouillage. Si plusieurs verrouillages sont en place, une seule commande lock <i>off</i> suffit pour libérer l'ensemble du système.                                                    |  |
| lock on                                           | Configure un verrouillage.                                                                                                    |  |
| mode                                              | Affiche le mode du canal en cours.                                                                                                    |  |
| mode <i>name</i>                                  | Configure le mode du canal en cours sur celui qui est spécifié, si le mode est permis pour ce canal.                                                                                               |  |
| pagecall <i>destination</i><br>message            | Envoie un appel Message. Ce message doit être entre guillemets<br>doubles ou simples. Voir Tableau 35 à la page 259 pour en savoir plus<br>sur la longueur du message.                             |  |
| ptt                                               | Affiche l'état actuel du PTT de l'émetteur-récepteur. Met l'émetteur-<br>récepteur en PTT pendant 30 secondes.                                                                                     |  |
| ptt off                                           | Neutralise le PTT, remettant l'émetteur-récepteur en Mode Réception.                                                                                                    |  |
| ptt on                                            | Active le PTT, mettant l'émetteur-récepteur en Mode Emission.                                                                                                    |  |
| scan                                              | Affiche l'état de balayage actuel de l'émetteur-récepteur, à savoir<br>activé ou neutralisé. Si le balayage est activé, les noms des réseaux<br>dont le balayage est en cours sont aussi affichés. |  |
| scan <i>name</i>                                  | Passe au réseau spécifié et lance le balayage sur ce réseau. Cette commande est indépendante de la configuration de balayage de la Liste Réseau.                                                   |  |
| scan off                                          | Arrête le balayage.                                                                                                    |  |
| scan <i>on</i>                                    | Envoie le balayage de l'émetteur-récepteur sur le réseau actuel.                                                                                                    |  |
| secure                                            | Affiche l'état actuel de la cryptophonie.                                                                                                    |  |
| secure < <i>corp/global&gt;</i><br>[ <pin>]</pin> | Active Corporate Mode (Mode Entreprise) ou Global Mode de l'unité de cryptophonie avec ou sans PIN spécifié.                                                                                       |  |
| secure index                                      | Sélectionne 1 de <i>n</i> différentes clés Corporate (Entreprise). Nécessité une connexion d'administrateur.                                                                                       |  |
| secure key [#n] [< <i>key-</i><br>code>]          | Configure la clé Corporate (Entreprise) pour un index <i>n</i> . Nécessité une connexion d'administrateur.                                                                                         |  |
| secure mode < <i>corp/</i><br>global>             | Configure le mode de cryptophonie par défaut. Nécessité une connexion d'administrateur.                                                                                                    |  |
| secure off                                        | Neutralise tous les modes de cryptophonie.                                                                                                    |  |
| secure on [PIN]                                   | Active la cryptophonie en utilisant le mode par défaut avec ou sans<br>PIN spécifié.                                                                                                    |  |
| selbeacon destination                             | Envoie un appel Essai de canal à un poste doté d'une adresse en utilisant un réseau Codan Selcall.                                                                                                 |  |

 Tableau 36 :
 Résumé de la syntaxe de commande CICS (suite.)

| Tableau 36 : | Résumé de la sy | yntaxe de com | mande CICS | (suite.) |
|--------------|-----------------|---------------|------------|----------|
|--------------|-----------------|---------------|------------|----------|

| Syntaxe de commande                     | Fonction                                                                                                    |
|-----------------------------------------|----------------------------------------------------------------------------------------------------|
| selcall destination                     | Envoie un appel à un poste doté d'une adresse en utilisant un réseau<br>Codan Selcall.                                   |
| selfid                                  | Affiche la liste actuelle des ID personnels utilisés par l'interface CICS.                                               |
| selfid address address                  | Crée un ou plusieurs ID personnels pour l'interface CICS.                                                                |
| set                                     | Affiche les configurations d'exploitation actuelles du CICS.                                                             |
| set gp lock                             | Verrouille l'entrée GP.                                                                                                  |
| set gp pause                            | Met l'entrée GP en pause.                                                                                                |
| sideband (sb)                           | Affiche la bande latérale du canal en cours.                                                                             |
| sideband (sb) <i>am</i>                 | Met la bande latérale du canal en cours sur AM, <i>uniquement</i> si elle est permise pour ce canal.                     |
| sideband (sb) <i>lsb</i>                | Met la bande latérale du canal en cours sur LSB (BLI), <i>uniquement</i> si elle est permise pour ce canal.              |
| sideband (sb) <i>usb</i>                | Met la bande latérale du canal en cours sur USB (BLS), <i>uniquement</i> si elle est permise pour ce canal.              |
| statusack destination<br>message        | Envoie une réponse à un appel Demande d'état avec l'information d'état demandée.                                         |
| statuscall destination<br>message       | Envoie un appel Demande d'état à un poste doté d'une adresse en utilisant un réseau ALE/CALM ou un réseau Codan Selcall. |
| statustime                              | Affiche le temps (en secondes) alloué au poste récepteur pour répondre à un appel Demande d'état.                        |
| statustime <i>timevalue</i>             | Règle le temps (en secondes) alloué à un poste récepteur pour répondre à un appel Demande d'état.                        |
| telcall destination<br>telephone_number | Envoie un appel Téléphonique à un poste doté d'une adresse en utilisant un réseau ALE/CALM ou un réseau Codan Selcall.   |
| ver                                     | Affiche la version CICS utilisée à présent.                                                                              |

# Messages réponse CICS

Le Tableau 37 résume les messages réponse CICS et leurs significations.

| Tableau 37 : | Messages réponses | CICS |
|--------------|-------------------|------|
|--------------|-------------------|------|

| Réponse message                                                                                                    | Description                                                                                                    |
|----------------------------------------------------------------------------------------------------|----------------------------------------------------------------------------------------------------|
| ALE-LINK: channel,<br>source, destination,<br>time                                                                                       | Une liaison ALE a été établie.                                                                                                    |
| ALE-LINK: FAILED                                                                                                    | La liaison ALE entre votre émetteur-récepteur et le poste que vous<br>appelé n'a pas abouti car l'appel sortant n'a pas été commencé ou a<br>été interrompu. Ce message est précédé d'un message qui en indique<br>la cause. |
| CALL DETECTED                                                                                                    | Un appel a été détecté.                                                                                                    |
| CALL FAILED                                                                                                    | Un appel sortant n'a pas été commencé ou a été interrompu. Ce<br>message est précédé d'un message qui en indique la cause.                                                                                                   |
| CALL SENT                                                                                                    | Un appel sortant a été envoyé.                                                                                                    |
| CALL STARTED                                                                                                    | Un appel sortant a été initié.                                                                                                    |
| CHAN: name                                                                                                    | L'émetteur-récepteur a changé de canal et sélectionné le canal<br>spécifié. Ce message s'affiche uniquement quand le système n'est pas<br>en cours de balayage.                                                              |
|                                                                                                    | Le nom du canal est cadré sur la droite dans un champ de quatre<br>caractères. Si le nom du canal contient plus de quatre caractères, il<br>continue sur la droite du champ.                                                 |
|                                                                                                    | Les noms qui contiennent des espaces sont affichés entre guillemets.                                                                                                    |
| CICS: v3.00                                                                                                    | La version CICS 3 est utilisée.                                                                                                    |
| ECHO: OFF                                                                                                    | L'écho est neutralisé, c.à.d. Mode Semi-duplex.                                                                                                    |
| ECHO: ON                                                                                                    | L'écho est activé, c.à.d. Mode Duplex Intégral.                                                                                                    |
| EMERGENCY: channel,<br>source, destination,<br>time, [ <gps no<br="" position="">GPS UNIT CONNECTED/NO<br/>VALID GPS POSITION&gt;]</gps> | Un appel d'Urgence a été reçu par votre émetteur-récepteur.                                                                                                    |
| FREQ: xxxxx.x RX,<br>INHIBIT TX                                                                                                    | La fréquence de réception du canal en cours. La fréquence d'émission est inhibée car il s'agit d'un canal TxD.                                                                                                    |
| FREQ: XXXXX.X RX,<br>yyyyy.y TX                                                                                                    | Les fréquences de réception et d'émission du canal en cours.                                                                                                    |
| FREQ: XXXXX.X RX/TX                                                                                                    | Les fréquences de réception et d'émission (en kHz) du canal en cours sont les mêmes.                                                                                                    |

| Tableau 37 : | Messages réponses | CICS (suite.) |
|--------------|-------------------|---------------|
|--------------|-------------------|---------------|

| Réponse message                                                                                                    | Description                                                                                                    |
|----------------------------------------------------------------------------------------------------|----------------------------------------------------------------------------------------------------|
| GPS-POSITION: channel,<br>source, destination,<br>time, <gps no<br="" position="">GPS UNIT CONNECTED/NO<br/>VALID GPS POSITION&gt;</gps> | La position GPS d'un autre poste a été reçue par votre émetteur-<br>récepteur.                                                                                                 |
| LINK: CLOSED                                                                                                    | La liaison ALE entre votre émetteur-récepteur et un autre émetteur-<br>récepteur a été fermée.                                                                                 |
| LOCK                                                                                                    | L'entrée GP a été configurée sur verrouillage.                                                                                                    |
| LOCK: ABORT                                                                                                    | Un verrouillage émanant d'une autre interface est libéré.                                                                                                    |
| LOCK: BUSY                                                                                                    | Le système est verrouillé et ne peut pas être exploité à partir de cette interface.                                                                                            |
| LOCK: OFF                                                                                                    | Le système est déverrouillé.                                                                                                    |
| LOCK: ON                                                                                                    | Le système est verrouillé.                                                                                                    |
| MODE: name, sideband,<br>ifwidth, ifcentre                                                                                               | Le mode actuel du canal.                                                                                                    |
| NO EXTERNAL UNIT<br>CONNECTED OR NO<br>RESPONSE                                                                                          | Un appel Demande d'état a été envoyé à un émetteur-récepteur qui<br>n'est pas muni de l'équipement requis.                                                                     |
| NO RESPONSE                                                                                                    | Un appel Demande d'état a été envoyé et le poste récepteur n'a pas répondu à votre demande d'information.                                                                      |
| ОК                                                                                                    | La commande a été acceptée et est en cours de traitement.<br>Généralement affiché pour toute commande qui ne répond pas<br>immédiatement en donnant une valeur quelconque.     |
| Options:<br>gp                                                                                                    | Identifie l'entrée GP comme étant la seule option qui puisse être<br>changée par l'utilisateur. Vous pouvez changer la configuration<br>d'entrée GP sur verrouillage ou pause. |
| PAGE-CALL: channel,<br>source, destination,<br>time, message                                                                             | Un appel Message a été reçu.                                                                                                    |
| PAGE-CALL-ACK:<br>channel, source,<br>destination, time                                                                                  | Une réponse confirmant la réception d'un appel Message a été reçue.                                                                                                    |
| PAUSE                                                                                                    | L'entrée GP a été configurée sur pause.                                                                                                    |
| PTT: OFF                                                                                                    | Le PTT est neutralisé à présent, autrement dit, l'émetteur-récepteur local est en Mode Réception.                                                                              |
| PTT: ON                                                                                                    | Le PTT est activé à présent, autrement dit, l'émetteur-récepteur local est en Mode Emission.                                                                                   |
| PTT: REJECTED                                                                                                    | Vous ne pouvez pas émettre.                                                                                                    |

| Réponse message                                                       | Description                                                                                                    |
|-----------------------------------------------------------------------|----------------------------------------------------------------------------------------------------|
| SCAN: ALE, name                                                       | Le balayage a commencé sur le réseau ALE/CALM spécifié.                                                                                       |
| SCAN: OFF                                                             | Le balayage s'est arrêté.                                                                                                    |
| SCAN: ON                                                              | Le balayage a commencé sur les réseaux où le balayage est validé.                                                                             |
| SCAN: ON, name                                                        | Le balayage a commencé sur le réseau spécifié.                                                                                                |
| SECURE INDEX                                                          | L'index de la clé Corporate (Entreprise) dont l'utilisation est en cours.                                                                     |
| SECURE MODE: <corp <br="">GLOBAL&gt;</corp>                           | La configuration par défaut actuelle de la cryptophonie.                                                                                      |
| SECURE: <corp global=""><br/>[PIN]</corp>                             | L'état actuel de la cryptophonie.                                                                                                    |
| SECURE: OFF                                                           | L'état actuel de la cryptophonie.                                                                                                    |
| SELCALL: channel,<br>source, destination,<br>time                     | Un appel Sélectif a été reçu.                                                                                                    |
| SELFID-LIST: address<br>address address                               | La liste du/des ID personnel/s utilisé/s actuellement par l'interface CICS.                                                                   |
| SIDEBAND: AM                                                          | La bande latérale du canal en cours est AM.                                                                                                   |
| SIDEBAND: LSB                                                         | La bande latérale du canal en cours est LSB (BLI).                                                                                            |
| SIDEBAND: USB                                                         | La bande latérale du canal en cours est UBS (BLS).                                                                                            |
| STATUS-CALL: channel,<br>source, destination,<br>time, message        | Un appel Demande d'état a été reçu.                                                                                                    |
| STATUS-CALL-ACK:<br>channel, source,<br>destination, time,<br>message | Une réponse confirmant la réception d'un appel Demande d'état a été reçue.                                                                    |
| STATUSTIME: n                                                         | La valeur actuelle du temps alloué, où <i>n</i> est le temps (en secondes) alloué au poste récepteur pour répondre à un appel Demande d'état. |
| TEL-CALL: channel,<br>source, destination,<br>time, DISCONNECTED      | Un appel Téléphonique a été déconnecté.                                                                                                    |
| TEL-CALL: channel,<br>source, destination,<br>time, telephone_number  | Un appel Téléphonique a été reçu.                                                                                                    |

| Tableau 37 : | Messages | réponses | CICS | (suite.) | ) |
|--------------|----------|----------|------|----------|---|
|--------------|----------|----------|------|----------|---|

# Messages d'erreur CICS

Le Tableau 38 résume les messages d'erreur CICS et leurs significations.

| Tableau 38 : | Messages d'erreur | CICS |
|--------------|-------------------|------|
|--------------|-------------------|------|

| Message erreur                                                                                       | Description                                                                                                    |
|----------------------------------------------------------------------------------------------------|----------------------------------------------------------------------------------------------------|
| ERROR: Admin access<br>required                                                                      | La commande que vous avez entrée a nécessité une connexion<br>d'administrateur. Tapez login admin. Entrez le mot de passe<br>admin pour le NGT connecté.                                                                                                    |
| ERROR: Bad command                                                                                   | La syntaxe de la commande que vous avez entrée est inconnue.<br>Utilisez la commande help pour chercher les catégories de<br>commandes disponibles et utilisez la commande help <i>category</i><br>pour obtenir des informations sur les commandes disponibles dans<br>une catégorie. Pour en savoir plus sur la fonctionnalité CICS, utilisez<br>la commande help cics. |
| ERROR: Call failed                                                                                   | L'appel sortant n'a pas commencé. Ce message est précédé d'un<br>message qui en indique la cause. Vérifiez l'adresse destinataire et<br>utilisez l'appel selbeacon pour envoyer un appel Essai de canal au<br>destinataire. Il faudra peut-être sélectionner une autre fréquence.                                                                                        |
| ERROR: Call reply error<br>XXX                                                                       | Un problème interne s'est produit pendant l'appel. Sous des<br>conditions normales, cette erreur ne devrait pas se produire. Mettez<br>l'émetteur-récepteur hors tension et de nouveau sous tension.                                                                                                    |
| ERROR: Call type not allowed                                                                         | Ce type d'appel ne peut pas être effectué. Vérifiez si l'option associée<br>au type d'appel est installée dans l'émetteur-récepteur.                                                                                                    |
| ERROR: Channel not<br>found                                                                          | Le canal que vous avez entré n'est pas programmé dans l'émetteur-<br>récepteur. Programmez le canal dans votre émetteur-récepteur, ou<br>sélectionnez un autre canal pour l'appel.                                                                                                    |
| ERROR: Citizen band<br>frequency but not<br>citizen band channel                                     | Vous n'êtes pas autorisé à utiliser cette fréquence CB car elle ne<br>correspond pas à un canal CB des l'émetteur-récepteur. Sélectionnez<br>une autre fréquence.                                                                                                    |
| Error: Command failed                                                                                | La commande que vous avez entrée a échoué. Vérifier la syntaxe requise pour la commande.                                                                                                    |
| ERROR: Data too long                                                                                 | Les donnés sont trop longues. Il faut le raccourcir ou le répartir sur<br>plusieurs appels. Le nombre maximal de caractères permis dans un<br>type d'appel est indiqué au Tableau 35 à la page 259.                                                                                                    |
| ERROR: Internal error<br>ERROR: Internal error<br>XXXX<br>ERROR: Internal get<br>ERROR: Internal set | Sous des conditions normales, cette erreur ne devrait pas se produire.<br>Elle indique un problème au niveau du processeur interne. Contactez<br>votre représentant Codan.                                                                                                    |
| ERROR: Invalid address                                                                               | L'adresse destinataire que vous utilisez pour l'appel contient des<br>caractères non autorisés ou bien l'accusé de réception d'état a une<br>adresse d'origine invalide. Vérifiez tous les adresses pour l'appel.                                                                                                    |
| Message erreur                                                 | Description                                                                                                    |
|----------------------------------------------------------------|----------------------------------------------------------------------------------------------------|
| ERROR: Invalid call<br>type for network                        | Le type d'appel utilisé pour l'appel n'est pas pris en charge par le<br>réseau. Sélectionnez un type d'appel valide pour le réseau ou<br>sélectionnez un autre réseau.                                                                                |
| ERROR: Invalid call<br>type or selfid for<br>scanning networks | Vous avez commencé un appel pendant le balayage. CICS essaye de sélectionner le premier réseau approprié, toutefois, dans ce cas, il n'existe pas de réseaux appropriés.                                                                              |
|                                                                | <ul> <li>Suivez une des étapes suivantes avant de recommencer l'appel :</li> <li>neutralisez le balayage</li> <li>spécifiez le réseau pour l'appel</li> <li>sélectionnez un autre type d'appel</li> <li>sélectionnez un autre ID personnel</li> </ul> |
| ERROR: Invalid<br>characters in selfid                         | L'ID personnel contient des caractères qui ne sont pas autorisés.<br>Vérifiez que l'ID personnel est correct pour le type de réseau dans<br>lequel il est utilisé (voir page 92, <i>Entrée de votre adresse de poste</i> ).                           |
| ERROR: Invalid<br>destination address                          | L'adresse destinataire utilisée pour le type d'appel ou le réseau est<br>incorrecte, ex. des caractères alpha dans un réseau Codan Selcall.<br>Corrigez l'adresse destinataire et recommencez l'appel.                                                |
| ERROR: Invalid network<br>name                                 | Le nom du réseau utilisé pour l'appel n'existe pas ou ne prend pas en charge le type d'appel (voir page 153, <i>Nom de réseau</i> ).                                                                                                    |
| ERROR: Invalid selfid for specified address                    | La rubrique de la liste ID personnel est incorrecte. Vérifiez que les ID personnels et les réseaux assignés dans la liste ID personnel sont corrects.                                                                                                 |
| ERROR: Invalid selfid<br>for specified network                 | L'ID personnel contient des caractères qui ne sont pas autorisés par le réseau spécifié, ex. des caractères alpha dans un réseau Codan Selcall.<br>Corrigez l'ID personnel.                                                                           |
| ERROR: Invalid selfid<br>network                               | Le réseau de la liste ID personnel est incorrect. La liste ID personnel a été actualisée avec un réseau utilisant la commande selfid. Le réseau spécifié n'existe pas.                                                                                |
| ERROR: Invalid source<br>address                               | L'ID personnel utilisé pour l'appel n'a pas été accepté. Vérifiez que l'ID personnel est correct pour le système d'appel du réseau.                                                                                                    |
| ERROR: Low battery<br>voltage                                  | CICS a tenté un PTT et détecté que la tension de batterie est basse.<br>Rechargez la batterie.                                                                                                    |
| ERROR: Max index<br>allowed is <i>n</i>                        | Vous avez essayé de configurer un Secure Index (Index Sécurisé)<br>supérieur à <i>n</i> . Entrez un Secure Index inférieur à ou égal à <i>n</i> .                                                                                                    |
| ERROR: Message too big                                         | Le message est trop long. Il faut le raccourcir ou le répartir sur<br>plusieurs appels. Le nombre maximal de caractères permis dans un<br>type d'appel est indiqué au Tableau 35 à la page 259.                                                       |
| ERROR: Mode is not<br>allowed                                  | Le mode n'est pas permis pour le canal sélectionné. Sélectionnez un autre mode.                                                                                                    |

| Tableau 38 : | Messages | d'erreur | CICS | (suite.) | ) |
|--------------|----------|----------|------|----------|---|
|--------------|----------|----------|------|----------|---|

| Message erreur                               | Description                                                                                                    |
|----------------------------------------------|----------------------------------------------------------------------------------------------------|
| ERROR: Mode not found                        | Le mode demandé n'est pas disponible sur cet émetteur-récepteur.<br>Sélectionnez un autre mode.                                                                                                    |
| ERROR: Network in<br>address not found       | Le réseau utilisé dans l'adresse d'appel n'est pas programmé dans la<br>Liste Réseau ni dans l'émetteur-récepteur. Programmez le réseau dans<br>votre émetteur-récepteur ou sélectionnez autre réseau pour l'appel.                                                                                                    |
| ERROR: Network not<br>found                  | Vous avez utilisé la commande scan [ <i>on/off/<réseau></réseau></i> ]. Le réseau spécifié n'est pas programmé dans la Liste Réseau de l'émetteur-récepteur. Répétez la commande scan en utilisant <i>on</i> , <i>off</i> ou un nom de réseau valide.                                                                                                    |
| ERROR: No active link                        | Vous avez utilisé la commande hangup, mais aucun appel n'est en cours.                                                                                                    |
| ERROR: No ale network                        | Vous avez utilisé les commandes alecall ou aletelcall.<br>L'émetteur-récepteur a cherché un réseau ALE mais n'en a pas<br>trouvé.                                                                                                    |
| ERROR: No call system<br>for current channel | Vous avez envoyé un appel sur le canal et le mode dont la sélection<br>est en cours (balayage neutralisé). Aucun canal n'est specifié dans les<br>informations d'appel. CICS cherche tous les réseaux pour en trouver<br>un qui contient le canal et mode sélectionnés mais n'a pas trouvé de<br>réseau. Sélectionnez autre canal et/ou mode.                                                                                                    |
| ERROR: No channels<br>found                  | Vous avez envoyé un appel sur le canal dont la sélection est en cours<br>(balayage neutralisé), mais un canal ne peut pas être sélectionné car<br>aucun canal n'est programmé ou bien vous étiez en syntonisation<br>libre (voir page 228, <i>Utilisation de l'émetteur-récepteur en</i><br><i>syntonisation libre</i> ). Quittez la syntonisation libre comme indiqué.<br>Programmez certains canaux dans votre émetteur-récepteur, ou, si<br>vous n'y êtes pas autorisé, contactez votre représentant Codan. |
| ERROR: No channels<br>programmed             | Aucun canal n'est programmé dans votre émetteur-récepteur ou vous<br>êtes en syntonisation libre (voir page 228, <i>Utilisation de l'émetteur-<br/>récepteur en syntonisation libre</i> ). Quittez la syntonisation libre<br>comme indiqué. Programmez certains canaux dans votre émetteur-<br>récepteur, ou, si vous n'y êtes pas autorisé, contactez votre<br>représentant Codan.                                                                                                    |
| ERROR: No GPS unit<br>connected              | Vous avez envoyé des informations GPS dans un appel, mais<br>l'émetteur-récepteur a détecté qu'une unité GPS n'est pas connectée<br>dans le système. Vérifiez les connexions de câble à l'unité GPS et les<br>configurations mode et vitesse du RS232 de la Liste Commande.<br>L'Option GPS doit aussi être validée.                                                                                                    |
| ERROR: No key at this index                  | Vous avez sélectionné un Secure Index (Index Sécurité) pour lequel<br>une Clé Sécurité n'a pas été configurée. Sélectionnez un autre index<br>ou programmez une clé pour cet index.                                                                                                    |

| Message erreur                        | Description                                                                                                    |
|---------------------------------------|----------------------------------------------------------------------------------------------------|
| ERROR: No link<br>available           | Aucune liaison n'est disponible vers le poste destinataire. Ceci est dû<br>au fait que des mises à jour sont en cours dans l'unité RF ou qu'une<br>liaison NRI est en train d'être établie. Attendez quelques minutes que<br>la liaison soit établie. Si la liaison n'est toujours pas disponible,<br>recommencez l'appel plus tard.                                                                                                    |
| ERROR: No modes<br>programmed         | Aucun mode n'est programmé dans l'émetteur-récepteur. Contactez votre représentant Codan.                                                                                                    |
| ERROR: No modes with<br>this sideband | Aucun mode n'est programmé pour cette bande latérale. Contactez votre représentant Codan.                                                                                                    |
| ERROR: No network for selfid          | La commande entrée inclut un ID personnel pour lequel il n'existe<br>aucun réseau approprié, ex. l'ID personnel contenait des caractères<br>alpha mais il n'existe aucun réseau ALE.                                                                                                    |
| ERROR: No networks<br>found           | Vous avez configuré l'émetteur-récepteur pour balayer ou bien vous<br>êtes en train d'envoyer un appel alors que le balayage est activé, mais<br>l'émetteur-récepteur ne trouve pas de réseaux configurés pour le<br>balayage. Modifiez la configuration Scan Network (Balayage<br>Réseau) dans les réseaux que vous voulez balayer (voir page 158,<br><i>Programmation de la Liste Réseau</i> ).                                                                      |
| ERROR: No response from<br>RF unit    | Il y a eu un problème au niveau de l'envoi de l'appel ou du PTT et par<br>conséquent, aucune réponse de l'unité RF. Vérifiez les connexions de<br>câble ou bien donnez à la liaison NRI suffisamment de temps pour<br>s'établir. Attendez une ou deux minutes que l'unité RF se ressaisisse<br>automatiquement.                                                                                                    |
| ERROR: No selfid                      | Vous avez envoyé un appel sur le canal dont la sélection est en cours<br>(balayage neutralisé) sans spécifier de réseau. L'émetteur-récepteur a<br>trouvé un réseau contenant le canal, mais aucun ID personnel n'est<br>configuré pour ce réseau dans la liste ID personnel. Sélectionnez un<br>canal différent, sélectionnez un ID personnel à utiliser avec le réseau,<br>ou bien spécifiez un réseau dont les informations d'appel contiennent<br>un ID personnel. |
| ERROR: No selfid for<br>network       | Le réseau specifié n'a pas d'ID personnel. Vérifiez la syntaxe de la commande et la liste d'ID personnels.                                                                                                    |
| ERROR: No valid GPS position          | La position GPS est trop ancienne ou pas encore valide. Vérifiez les câbles connectés à l'unité GPS.                                                                                                    |
| ERROR: Not an ALE<br>network          | La commande entrée nécessite un réseau ALE, mais le réseau spécifié avec la commande n'est pas un réseau ALE.                                                                                                    |
| ERROR: Not supported                  | La demande ne peut pas être exécutée car l'option n'est pas prise en charge dans votre émetteur-récepteur. Si vous voulez utiliser l'option, contactez votre représentant Codan.                                                                                                    |

| Tableau 38 : | Messages d'erreur CICS ( | (suite.) | ) |
|--------------|--------------------------|----------|---|
|--------------|--------------------------|----------|---|

T

Г

| Tableau 38 : | Messages d'erreur CICS ( | (suite.) | ) |
|--------------|--------------------------|----------|---|
|--------------|--------------------------|----------|---|

| Message erreur                    | Description                                                                                                    |
|-----------------------------------|----------------------------------------------------------------------------------------------------|
| ERROR: PTT active                 | L'émetteur-récepteur est en cours d'émission et interdit l'exécution de la commande. Vous <i>ne pouvez pas</i> , par exemple, changer de canal quand le système est en émission. Attendez que l'émetteur-récepteur complété la transmission et envoyez la nouvelle commande.                                                                                                    |
| ERROR: PTT rejected               | Le PTT a échoué. Pour en savoir plus, voir page 308, <i>PTT rejected from emplacement du PTT: raison</i> .                                                                                                    |
| ERROR: Request failed             | L'information demandée ne peut pas être extraite de l'unité RF.<br>Vérifiez les connexions de câble.                                                                                                    |
| ERROR: Scan list empty            | La commande scan <i>on</i> a échoué car aucun réseau n'a été<br>configuré pour le balayage, ces réseaux ne contiennent pas de canaux,<br>ou bien la rubrique Scan Allow (Balayage Permis) est neutralisée. La<br>commande scan < réseau> a échoué car ces réseaux ne<br>contiennent pas de canaux, ou la rubrique Scan Allow est neutralisée.<br>Configurez la rubrique Scan Network sur Scan (Balayage) (voir<br>page 153, <i>Scan Network (Balayer Réseau)</i> ), ajoutez des canaux au<br>réseau si nécessaire, ou validez la rubrique Scan Allow. |
| ERROR: Scanning is on             | Le système est en cours de balayage et ne peut pas exécuter la commande. Utilisez la commande scan <i>off</i> pour neutraliser le balayage et faites un essai avec la nouvelle commande.                                                                                                    |
| ERROR: Secure is on               | La commande que vous avez entrée n'est pas autorisée tant que<br>l'unité de cryptophonie est active. Utilisez la commande secure<br>off pour quitter le mode sécurisé et faites un essai avec la nouvelle<br>commande.                                                                                                    |
| ERROR: Selfid list too<br>long    | La liste d'ID personnels contient un trop grand nombre d'ID<br>personnels. Effacez des ID personnels jusqu'à ce que la liste n'en<br>contienne pas plus de 10.                                                                                                    |
| ERROR: Selfid too long            | L'ID personnel ou la longueur totale de l'ID personnel et du nom de réseau dépassent la limite spécifiée pour le système d'appel utilisé dans le réseau. Raccourcissez l'ID personnel et/ou le nom du réseau.                                                                                                    |
| ERROR: Sideband not<br>allowed    | La bande latérale n'est pas autorisée pour ce canal. Sélectionnez un autre mode.                                                                                                    |
| ERROR: Synthesiser is<br>unlocked | Vous ne pouvez pas transmettre si le synthétiseur est déverrouillé.<br>Mettez l'émetteur-récepteur hors tension et puis de nouveau sous<br>tension. Si l'erreur persiste, contactez votre représentant Codan.                                                                                                    |
| ERROR: System is busy             | Il y a eu un problème au niveau de l'appel ou de la mise à jour de la liste d'ID personnels. Attendez quelques minutes et puis répétez la commande.                                                                                                    |
| ERROR: System locked              | Le système est verrouillé et la commande ne peut pas être exécutée.<br>Attendez que le verrouillage soit libéré (ex. la fin d'un appel de<br>données), ou arrive au bout de son délai et répétez la commande.                                                                                                    |

| Message erreur                            | Description                                                                                                    |
|-------------------------------------------|----------------------------------------------------------------------------------------------------|
| ERROR: Transceiver cut<br>out             | Le délai d'attente du PTT a expiré, selon la valeur configurée dans la<br>rubrique Cfg PTT Cutout Time de la Liste Commande. Si votre<br>transmission est longue, configurez la rubrique Cfg PTT Cutout Time<br>sur 30 minutes.                                                           |
| ERROR: Transceiver is<br>tuning           | La commande PTT a été rejetée car l'émetteur-récepteur est en cours<br>de syntonisation. Attendez que l'émetteur-récepteur complète le cycle<br>de syntonisation et puis répétez la commande PTT.                                                                                         |
| ERROR: Transmit<br>inhibited              | Vous avez essayé d'émettre sur un canal réception-uniquement.<br>Sélectionnez un canal qui a une fréquence d'émission.                                                                                                    |
| ERROR: Tx disabled<br>because of TPE link | Vous n'êtes pas autorisé à émettre un signal avec la liaison TPE dans<br>sa position actuelle avec les options de programmation installées dans<br>votre émetteur-récepteur. Contactez votre représentant Codan.                                                                          |
| ERROR: Unable to send<br>data             | Il y a eu un problème au niveau de l'émission de données avec<br>l'appel. Ce message est précédé d'un message indiquant la raison<br>pour laquelle les données n'ont pas été envoyées. Reportez-vous à la<br>description correspondant au message précédent pour résoudre le<br>problème. |
| ERROR: Unknown network<br>name in selfid  | Le réseau n'existe pas dans l'ID personnel. Il a pu être effacé après<br>avoir été assigné à l'ID personnel. Programmez le réseau dans la Liste<br>Réseau de votre émetteur-récepteur, ou éditez l'ID personnel pour<br>qu'il utilise un réseau actuel.                                   |
| ERROR: XR or VP not<br>installed          | Vous avez essayé d'utiliser une option de cryptophonie qui n'est pas<br>disponible dans votre émetteur-récepteur. Si vous voulez utiliser cette<br>option, contactez votre représentant Codan.                                                                                            |

Tableau 38 : Messages d'erreur CICS (suite.)

Cette page est restée blanche intentionnellement.

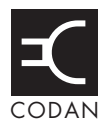

## Cette section traite des sujets suivants :

Connecteurs de l'unité RF (284)

Connecteurs de la boîte de jonction (Emetteurs-récepteurs SR et VR uniquement) (290) Connecteurs de la console de bureau (Emetteurs-récepteurs SR et VR uniquement) (298)

ATTENTION Les informations contenues dans cette section sont strictement réservées à un personnel qualifié. L'inobservation de cet avertissement pourra endommager l'émetteur-récepteur.

# Connecteurs de l'unité RF

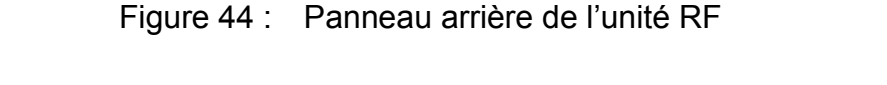

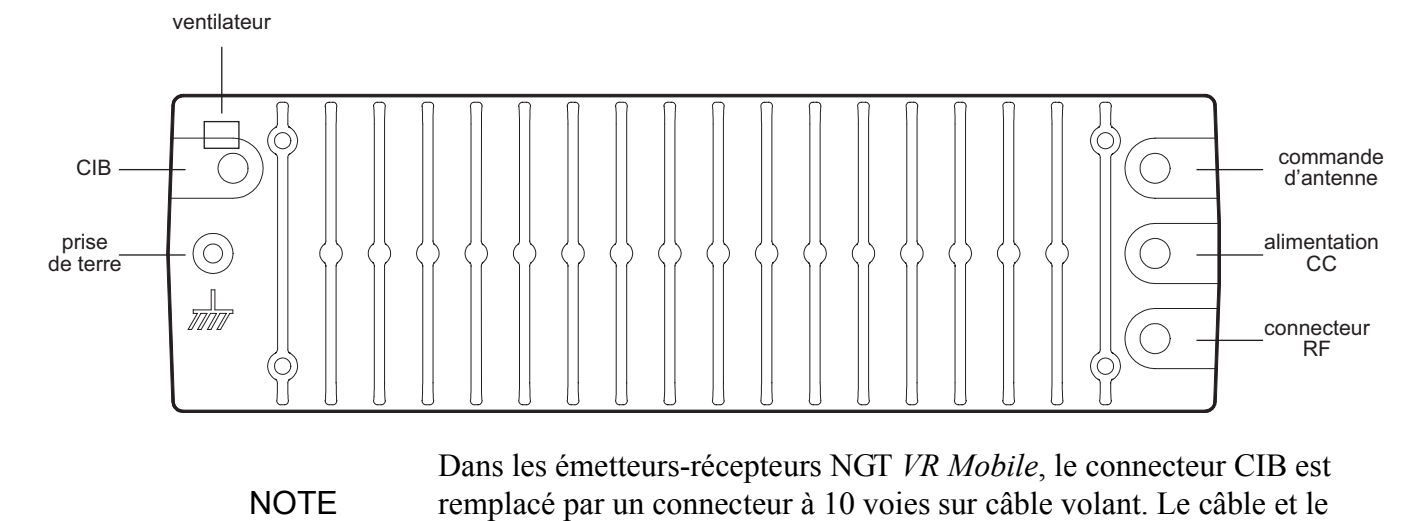

## **Connecteur CIB**

Le connecteur CIB est un câble volant situé à gauche du panneau arrière. Le CIB est une caractéristique technique brevetée Codan qui utilise un protocole de bus numérique et un bus audio TDM pour assurer la connexion et la communication entre les équipements Codan. Contactez votre représentant Codan pour en savoir plus sur les caractéristiques techniques du CIB.

connecteur du combiné et du haut-parleur y sont connectés.

La longueur maximale de câble recommandée est de 30 m. Si vous avez besoin d'un câble plus long, contactez votre représentant Codan. Le courant maximal que le CIB peut fournir aux équipements auxiliaires est de 2 A (nominal). L'équipement connecté au CIB et alimenté par ce dernier doit fonctionner entre 10,8 et 16 V CC. Seuls les câbles fournis et approuvés par Codan peuvent être utilisés.

Figure 45 : Vue de face du connecteur CIB sur l'unité RF

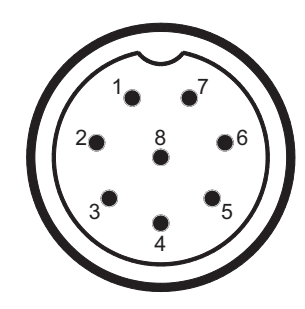

| Numéro<br>de broche | Fonction                 | Niveaux des signaux          |
|---------------------|--------------------------|------------------------------|
| 1                   | Terre                    | 0 V                          |
| 2                   | Données système          | Logique 1 à 5 V              |
| 3                   | Données système          | Logique 1 à 5 V              |
| 4                   | Sous tension             | 0 V momentané = SOUS TENSION |
| 5                   | +6 V réserve             | +6 V                         |
| 6                   | Audio système            | Sync 5 à 10 V et TDM         |
| 7                   | Audio système            | Sync 0 à 5 V et TDM          |
| 8                   | Ligne 'A' protégée (2 A) | +13,6 V nominale             |

Tableau 39 : Brochage de sortie du connecteur CIB sur l'unité RF

## Connecteur de commande d'antenne

Le connecteur de commande d'antenne est un câble volant situé sur la droite du panneau arrière. Il se connecte aux antennes à syntonisation automatique et à large bande (aucune syntonisation automatique n'est requise). Il alimente l'antenne et transmet des signaux de commande vers et depuis l'antenne.

Figure 46 : Vue de face du connecteur de commande d'antenne sur l'unité RF

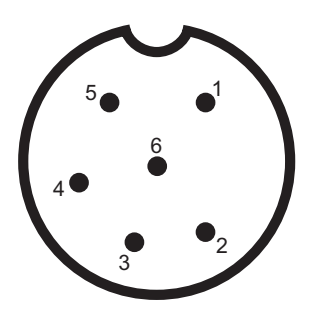

| Numéro<br>de broche | Fonction                                                                                          | Niveaux des signaux                    |
|---------------------|---------------------------------------------------------------------------------------------------|----------------------------------------|
| 1                   | Entrée/sortie syntonisation                                                                       | 5 V logique, actif à l'état bas        |
| 2                   | Balayage                                                                                          | Actif à l'état bas (collecteur ouvert) |
| 3                   | Syntonisé                                                                                         | 5 V logique                            |
| 4                   | Ligne 'A' protégée (2 A)<br>(Emetteurs-récepteurs SR et VR<br>uniquement)                         | +13,6 V nominale                       |
|                     | Ligne 'A' protégée (puissance non<br>spécifiée)<br>(Emetteurs-récepteurs VR Mobile<br>uniquement) |                                        |
| 5                   | Entrée externe de CAN                                                                             | Commande à 3,6 V                       |
| 6                   | Terre                                                                                             | 0 V                                    |

Tableau 40 :Brochage de sortie du connecteur de commande d'antenne sur<br/>l'unité RF

## **Connecteur d'alimentation CC**

Le connecteur d'alimentation CC est situé sur la droite du panneau arrière. Il alimente le système émetteur-récepteur et les équipements auxiliaires. Tout équipement connecté au CIB est alimenté par le connecteur CC.

Tableau 41 : Brochage de sortie du connecteur d'alimentation CC sur l'unité RF

| Broche | Fonction                          |
|--------|-----------------------------------|
| +      | +13,6 V nominale (10,8 à 16 V CC) |
| _      | Terre                             |

## **Connecteur RF**

Le connecteur RF est un câble volant situé sur la droite du panneau arrière. Il se connecte à une antenne.

## Connecteur du ventilateur

Le connecteur de ventilateur est situé en haut à gauche du panneau arrière. Il est utilisé quand un refroidissement supplémentaire est requis pour le dissipateur thermique, pour des transmissions de données continues par exemple.

Figure 47: Vue de face du connecteur du ventilateur sur l'unité RF

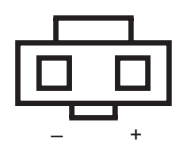

Tableau 42 : Brochage de sortie du connecteur du ventilateur sur l'unité RF

| Broche | Fonction                                           |
|--------|----------------------------------------------------|
| _      | 0 V                                                |
| +      | +13,6 V nominale (quand le ventilateur est activé) |

## Connecteur à 10 voies (Emetteurs-récepteurs VR Mobile uniquement)

Figure 48: Vue de face du connecteur à 10 voies sur l'unité RF (Emetteursrécepteurs *VR Mobile* uniquement)

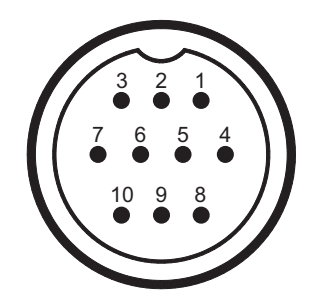

Tableau 43 : Brochage de sortie du connecteur à 10 voies sur l'unité RF (Emetteurs-récepteurs *VR Mobile* uniquement)

| Numéro<br>de broche | Fonction                        | Niveaux des signaux                                             |
|---------------------|---------------------------------|-----------------------------------------------------------------|
| 1                   | Audio haut parleur +            | Approx. 12 V C–C au seuil de l'écrêtage                         |
| 2                   | Audio haut parleur –            | 0 V                                                             |
| 3                   | Audio microphone +              | 500 mV C–C nominale à la terre avec parole normale              |
| 4                   | Audio microphone –              | 500 mV C–C nominale à la terre avec parole normale              |
| 5                   | Données combiné +               | Logique 1 à 5 V                                                 |
| 6                   | Données combiné –               | Logique 1 à 5 V                                                 |
| 7                   | Sous tension                    | 0 V momentané = SOUS TENSION                                    |
| 8                   | Puissance de réserve du combiné | Puissance de réserve de +5 V ou<br>Puissance de combiné de +9 V |
| 9                   | Ligne 'A' protégée              | +13.6 V nominale                                                |
| 10                  | Terre                           | 0 V                                                             |

## Connecteur de données série à 4 voies

Le connecteur de données série (RS232) n'est pas utilisé avec l'émetteur-récepteur NGT *VR Mobile*.

Figure 49 : Vue de face du connecteur à 4 voies sur l'unité RF

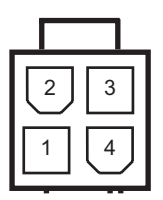

# Connecteur de combiné et de haut-parleur (Emetteurs-récepteurs *VR Mobile* uniquement)

Figure 50: Vue de face du connecteur de combiné et de haut-parleur fixé à l'unité RF (Emetteurs-récepteurs *VR Mobile* uniquement)

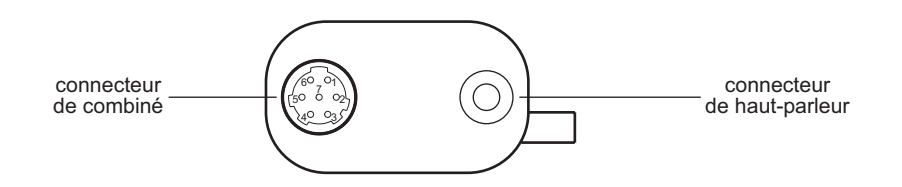

Le connecteur de combiné et de haut-parleur remplace les connecteurs situés sur la boîte de jonction de l'émetteur-récepteur NGT *VR Mobile*. Les brochages du connecteur de combiné et de haut-parleur sont identiques à ceux du connecteur de combiné et du connecteur de haut-parleur sur la boîte de jonction. Ces informations sont reprises au Tableau 44 à la page 291 et au Tableau 46 à la page 292 respectivement.

# Connecteurs de la boîte de jonction (Emetteursrécepteurs SR et VR uniquement)

## Figure 51 : Panneau des connecteurs de la boîte de jonction

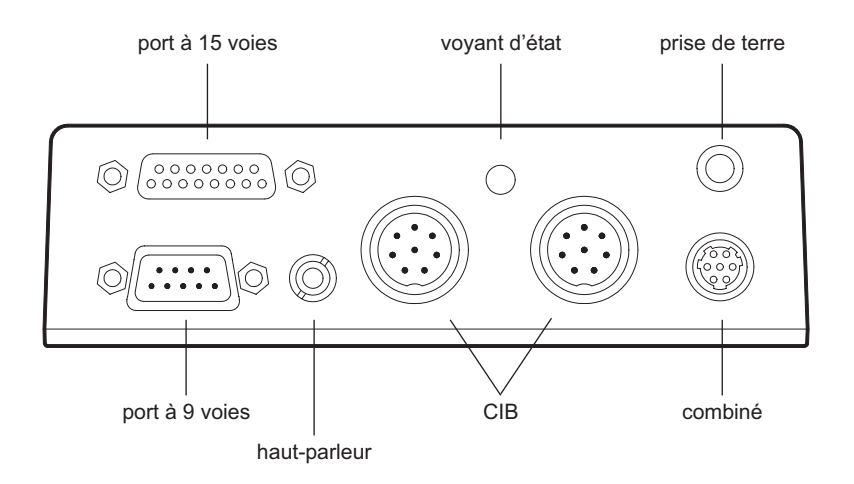

## Connecteur du combiné

L'interface du combiné comporte des signaux pour :

- l'alimentation du combiné
- un fil d'alimentation de demande PWR ON (SOUS TENSION) pour la mise sous tension du système
- l'audio du microphone
- la communication entre le combiné et la boîte de jonction

Figure 52 : Vue de face du connecteur de combiné sur la boîte de jonction

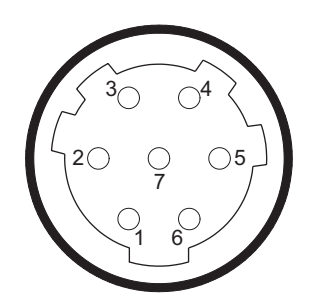

| Numéro<br>de broche | Fonction                        | Niveaux des signaux                                             |
|---------------------|---------------------------------|-----------------------------------------------------------------|
| 1                   | Puissance de réserve du combiné | Puissance de réserve de +5 V ou<br>Puissance de combiné de +9 V |
| 2                   | Données combiné                 | Logique 1 à 5 V                                                 |
| 3                   | Données combiné                 | Logique 1 à 5 V                                                 |
| 4                   | Terre                           | 0 V                                                             |
| 5                   | Audio microphone                | 500 mV C–C nominale à la terre avec parole normale              |
| 6                   | Audio microphone                | 500 mV C–C nominale à la terre avec parole normale              |
| 7                   | Sous tension                    | 0 V momentané = SOUS TENSION                                    |

Tableau 44 :Brochage de sortie du connecteur de combiné sur la boîte dejonction

## **Connecteurs CIB**

La boîte de jonction comporte deux connecteurs CIB qui permettent de relier d'autres équipements CIB en guirlande. Le CIB est une caractéristique technique brevetée Codan qui utilise un protocole de bus numérique et un bus audio TDM pour assurer la connexion et la communication entre les équipements Codan. Contactez votre représentant Codan pour en savoir plus sur les caractéristiques techniques du CIB.

La longueur maximale de câble CIB recommandée est de 30 m. Si avez besoin d'un câble plus long, contactez votre représentant Codan. Le courant maximal que le CIB peut fournir aux équipements auxiliaires est de 2 A (nominal). L'équipement connecté au CIB et alimenté par ce dernier doit fonctionner entre 10,8 et 16 V CC. Seuls les câbles fournis et approuvés par Codan peuvent être utilisés.

Figure 53 : Vue de face du connecteur CIB sur la boîte de jonction

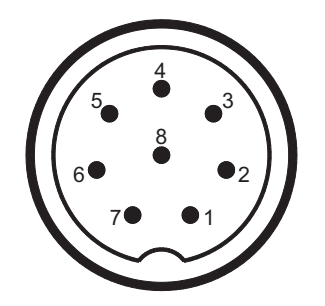

| Numéro<br>de broche | Fonction                 | Niveaux des signaux          |
|---------------------|--------------------------|------------------------------|
| 1                   | Terre                    | 0 V                          |
| 2                   | Données système          | Logique 1 à 5 V              |
| 3                   | Données système          | Logique 1 à 5 V              |
| 4                   | Sous tension             | 0 V momentané = SOUS TENSION |
| 5                   | +6 V réserve             | +6 V                         |
| 6                   | Audio système            | Sync 5 à 10 V et TDM         |
| 7                   | Audio système            | Sync 0 à 5 V et TDM          |
| 8                   | Ligne 'A' protégée (2 A) | +13,6 V nominale             |

Tableau 45 : Brochage de sortie des connecteurs CIB sur la boîte de jonction

## Connecteur de haut-parleur

Le haut-parleur doit être de 4  $\Omega$  avec puissance nominale de 5 watts.

| Tableau 46 : | Brochage de sortie du connecteur de haut-parleur sur la boîte de |
|--------------|------------------------------------------------------------------|
| jonction     |                                                                  |

| Connexion | Fonction                  |
|-----------|---------------------------|
| Pointe    | Sortie audio haut-parleur |
| Manchon   | Terre                     |

## Connecteur de données série à 9 voies

Le connecteur de données série (RS232) peut être utilisé pour commander et surveiller l'émetteur-récepteur, programmer les configurations de l'émetteur-récepteur et pour envoyer et recevoir des appels message.

NOTE Les modes suivants ne sont pas disponibles avec l'émetteur-récepteur *VR*.

Le connecteur de données série peut être utilisé en cinq modes :

| None       | quand aucun dispositif externe RS232 n'est connecté à l'émetteur-récepteur                                                             |
|------------|----------------------------------------------------------------------------------------------------|
| GPS        | pour recevoir des coordonnées de position GPS                                                                                          |
| CICS       | pour commander et surveiller l'émetteur-récepteur                                                                                      |
| Modem Data | pour commander le transfert de données entre un PC et un modem sur une liaison de commande à distance                                  |
| PC Data    | pour commander le transfert de données entre un PC utilisant le<br>logiciel 9102 et un modem sur une liaison de commande à<br>distance |

En mode CICS, l'interface acceptera n'importe qu'elle commande CICS, comme indiqué à la page 243, *Exploitation de l'émetteur-récepteur à partir d'un ordinateur*.

En mode GPS, l'interface acceptera et traitera les phrases d'entrée (RMC, GLL et GGA) de récepteur GPS définies par le format NMEA 0183 version 2.00. Si l'interface détecte la phrase RMC, elle ignore toutes les données dérivées de tout autre type de phrase car la phrase RMC garantit la validité des données via des totaux de contrôle.

Les paramètres de fonctionnement du connecteur de données série sont configurés dans les rubriques RS232 9way Mode (Mode RS232 9 voies) et RS232 9way Speed (Vitesse RS232 9 voies) de la Liste Commande.

NOTE Si ces rubriques ne sont pas affichées dans la Liste Commande, elles ont pu être été masquées au niveau utilisateur ou administrateur. Pour en savoir plus sur l'affichage des rubriques masquées, voir page 139, *Masquage et affichage des informations*.

Les paramètres de fonctionnement peuvent être réglés sur les valeurs suivantes :

| débit en bauds  | 300, 1200, 2400, 4800, 9600, 19200, 38400 |
|-----------------|-------------------------------------------|
| Bits de données | 8                                         |
| Bits d'arrêt    | None (Aucune)                             |
| Parité          | 1                                         |

Figure 54 : Vue de face du connecteur de données série à 9 voies sur la boîte de jonction

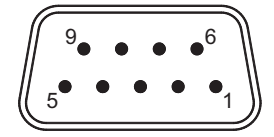

Tableau 47 :Brochage de sortie du connecteur de données série à 9 voies sur<br/>la boîte de jonction

| Numéro<br>de broche | Fonction                   | Niveaux des signaux |
|---------------------|----------------------------|---------------------|
| 1                   | N/C                        |                     |
| 2                   | Réception de données RS232 | Entrée RS232        |
| 3                   | Emission de données RS232  | Sortie RS232        |
| 4                   | DTR                        | Sortie RS232        |
| 5                   | Terre                      | 0 V                 |
| 6                   | DSR                        | Entrée RS232        |
| 7                   | RTS                        | Sortie RS232        |
| 8                   | CTS                        | Entrée RS232        |
| 9                   | N/C                        |                     |

## **Connecteur GPIO à 15 voies**

Le connecteur entrée/sortie polyvalent (GPIO) sert à interfacer une variété de périphériques tels que manipulateurs morse, unités GPS etc.

Figure 55 : Vue de face du connecteur GPIO à 15 voies sur la boîte de jonction

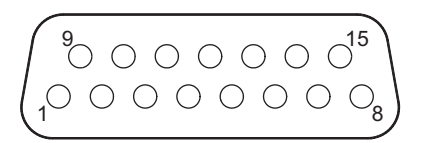

Tableau 48 : Brochage de sortie du connecteur GPIO à 15 voies sur la boîte de jonction

| Numéro<br>de broche | Fonction                           | Niveaux des signaux                                      |
|---------------------|------------------------------------|----------------------------------------------------------|
| 1                   | RTS                                | 0 à 5 V sortie                                           |
| 2                   | Réception de données RS232         | Entrée RS232                                             |
| 3                   | Emission de données RS232          | Sortie RS232                                             |
| 4                   | Terre                              | 0 V                                                      |
| 5                   | Entrée audio Tx (50 kΩ équilibrée) | Seuil CAN 300 mV C–C                                     |
| 6                   | Relais d'alarme externe            | Contacts à 50 V, 1 A                                     |
| 7                   | Relais d'alarme externe            | Fermé pour alarme                                        |
| 8                   | Ligne 'A'                          | +13,6 V nominale                                         |
| 9                   | CTS                                | Entrée RS232                                             |
| 10                  | Alternat                           | Logique TTL 5 V active à l'état bas                      |
| 11                  | Morse                              | Logique TTL 5 V active à l'état bas                      |
| 12                  | Entrée/sortie de réserve           | Logique TTL 5 V                                          |
| 13                  | Entrée/sortie de réserve           | Logique TTL 5 V                                          |
| 14                  | Sortie audio du système            | $1 \text{ V C-C}$ (charge maximale $1 \text{ k}\Omega$ ) |
| 15                  | Entrée audio Tx (50 kΩ équilibrée) | Seuil CAN 300 mV C–C                                     |

NOTE

Relais d'alarme externe : liaison interne servant à sélectionner normalement ouvert ou normalement fermé. Peut être configurée pour commuter à la terre ou à la ligne 'A'.

Ce qui suit décrit les fonctions du connecteur GPIO à 15 voies et correspond aux informations fournies au Tableau 48.

#### Entrée Morse

L'entrée Morse doit être connectée temporairement à la terre pour émettre une tonalité morse de 900 Hz sur ondes.

#### PTT

Cette fonction met l'émetteur-récepteur en mode Tx et valide le circuit Tx audio via le connecteur GPIO (broche 5 et 15).

## Contact de relais

Le relais peut être câblé par un utilisateur pour activer des sonneries ou un klaxon de voiture. Si un appel est reçu, la sonnerie ou le klaxon sonne pendant 2 minutes. S'il s'agit d'un appel d'urgence, il bascule entre marche/arrêt au rythme d'1 fois par seconde. Le contact peut être configuré via des liaisons internes pour effectuer une des options suivantes en cas d'alarme :

- joindre les broches 6 et 7 (normal), ou
- connecter la broche 6 à la terre, ou
- connecter la broche 6 aux volts batterie (ligne 'A')

## Données série (RS232)

Le connecteur de données série (RS232) peut être utilisé pour commander et surveiller l'émetteur-récepteur, programmer les configurations de l'émetteur-récepteur et pour envoyer et recevoir des appels message.

**NOTE** Les modes suivants ne sont pas disponibles avec l'émetteur-récepteur *VR*.

Le connecteur de données série peut être utilisé dans un certain nombre de modes :

| None        | quand aucun dispositif externe RS232 n'est connecté à l'émetteur-récepteur |
|-------------|----------------------------------------------------------------------------|
| GPS         | pour recevoir des coordonnées de position GPS                              |
| CICS        | pour commander et surveiller l'émetteur-récepteur                          |
| Fax/Data    | pour utiliser un modem 9001 ou 3012                                        |
| RTU–282/292 | pour utiliser une unité d'interconnexion téléphonique RTU–282/<br>292      |
| Pactor      | pour utiliser un modem Pactor                                              |

En mode CICS, l'interface acceptera n'importe quelle commande CICS, comme indiqué à la page 243, *Exploitation de l'émetteur-récepteur à partir d'un ordinateur*.

En mode GPS, l'interface acceptera et traitera les phrases d'entrée (RMC, GLL et GGA) du récepteur GPS définies par le format NMEA 0183 version 2.00. Si l'interface détecte la phrase RMC, elle ignore toutes les données dérivées de tout autre type de phrase car la phrase RMC garantit la validité des données via des totaux de contrôle.

Les paramètres de fonctionnement du connecteur de données série sont configurés dans les rubriques RS232 15way Mode (Mode RS232 15 voies) et RS232 15way Speed (Vitesse RS232 15 voies) de la Liste Commande.

NOTE Si ces rubriques ne sont pas affichées dans la Liste Commande, elles ont pu être masquées au niveau utilisateur ou administrateur. Pour en savoir plus sur l'affichage de rubriques masquées, voir page 139, *Masquage et affichage des informations*.

Les paramètres de fonctionnement peuvent être réglés sur les valeurs suivantes :

| Débit en bauds  | 300, 1200, 2400, 4800, 9600, 19200, 38400 |
|-----------------|-------------------------------------------|
| Bits de données | 8                                         |
| Bits d'arrêt    | None (Aucune)                             |
| Parité          | 1                                         |

#### Puissance du système (ligne 'A' protégée)

La puissance du système est mise hors tension quand l'émetteur-récepteur est mis hors tension. Toute charge connectée à cette alimentation doit être prise en compte et être dans les limites des caractéristiques techniques du CIB.

#### Entrée audio Tx

L'entrée audio des équipements externes, modems de données par exemple, est connectée entre les broches 5 et 15 et est un circuit d'entrée flottant équilibré. Le signal d'entrée doit être de 1 V C–C nominal et ne pas excéder 3 V C–C.

#### Sortie audio du système

Elle fournit une audio brute (Easitalk neutralisé) et illimitée en provenance du récepteur à un niveau de 1 V C–C quand la rubrique RS232 15way Mode (Mode RS232 15 voies) est configurée sur Fax/Données ou sur Pactor. Quand la rubrique RS232 15way Mode (Mode RS232 15 voies) est configuree sur None, CICS, GPS ou RTU–282/292, la sortie audio est déterminée par la configuration Easitalk sur le combiné. Elle n'est pas affectée par la commande de volume.

## Connecteurs de la console de bureau (Emetteursrécepteurs *SR* et *VR* uniquement)

La console de bureau contient une boîte de jonction. Pour en savoir plus sur les connecteurs de boîte de jonction voir page 290, *Connecteurs de la boîte de jonction (Emetteurs-récepteurs SR et VR uniquement)*.

## Jack de casque d'écoute

Le jack de casque d'écoute consiste en un jack de 6,3 mm avec une impédance nominale de 600  $\Omega$ .

Tableau 49 :Brochage de sortie du jack de casque d'écoute de la console de<br/>bureau

| Connexion | Fonction |
|-----------|----------|
| Anneau    | Audio    |
| Pointe    | Audio    |
| Manchon   | Terre    |

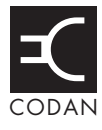

Cette section liste les messages de système qui peuvent être affichés par le combiné ainsi qu'une description de chacun pour une installation NGT standard. Pour les systèmes NGT étendus, reportez-vous aux informations de dépannage fournies avec le système.

| Message                                      | Description                                                                                                    |
|----------------------------------------------|----------------------------------------------------------------------------------------------------|
| **** NSP ****                                | Le NSP est en train d'être utilisé pour exporter ou importer des<br>informations dans l'émetteur-récepteur. Attendez que le NSP ait<br>terminé. Vous pouvez alors mettre l'appareil hors tension et puis de<br>nouveau sous tension.                                                                                                    |
| Admin password incorrect                     | Vous avez entré un mot de passe admin incorrect. Entrez le mot de passe correct.                                                                                                    |
| Administrator logged out                     | Vous avez quitté le niveau admin et êtes retourné au niveau utilisateur.                                                                                                    |
| Antenna untuned                              | L'antenne n'est plus syntonisée. Syntonisez l'antenne.                                                                                                    |
| Call aborted                                 | Vous avez arrêté l'appel actuel prématurément en appuyant sur le bouton PTT en cours d'appel.                                                                                                    |
| Call already<br>in progress                  | Un appel est en cours. Terminez ou arrêtez l'appel prématurément avant d'en commencer un autre.                                                                                                    |
| Call completed                               | L'appel dans lequel vous étiez en train de transférer des données a été complété automatiquement.                                                                                                    |
| Call error:<br>call system not configured    | L'option du système d'appel avec lequel vous avez essayé d'envoyer<br>un appel n'est pas installée dans l'émetteur-récepteur. Sélectionnez un<br>réseau avec un autre système d'appel ou, si vous connaissez le code<br>option du système d'appel, installez-le en utilisant la configuration<br>Option code sous la rubrique Devices de la Liste Commande (voir<br>page 209, <i>Installation d'une option dans l'émetteur-récepteur</i> ). |
| Call error:<br>check cables and restart tcvr | Une erreur s'est produite dans un dispositif. Mettez l'émetteur-<br>récepteur hors tension, vérifiez que les câbles sont bien branchés et<br>puis remettez-le sous tension. Si le problème persiste, contactez votre<br>représentant Codan.                                                                                                    |
| Call error:<br>message too long              | Le message que vous avez entré contient trop de caractères. La<br>longueur de message autorisée dépend du type de système d'appel, du<br>Mode Discrétion sélectionné et du jeu de caractères (voir<br>Tableau 35 à la page 259). Réduisez la longueur de votre message.                                                                                                    |

Tableau 50 : Messages de système

| Message                                                 | Description                                                                                                    |
|---------------------------------------------------------|----------------------------------------------------------------------------------------------------|
| Call error:<br>no GPS info to send                      | Vous avez essayé d'envoyer un appel Envoi de position mais<br>l'émetteur-récepteur n'avait aucune information GPS à envoyer. Cela<br>peut être dû au fait que l'émetteur-récepteur n'a pas reçu de données<br>GPS valides et/ou qu'il n'a pas été configuré correctement pour<br>fonctionner avec un récepteur GPS. Vérifiez que : |
|                                                         | le câble reliant le récepteur GPS et l'émetteur-récepteur est bien connecté                                                                                                    |
|                                                         | <ul> <li>la valeur de la rubrique RS232 15way Mode de la Liste<br/>Commande est configurée sur GPS</li> </ul>                                                                                                    |
|                                                         | <ul> <li>le débit en bauds de la rubrique RS232 15way Speed de la Liste<br/>Commande est configuré sur le débit correct pour le récepteur<br/>GPS</li> </ul>                                                                                                    |
|                                                         | Renvoyez l'appel.                                                                                                    |
| Call error:<br>specify status message                   | Vous avez essayé d'envoyer un appel Demande d'état sans spécifier<br>le type d'information que vous voulez obtenir de l'autre poste. Quand<br>vous renvoyez l'appel, spécifiez cette information quand l'émetteur-<br>récepteur vous demande un message.                                                                           |
| Call error:<br>stop scan then retry                     | Une erreur s'est produite quand l'émetteur-récepteur a essayé<br>d'arrêter le balayage. Appuyez sur la touche – pour arrêter le<br>balayage et puis renvoyez l'appel.                                                                                                    |
| Call failed:<br>auto timeout exceeded                   | La partie automatisée d'un appel a pris trop de temps. L'émetteur-<br>récepteur a terminé l'appel.                                                                                                    |
| Call failed:<br>could not connect                       | L'émetteur-récepteur n'a pas pu se connecter au poste que vous avez appelé car :                                                                                                    |
|                                                         | le poste n'a pas répondu                                                                                                    |
|                                                         | le canal était de mauvaise qualité                                                                                                    |
|                                                         | Faites un autre essai plus tard.                                                                                                    |
| Call failed:<br>no response received                    | L'émetteur-récepteur n'a pas reçu de réponse du poste que vous avez appelé. Essayez l'appel sur un canal différent.                                                                                                    |
| Call rejected:<br>check call details then retry         | <ul> <li>L'émetteur-récepteur n'a pas pu envoyer l'appel car :</li> <li>une ou plusieurs coordonnées de l'appel étaient incorrects</li> <li>le système était occupé</li> </ul>                                                                                                    |
|                                                         | Vérifiez les coordonnées de l'appel et/ou attendez 10 secondes avant de renvoyer l'appel.                                                                                                    |
| Call sent:<br>icône de type d'appel adresse             | L'appel d'urgence ou l'appel Sélectif que vous avez envoyé dans un réseau Codan Selcall a été émis à l'autre poste. Maintenez le bouton PTT <i>enfoncé</i> et parlez.                                                                                                    |
| Call succeeded:<br><i>icône de type d'appel adresse</i> | L'autre poste a répondu automatiquement à l'appel d'urgence ou à<br>l'appel Sélectif que vous avez envoyé dans un réseau ALE/CALM.<br>Maintenez le bouton PTT <i>enfoncé</i> et parlez.                                                                                                    |

Tableau 50 : Messages de système (suite.)

| Message                                                     | Description                                                                                                    |
|-------------------------------------------------------------|----------------------------------------------------------------------------------------------------|
| Call type<br>not installed:<br><i>icône de type d'appel</i> | L'option permettant d'envoyer ce type d'appel n'a pas été installée<br>dans l'émetteur-récepteur. Sélectionnez un autre type d'appel ou, si<br>vous connaissez le code option pour le type d'appel, entrez-le en<br>utilisant la configuration Option code sous la rubrique Devices de la<br>Liste Commande (voir page 209, <i>Installation d'une option dans</i><br><i>l'émetteur-récepteur</i> ).                                                                    |
| Calling<br>icône de type d'appel adresse                    | Votre appel a commencé. Attendez le message suivant.                                                                                                    |
| Calling<br>Trying <i>nom de canal/nom de</i><br><i>mode</i> | Vous avez commencé un appel dans un réseau ALE/CALM.<br>L'émetteur-récepteur essaye d'envoyer l'appel sur le canal/mode<br>affiché.                                                                                                    |
| Can't change<br>frequency                                   | Vous ne pouvez pas éditer des fréquences dans cet émetteur-récepteur.                                                                                                    |
| Can't change<br>mode                                        | Vous ne pouvez pas changer le mode du canal actuel pour une des raisons suivantes :                                                                                                    |
|                                                             | • Le mode que vous voulez configurer n'est pas autorisé pour le canal. Sélectionnez-en un autre.                                                                                                    |
|                                                             | • Le canal/mode a été verrouillé. Vous pourrez peut-être le déverrouiller s'il était verrouillé au même niveau d'accès que celui auquel vous avez ouvert la session.                                                                                                    |
|                                                             | • L'option TxD installée dans l'émetteur-récepteur vous interdit de changer les modes des canaux d'émission. Pour en savoir plus, contactez votre administrateur de système.                                                                                                    |
| Can't change<br>mode: channel has changed                   | Le canal a été reprogrammé et le mode n'est plus valide.                                                                                                    |
| Can't change<br>mode: tcvr is scanning                      | Vous ne pouvez pas changer le mode actuel car l'émetteur-récepteur est en balayage. Appuyez sur la touche - pour arrêter le balayage et faites un autre essai.                                                                                                    |
| Can't clarify<br>chan: tcvr is scanning                     | Vous ne pouvez pas utiliser le vernier de syntonisation quand<br>l'émetteur-récepteur est en balayage. Appuyez sur la touche - pour<br>arrêter le balayage et faites un autre essai.                                                                                                    |
| Can't edit<br>this item                                     | Vous avez utilisé une macro pour aller à une configuration qui ne peut plus être éditée.                                                                                                    |
|                                                             | Vous avez, par exemple, créé une macro pour aller à la configuration<br>Message d'une rubrique de la Liste Adresse. Vous avez alors changé<br>cette rubrique pour envoyer un appel Sélectif au lieu d'un appel<br>Message. La configuration message n'est plus appropriée à la<br>rubrique et n'est donc pas affichée. Quand vous utilisez la macro,<br>toutefois, elle essaye encore d'aller à cette configuration.<br>Pour ne pas voir ce message, effacez la macro. |

Tableau 50 : Messages de système (suite.)

| Message                                   | Description                                                                                                    |
|-------------------------------------------|----------------------------------------------------------------------------------------------------|
| Can't free<br>tune: tcvr is scanning      | Vous avez essayé d'utiliser l'émetteur-récepteur en tant que récepteur<br>à syntonisation libre pendant que l'émetteur-récepteur était en<br>balayage. Appuyez sur la touche - pour arrêter le balayage et faites<br>un autre essai.                                                                    |
| Can't make Chan Test call in ALE network  | Vous avez essayé d'envoyer un appel Essai de Canal dans un réseau ALE/CALM. Ce type d'appel n'est pas disponible actuellement dans un réseau ALE/CALM.                                                                                                    |
| Can't modify<br><i>nom de macro</i> macro | Vous avez essayé de modifier une macro stockée dans la rubrique<br>Special (Spéciales) dans la Liste Bloc de touches. Faites d'abord une<br>copie de la macro, assignez la copie à une touche ou à la rubrique<br>Unassigned (Non assignée) dans la Liste Bloc de touches et puis<br>modifiez la copie. |
| Can't toggle scan:<br>try again           | Une erreur s'est produite quand vous avez activé ou neutralisé le balayage. Appuyez sur la touche 🖚 pour alterner le balayage.                                                                                                    |
| Can't tune:<br>tcvr is scanning           | Vous avez essayé de syntoniser l'antenne manuellement pendant que l'émetteur-récepteur était en balayage. Appuyez sur la touche 🖚 pour arrêter le balayage et faites un autre essai.                                                                                                    |
| Chain call<br>ended                       | Vous avez terminé un appel chaîne en appuyant sur une touche.                                                                                                    |
| Chan not found:<br><i>nom de canal</i>    | Le canal/mode sur lequel vous essayez d'envoyer un appel est dans la<br>liste canal/mode du réseau que vous utilisez, mais pas dans la Liste<br>Canal. Rappelez et sélectionnez un autre canal/mode.                                                                                                    |
|                                           | Pour ne pas voir ce message, effacez le canal/mode du réseau.                                                                                                    |
| Channel busy:<br>Try again later          | Votre appel ne peut pas être envoyé car le canal est occupé. Attendez qu'il soit libre ou sélectionnez un autre canal et faites un autre essai.                                                                                                    |
| Channel List<br>is empty                  | Il n'y pas de canaux dans la Liste Canal. Créez un ou plusieurs canaux.                                                                                                    |
| Channel Testlisten                        | Mettez-vous à l'écoute du signal de réplique du poste que vous avez appelé.                                                                                                    |
| Channel Test sent                         | Votre appel Essai de Canal a été envoyé. Attendez le signal de retour.                                                                                                    |
| Data call<br>started                      | Un appel sortant ou entrant utilisant un modem a commencé.                                                                                                    |
| Data changed by another<br>utilisateur    | Un autre utilisateur est en train de modifier les rubriques de la liste.<br>Quittez la liste, attendez que l'utilisateur finisse de modifier les<br>rubriques et puis sélectionnez la liste une nouvelle fois pour mettre les<br>rubriques à jour.                                                      |

| Tableau 50 : | Messages de système | (suite.) |
|--------------|---------------------|----------|
|--------------|---------------------|----------|

Une erreur s'est produite dans un des dispositifs de l'émetteur-

récepteur. Mettez l'émetteur-récepteur hors tension et puis sous tension et exécutez une nouvelle fois la tâche qui a causé l'erreur.

Device error

in nom de dispositif

| Message                                                                  | Description                                                                                                    |
|--------------------------------------------------------------------------|----------------------------------------------------------------------------------------------------|
| Error reading<br>an entry: skipping it                                   | Une erreur s'est produite quand l'émetteur-récepteur a essayé de lire<br>une rubrique. Mettez l'émetteur-récepteur hors tension, vérifiez la<br>connexion des câbles et mettez l'émetteur-récepteur sous tension. Si<br>le problème persiste, contactez votre représentant Codan.                                                                          |
| Error reading<br>call type                                               | Une erreur s'est produite quand l'émetteur-récepteur a essayé de lire<br>le type d'appel de l'appel sortant. Mettez l'émetteur-récepteur hors<br>tension, vérifiez la connexion des câbles et mettez l'émetteur-<br>récepteur sous tension. Si le problème persiste, contactez votre<br>représentant Codan.                                                |
| Error reading<br>nom de liste/rubrique/dispositif                        | Une erreur s'est produite quand l'émetteur-récepteur a essayé de lire<br>la liste, la rubrique ou le dispositif affiché. Mettez l'émetteur-<br>récepteur hors tension, vérifiez la connexion des câbles et mettez<br>l'émetteur-récepteur sous tension. Si le problème persiste, contactez<br>votre représentant Codan.                                    |
| Error updating list:<br>check cables then restart tcvr                   | Une erreur s'est produite quand l'émetteur-récepteur a essayé<br>d'actualiser la liste. Mettez l'émetteur-récepteur hors tension, vérifiez<br>la connexion des câbles et mettez l'émetteur-récepteur sous tension.<br>Si le problème persiste, contactez votre représentant Codan.                                                                         |
| GPS position<br>established                                              | L'émetteur-récepteur est en train de recevoir des information GPS valides.                                                                                                    |
| Group chan not found:<br><i>nom de canal</i>                             | Le canal/mode sur lequel vous essayez d'envoyer un appel n'est plus<br>dans le groupe spécifié dans la Liste Réseau. Sélectionnez un autre<br>canal.                                                                                                    |
|                                                                          | Pour ne pas voir ce message, effacez le canal/mode de la rubrique que vous utilisez pour envoyer l'appel.                                                                                                    |
| Hangup sent<br>listen                                                    | Vous avez terminé un appel Téléphonique dans un réseau Codan<br>Selcall. Attendez l'accusé de réception confirmant que l'unité<br>d'interconnexion téléphonique a reçu votre signal de raccrochage.                                                                                                    |
| Information sent                                                         | L'émetteur-récepteur a envoyé les données de votre appel Message ou<br>Envoi de position.                                                                                                    |
| Invalid addr<br>for call system: <i>adresse</i><br><i>destinataire</i>   | L'adresse du poste que vous essayez d'appeler n'est pas valide pour le<br>système d'appel du réseau que vous utilisez (vous envoyez l'appel<br>dans un réseau Codan Selcall, par exemple, mais l'adresse contient<br>des lettres). Corrigez l'adresse ou sélectionnez un autre réseau et<br>faites un autre essai.                                         |
| Invalid addr<br>for call system: <i>votre adresse de</i><br><i>poste</i> | L'adresse à partir de laquelle vous voulez envoyer cet appel n'est pas<br>valide pour le système d'appel du réseau que vous utilisez (vous<br>envoyez l'appel dans un réseau Codan Selcall, par exemple, mais<br>l'adresse personnelle de ce réseau contient des lettres). Corrigez<br>l'adresse ou sélectionnez un autre réseau et faites un autre essai. |

Tableau 50 : Messages de système (suite.)

| Message                                                                                            | Description                                                                                                    |
|----------------------------------------------------------------------------------------------------|----------------------------------------------------------------------------------------------------|
| Invalid mode:<br><i>canal/mode</i> dans <i>réseau</i>                                              | Un canal du réseau que vous êtes en train de balayer a un mode qui<br>n'est plus valide pour ce canal parce que :                                                                                                    |
|                                                                                                    | le mode n'est pas autorisé pour le canal                                                                                                    |
|                                                                                                    | le mode n'est plus dans la Liste Mode                                                                                                    |
|                                                                                                    | La combinaison canal/mode ne sera pas balayée.                                                                                                    |
|                                                                                                    | <ul> <li>Pour ne pas voir ce message, suivez une des étapes suivantes :</li> <li>allez à la Liste Canal et modifiez les modes autorisés pour le canal</li> <li>allez à la Liste Réseau et modifiez la liste canal/mode du réseau</li> </ul>                                                                                     |
|                                                                                                    | <ul> <li>installez l'option correcte pour le mode</li> </ul>                                                                                                    |
| Invalid option code                                                                                | Vous avez entré un code option invalide. Entrez le code correct.                                                                                                    |
| Item already<br>exists                                                                             | Vous avez essayé d'ajouter à la liste un élément qui est identique à un élément existant. Ajoutez un élément unique.                                                                                                    |
| Key <i>nom de touche</i><br>is stuck                                                               | Une touche du combiné est enfoncée et coincée. Relâchez la touche.                                                                                                    |
| Link quality                                                                                       | Vous avez effacé l'information d'analyse de qualité de liaison ALE de l'émetteur-récepteur.                                                                                                    |
| List is full                                                                                       | Vous avez essayé de créer une rubrique ou d'ajouter un élément à une liste qui est saturée. Effacez certaines rubriques/éléments.                                                                                                    |
| Lists locked: Enter the Admin<br>Password from the previous RF<br>unit <i>numéro de série</i>      | La boîte de jonction a été reliée à une nouvelle unité RF. Entrez le mot de passe admin de l'unité RF à laquelle la boîte de jonction était connectée.                                                                                                    |
| Lists locked: Set the same Admin<br>Password on each JB. Last RF<br>unit is <i>numéro de série</i> | Les boîtes de jonctions de votre système émetteur-récepteur ont des mots de passe admin différents. Entrez le même mot de passe admin dans chaque boîte de jonction.                                                                                                    |
| Lists unlocked                                                                                     | Vous avez entré les mots de passe admin corrects dans toutes les boîtes de jonctions et les listes sont déverrouillées.                                                                                                    |
| Locked entry                                                                                       | Vous avez essayé d'éditer une liste, une rubrique ou une configuration                                                                                                    |
| Locked list                                                                                        | verrouillée. Si l'élément était verrouillé au même niveau d'accès que                                                                                                    |
| Locked setting                                                                                     | pouvez le déverrouiller.                                                                                                    |
|                                                                                                    | Si une rubrique était verrouillée au niveau utilisateur et que vous avez<br>ouvert la session en tant qu'utilisateur, par exemple, vous pouvez<br>déverrouiller la rubrique en utilisant la rubrique Unlock?<br>(Déverrouiller) dans List Manager (voir page 142, <i>Verrouillage et<br/>déverrouillage des informations</i> ). |
|                                                                                                    | Pour déverrouiller l'élément, utilisez la rubrique appropriée dans List<br>Manager.                                                                                                    |

Tableau 50 : Messages de système (suite.)

| Message                                                | Description                                                                                                    |  |
|--------------------------------------------------------|----------------------------------------------------------------------------------------------------|--|
| Low battery                                            | La tension de batterie est très basse. Rechargez ou remplacez la batterie. Si l'émetteur-récepteur est installé dans un véhicule, mettez le véhicule en marche pour recharger la batterie.                                                                                                    |  |
| Macro error:<br>recreate macro for <i>nom de macro</i> | Une erreur s'est produite quand l'émetteur-récepteur a essayé de créer la macro. Recréez la macro.                                                                                                    |  |
| Macro memory<br>is full                                | La mémoire des macros est saturée. Il faudra effacer une ou plusieurs macros avant de pouvoir en créer une autre.                                                                                                    |  |
| Memory error:<br>Address List reset                    | La Liste Adresse a été remise à sa configuration par défaut d'usine<br>suite à une erreur de mémoire. Si vous avez créé des rubriques dans<br>cette liste, il faudra les recréer.                                                                                                    |  |
| Memory error:<br>all lists reset                       | Le logiciel de l'émetteur-récepteur a été actualisé. Comme<br>l'agencement des données de chaque liste a changé par rapport à la<br>version logicielle précédente, toutes les listes ont été remises à leur<br>configuration par défaut d'usine. Recréez les rubriques et/ou entrez<br>une nouvelle fois les valeurs dans chaque liste.        |  |
| Memory error:<br>Calls In Log reset                    | Les rubriques du Registre d'Appels reçus ont été effacées suite à une erreur de mémoire.                                                                                                    |  |
| Memory error:<br>Calls Out Log reset                   | Les rubriques du Registre d'Appels émis ont été effacées suite à une erreur de mémoire.                                                                                                    |  |
| Memory error:<br>JB Control List reset                 | Les rubriques de boîte de jonction de la Liste Commande ont été<br>remises à leurs configurations par défaut d'usine suite à une erreur de<br>mémoire. Si vous avez changé des valeurs dans ces rubriques, il<br>faudra les entrer une nouvelle fois.                                                                                          |  |
| Memory error:<br>Keypad List reset                     | La Liste Bloc de touches a été remise à sa configuration par défaut<br>d'usine suite à une erreur de mémoire. Si vous avez créé des macros<br>ou modifié des assignations de touche, il faudra les créer et/ou entrer<br>une nouvelle fois.                                                                                                    |  |
| Memory error:<br>macros reset                          | La base de données macro a été remise à sa configuration par défaut<br>d'usine suite à une erreur de mémoire. Si vous avez créé des macros,<br>il faudra les recréer.                                                                                                    |  |
| Memory error:<br>one or more lists reset               | Le logiciel de l'émetteur-récepteur a été actualisé. Comme<br>l'agencement des données de chaque liste a changé par rapport à la<br>version logicielle précédente, certaines listes ont été remises à leur<br>configuration par défaut d'usine. Recréez les rubriques et/ou entrez<br>une nouvelle fois les valeurs dans la liste en question. |  |
| Memory error:<br>Phone Link List reset                 | La Liste Liaison Téléphonique a été remise à sa configuration par<br>défaut d'usine suite à une erreur de mémoire. Si vous avez créé des<br>rubriques dans cette liste, il faudra les recréer.                                                                                                    |  |
| Memory error:<br>station address reset                 | Vos adresses de poste ont été remises à zéro suite à une erreur de mémoire. Entrez-les une nouvelle fois.                                                                                                    |  |

Tableau 50 : Messages de système (suite.)

| Message                                    | Description                                                                                                    |
|--------------------------------------------|----------------------------------------------------------------------------------------------------|
| Memory error:<br>write failed              | Une erreur s'est produite quand l'émetteur-récepteur a essayé d'écrire<br>sur mémoire rémanente. Exécutez une nouvelle fois la tâche qui a<br>causé l'erreur. Si le problème persiste, contactez votre représentant<br>Codan.                                          |
| Mode not found:<br><i>nom de mode</i>      | Le canal sur lequel vous essayez d'envoyer un appel est dans la liste<br>canal/mode du réseau que vous utilisez, mais :                                                                                                    |
|                                            | <ul> <li>le nom du mode a été changé dans la Liste Mode</li> </ul>                                                                                                    |
|                                            | Recommencez l'appel et sélectionnez un autre canal/mode.                                                                                                    |
|                                            | Pour ne pas voir ce message, changez la configuration canal/mode de<br>la rubrique que vous utilisez pour envoyer l'appel. Vous pouvez aussi<br>vérifier les modes autorisés pour le canal dans la Liste Canal et/ou<br>vérifier le nom du mode dans la Liste Mode.    |
| Name already<br>exists                     | La rubrique que vous avez essayé de créer dans une liste a le même<br>nom qu'une rubrique existante. Créez une rubrique avec un nom<br>unique.                                                                                                    |
| Network not found:<br><i>nom de réseau</i> | Le réseau dans lequel vous avez essayé d'envoyer un appel n'est pas<br>dans la Liste Réseau. Sélectionnez un autre réseau.                                                                                                    |
|                                            | Pour ne pas voir ce message, changez le réseau de la rubrique dans laquelle cette erreur s'est produite.                                                                                                    |
| Network<br>chan/mode list is empty         | Il n'y a pas de canaux dans la liste canal/mode du réseau que vous<br>êtes en train de balayer. Entrez des canaux.                                                                                                    |
| New option<br>installed: restart tcvr      | Une nouvelle option a été installée dans l'émetteur-récepteur. Mettez l'émetteur-récepteur hors tension et de nouveau sous tension pour que l'option prenne effet.                                                                                                    |
| No data available                          | L'information que vous avez demandée à l'autre poste n'est pas disponible.                                                                                                    |
| No mode for<br><i>nom de canal</i>         | Aucun mode n'est autorisé pour le canal. Allez à la Liste Canal et sélectionnez un mode pour le canal.                                                                                                    |
| No network<br>set to be scanned            | Vous avez activé le balayage mais aucun réseau n'a été configuré<br>pour être balayé. Allez à la Liste Réseau, puis au réseau que vous<br>voulez balayer et modifiez la valeur de Don't scan (Ne pas balayer)<br>dans la configuration Scan Network (Balayage Réseau). |
| No valid GPS<br>info within timeout period | Aucune information GPS valide n'a été reçue avant l'échéance du temps configuré dans la rubrique GPS Error Time de la Liste Commande.                                                                                                    |
| No valid<br>network in Network List        | Ce message s'affiche quand la Liste Réseau est vide. Créez un réseau approprié dans la Liste Réseau.                                                                                                    |

Tableau 50 : Messages de système (suite.)

| Message                                     | Description                                                                                                    |
|---------------------------------------------|----------------------------------------------------------------------------------------------------|
| Not found:<br><i>nom de rubrique</i>        | Une configuration de cette liste se réfère à la rubrique d'une autre<br>liste, mais cette rubrique n'existe plus. Sélectionnez une autre<br>rubrique ou recréez la rubrique absente.                                                |
| Not in Channel<br>List: <i>nom de canal</i> | Un des canaux du réseau que vous êtes en train de balayer n'est pas<br>dans la Liste Canal. Retirez le canal de la liste canal/mode du réseau<br>ou bien recréez le canal dans la Liste Canal.                                      |
| Not in<br>network: <i>canal/mode</i>        | Le canal/mode sur lequel vous avez essayé d'envoyer un appel n'est pas dans le réseau.                                                                                                    |
|                                             | Par exemple, la rubrique de la Liste Adresse que vous appelez<br>spécifie le réseau dans lequel l'appel doit être envoyé, mais le canal/<br>mode n'est pas dans ce réseau.                                                          |
|                                             | Sélectionnez un canal/mode ou réseau différent.                                                                                                    |
|                                             | Ce message s'affiche aussi parfois quand vous éditez un canal/mode<br>dans les Listes Adresse ou Liaison Téléphonique et que le canal/mode<br>n'est pas dans le réseau spécifié. Sélectionnez un canal/mode ou<br>réseau différent. |
| Number too<br>high                          | Vous avez entré un chiffre supérieur à la valeur maximale de la configuration. Entrez un chiffre inférieur.                                                                                                    |
| Number too<br>low                           | Vous avez entré un chiffre inférieur à la valeur minimale de la configuration. Entrez un chiffre supérieur.                                                                                                    |
| Other station<br>ended call                 | Le poste que vous avez appelé a terminé l'appel.                                                                                                    |
| Position rcvd:<br>Position GPS              | L'émetteur-récepteur a reçu le position GPS du poste que vous avez appelé.                                                                                                    |
| Power fault<br>on antenna                   | Une panne de puissance de l'antenne s'est produite car l'antenne tire<br>trop de courant. Vérifiez les connecteurs de l'antenne et si le<br>problème persiste, vérifiez l'antenne.                                                  |
| Power fault<br>on antenna recovered         | La panne de puissance de l'antenne a été rectifiée.                                                                                                    |
| Power fault<br>on CIB                       | Un court-circuit a été détecté sur le CIB. Réparez-le.                                                                                                    |
| Power fault<br>on CIB recovered             | La panne de puissance du CIB a été rectifiée.                                                                                                    |
| PTT aborted:<br>confirmations lost          | Le dispositif émetteur (un modem par ex.) a été déconnecté.<br>Reconnectez le dispositif et exécutez la tâche une nouvelle fois.                                                                                                    |

Tableau 50 : Messages de système (suite.)

| Message                                                | Description                                                                                                    |  |
|--------------------------------------------------------|----------------------------------------------------------------------------------------------------|--|
| PTT aborted:<br>timeout period exceeded                | L'émetteur-récepteur a cessé d'émettre car le temps d'émission<br>maximal réglé dans la rubrique Cfg PTT Cutout Time de la Liste<br>Commande a été dépassé. Cela est peut-être dû au fait que vous avez<br>maintenu le bouton PTT <i>enfoncé</i> trop longtemps ou que vous avez<br>effectué une longue transmission en utilisant un modem. |  |
|                                                        | Relâchez le PTT s'il est <i>enfoncé</i> et/ou augmentez sa temporisation si nécessaire.                                                                                                    |  |
| PTT rejected<br>from <i>emplacement du PTT: raison</i> | L'émetteur-récepteur n'a pas pu émettre à partir d'un emplacement<br>spécifique pour la raison indiquée. Les emplacements possibles sont<br>le combiné, la console de bureau, le manipulateur morse, le port GP,<br>CICS sur le port à 9 voies et CICS sur le port à 15 voies.                                                              |  |
|                                                        | Les raisons possibles sont les suivantes :                                                                                                    |  |
|                                                        | • vous êtes sur un canal réception-uniquement                                                                                                    |  |
|                                                        | <ul> <li>le mode n'est pas autorisé pour ce canal</li> </ul>                                                                                                    |  |
|                                                        | <ul> <li>vous êtes dans la gamme de fréquence CB mais pas sur un canal<br/>CB spécifique</li> </ul>                                                                                                    |  |
|                                                        | • vous utilisez un émetteur-récepteur dans lequel l'option de programmation de canal et la position de la liaison TPE n'autorisent pas la transmission                                                                                                    |  |
|                                                        | le système est verrouillé                                                                                                    |  |
|                                                        | l'émetteur-récepteur est en balayage                                                                                                    |  |
|                                                        | la charge de la batterie est basse                                                                                                    |  |
|                                                        | le synthétiseur est déverrouillé                                                                                                    |  |
|                                                        | l'émetteur-récepteur est en cours de syntonisation                                                                                                    |  |
|                                                        | le temps d'émission maximal réglé dans la rubrique Cfg PTT Cutout Time de la Liste Commande a été dépassé                                                                                                    |  |
| Read only entry                                        | Vous avez essayé d'éditer une liste, une rubrique ou une configuration                                                                                                    |  |
| Read only list                                         | verrouillée. L'élément était verrouillé à un niveau d'accès supérieur à                                                                                                    |  |
| Read only setting                                      | déverrouiller sans vous commecter à ce niveau supérieur.                                                                                                    |  |
|                                                        | Si une rubrique était verrouillée au niveau admin et que vous avez<br>ouvert la session en tant qu'utilisateur, par exemple, vous devez<br>ouvrir la session en tant qu'administrateur pour pouvoir déverrouiller<br>la rubrique.                                                                                                    |  |
| Receive-only<br>channel                                | Vous avez essayé d'émettre sur un canal réception-uniquement.<br>Sélectionnez un canal sur lequel vous pouvez émettre.                                                                                                    |  |

Vous avez demandé à un autre poste de vous envoyer

demande a été envoyée. Attendez le message suivant.

automatiquement des informations (position GPS ex.) et votre

Tableau 50 : Messages de système (suite.)

Request sent...

| Message                                                                                    | Description                                                                                                    |
|--------------------------------------------------------------------------------------------|----------------------------------------------------------------------------------------------------|
| Serial port <i>nom de port série</i><br>changed to <i>nouveau débit en</i><br><i>bauds</i> | Vous avez changé le débit en bauds d'un port série de la boîte de<br>jonction mais la combinaison de ce débit en bauds et celui de l'autre<br>port série de la boîte de jonction n'est pas prise en charge<br>(38400 bauds sur le port 9 voies et 19200 bauds sur le port 15 voies,<br>par exemple, n'est pas pris en charge).                                                                        |
|                                                                                            | L'émetteur-récepteur a changé automatiquement le débit en bauds de l'autre port série pour créer une combinaison valide.                                                                                                    |
| Service option<br>enabled                                                                  | L'option entretien de l'émetteur-récepteur est validée. Contactez votre représentant Codan pour invalider cette option.                                                                                                    |
| Settings hidden in <i>nom de rubrique</i>                                                  | Vous avez essayé d'afficher les configurations d'une rubrique dans laquelle toutes les configurations ont été masquées au niveau utilisateur.                                                                                                    |
|                                                                                            | Pour afficher les configurations, utilisez la rubrique Full view? (Vue intégrale) du List Manager. Pour afficher les configurations en vue normale, utilisez la rubrique Show? (Afficher) du List Manager.                                                                                                    |
| Status rcvd:<br>Informations Demande d'état                                                | L'émetteur-récepteur a reçu l'information Demande d'état en provenance du poste que vous avez appelé.                                                                                                    |
| Synthesiser<br>lock error                                                                  | Le synthétiseur de fréquence ne s'est pas syntonisé sur une fréquence.<br>Contactez votre représentant Codan.                                                                                                    |
| Synthesiser<br>lock recovered                                                              | Le synthétiseur de fréquence peut désormais se syntoniser sur une fréquence.                                                                                                    |
| System error<br>erreur numéro                                                              | Une erreur de système s'est produite. L'émetteur-récepteur va se<br>relancer automatiquement. Essayez une nouvelle fois la tâche que<br>vous étiez en train d'exécuter quand l'erreur s'est produite. Si le<br>problème persiste, notez le numéro d'erreur de système dans le<br>message et contactez votre représentant Codan.                                                                       |
| Tcvr busy:<br>retry in 10 seconds                                                          | <ul> <li>L'émetteur-récepteur est occupé pour une des raisons suivantes : <ul> <li>il est en train de recevoir un appel</li> <li>il est en train de traiter une modification de votre adresse de poste</li> <li>un trop grand nombre de messages sont en train d'être envoyés entre les unités sur le CIB</li> </ul> </li> <li>Attendez 10 secondes et essayez la tâche une nouvelle fois.</li> </ul> |
| Text too long                                                                              | Vous avez entré une ligne de texte qui est trop longue. Réduisez la longueur du texte.                                                                                                    |
| Too many chans<br>for auto ALE call                                                        | Le réseau ALE/CALM dans lequel vous essayez d'envoyer un appel<br>contient plus de 100 canaux. L'émetteur-récepteur va essayer<br>d'envoyer l'appel sur un maximum de 100 canaux.                                                                                                    |
|                                                                                            | Pour ne pas voir ce message et faire en sorte que l'émetteur-récepteur<br>utilise tous les canaux dans le réseau, allez à la Liste Réseau et<br>réduisez le nombre de canaux du réseau à 100 ou moins.                                                                                                    |

Tableau 50 : Messages de système (suite.)

| Message                         | Description                                                                                                    |
|---------------------------------|----------------------------------------------------------------------------------------------------|
| Too many chans<br>to scan       | Plus de 100 canaux ont été configurés pour le balayage. L'émetteur-<br>récepteur n'en balayera que 100.                                                                                                    |
|                                 | Dans la Liste Réseau :                                                                                                    |
|                                 | • supprimez des canaux de la liste canal/mode d'un ou de plusieurs des réseaux qui sont configurés pour le balayage                                                                                                    |
|                                 | <ul> <li>réduisez le nombre de réseaux configurés pour le balayage en<br/>modifiant la valeur de la configuration Scan Network (Balayer<br/>réseau) dans un ou plusieurs réseaux sur Don't scan (Ne pas<br/>balayer)</li> </ul> |
| Too many<br>devices connected   | Le Main Menu est saturé car trop de dispositifs sont branchés au CIB.<br>Mettez l'émetteur-récepteur hors tension, débranchez un dispositif et<br>remettez l'émetteur-récepteur sous tension.                                   |
| Tune aborted                    | La syntonisation automatique de l'antenne a été interrompue car vous<br>avez appuyé sur le bouton PTT pendant un cycle de syntonisation<br>automatique.                                                                         |
| Tune antenna<br>then retry call | Votre appel ne peut pas être envoyé avant que l'antenne ne soit<br>syntonisée. Syntonisez l'antenne et renvoyez l'appel.                                                                                                    |
| Tune failed                     | L'émetteur-récepteur n'a pas pu syntoniser l'antenne automatiquement.                                                                                                    |
| Tune successful                 | L'émetteur-récepteur a réussi à syntoniser l'antenne.                                                                                                    |
| Tuner timeout                   | La syntonisation automatique de l'antenne a dépassé son délai<br>d'attente car :                                                                                                    |
|                                 | • l'émetteur-récepteur n'a pas pu syntoniser l'antenne dans délai d'attente spécifié                                                                                                    |
|                                 | Le câble du syntoniseur n'est pas connecté                                                                                                    |
|                                 | <ul> <li>La configuration Cfg Auto Tune Mode (Cfg Mode Synton.<br/>Auto.) est incorrecte</li> </ul>                                                                                                    |
| Tuning                          | L'émetteur-récepteur est en train de syntoniser l'antenne automatiquement.                                                                                                    |
| Unknown error<br>erreur numéro  | Les versions logicielles de deux des dispositifs de l'émetteur-<br>récepteur sont incompatibles. Contactez votre représentant Codan.                                                                                            |
| Waiting for response            | Vous avez demandé à un autre poste de vous envoyer<br>automatiquement des informations (position GPS ex.). L'émetteur-<br>récepteur attend une réponse de ce poste. Attendez le message<br>suivant.                             |

Tableau 50 : Messages de système (suite.)

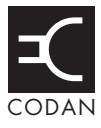

Les accessoires et options matérielles suivants sont disponibles pour votre émetteurrécepteur NGT.

| Code         | Accessoires                                                                               |
|--------------|-------------------------------------------------------------------------------------------|
| 02-10234     | Programmateur de système NGT (y compris câble de programmation)                           |
| 08-05610-001 | Câble CIB (0,5 m)                                                                         |
| 08-05610-002 | Câble CIB (2 m)                                                                           |
| 08-05610-006 | Câble CIB (6 m)                                                                           |
| 08-05610-015 | Câble CIB (15 m)                                                                          |
| 08-05610-030 | Câble CIB (30 m)                                                                          |
| 08-05627-006 | Câble de commande d'antenne vers l'antenne 9350                                           |
| 08-05655-001 | Câble adaptateur NGT vers l'antenne 9350 (via un câble d'émetteur-récepteur 9360 ou 9390) |
| 08-05712-001 | Câble interface boîte de jonction/modem de données 9001/3012<br>(1 m)                     |
| 08-05712-002 | Câble interface boîte de jonction/modem de données 9001/3012<br>(2 m)                     |
| 08-05762-001 | Adaptateur de berceau, NGT/93XX                                                           |
| 08-05866-001 | Câble interface boîte de jonction/RTU-282/292                                             |
| 15-00112     | Kit de matériel d'installation sur véhicule                                               |
| 15-00129     | Berceau de combiné                                                                        |
| 15-00130     | Berceau de montage sur véhicule—avec câble de puissance CC (6 m)                          |
| 15-00131     | Adaptateur de berceau                                                                     |
| 15-00172-002 | Tiroir monté en baie 3 RU avec grille haut-parleur et combiné                             |
| 15-00508     | Régulateur de tension (24 à 12 V)                                                         |
| 15-00602     | Casque d'écoute pour console de bureau                                                    |
| 15-00649     | Haut-parleur supplémentaire                                                               |
| 15-00662     | Clé Morse pour NGT                                                                        |
| 15-00702     | Kit de câbles pour charge d'entretien de batteries                                        |
| 15-00704     | Kit d'antiparasitage de véhicule                                                          |

Tableau 51 : Liste des accessoires et options matérielles

| Code         | Accessoires                                                                                                    |
|--------------|----------------------------------------------------------------------------------------------------|
| 15-00711     | Porte-fusible de montage sur cloison pour câble de puissance<br>CC d'émetteur-récepteur—fourni avec fusible de 32 Amp |
| 15-00712     | Fusible de 32 Amp pour code 15-00711                                                                                  |
| 15-02063-FR  | Manuel de service pour cette série d'émetteur-récepteur                                                               |
| 15-10469     | Ventilateur pour unité RF (Option F)                                                                                  |
| 15-10471     | Console de bureau                                                                                                    |
| 15-10507     | Option de cryptophonie                                                                                                |
| 30-11208-000 | Pieds en caoutchouc pour l'unité RF                                                                                   |

Tableau 51 : Liste des accessoires et options matérielles (suite.)
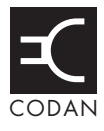

| Rubrique                           | Caractéristiques techniques                                                                |                                                      |                                |
|------------------------------------|--------------------------------------------------------------------------------------------|------------------------------------------------------|--------------------------------|
| Capacité canaux                    | NGT SR :<br>NGT VR, VR Mobile :                                                            | 400<br>20                                            |                                |
| Gamme de fréquences                | Emission :<br>Réception :                                                                  | 1,6 à 30 MHz<br>250 kHz à 30 MHz                     |                                |
| Mode de fonctionnement             | Bande latérale unique (J.                                                                  | 3E, USB–LSB AM, H3E                                  | (en option))                   |
| Puissance émise                    | NGT SR, VR,<br>VR Mobile :                                                                 | NGT SR, VR,125 watts (puissance de crête)VR Mobile : |                                |
| Emissions parasites et harmoniques | Meilleures que 65 dB en                                                                    | dessous de la PEP                                    |                                |
| Sensibilité de récepteur           | Fréquence :<br>0,25 à 30 MHz                                                               | Amp RF neutralisé :<br>1,25 μV PD<br>–105 dBm        |                                |
|                                    | Fréquence :<br>1,6 à 30 MHz                                                                | Amp RF activé :<br>0.12 μV PD<br>–125 dBm            |                                |
|                                    | Pour 10 dB SINAD avec sortie audio supérieure à 50 mW                                      |                                                      |                                |
| Sélectivité                        | Supérieure à 70 dB en BLS fréquence porteuse supprimée de référence de<br>-1 kHz et +4 kHz |                                                      |                                |
|                                    | Bande passante :<br>Ondulation :                                                           | 6 dB<br>2 dB CC                                      | 300 à 2600 Hz<br>500 à 2500 Hz |
| Stabilité de fréquence             | ±0.3 ppm                                                                                   | -30 à +60°C                                          |                                |
| Tension d'alimentation             | 12 V CC valeur nominale, négative à la terre                                               |                                                      |                                |
|                                    | Domaine de fonctionnem                                                                     | nent normal :                                        | 10,8 à 16 V CC                 |
|                                    | Domaine de fonctionnem                                                                     | nent maximal :                                       | 9 à 16 V CC                    |
|                                    | Avec protection contre la polarité inverse                                                 |                                                      |                                |
| Coupe-circuit de surtension        | Arrêt à 16 V CC (nominale) pour la durée de la surtension                                  |                                                      |                                |
| Courant d'alimentation             | Réception :<br>Emission :                                                                  | (aucun signal) :<br>J3E vocal :<br>J3E deux tons :   | 1 A<br>8 A<br>9 à 16 A         |

Tableau 52 : Caractéristiques techniques de l'émetteur-récepteur NGT

| Rubrique            | Caractéristiques techniques                                                         |                                                               |  |
|---------------------|-------------------------------------------------------------------------------------|---------------------------------------------------------------|--|
| Dimension, poids et | Unité RF 2010/2011 (ber                                                             | Unité RF 2010/2011 (berceau de montage sur véhicule exclus)   |  |
| étanchéité          | Dimension :<br>Poids :<br>Etanchéité :                                              | 210 mm L $\times$ 270 mm P $\times$ 65 mm H<br>3,3 kg<br>IP52 |  |
|                     | Combiné 2020                                                                        |                                                               |  |
|                     | Dimension :<br>Poids :<br>Etanchéité :                                              | 65 mm L × 35 mm P × 130 mm H<br>0,3 kg<br>IP41                |  |
|                     | Boîte de jonction 2030 (Emetteurs-récepteurs SR et VR uniquement)                   |                                                               |  |
|                     | Dimension :<br>Poids :<br>Etanchéité :                                              | 135 mm L × 106 mm P × 38 mm H<br>0,4 kg<br>IP41               |  |
|                     | Connecteur de combiné et de haut-parler (Emetteurs-récepteurs VR Mobile uniquement) |                                                               |  |
|                     | Dimension :<br>Etanchéité :                                                         | 42 mm L $\times$ 55 mm P $\times$ 22 mm H IP41                |  |

| Tableau 52 : | Caractéristique | s techniques | de l'émetteur-réce | pteur NGT ( | (suite.) |
|--------------|-----------------|--------------|--------------------|-------------|----------|
|              |                 |              |                    |             | · /      |

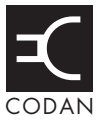

#### Cette section traite des sujets suivants :

Exemple 1 : affichage de l'écran canal (316)

Exemple 2 : sélection d'un canal spécifique (317)

Exemple 3 : affichage d'un écran informatif (318)

Exemple 4 : affichage d'une configuration de la Liste Commande (319)

Exemple 5 : modification d'une configuration de la Liste Commande (320)

Exemple 6 : modification d'une valeur en passant à la valeur suivante dans une liste (321)

Exemple 7 : ouverture d'une liste sur la rubrique marquée d'un repère (322)

Exemple 8 : émission d'un appel en utilisant une rubrique spécifique de la Liste Adresse (323)

Exemple 9 : jonction de macros pour envoyer deux appels (324)

### Exemple 1 : affichage de l'écran canal

Cet exemple vous indique comment créer une macro pour afficher l'écran canal de la Liste Canal.

Quand vous exécutez cette macro l'émetteur-récepteur :

- ouvre la Channel List (Liste Canal)
- affiche l'écran canal avec le canal dont la sélection est en cours
- attend votre intervention

Pour créer cette macro :

- Ouvrez Channel List (Liste Canal).
- Ouvrez List Manager.
- □ Sélectionnez Macros... puis sélectionnez Create macro (Créer macro).

L'émetteur-récepteur vous demande de sélectionner la tâche que vous voulez que la macro exécute.

□ Sélectionnez Display chan (Afficher canal).

L'émetteur-récepteur vous demande de sélectionner la temporisation de la macro.

- □ Sélectionnez Waits (Attend).
- Appuyez sur la touche à laquelle vous voulez assigner la nouvelle macro.
- Sélectionnez la macro que vous voulez avoir dans la liste juste après la nouvelle macro.
- $\Box$  Tapez un nom pour la macro et appuyez sur la touche  $\checkmark$ .

### Exemple 2 : sélection d'un canal spécifique

Cet exemple vous indique comment créer une macro pour sélectionner un canal spécifique de la Liste Canal.

Quand vous exécutez cette macro l'émetteur-récepteur :

- ouvre Channel List (Liste Canal)
- sélectionne le canal spécifié dans la macro
- affiche brièvement le nouveau canal
- vous renvoie à votre écran de départ

Pour créer cette macro :

- Ouvrez Channel List (Liste Canal).
- Défilez jusqu'au canal que vous voulez que la macro sélectionne.
- Ouvrez List Manager.
- □ Sélectionnez Macros... puis sélectionnez Create macro (Créer macro).

L'émetteur-récepteur vous demande de sélectionner la tâche que vous voulez que la macro exécute.

Sélectionnez Go to this chan (Allez à ce canal).

L'émetteur-récepteur vous demande de sélectionner la temporisation de la macro.

Sélectionnez Before pause (Avant pause).

| NOTE | Quand vous utilisez une macro pour sélectionner un canal, le canal est toujours sélectionné avant que l'écran canal ne soit affiché. |
|------|----------------------------------------------------------------------------------------------------|
|      | Vous pouvez donc sélectionner Before pause (Avant pause) ou                                                                          |
|      | After pause (Après pause). Le résultat final est le même.                                                                            |

- Appuyez sur la touche à laquelle vous voulez assigner la nouvelle macro.
- Sélectionnez la macro que vous voulez avoir dans la liste juste après la nouvelle macro.
- $\Box$  Tapez un nom pour la macro et appuyez sur la touche  $\checkmark$ .

### Exemple 3 : affichage d'un écran informatif

L'écran horaire et l'écran GPS sont des écrans informatifs. Vous pouvez visualiser les informations affichées sur ces écrans sans pouvoir les modifier. Cet exemple vous indique comment créer une macro pour afficher l'écran horaire de la Liste Commande.

Quand vous exécutez cette macro l'émetteur-récepteur :

- va à la rubrique Time Screen (Ecran Horaire) de la Liste Commande
- affiche brièvement l'heure et la date actuelles
- vous renvoie à votre écran de départ

Pour créer cette macro :

- Allez à la rubrique Time Screen (Ecran Horaire) de la Liste Commande.
- □ Appuyez sur la touche ✓ pour afficher l'écran horaire.
- Ouvrez List Manager.
- □ Sélectionnez Macros... puis sélectionnez Create macro (Créer macro).

L'émetteur-récepteur vous demande de sélectionner la temporisation de la macro.

□ Sélectionnez Before pause (Avant pause).

|      | Comme cette macro affiche un écran informatif sans changer de  |
|------|----------------------------------------------------------------|
| NOTE | valeur, vous pouvez sélectionner Before pause (Avant pause) ou |
|      | After pause (Après pause). Le résultat final est le même.      |

- Appuyez sur la touche à laquelle vous voulez assigner la nouvelle macro.
- Sélectionnez la macro que vous voulez avoir dans la liste juste après la nouvelle macro.
- $\Box$  Tapez un nom pour la macro et appuyez sur la touche  $\checkmark$ .

### Exemple 4 : affichage d'une configuration de la Liste Commande

Cet exemple vous indique comment créer une macro pour afficher une configuration de la Liste Commande. Dès que la configuration est affichée, la macro se termine. Vous pouvez alors changer la valeur ou appuyer sur la touche  $\times$  pour la laisser telle quelle.

Quand vous exécutez cette macro l'émetteur-récepteur :

- va à la rubrique Mute Scan (Balayage Silencieux) de la Liste Commande
- affiche la valeur actuelle
- attend votre intervention

Pour créer cette macro :

- Allez à la rubrique Mute Scan (Balayage Silencieux) de la Liste Commande.
- $\Box$  Appuyez sur la touche  $\checkmark$  pour afficher la valeur de la rubrique.
- □ Maintenez la touche ✓ *enfoncée* pour éditer la valeur.

Un point d'interrogation s'affiche au bout de la ligne du haut pour indiquer que vous pouvez désormais modifier la valeur.

- Ouvrez List Manager.
- □ Sélectionnez Macros... puis sélectionnez Create macro (Créer macro).

L'émetteur-récepteur vous demande de sélectionner la tâche que vous voulez que le macro exécute.

□ Sélectionnez Display value (Afficher valeur).

L'émetteur-récepteur vous demande de sélectionner la temporisation de la macro.

- □ Sélectionnez Waits (Attend).
- Appuyez sur la touche à laquelle vous voulez assigner la nouvelle macro.
- Sélectionnez la macro que vous voulez avoir dans la liste juste après la nouvelle macro.
- $\Box$  Tapez un nom pour la macro et appuyez sur la touche  $\checkmark$ .

### Exemple 5 : modification d'une configuration de la Liste Commande

Cet exemple vous indique comment créer une macro pour modifier une configuration de la Liste Commande en lui donnant une valeur spécifique.

Quand vous exécutez cette macro l'émetteur-récepteur :

- va à la rubrique Cfg Def Scrn Layout de la Liste Commande (qui contrôle la présentation par défaut de l'écran du combiné)
- change la valeur pour qu'elle soit 3 lignes égales
- affiche brièvement le nouvelle valeur
- enregistre la nouvelle valeur
- vous renvoie à votre écran de départ

La temporisation de cette macro vient après une pause. Autrement dit, la macro modifie la valeur et affiche brièvement la nouvelle valeur avant de la sauvegarder. Cela vous donne l'occasion d'annuler la modification au besoin en appuyant sur la touche X.

Pour créer cette macro :

- Allez à la rubrique Cfg Def Scrn Layout de la Liste Commande.
- $\Box$  Appuyez sur la touche  $\checkmark$  pour afficher la valeur de la rubrique.
- □ Maintenez la touche ✓ *enfoncée* pour éditer la valeur.

Un point d'interrogation s'affiche au bout de la ligne du haut pour indiquer que vous pouvez désormais modifier la valeur.

- Défilez jusqu'à la valeur 3 even lines (3 lignes égales, ou toute autre valeur que vous voulez que la macro sélectionne).
- Ouvrez List Manager.
- Sélectionnez Macros... puis sélectionnez Create macro (Créer macro).

L'émetteur-récepteur vous demande de sélectionner la tâche que vous voulez que la macro exécute.

□ Sélectionnez Set this value (Configurer cette valeur).

L'émetteur-récepteur vous demande de sélectionner la temporisation de la macro.

- □ Sélectionnez After pause (Après pause).
- Appuyez sur la touche à laquelle vous voulez assigner la nouvelle macro.
- Sélectionnez la macro que vous voulez avoir dans la liste juste après la nouvelle macro.
- $\Box$  Tapez un nom pour la macro et appuyez sur la touche  $\checkmark$ .

## Exemple 6 : modification d'une valeur en passant à la valeur suivante dans une liste

Pour plusieurs rubriques de la Liste Commande, modifier une valeur consiste à sélectionner une valeur dans une petite liste de valeurs. Quand vous modifiez la luminosité de l'écran, par exemple, vous pouvez sélectionner lumineux, moyen ou sombre. Cet exemple vous indique comment créer une macro pour passer de la valeur actuelle à la valeur suivante dans une de ces rubriques, quelle que soit cette valeur.

Pour les rubriques où les valeurs sont activées et neutralisées, la création d'une macro pour aller à la valeur suivante signifie que vous pouvez activer et neutraliser la rubrique en utilisant la même macro. Pour les autres rubriques, cela signifie que vous pouvez défiler à la valeur suivante à chaque fois que vous utilisez la macro.

Cet exemple vous indique comment créer une macro pour activer ou neutraliser le Mode Aide. (Cette macro est livrée d'office avec l'émetteur-récepteur et est assignée à la touche 5HELP.)

Quand vous exécutez cette macro l'émetteur-récepteur :

- va à la rubrique Help Mode (Mode Aide) de la Liste Commande
- change la valeur en sélectionnant la valeur suivante dans la liste (autrement dit, de Activé à Neutralisé ou de Neutralisé à Activé)
- sauvegarde la valeur

La temporisation de cette macro est immédiate. La macro fonctionne en arrière-plan et affiche simplement le résultat (autrement dit, le Mode Aide est activé ou neutralisé).

Pour créer cette macro :

- Allez à la rubrique Help Mode (Mode Aide) de la Liste Commande.
- $\Box$  Appuyez sur la touche  $\checkmark$  pour afficher la valeur de la rubrique.
- □ Maintenez la touche ✓ *enfoncée* pour éditer la valeur.

Un point d'interrogation s'affiche au bout de la ligne du haut pour indiquer que vous pouvez désormais modifier la valeur.

- Ouvrez List Manager.
- Sélectionnez Macros... puis sélectionnez Create macro (Créer macro).

L'émetteur-récepteur vous demande de sélectionner la tâche que vous voulez que la macro exécute.

□ Sélectionnez Set next value (Configurer valeur suivante).

L'émetteur-récepteur vous demande de sélectionner la temporisation de la macro.

- □ Sélectionnez Immediately (Immédiatement).
- Appuyez sur la touche à laquelle vous voulez assigner la nouvelle macro.
- Sélectionnez la macro que vous voulez avoir dans la liste juste après la nouvelle macro.
- $\Box$  Tapez un nom pour la macro et appuyez sur la touche  $\checkmark$ .

### Exemple 7 : ouverture d'une liste sur la rubrique marquée d'un repère

Cet exemple vous indique comment créer une macro pour ouvrir une liste sur la rubrique marquée d'un repère.

Quand vous exécutez cette macro l'émetteur-récepteur :

- ouvre une liste
- va à la rubrique sur laquelle le repère a été posé
- attend votre intervention

Pour créer cette macro :

Desez un repère sur la rubrique ou vous voulez faire aller la macro.

Si vous avez déjà posé le repère, ouvrez une liste dans laquelle la rubrique est stockée.

- Ouvrez List Manager.
- □ Sélectionnez Macros... puis sélectionnez Create macro (Créer macro).

L'émetteur-récepteur vous demande de sélectionner la tâche que vous voulez que la macro exécute.

Sélectionnez Go to marker (Aller au repère).

L'émetteur-récepteur vous demande de sélectionner la temporisation de la macro.

- □ Sélectionnez Waits (Attend).
- Appuyez sur la touche à laquelle vous voulez assigner la nouvelle macro.
- Sélectionnez la macro que vous voulez avoir dans la liste juste après la nouvelle macro.
- $\Box$  Tapez un nom pour la macro et appuyez sur la touche  $\checkmark$ .

## Exemple 8 : émission d'un appel en utilisant une rubrique spécifique de la Liste Adresse

Cet exemple vous indique comment créer une macro pour envoyer un appel en utilisant une rubrique spécifique de la Liste Adresse.

Quand vous exécutez cette macro l'émetteur-récepteur :

- ouvre la Liste Adresse
- va à la rubrique spécifiée dans la macro
- envoie un appel à l'adresse spécifiée dans la rubrique

La temporisation de cette macro est immédiate. Autrement dit, la macro commence l'appel sans afficher la rubrique de la Liste Adresse au préalable. L'émetteur-récepteur pourra toutefois vous demander des informations sur l'appel en fonction des détails fournis dans la rubrique.

Pour créer cette macro :

- Ouvrez la Liste Adresse.
- Défilez jusqu'à la rubrique que la macro doit appeler.
- Ouvrez List Manager.
- Sélectionnez Macros... puis sélectionnez Create macro (Créer macro).

L'émetteur-récepteur vous demande de sélectionner la tâche que vous voulez que la macro exécute.

Sélectionnez Go to this entry (Aller à cette rubrique).

L'émetteur-récepteur vous demande de sélectionner la temporisation de la macro.

- □ Sélectionnez Immediately (Immédiatement).
- Appuyez sur la touche à laquelle vous voulez assigner la nouvelle macro.
- Sélectionnez la macro que vous voulez avoir dans la liste juste après la nouvelle macro.
- $\Box$  Tapez un nom pour la macro et appuyez sur la touche  $\checkmark$ .

### Exemple 9 : jonction de macros pour envoyer deux appels

Cet exemple vous indique comment créer une macro pour envoyer deux appels à partir de la Liste Adresse.

Quand vous exécutez cette macro, l'émetteur-récepteur :

- envoie un appel à la rubrique Bob de la Liste Adresse
- affiche une note demandant à l'utilisateur d'appuyer sur la touche 🗙 pour envoyer l'appel suivant
- envoie un appel à la rubrique Jane de la Liste Adresse

Pour créer cette macro :

- □ Allez à la rubrique Notes de la Liste Commande et entrez la note 'Appuyer sur X pour envoyer l'appel suivant' dans une des dix configurations de la rubrique.
- Créez une macro pour afficher la configuration dans laquelle vous avez entré la note.

Sélectionnez Waits (Attend) comme temporisation de la macro et nommez la macro Note.

- Créez une macro pour appeler la rubrique Bob de la Liste Adresse et nommez la macro Bob.
- Créez une macro pour appeler la rubrique Jane de la Liste Adresse et nommez la macro Jane.
- Joignez les macros Bob et Note en veillant à sélectionner Bob comme première macro.

La macro Bob va désormais appeler Bob et afficher la note.

Joignez les macros Bob et Jane en veillant à sélectionner Bob comme première macro.

La macro Bob va désormais appeler Bob, afficher la note et si l'utilisateur appuie sur la touche  $\mathbf{X}$ , appeler Jane.

Effacez les macros nommées Note et Jane si vous ne voulez pas les garder et modifiez le nom de la macro Bob si nécessaire.

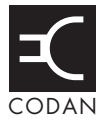

Quand vous envoyez un appel Demande d'état, il faut spécifier si vous voulez extraire des informations diagnostiques ou de configuration du poste distant (voir Tableau 53 et Tableau 55). Pour ce faire, vous entrez le chiffre 1 ou 2 à la configuration Message quand l'émetteur-récepteur vous y invite. Vous pouvez aussi taper à l'avance et stocker ces chiffres dans la rubrique Messages de la Liste Commande (voir ci-dessous), ou créer une rubrique pour l'appel dans la Liste Adresse (voir page 171, Programmation de la Liste Adresse).

Pour taper à l'avance et stocker un chiffre Demande d'état dans la Liste Commande :

Allez à la rubrique Messages dans la Liste Commande.

Défilez jusqu'à la rubrique, ou utilisez la fonction Find NOTE (Rechercher) (pour en savoir plus, voir page 87, Recherche de mots et de valeurs).

- □ Sélectionnez la rubrique.
- Défilez jusqu'à la configuration dans laquelle vous voulez entrer le chiffre et maintenez la touche 🗸 enfoncée pour l'ouvrir.
- □ Entrez le chiffre.
- Appuyez sur la touche ✓ pour sauvegarder le chiffre.
- $\Box$  Appuyez plusieurs fois sur la touche  $\mathbf{X}$  pour retourner au Main Menu.

### Informations diagnostiques

Pour obtenir des informations diagnostiques, entrez '1' comme message.

| Tableau 53 :                                      | Informations diagnostiques reçues en réponse à un appel |
|---------------------------------------------------|---------------------------------------------------------|
| Demande d'état envoyé à un émetteur-récepteur NGT |                                                         |

| Information reçue | Description                                                          |  |
|-------------------|----------------------------------------------------------------------|--|
| RXnn.n            | Tension batterie en réception                                        |  |
| TXnn.n            | Tension batterie en émission                                         |  |
| S1=nnn            | Intensité de signal de l'appel reçu (µ EMF)                          |  |
| S2=nnn            | Intensité de signal deux secondes après réception de l'appel (µ EMF) |  |
| SWRn.n            | ROS de l'antenne                                                     |  |
| Pnnn              | Puissance de sortie de l'émetteur (watts)                            |  |
| Tnn               | Température (Celsius)                                                |  |

| Information reçue | Description                                                             |
|-------------------|-------------------------------------------------------------------------|
| RX=nn.nV          | Tension batterie en réception                                           |
| TX=nn.nV          | Tension batterie en émission                                            |
| S1=nnnµV          | Intensité de signal de l'appel reçu (µ EMF)                             |
| S2=nnnµV          | Intensité de signal deux secondes après réception de l'appel<br>(µ EMF) |
| GAIN=nnn          | Gain RF activé ou neutralisé                                            |
| SWR=n.n           | ROS de l'antenne                                                        |
| PWR=nnnW          | Puissance de sortie de l'émetteur (watts)                               |

Tableau 54 :Informations diagnostiques obtenues suite à un appel Demanded'état envoyé à un émetteur-récepteur Codan plus ancien

### Informations de configuration

Pour obtenir des informations de configuration d'un émetteur-récepteur 9360, entrez "2" comme message.

A l'heure actuelle, les appels Demande d'état entre émetteurs-récepteurs NGT ne peuvent obtenir que des informations
NOTE diagnostiques. Les appels des émetteurs-récepteurs NGT aux émetteurs-récepteurs 9360 Codan peuvent obtenir des informations diagnostiques et de configuration.

Tableau 55 :Informations de configuration reçues en réponse à un appelDemande d'état envoyé à un émetteur-récepteur Codan plus ancien

| Information reçue | Description                                                                                                    |  |
|-------------------|----------------------------------------------------------------------------------------------------|--|
| nnn-nnn/nn.nn     | Processeur principal : six derniers chiffres du numéro de version logicielle/numéro d'ensemble de logiciel 90-20nnn-nnn |  |
| nnn-nnn/n.nn      | Tête de commande : six derniers chiffres du numéro de version logicielle/numéro d'ensemble de logiciel 90-20nnn-nnn     |  |
| TxD/TxE/TxP       | Capacité de programmation de canal                                                                                      |  |
| S                 | Option Selcall (S ou SEL) installée                                                                                     |  |
| SLO               | Option Blocage d'appel sélectif installée                                                                               |  |
| GPS               | Option GPS installée                                                                                                    |  |
| ES                | Option appel Sélectif d'Urgence installée                                                                               |  |
| ALE               | Option ALE installée                                                                                                    |  |
| АМ                | Option AM installée                                                                                                    |  |

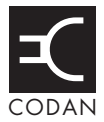

## Annexe C Aux utilisateurs d'émetteurs-récepteurs Codan plus anciens

Cette section traite des sujets suivants : Types d'appels (328) Clonage (329) Emission et réception d'appels (330) Configurations du silencieux (331) Menu Mot de passe (331) Touches de discrétion (332) Codes personnels (PIN) RDD (333) Revue des appels stockés en mémoire (333) Tableaux de balayage (333) Groupes Selcall (334) Codes de configuration (335) Bandes latérales (335) Appels par Tonalité (335) Syntonisation de l'antenne à syntonisation automatique 9350 (335) Visualisation de toutes les configurations (336)

Cette section est destinée aux utilisateurs de radios Codan plus anciennes. Elle explique les différences entre les termes et les configurations utilisés dans les émetteurs-récepteurs 8528, 9360, 9480, 9680, 9780 et NGT.

## **Types d'appels**

Tableau 56 :Types d'appels disponibles dans les émetteurs-récepteurs Codanplus anciens et les équivalents NGT

| Types d'appels dans<br>les émetteurs-<br>récepteurs Codan<br>plus anciens | Equivalent NGT                                                                                                    |
|---------------------------------------------------------------------------|----------------------------------------------------------------------------------------------------|
| Appel ALE                                                                 | Appel Sélectif utilisant un réseau ALE/CALM.                                                                                                    |
|                                                                           | ALE n'est pas un <i>type</i> d'appel que vous pouvez émettre mais une <i>méthode</i> pour envoyer des appels.                                                                                                    |
|                                                                           | Chaque réseau NGT est configuré pour envoyer des appels en<br>utilisant une méthode particulière ou système d'appel. Dans un<br>réseau utilisant le système d'appel ALE/CALM par exemple,<br>vous envoyez des appels en entrant l'adresse du poste que vous<br>voulez appeler et puis l'émetteur-récepteur sélectionne le<br>meilleur canal/mode. |
|                                                                           | Tout type d'appel installé dans l'émetteur-récepteur peut être émis dans un réseau ALE/CALM.                                                                                                    |
| Appel Bipé                                                                | Appel Message                                                                                                    |
| Appel Config à<br>distance<br>(Emetteurs-récepteurs<br>93XX uniquement)   | Appel Demande d'état<br>(il faut spécifier que les informations de configuration sont<br>requises)                                                                                                    |
| Appel d'état                                                              | Appel Demande d'état                                                                                                    |
| Appel d'état de<br>l'utilisateur                                          | Appel Demande d'état                                                                                                    |
| Appel de position<br>GPS                                                  | Appel Envoi de position                                                                                                    |
| Appel groupé                                                              | Appel groupé                                                                                                    |
| Appel par radiophare                                                      | Appel Essai de canal                                                                                                    |
| Appel par radiophare<br>GPS                                               | Appel Demande de position                                                                                                    |
| Appel par Tonalité                                                        | Pas disponible                                                                                                    |

Tableau 56 :Types d'appels disponibles dans les émetteurs-récepteurs Codanplus anciens et les équivalents NGT (suite.)

| Types d'appels dans<br>les émetteurs-<br>récepteurs Codan<br>plus anciens | Equivalent NGT                                                                                                    |
|---------------------------------------------------------------------------|----------------------------------------------------------------------------------------------------|
| Appel Selcall                                                             | Appel Sélectif utilisant un réseau Codan Selcall.                                                                                                    |
|                                                                           | Selcall n'est pas un <i>type</i> d'appel que vous pouvez émettre mais une <i>méthode</i> pour envoyer des appels.                                                                                                    |
|                                                                           | Chaque réseau NGT est configuré pour envoyer des appels en<br>utilisant une méthode particulière ou système d'appel. Dans un<br>réseau utilisant le système d'appel Codan Selcall, par exemple<br>vous envoyez des appels en entrant l'adresse du poste que vous<br>voulez appeler et en sélectionnant un canal/mode approprié. |
|                                                                           | Tout type d'appel installé dans l'émetteur-récepteur peut être<br>émis dans un réseau Codan Selcall.                                                                                                    |
| Appel Selcall                                                             | Appel d'Urgence utilisant un réseau Codan Selcall.                                                                                                    |
| d'Urgence                                                                 | Notez qu'un appel d'Urgence peut aussi être envoyé dans un réseau ALE/CALM.                                                                                                    |
| Appel Sélectif par radiophare                                             | Appel Essai de canal                                                                                                    |
| Appel Telcall                                                             | Appel Téléphonique                                                                                                    |
| Appel Telcall RDD                                                         | Appel Téléphonique                                                                                                    |
| Appel<br>Télédiagnostique                                                 | Appel Demande d'état<br>(il faut spécifier que les informations de diagnostique sont<br>requises)                                                                                                    |
| Appel Vocal                                                               | Sélectionnez un canal et un mode, syntonisez l'antenne, vérifiez<br>l'absence de trafic de voix et de données sur le canal, appuyez<br>sur le bouton PTT et parlez.                                                                                                    |

## Clonage

Les émetteurs-récepteurs Codan plus anciens peuvent être clonés en reliant deux émetteurs-récepteurs avec un câble. Un émetteur-récepteur NGT peut être cloné au moyen d'un ordinateur personnel doté du logiciel NSP. Pour en savoir plus, voir le *Aide du programmeur de système NGT* (Pièce Codan numéro 15-04105-FR).

## Emission et réception d'appels

### Emission d'appels d'un émetteur-récepteur NGT à un émetteur-récepteur Codan plus ancien avec un contrôleur ALE

Si vous êtes dans un réseau ALE/CALM et voulez utiliser votre émetteur-récepteur NGT pour appeler un émetteur-récepteur Codan plus ancien avec un contrôleur ALE (un 9300 ou un 9600 ex.), il sera peut-être nécessaire d'ajouter des zéros au début de l'adresse que vous voulez appeler selon le nombre de chiffres dans l'adresse.

Si vous voulez appeler un émetteur-récepteur Codan plus ancien muni d'une :

- adresse de 1, 2, ou 3 chiffres, il faut ajouter suffisamment de zéros au début de l'adresse pour en faire une adresse à 4 chiffres ; si vous voulez appeler un poste dont l'adresse est 12, par exemple, entrez 0012 comme adresse
- adresse à 4 chiffres, n'ajoutez pas de zéros à l'adresse car les adresses à 4 chiffres sont acceptables
- adresse à 5 ou 6 chiffres, il faut ajouter suffisamment de zéros au début de l'adresse pour en faire une adresse à 10 chiffres ; si vous voulez appeler un poste dont l'adresse est 123456 par exemple, entrez 0000123456 comme adresse
- adresse alphanumérique, telle que BOB1, n'ajoutez pas de zéros à l'adresse

## Réception d'appels dans un émetteur-récepteur NGT en provenance d'un émetteur-récepteur Codan plus ancien avec un contrôleur ALE

Si vous êtes dans un réseau ALE/CALM et voulez recevoir des appels sur un émetteurrécepteur NGT en provenance d'un émetteur-récepteur Codan plus ancien avec un contrôleur ALE (un 9300 ou un 9600 ex.), il sera peut-être nécessaire de créer des adresses supplémentaires pour votre poste selon le nombre de chiffres dans votre adresse.

Si votre adresse de poste consiste en :

- 1, 2, ou 3 chiffres, créez-en une autre dans la rubrique Address de la Liste Commande et ajoutez suffisamment de zéros au début de l'adresse pour en faire une adresse à 4 chiffres, ex. si votre adresse de poste est 333, créez une adresse avec les chiffres 0333
- 4 chiffres, n'ajoutez pas de zéros à l'adresse car les adresses à 4 chiffres sont acceptables
- 5 ou 6 chiffres, créez une autre adresse dans la rubrique Address de la Liste Commande et ajoutez suffisamment de zéros au début de l'adresse pour en faire une adresse à 10 chiffres ; si votre adresse de poste est 444555, par exemple, créez une adresse avec les chiffres 0000444555
- caractères alphanumériques, tels que JOE5, n'ajoutez pas de zéros à l'adresse

### **Configurations du silencieux**

Dans les émetteurs-récepteurs Codan plus anciens, vous spécifiez la configuration de silencieux voulue en utilisant les boutons Silencieux Selcall et Silencieux Vocal du panneau de commande. Dans les émetteurs-récepteurs NGT, une pression de la touche 7 trans fera basculer Silencieux Selcall et Silencieux Vocal.

### Menu Mot de passe

Dans les émetteurs-récepteurs Codan plus anciens, vous affichez l'ID de votre émetteurrécepteur et installez diverses options en utilisant le menu Mot de passe. Dans les émetteurs-récepteurs NGT vous exécutez ces tâches en utilisant la rubrique Devices de la Liste Commande.

Chaque dispositif d'un émetteur-récepteur NGT a son propre ESN. Vous pouvez afficher l'ESN en allant à la rubrique Devices, en sélectionnant la fonction (ex. unité RF) et puis en sélectionnant la configuration Serial number (Numéro de série).

Vous pouvez installer une option dans un émetteur-récepteur NGT en obtenant le code correspondant à cette option chez Codan, en allant à la rubrique Devices de la Liste Commande, en sélectionnant la fonction dans lequel l'option doit être installée (généralement l'unité RF), en sélectionnant la configuration Option code et en entrant le code d'option.

## **Touches de discrétion**

Dans les radios Codan plus anciennes, les touches de discrétion qui restreignent l'accès à l'information que vous émettez sont stockées dans la configuration Privacy du menu Appel. Dans les émetteurs-récepteurs NGT, cette information est stockée dans la Liste Réseau. Vous devez sélectionner Group (Groupe) en tant que configuration Privacy Mode (Mode Discrétion) dans la Liste Réseau et entrer la touche de discrétion à la configuration Privacy Password (Mot de passe discrétion) (voir Figure 56). Pour assurer la compatibilité avec les émetteurs-récepteurs 93XX, il faut utiliser jusqu'à 6 caractères pour le mot de passe. Les émetteurs-récepteurs NGT autorisent un mot de passe faisant jusqu'à 15 caractères.

### Figure 56 : Configurations de la Liste Réseau

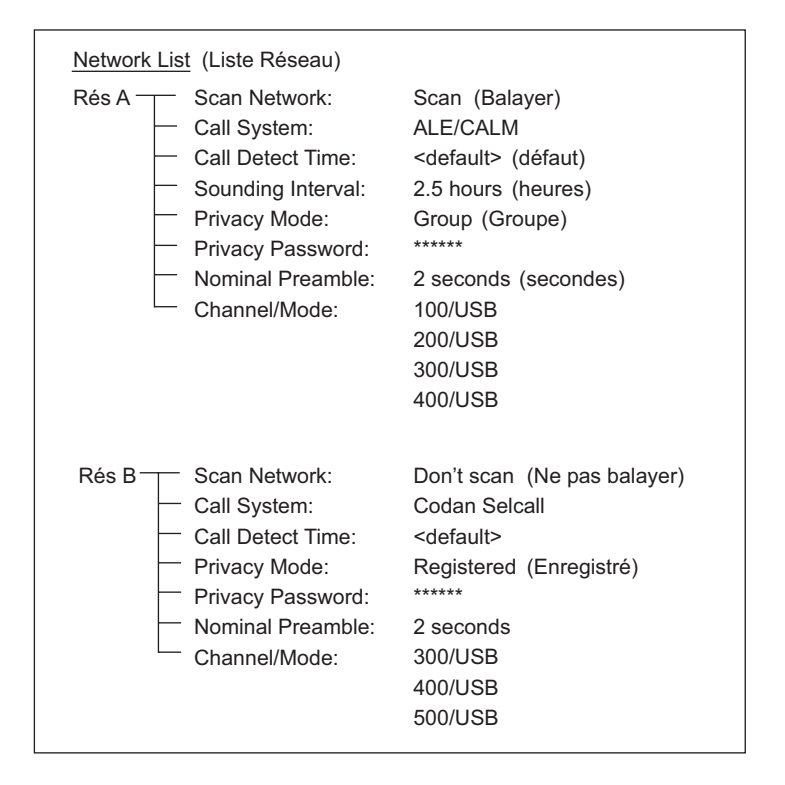

## Codes personnels (PIN) RDD

Dans les radios Codan plus anciennes, les codes personnels RDD sont stockés dans des groupes selcall. Dans les émetteurs-récepteurs NGT, ils sont stockés dans la Liste Réseau. Vous devez sélectionner Registered comme configuration Privacy Mode (Mode de Discrétion) dans la Liste Réseau et entrer le code personnel RDD à la configuration Privacy Password (Mot de passe discrétion) (voir Figure 56).

### Revue des appels stockés en mémoire

Dans les radios Codan plus anciennes, les appels entrants sont stockés en mémoire d'appel. Dans les émetteurs-récepteurs NGT, ils sont stockés dans le Registre d'Appels reçus. Les émetteurs-récepteurs NGT stockent aussi les appels sortants pour vous permettre de renvoyer rapidement des appels sans retaper les adresses et les messages. Les appels sortants sont stockés dans le Registre d'Appels émis.

## Tableaux de balayage

Dans les émetteurs-récepteurs Codan plus anciens, vous utilisez la configuration type de balayage d'un tableau de balayage pour spécifier :

- le type d'appel pour lequel vous voulez que l'émetteur-récepteur se mette en balayage (ex. vocal, selcall ou ALE)
- les canaux à balayer
- le mode de fonctionnement du silencieux pendant le balayage

Dans les émetteurs-récepteurs NGT, vous utilisez :

- la Liste Réseau, pour créer un réseau pour le type d'appel que vous voulez balayer (ex. Codan Selcall ou ALE/CALM) et pour spécifier les canaux/modes qui doivent être balayés
- la rubrique Mute Scan (Balayage Silencieux) de la Liste Commande pour spécifier le mode de fonctionnement du silencieux pendant le balayage

La Figure 57 indique où ces informations sont stockées dans les émetteurs-récepteurs plus anciens et dans les émetteurs-récepteurs NGT.

### Figure 57 : Tableaux de balayage et équivalents NGT

Tableaux de canaux et de balayage des émetteurs-récepteurs Codan plus anciens

| <u>Channels</u><br>(Canaux) | <u>Scan Table 1</u><br>(Tableau de balayage) | <u>Scan Table 2</u><br>(Tableau de balayage) |
|-----------------------------|----------------------------------------------|----------------------------------------------|
| 100                         | 100                                          | 200                                          |
| 200                         | 200                                          | 400                                          |
| 300                         | 300                                          | 600                                          |
| 400                         | 400                                          | Scan type:                                   |
| 500                         | Scan type:                                   | Selcall                                      |
| 600                         | ALE                                          |                                              |
| 700                         | ▲                                            | *                                            |
|                             |                                              |                                              |

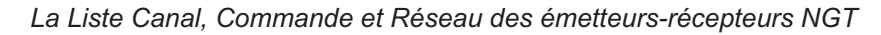

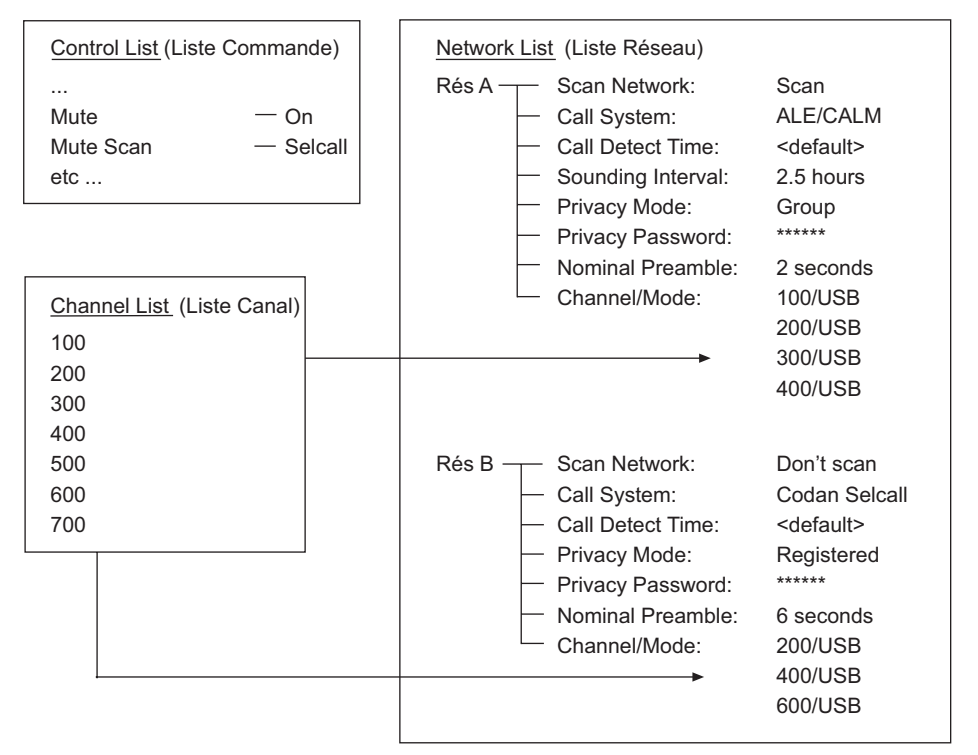

### **Groupes Selcall**

Dans les émetteurs-récepteurs Codan plus anciens, les ID personnels, types selcall et codes personnels RDD (si utilisés) sont stockés dans des groupes selcall.

Dans les émetteurs-récepteurs NGT, votre ID personnel (désormais nommé adresse de poste), est stocké dans la rubrique Address de la Liste Commande. Vous pouvez créer des adresses multiples pour chaque réseau dans lequel vous vous trouvez.

Le type selcall (désormais nommé système d'appel) est stocké dans la configuration Call System de la Liste Réseau. Le code personnel RDD est aussi stocké dans la Liste Réseau. Vous devez sélectionner Registered comme configuration Privacy Mode (Mode de Discrétion) dans la Liste Réseau et entrer le code personnel RDD à la configuration Privacy Password (Mot de passe discrétion) (voir Figure 56).

### Codes de configuration

Dans les émetteurs-récepteurs Codan plus anciens, vous pouvez aller directement à une configuration particulière en entrant un code de configuration (ex. vous pouvez taper 411 pour faire aller à la configuration Time Setup (Configuration de l'heure)). Dans les émetteurs-récepteurs NGT, vous pouvez utiliser les fonctions Find Word (Rechercher Mot) et Find (Rechercher) pour rechercher le nom de la liste, de la rubrique ou de la configuration voulue. Il n'y a pas de code de configuration dans les émetteurs-récepteurs NGT.

## **Bandes latérales**

Si la bande latérale AM (ou bande latérale CW à utiliser avec un filtre FI 500 Hz) est activée dans les émetteurs-récepteurs plus anciens, elle l'est pour être utilisée sur tous les canaux. Dans les émetteurs-récepteurs NGT, vous pouvez activer ou neutraliser ces bandes latérales (désormais nommées modes) sur des canaux individuels. AM et des filtres FI en option peuvent être configurés en sélectionnant des modes supplémentaires pour chaque canal.

## Appels par Tonalité

Dans les émetteurs-récepteurs Codan plus anciens, vous pouvez envoyer des appels par Tonalité à des postes capables de recevoir des signaux d'appel à deux fréquences porteuses. Les appels par Tonalité ne sont pas disponibles dans les émetteurs-récepteurs NGT.

# Syntonisation de l'antenne à syntonisation automatique 9350

Avec les émetteurs-récepteurs Codan plus anciens, vous pouvez syntoniser une antenne à syntonisation automatique 9350 en appuyant sur le bouton Tune du panneau avant de l'émetteur-récepteur. Avec un émetteur-récepteur NGT, une séquence de syntonisation automatique commence dès que vous appuyez sur le bouton PTT après avoir sélectionné un nouveau canal. Pour syntoniser l'émetteur-récepteur manuellement, appuyez sur la touche **1<sup>TUDE</sup>** pour afficher l'écran PTT to tune et appuyez sur le PTT pour syntoniser l'antenne.

## Visualisation de toutes les configurations

Dans les émetteurs-récepteurs Codan plus anciens, vous pouvez visualiser les configurations qui contrôlent le fonctionnement de l'émetteur-récepteur en sélectionnant le mode View All Settings (Visualiser toutes les configurations). Dans les émetteurs-récepteurs NGT, ces configurations sont stockées dans la Liste Commande.

Les rubriques commençant par 'Fcfg' sont configurés en usine (ex. Fcfg Max networks). Vous pouvez afficher ces rubriques mais vous ne pouvez pas les modifier. Les autres rubriques, y compris celles commençant par 'Cfg' (pour configuration) peuvent être modifiées.

NOTE Certaines rubriques de la Liste Commande sont masquées aux utilisateurs pour réduire le nombre de rubriques à faire défiler.

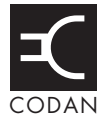

Si vous avez oublié votre mot de passe, contactez Codan pour obtenir un code pour effacer votre mot de passe. On vous demandera de rappeler l'ESN de la boîte de jonction ou Unité RF 2011.

Pour obtenir l'ESN de la boîte de jonction et/ou entrer le code fournit par Codan :

Mettez l'émetteur-récepteur sous tension et attendez qu'il vous invite à entrer un mot de passe.

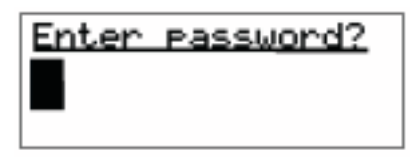

□ Maintenez la touche Q *enfoncée* pour afficher l'écran Option code.

l'ESN s'affiche sur la ligne du bas de l'écran.

| Option code?     |
|------------------|
| 02-B8B6-CB02-000 |

- □ Suivez une des étapes suivantes :
  - Pour quitter cet écran et retourner à l'écran Enter password, maintenez la touche ★ *enfoncée*.
  - Pour entrer le code pour effacer mot de passe, commencez à taper. L'émetteurrécepteur entre automatiquement des tirets aux endroits appropriés. Quand vous avez introduit le code, appuyez sur la touche ✓. Le mot de passe est effacé et l'écran primaire s'affiche.
- NOTEL'ESN est affiché de la même manière lors d'une connexion Admin.NOTEPour entrer un nouveau mot de passe, utilisez la rubrique Password<br/>user (Mot de passe utilisateur) ou Password Admin (Mot de passe<br/>admin) de la Liste Commande (pour en savoir plus, voir page 119,<br/>*Modification d'une configuration dans la Liste Commande*).

Cette page est restée blanche intentionnellement.

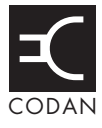

Le Tableau 57 donne la liste des descriptions du mode Aide (Help Mode) pour chaque liste, rubrique et configuration de l'émetteur-récepteur. Les descriptions sont groupées selon les listes et les registres dans lesquels elles apparaissent.

NOTE Il est possible que certaines rubriques de la Liste Commande ne soient pas disponibles dans votre émetteur-récepteur.

| Liste ou<br>configuration                           | Description du Mode Aide                                               |  |  |
|-----------------------------------------------------|------------------------------------------------------------------------|--|--|
| Address List<br>(Liste Adresse)                     | stocke les coordonnées des postes appelés fréquemment                  |  |  |
| CallType-address                                    | type d'appel à envoyer et poste à appeler                              |  |  |
| Channel/Mode                                        | canal/mode sur lequel l'appel sera envoyé                              |  |  |
| Message                                             | message à envoyer                                                      |  |  |
| Network                                             | réseau dans lequel l'appel sera envoyé                                 |  |  |
| Phone Link                                          | poste de liaison téléphonique via lequel l'appel sera envoyé           |  |  |
| <b>Calls In Log</b><br>(Registre d'Appels<br>reçus) | stocke la liste des appels reçus                                       |  |  |
| Channel/Mode                                        | canal/mode sur lequel l'appel a été reçu                               |  |  |
| Message                                             | message reçu                                                           |  |  |
| My address                                          | votre adresse de poste qui est utilisée pour recevoir l'appel          |  |  |
| Network                                             | réseau dans lequel l'appel a été reçu                                  |  |  |
| Phone Link                                          | adresse du poste de liaison téléphonique via lequel l'appel a été reçu |  |  |
| Time Received                                       | date et heure de déception de l'appel                                  |  |  |

Tableau 57 : Descriptions du Mode Aide

| Liste ou<br>configuration                           | Description du Mode Aide                                                                      |  |  |
|-----------------------------------------------------|-----------------------------------------------------------------------------------------------|--|--|
| <b>Calls Out Log</b><br>(Registre d'Appels<br>émis) | stocke la liste des appels envoyés                                                            |  |  |
| Channel/Mode                                        | canal/mode sur lequel l'appel a été envoyé                                                    |  |  |
| Message                                             | message envoyé                                                                                |  |  |
| My address                                          | votre adresse de poste qui est utilisée pour envoyer l'appel                                  |  |  |
| Network                                             | réseau dans lequel l'appel a été envoyé                                                       |  |  |
| Phone Link                                          | adresse du poste de liaison téléphonique via lequel l'appel a été<br>envoyé                   |  |  |
| Time Sent                                           | date et heure d'envoi de l'appel                                                              |  |  |
| <b>Channel List</b><br>(Liste Canal)                | stocke les canaux utilisés par ce poste                                                       |  |  |
| Mode                                                | bande latérale, centre FI et largeur FI pour ce canal                                         |  |  |
| Receive Freq                                        | fréquence de réception de ce canal                                                            |  |  |
| Transmit Freq                                       | fréquence d'émission de ce canal                                                              |  |  |
| <b>Control list</b><br>(Liste Commande)             | stocke les configurations qui commandent la radio                                             |  |  |
| Address                                             | adresses de ce poste et des réseaux dans lesquels elles sont<br>utilisées                     |  |  |
| ALE BER                                             | taux d'erreur maximal sur les bits ALE                                                        |  |  |
| ALE Call Threshold                                  | nombre minimum de fois que le canal sera essayé dans les appels ALE                           |  |  |
| ALE Call Weighting                                  | pondération utilisée par les canaux ALE pour les données ou la voix                           |  |  |
| ALE Golay                                           | correction d'erreur de Golay ALE                                                              |  |  |
| ALE LQA Average                                     | information d'analyse de qualité de liaison utilisée pour évaluer<br>la qualité d'un signal   |  |  |
| ALE LQA Clear                                       | efface l'information d'analyse de qualité de liaison                                          |  |  |
| ALE LQA Decay                                       | temps de détérioration de l'analyse de qualité de liaison ALE                                 |  |  |
| ALE LQA Exchange                                    | échange des informations d'analyse de qualité de liaison avec des postes pendant chaque appel |  |  |
| ALE LQA Mapping                                     | méthode par laquelle l'analyse de qualité de la liaison ALE est stockée                       |  |  |
| ALE Retries                                         | nombre maximal de tentatives de liaison ALE avant d'essayer<br>le canal suivant               |  |  |

Tableau 57 : Descriptions du Mode Aide (suite.)

| Liste ou<br>configuration  | Description du Mode Aide                                                                       |  |  |
|----------------------------|------------------------------------------------------------------------------------------------|--|--|
| ALE Silent Mode            | arrête les transmissions automatiques ALE provenant de l'unité<br>RF                           |  |  |
| ALE Site Mgr               | échange d'informations sur le système ALE avec d'autres postes                                 |  |  |
| Audio Volume               | volume audio à la mise sous tension de l'émetteur-récepteur                                    |  |  |
| Auto                       | initie l'égalisation de ligne automatique                                                      |  |  |
| Auto Resume Listen         | méthode de balayage utilisée quand le balayage est activé par<br>Auto Resume Mode              |  |  |
| Auto Resume Mode           | action exécutée à la fin de Auto Resume Time                                                   |  |  |
| Auto Resume Time           | temps requis à la fin du balayage pour que l'unité RF exécute<br>Auto Resume Mode              |  |  |
| Auto Tune Mode             | 'Cfg Auto Tune Mode' de l'unité RF                                                             |  |  |
| Carrier Losses             | nombre de fois que le porteur a été perdu depuis la réinitialisation                           |  |  |
| Cfg Auto Tune Mode         | méthode utilisée pour commander les antennes à syntonisation<br>automatique et haute puissance |  |  |
| Cfg Call Status Time       | temps maximal accordé aux postes récepteurs pour répondre à un appel Demande d'état            |  |  |
| Cfg Chain Call Pause       | temps de pause entre des appels en chaîne                                                      |  |  |
| Cfg Channel Scroll         | sens du défilement des canaux quand on appuie sur la touche                                    |  |  |
| Cfg Def Scrn Layout        | présentation de l'écran pour le Menu Principal, les registres et les listes                    |  |  |
| Cfg Easitalk               | algorithme de réduction de bruit                                                               |  |  |
| Cfg Fast AGC               | contrôle de gain auto rapide                                                                   |  |  |
| Cfg PTT Beeps              | émet un astroton quand le bouton PTT est relâché                                               |  |  |
| Cfg PTT Cutout Time        | temps requis après la pression continue du bouton PTT pour que<br>l'unité RF cesse d'émettre   |  |  |
| Cfg RF Pre-Amp             | augmente la sensibilité de réception de l'unité RF                                             |  |  |
| Cfg Scan Voice<br>Extend   | délai suivant la disparition de la voix et précédant la reprise du balayage                    |  |  |
| Cfg Scan Voice Max<br>Hold | période maximale de maintien sur le canal quand une voix est détectée                          |  |  |
| Cfg Site Control           | Unité RF maîtresse ou esclave de site divisé                                                   |  |  |
| Cfg Site Mode              | mode site divisé pour l'unité RF                                                               |  |  |

Tableau 57 : Descriptions du Mode Aide (suite.)

| Liste ou<br>configuration | Description du Mode Aide                                                                                    |  |  |
|---------------------------|----------------------------------------------------------------------------------------------------|--|--|
| Cfg Site Options          | indique si l'unité RF a le rôle de maîtresse ou d'esclave                                                   |  |  |
| Cfg TDM Mode              | mode synchronisation pour l'unité RF                                                                        |  |  |
| Connect Failures          | nombre de fois que la connexion avec le site distant a échoué                                               |  |  |
| Current baud rate         | débit en bauds actuel de la liaison au site distant                                                         |  |  |
| Customer Device           | numéro type du dispositif                                                                                   |  |  |
| Customer Name             | nom client ISO                                                                                              |  |  |
| Customer Profile          | profil client ISO                                                                                           |  |  |
| Customer Radio            | type d'émetteur-récepteur ISO                                                                               |  |  |
| Customer Reference        | référence client ISO                                                                                        |  |  |
| Default                   | configure l'égalisation de ligne par défaut                                                                 |  |  |
| Easitalk                  | réduit le brouillage des signaux en réception                                                               |  |  |
| Error Rate                | taux d'erreur depuis la dernière réinitialisation                                                           |  |  |
| Error Threshold           | pourcentage de paquets erronés toléré avant qu'une reconnexion ne soit tentée                               |  |  |
| Fail Fallbacks            | nombre de fois qu'un passage à une connexion plus lente s'est produit                                       |  |  |
| Free Tune                 | syntonise sur une fréquence quelconque entre 250 kHz et 30 MHz                                              |  |  |
| GPS Error Time            | temps d'attente de données GPS valides avant un affichage d'erreur                                          |  |  |
| Help Mode                 | affiche la description de la liste, de la rubrique ou de la configuration actuelle                          |  |  |
| Inactivity Timeout        | période de temps avant une nouvelle tentative de reconnexion si<br>le site distant n'envoie aucune données  |  |  |
| Inactivity Timeouts       | nombre de reconnexions tentées suite à des échéances de temporisation d'inactivité de liaison               |  |  |
| JB version                | version logicielle JB au site sélectionné                                                                   |  |  |
| Key Beep                  | active ou neutralise les bips de touches valides                                                            |  |  |
| Key Hold Time             | temps de pression de touche requis pour une action maintenir<br>enfoncée                                    |  |  |
| Key Repeat Rate           | temps requis pour que les touches défilement et volume se<br>répètent quand elles sont maintenues enfoncées |  |  |
| Key Scroll Speed          | vitesse de défilement des caractères quand la touche est<br>maintenue enfoncée                              |  |  |

Tableau 57 : Descriptions du Mode Aide (suite.)

| Liste ou<br>configuration | Description du Mode Aide                                                                                        |  |  |
|---------------------------|----------------------------------------------------------------------------------------------------|--|--|
| Key Timeout               | temps requis entre deux pressions de la même touche pour<br>afficher le caractère suivant                       |  |  |
| Line Use                  | indique si la liaison a échoué ou si le site est hors tension                                                   |  |  |
| Local Equalise            | gain de hautes fréquences configuré au site local                                                               |  |  |
| Local Gain                | gain global au site local                                                                                       |  |  |
| Local Result              | résultat de la dernière égalisation locale réussie                                                              |  |  |
| Local Threshold           | seuil de détection de tonalité de données au site local                                                         |  |  |
| Macro Pause               | temps de pause des macros entre les étapes                                                                      |  |  |
| Macro Single Step         | indique chaque étape quand on exécute une macro                                                                 |  |  |
| Max Baud Rate             | débit maximal et initial auquel le modem tentera de se connecter                                                |  |  |
| Messages                  | messages qui peuvent être envoyés dans les appels Message et<br>Demande d'état                                  |  |  |
| Min Baud Rate             | débit minimal auquel le modem tentera de se connecter                                                           |  |  |
| Mute                      | active ou neutralise le silencieux                                                                              |  |  |
| Mute Scan                 | type de silencieux configuré pour le balayage, utilisé aussi pour<br>activer le balayage vocal sur chaque canal |  |  |
| Notes                     | notes qui peuvent être affichées avec les macros                                                                |  |  |
| Password Admin            | mot de passe pour accès administratif                                                                           |  |  |
| Password user             | mot de passe qui restreint l'utilisation de l'émetteur-récepteur                                                |  |  |
| Power Off                 | met l'émetteur-récepteur hors tension                                                                           |  |  |
| RC version                | version logicielle RC 8571 au site sélectionné                                                                  |  |  |
| Remote Equalise           | gain de haute fréquences configuré au site distant                                                              |  |  |
| Remote Gain               | gain global au site distant                                                                                     |  |  |
| Remote Result             | résultat de la dernière égalisation distante réussie                                                            |  |  |
| Remote Threshold          | seuil de détection de tonalité de données au site distante                                                      |  |  |
| Reset                     | efface toutes les valeurs statistiques enregistrées actuellement                                                |  |  |
| Retries                   | nombre de tentatives de connexion au site distant à chaque débit<br>en bauds possible                           |  |  |
| RFU version               | version logicielle de l'unité RF au site sélectionné                                                            |  |  |
| RS232 15way Mode          | utilisation du port série à 15 voies                                                                            |  |  |
| RS232 15way Speed         | débit en bauds du port série à 15 voies                                                                         |  |  |

Tableau 57 : Descriptions du Mode Aide (suite.)

| Liste ou<br>configuration | Description du Mode Aide                                                                            |  |
|---------------------------|----------------------------------------------------------------------------------------------------|--|
| RS232 15way Startup       | commandes exécutées au démarrage                                                                    |  |
| RS232 9way Mode           | utilisation du port série à 9 voies                                                                 |  |
| RS232 9way Speed          | débit en bauds du port série à 9 voies                                                              |  |
| RS232 9way Startup        | commandes exécutées au démarrage                                                                    |  |
| Scan                      | active ou neutralise le balayage                                                                    |  |
| Scan Allow                | activation du balayage des canaux par l'unité RF                                                    |  |
| Screen Auto-Dim           | temps requis après la non utilisation d'une touche pour que l'éclairage de fond s'éteigne           |  |
| Screen Brightness         | luminosité de l'écran et des touches                                                                |  |
| Screen Contrast           | contraste entre l'avant et l'arrière-plan de l'écran                                                |  |
| Screen Scroll Rate        | vitesse à laquelle les caractères défilent quand la longueur de ligne dépasse la largeur de l'écran |  |
| Screen Scroll Step        | caractères qui défilent en bloc quand la longueur de ligne<br>dépasse la largeur de l'écran         |  |
| Secure Index              | sélectionne la clé sécurisée d'entreprise                                                           |  |
| Secure Key                | configure la clé sécurisée d'entreprise                                                             |  |
| Secure Mode               | sélectionne la clé sécurisée globale ou d'entreprise par défaut                                     |  |
| Selcall Lockout           | interdit l'émission quand des signaux selcall sont détectés                                         |  |
| Site Control              | 'Cfg Site Control' de l'unité RF                                                                    |  |
| Site Mode                 | 'Cfg Site Mode' de l'unité RF                                                                       |  |
| Site Name                 | nom de l'unité RF au site sélectionné                                                               |  |
| Site Options              | 'Cfg Site Options' de l'unité RF                                                                    |  |
| Site Rx                   | configure le site récepteur                                                                         |  |
| Site Tx                   | configure le site émetteur                                                                          |  |
| Status                    | indique si la liaison a échoué                                                                      |  |
| Temperature               | température de l'unité RF au site sélectionné                                                       |  |
| Time Zone Offset          | différence entre le temps affiché et le temps UTC                                                   |  |
| Update Main Menu          | actualise les listes au Menu Principal                                                              |  |
| Voltage                   | tension au site sélectionné                                                                         |  |
| Welcome Text              | affiche jusqu'à 3 lignes de texte à la mise en marche de l'émetteur-récepteur                       |  |

Tableau 57 : Descriptions du Mode Aide (suite.)

| Liste ou<br>configuration                                 | Description du Mode Aide                                                         |  |  |
|-----------------------------------------------------------|----------------------------------------------------------------------------------|--|--|
| Keypad List<br>(Liste Bloc de<br>touches)                 | stocke les macros et les caractères assignés aux touches                         |  |  |
| Lower Case                                                | lettres minuscules assignées à cette touche                                      |  |  |
| Macro                                                     | macros assignées à cette touche                                                  |  |  |
| Numeric                                                   | chiffres assignés à cette touche                                                 |  |  |
| Upper Case                                                | lettres majuscules assignées à cette touche                                      |  |  |
| Mode List<br>(Liste Mode)                                 | stocke les bande latérales et configurations FI à utiliser avec des canaux       |  |  |
| IF Centre                                                 | centre de fréquence intermédiaire pour un mode                                   |  |  |
| IF Width                                                  | largeur de fréquence intermédiaire pour un mode                                  |  |  |
| Sideband                                                  | bande latérale pour un mode                                                      |  |  |
| Network List<br>(Liste Réseau)                            | stocke les réseaux et les canaux utilisés par les réseaux                        |  |  |
| Call Detect Time                                          | temps minimal requis pour détecter des appels entrants                           |  |  |
| Call System                                               | méthode utilisée par le réseau pour émettre et recevoir des appels               |  |  |
| Channel/Mode                                              | canaux et modes utilisés par ce réseau                                           |  |  |
| Nominal Preamble                                          | longueur du préambule d'appel permettant aux postes de détecter vos appels       |  |  |
| Privacy Mode                                              | méthode utilisée pour restreindre l'accès aux appels entre postes                |  |  |
| Privacy Password                                          | mot de passe permettant l'utilisation du Mode de Discrétion                      |  |  |
| Scan network                                              | balayer ou ne pas balayer des canaux dans ce réseau                              |  |  |
| Sounding Interval                                         | intervalle de temps entre les sondages automatiques ALE                          |  |  |
| <b>Phone Link List</b><br>(Liste Liaison<br>Téléphonique) | stocke les postes d'interconnexion téléphonique pour les appels<br>Téléphoniques |  |  |
| Address                                                   | adresse de ce poste d'interconnexion téléphonique                                |  |  |
| Channel/Mode                                              | canal/mode sur lequel les appels Téléphoniques seront lancés                     |  |  |
| Network                                                   | réseau utilisé pour envoyer des appels Téléphoniques                             |  |  |

Tableau 57 : Descriptions du Mode Aide (suite.)

Cette page est restée blanche intentionnellement.

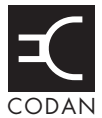

Plusieurs incompatibilités existent entre les versions CICS 2 et 3.

A savoir :

- l'utilisation de ? et de = pour initier une demande ou une action
- l'attribution de noms aux canaux
- la sélection de canaux à balayer
- l'utilisation de texte majuscule et minuscule
- l'utilisation de guillemets pour que les espaces soient reconnus dans le texte
- la structure des ID (adresses)

Pour un bref aperçu des problèmes de compatibilité entre les versions CICS 2 et 3 voir Tableau 58.

| Fonctionnalité                                                     | Version CICS 2                                                                                                    | Version CICS 3                                                                                                    | Pour en<br>savoir plus |
|--------------------------------------------------------------------|----------------------------------------------------------------------------------------------------|----------------------------------------------------------------------------------------------------|------------------------|
| Utilisation de = et ? pour<br>initier une demande ou<br>une action | = définit une action.<br>? définit une demande.                                                                         | Les commandes suivies d'un/<br>de caractère(s) textuel(s) sont<br>traitées comme des actions.<br>Les commandes entrées seules<br>sont traitées comme des<br>demandes.<br>NOTE = et ? fonctionnent<br>toujoure | page 349               |
|                                                                    |                                                                                                    | toujours.                                                                                                    |                        |
| Noms des canaux                                                    | Les noms de tous les canaux doivent être numériques.                                                                    | Les noms des canaux peuvent<br>être alphanumériques.                                                                                                    | page 350               |
| Balayage                                                           | Des tableaux de balayage sont utilisés.                                                                                 | Des réseaux sont utilisés.                                                                                                    | page 350               |
| Texte                                                              | Tout le texte est converti en<br>majuscules sauf s'il est entre<br>guillemets, dans ce cas, le texte<br>reste tel quel. | Le texte est reconnu en lettres<br>majuscules ou minuscules.                                                                                                    | page 351               |

| Fonctionnalité                                                                                 | Version CICS 2                                                                                                    | Version CICS 3                                                               | Pour en<br>savoir plus |
|------------------------------------------------------------------------------------------------|----------------------------------------------------------------------------------------------------|------------------------------------------------------------------------------|------------------------|
| Utilisation des<br>guillemets pour<br>reconnaître les espaces<br>dans les messages<br>textuels | S'applique seulement quand<br>un message écrit est prévu, par<br>ex. un message dans un appel<br>Message. Le texte doit être<br>entre guillemets <i>doubles</i> pour<br>que les espaces soient inclus<br>dans ces messages. | Les guillemets simples ou<br>doubles s'appliquent à<br>n'importe quel texte. | page 351               |
| Adresse                                                                                        | On ne peut pas spécifier<br>d'adresse avec un réseau.                                                                                                    | On peut spécifier des adresses avec ou sans réseau.                          | page 352               |

| Tableau 58 : | Problèmes de com | patibilité entre Cl | CS V2 et V3 ( | (suite.) |
|--------------|------------------|---------------------|---------------|----------|
|--------------|------------------|---------------------|---------------|----------|
## Utilisation de '=' et '?'

### Version CICS 2

La version CICS 2 utilise un signe d'égalité (=) et un point d'interrogation (?) pour initier une action ou une demande (voir Tableau 59).

| Tableau 59 : | Symboles utilisés dans la version CICS 2 |
|--------------|------------------------------------------|
|--------------|------------------------------------------|

| Symbole | Signification                                                                                       |
|---------|----------------------------------------------------------------------------------------------------|
| =       | Initie une action. CHAN=1 par exemple, est utilisé pour passer au canal 1.                          |
| ?       | Demande des informations. CHAN? par exemple, est utilisé pour demander le numéro du canal en cours. |

### Version CICS 3

La version CICS 3 n'utilise pas de symbole pour initier une action ou une demande. Elle présume qu'une commande suivie d'un ou de plusieurs caractères textuels est une action et qu'une commande seule est une demande, comme l'indique l'exemple suivant.

| Commande         | Signification                           | Fonction                   |
|------------------|-----------------------------------------|----------------------------|
| chan <i>name</i> | Initie un changement de canal (action). | Passe au canal spécifié.   |
| chan             | Interroge le canal en cours (demande).  | Affiche le canal en cours. |

### Compatibilité entre les versions CICS 2 et 3

Pour une rétrocompatibilité, la version CICS 3 remplace tout signe d'égalité (=) et point d'interrogation (?) dans la ligne de commande par un espace, sauf si le symbole est précédé de \, ou s'il est entre guillemets doubles.

## Utilisation des noms de canaux ou des numéros de canaux

### Version CICS 2

La version CICS 2 exige que les noms des canaux soient numériques.

### **Version CICS 3**

La version CICS 3 accepte des noms de canaux numériques, alphabétiques ou une combinaison des deux.

### Compatibilité entre les versions CICS 2 et 3

Pour une rétrocompatibilité, vous devez attribuer des noms numériques à tous les canaux.

NOTE Dans la version CICS 3, un nom de canal tel que "0001" n'est pas identique à "1", comme c'est le cas dans la version CICS 2.

## Utilisation des tableaux de balayage ou des réseaux

### Version CICS 2

Dans la version CICS 2, jusqu'à trois tableaux de balayage peuvent être utilisés pour définir les listes de canaux à balayer. Les tableaux de balayage sont identifiés par un chiffre unique.

### **Version CICS 3**

Dans la version CICS 3, des réseaux définissent les listes de canaux à balayer. Chaque réseau est identifié par un nom.

### Compatibilité entre les versions CICS 2 et 3

Pour une rétrocompatibilité, les réseaux *doivent être* nommés avec des chiffres uniques comme les tableaux de balayage.

La commande scan est compatible entre la version CICS 2 et la version 3. Elle est utilisée pour lancer et arrêter le balayage et pour spécifier le(s) réseau(x) ou le tableau de balayage à balayer.

## Utilisation de texte en majuscules ou en minuscules

### Version CICS 2

La version CICS 2 convertit tous les caractères textuels en majuscules sauf quand ils sont entre guillemets doubles. Dans ce cas, les caractères textuels restent tels qu'ils ont été tapés.

### **Version CICS 3**

La version CICS 3 ne convertit pas les caractères textuels en majuscules. Toutes les commandes CICS sont reconnues soit en majuscules, soit en minuscules, soit en un mélange de majuscules et de minuscules.

### Compatibilité entre les versions CICS 2 et 3

Pour une rétrocompatibilité, tapez tous les caractères textuels en majuscules sauf si le texte est entre guillemets doubles.

## Utilisation des guillemets

### Version CICS 2

Dans la version CICS 2, les guillemets doubles peuvent seulement être utilisés pour reconnaître les espaces dans un message écrit attendu, tel un message dans un appel Message, par ex. "Hi Ricky".

### **Version CICS 3**

Dans la version CICS 3, les espaces contenus dans le texte sont reconnus si le texte est entre guillemets simples ou doubles, ou si les espaces sont précédés d'un  $\$ , par ex. Hi  $\$  Ricky.

NOTE Les guillemets simples et doubles s'appliquent à n'importe quel texte.

### Compatibilité entre les versions CICS 2 et 3

Pour une rétrocompatibilité, tous les messages doivent être entre guillemets doubles.

## Utilisation d'adresses avec ou sans réseau

### Version CICS 2

Dans la version CICS 2, on ne peut pas spécifier d'adresse avec un réseau.

### **Version CICS 3**

Dans la version CICS 3, on peut spécifier des adresses avec ou sans nom de réseau. JOE, par exemple, comme adresse sans réseau ou RICKY@CODAN comme adresse spécifiant un réseau. La spécification du réseau permet à l'émetteur-récepteur d'envoyer l'appel en utilisant ce réseau particulier.

### Compatibilité entre les versions CICS 2 et 3

Si une adresse a été spécifiée sans réseau, CICS doit en sélectionner un.

NOTESi vous avez spécifié une adresse alphanumérique, FRED par exemple,<br/>CICS sélectionne automatiquement un réseau ALE/CALM pour<br/>envoyer l'appel.

Quand le balayage est activé, CICS sélectionne le premier réseau qui :

- correspond au type de système d'appel que vous avez sélectionné ; autrement dit, si vous envoyez un appel sélectif, le réseau sélectionné sera un réseau Codan Selcall
- contient l'adresse que vous avez spécifiée

Quand le balayage est neutralisé, CICS sélectionne le réseau sur la base des critères suivants :

- le réseau doit contenir le canal en cours
- l'adresse doit être assignée à ce réseau
- le réseau doit correspondre au système d'appel que vous avez sélectionné ; autrement dit, si vous envoyez un appel sélectif, le réseau sélectionné sera un réseau Codan Selcall

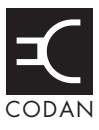

Cette section traite des sujets suivants : Introduction (354) Syntaxe de la rubrique Message 10 (354) Activation des commandes de configuration dans la rubrique Message 10 (354) Restriction de l'accès au Gestionnaire de Liste (355) Restriction de l'accès au niveau admin (356) Restriction de l'accès aux types d'appel (356) Validation de la suppression automatique d'une fenêtre contextuelle d'appel entrant (357) Restriction de l'accès au maintien de la touche Call (Appel) enfoncée (357) Restriction de l'accès aux fonctions de l'unité de cryptophonie (357)

## Introduction

En utilisant la rubrique Message 10 de la Liste Commande, vous pouvez limiter l'accès des utilisateurs à certains domaines de l'interface utilisateur NGT. Ceci évite la modification accidentelle des informations de configuration et vous permet de masquer les informations selon le niveau de connaissances requis.

Vous pouvez :

- restreindre totalement l'accès au Gestionnaire de Liste ou restreindre l'accès à certaines fonctions (catégorie LM)
- restreindre l'accès au niveau admin (catégorie BAL)
- restreindre les types d'appel qui peuvent être utilisés pour envoyer un appel, sauf s'ils ont déjà été utilisés dans une rubrique d'adresse (catégorie BCT)
- valider la suppression automatique d'une fenêtre contextuelle d'appel entrant (catégorie TIC)
- restreindre l'accès au maintien de la touche *enfoncée* et par conséquent, interdire toute modification des informations d'appel (catégorie HCD)
- restreindre l'accès à la fonction de PIN sécurisé en utilisant la fonctionnalité de cryptophonie (catégorie BSP)
- restreindre l'accès au Secure Standy Mode (Mode Attente Sécurisé) (catégorie SSD)

NOTE

Ces commandes de configuration opèrent au niveau utilisateur. Si vous êtes connecté au niveau admin, vous avez plein accès aux fonctions précédentes, qu'elle que soit la configuration de la rubrique Message 10.

## Syntaxe de la rubrique Message 10

Les règle suivantes s'appliquent aux commandes de configuration utilisées dans la rubrique Message 10 de la Liste Commande :

- Les commandes doivent commencer par les caractères #\$! suivi d'un espace, ex. #\$! BSP. Si vous n'utilisez pas ces caractères, l'émetteur-récepteur lira les caractères de la rubrique comme s'il s'agissait d'un message standard.
- Les commandes de catégorie doivent être suivies d'un trait d'union, puis des commandes spécifiques (voir Tableau 60 et Tableau 61) séparées par des virgules. Chaque catégorie et les commandes correspondantes sont séparées par un espace, ex. LM-FV,UL BCT-M,GP.

# Activation des commandes de configuration dans la rubrique Message 10

Après avoir entré les commandes de configuration dans la rubrique Message 10, vous devez mettre votre émetteur-récepteur hors tension et puis de nouveau sous tension.

## Restriction de l'accès au Gestionnaire de Liste

Une commande de configuration restreignant l'accès au Gestionnaire de Liste commence par #\$! LM-. Tapez après cette commande les codes que vous voulez utiliser, listés au Tableau 60.

| Utilisez ce code                                | Si vous voulez                                                                                                    |  |
|-------------------------------------------------|----------------------------------------------------------------------------------------------------|--|
| Ad<br>(Avancé)                                  | Interdire l'accès aux fonctionnalités Advanced (Avancées) du Gestionnaire de Liste via le menu Démarrage rapide.                                                                                 |  |
| AO<br>(Administration<br>uniquement)            | Interdire l'accès au Gestionnaire de Liste.                                                                                                    |  |
| Ent<br>(Entrées)                                | Interdire la création, la modification du nom, la copie, l'édition et l'effacement des rubriques, sauf via le menu Démarrage rapide.                                                             |  |
| FV<br>(Vue intégrale)                           | Interdire l'accès à la vue intégrale (voir page 138, <i>Affichage en vue intégrale et en vue normale</i> ).                                                                                      |  |
| Grp<br>(Groupe)                                 | Interdire de basculer entre les rubriques groupées et dégroupées (voir page 128, <i>Groupage et dégroupage des rubriques</i> ).                                                                  |  |
| HP<br>(Page d'accueil)                          | Interdire la modification de l'écran primaire (voir page 118, <i>Configuration de l'écran primaire</i> ).                                                                                        |  |
| Itm<br>(Elément)                                | Interdire l'ajout et l'effacement d'éléments, sauf via le menu Démarrage rapide.                                                                                                    |  |
| Mcr<br>(Macro)                                  | Interdire l'utilisation de macros.                                                                                                    |  |
| SM<br>(Pose de repère)                          | Interdire la modification du repère sur une liste quelconque (voir page 117, <i>Pose d'un repère</i> ).                                                                                          |  |
| SS<br>(Afficher configurations)                 | Interdire de basculer entre le masquage et l'affichage de configurations pour une rubrique (voir page 126, <i>Masquage et affichage des configurations</i> ).                                    |  |
| UH<br>(Masquage Utilisateur)                    | Interdire la modification de l'état masquage ou affichage d'une rubrique au niveau utilisateur (voir page 139, <i>Masquage et affichage des informations</i> ).                                  |  |
| UL<br>(Verrouillage Utilisateur)                | Interdire la modification de l'état verrouillage ou déverrouillage d'une rubrique au niveau utilisateur (voir page 142, <i>Verrouillage et déverrouillage des informations</i> ).                |  |
| ULO<br>(Verrouillage Utilisateur<br>neutralisé) | Interdire de basculer entre Locks off (Verrouillage neutralisé) et Locks on (Verrouillage activé) au niveau utilisateur (voir page 144, <i>Activation et neutralisation des verrouillages</i> ). |  |

Si, par exemple, vous voulez restreindre l'accès à toutes les fonctions du Gestionnaire de Liste, entrez ce qui suit dans la rubrique Message 10 :

#\$! LM-AO

Si vous voulez restreindre l'accès à la vue intégrale et dégrouper des rubriques qui sont déjà groupées, entrez ce qui suit dans la rubrique Message 10 :

#\$! LM-FV,Grp

## Restriction de l'accès au niveau admin

Si vous voulez interdire l'accès au niveau admin, entrez ce qui suit dans la rubrique Message 10 :

#\$! BAL

AVIS Cette commande ne peut être supprimée de la rubrique Message 10 qu'en utilisant NSP.

## Restriction de l'accès aux types d'appel

Une commande de configuration restreignant l'accès à des types d'appel commence par #\$! BCT-. Tapez après la commande les codes que vous voulez utiliser, listés au Tableau 61.

| Utilisez ce code | Si vous voulez restreindre ce type d'appel |
|------------------|--------------------------------------------|
| S                | Sélectif                                   |
| Р                | Téléphonique                               |
| М                | Message                                    |
| SP               | Envoi de position                          |
| GP               | Demande de position                        |
| GS               | Demande d'état                             |
| Е                | Urgence                                    |
| СТ               | Essai de canal                             |
| ME               | Urgence Marine                             |
| MD               | Détresse Marine                            |

Tableau 61 : Codes restreignant l'utilisation des types d'appel

Si, par exemple, vous voulez restreindre l'accès à l'utilisation des types d'appels Message et Demande de position, entrez ce qui suit dans la rubrique Message 10 : #\$! BCT-M,GP

# Validation de la suppression automatique d'une fenêtre contextuelle d'appel entrant

Une fenêtre message s'affiche quand vous recevez un appel entrant. Cette fenêtre reste généralement affichée jusqu'à ce que vous accusiez sa réception en appuyant sur la touche  $\checkmark$  ou  $\bigstar$ . Quand vous utilisez la commande de configuration Timeout Incoming Call (TIC) (Temporisation de l'appel entrant), la fenêtre d'appel entrant disparaît au bout de 30 secondes.

Si, par exemple, vous voulez supprimer automatiquement toutes les fenêtres contextuelles d'appel entrant au bout de 30 secondes, entrez ce qui suit dans la rubrique Message 10 :

#\$! TIC

## Restriction de l'accès au maintien de la touche Call (Appel) enfoncée

Quand vous maintenez la touche *enfoncée*, vous gagnez accès à la modification des coordonnées de l'appel quand vous faites un appel. Si vous voulez interdire à l'utilisateur d'accéder aux réseaux et aux canaux, utilisez la commande de configuration Hold-Call Disable.

Si, par exemple, vous voulez neutraliser la fonction de maintien de la touche *enfoncée*, entrez ce qui suit dans la rubrique Message 10 :

#\$! HCD

## Restriction de l'accès aux fonctions de l'unité de cryptophonie

Vous pouvez restreindre l'accès à deux fonctionnalités de l'unité de cryptophonie. Une commande de configuration restreignant l'accès à ces fonctionnalités commence par #\$! . Tapez après cette commande les codes que vous voulez utiliser, listés au Tableau 62.

| Utilisez ce code                         | Si vous voulez                                                                                                    |
|------------------------------------------|----------------------------------------------------------------------------------------------------|
| BSP<br>(Bloquer PIN Sécurisé)            | Interdit l'accès à la fonction PIN Sécurisé quand l'utilisateur maintient la touche 8 555 <i>enfoncée</i> . Le maintien de la touche 8 555 <i>enfoncée</i> configure Secure Mode (Mode Sécurisé) sur la configuration par défaut. |
| SSD<br>(Neutraliser Attente<br>Sécurisé) | Interdit l'accès au Secure Standby (Mode Attente Sécurisé) (voir page 108,<br><i>Utilisation de l'unité de cryptophonie en Standby Mode (Mode Attente)</i> ).                                                                     |

Tableau 62 : Codes restreignant l'accès aux fonctions de l'unité de cryptophonie

Si, par exemple, vous voulez neutraliser la fonction Secure PIN (PIN Sécurisé), entrez ce qui suit dans la rubrique Message 10 :

#### #\$! BSP

Si vous voulez neutraliser Secure Standby Mode (Mode Sécurisé Attente), entrez ce qui suit dans la rubrique Message 10 :

#\$! SSD

## Index

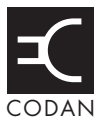

## Α

accessoires pour les émetteurs-récepteurs NGT 311 adresse 162, 167 de poste configuration de 92 édition 94 effacement 95 entrée 92 affichage des configurations 126 affichage des informations 139 alarme externe 296 alarmes et types d'appels 186 ALE détérioration LQA 193, 204 échange LQA 193, 204 effacer LOA 192, 204 gestionnaire de site 193, 205 Golay 192, 203 mappage LQA 193, 205 mode silencieux 193, 205 moyenne LQA 192, 203 pondération d'appel 192, 203 relances 193, 205 seuil d'appel 192, 202 TEB 192, 202 alimentation 46 batterie de secours 46 bloc de connexion 51 bruits dûs au brouillage 48 câblage 50 chute de tension 47 connexion 50 batterie 50 secteur CA 52 protection fusible alimentation batterie 48 secteur CA 46 techniques de câblage alimentation secteur CA 48 alphabet phonétique 15 antenne à large bande alimentée par le bas 31 à syntonisation automatique 28 connexion à l'émetteur-récepteur 45 connexion du syntoniseur 45 emplacement 40 en réseau de doublet 35 à installation rapide 34 à large bande dipolaire (en réseau de doublet) 32 hélicoïdale multi-canal 37 multiple 36

fixe contrepoids 44 mise à la terre 44 positionnement 41 fouet à prises 28 fouet vertical 30, 41 horizontale 41 isolateur 27 long fil 33 mise à la terre 43 mobile mise à la terre 43 positionnement 40 syntonisation 59 manuelle 197 positionnement 40 recherche des pannes pannes recherche 60 supports 27 syntonisation automatique 100 manuelle 101 mobile 59 types fixe 30 mobile 28 appel à partir de la Liste Adresse 180 à partir de la Liste Liaison Téléphonique 179, 181 ALE 328 voir aussi appel, Sélectif 176 Bipé, voir appels, Message 328 chaînes 169 Configuration à distance, voir appel, Demande d'état 328 d'état utilisateur, voir appel, Demande d'état 328 d'état, voir appel, Demande d'état 328 d'un groupe de postes 177 de groupe 177 de position GPS, voir appel, Envoi de position 328 Demande d'état 175, 325, 328, 329 Demande de position 175, 328 envoi 178 à partir d'émetteurs-récepteurs plus anciens 330 Envoi de position 175, 328 Essai de canal 175, 178, 328, 329 et alarmes 186 GPS, voir appel, Demande de position 175 GPS, voir appel, Envoi de position 175 Message 176, 328 nouveaux 179

par radiophare GPS, voir appel, Demande de position 328 voir appel, Essai de canal 328 par radiophare sélectif, voir appel, Essai de canal 175 par radiophare, voir appel, Essai de canal 175 par Tonalité 328, 335 rappel 179, 181 réception 186 répétition 179, 181 Sélectif 176, 328, 329 Sélectif par radiophare, voir appel, Essai de canal 329 Telcall voir appels, Téléphoniques 329 Télédiagnostique, voir appel, Demande d'état 329 Téléphonique 176, 179, 181, 329 Téléphonique RDD, voir appel, Téléphonique 329 Téléphonique, voir Liste Liaison Téléphonique 162 Urgence 177, 329 utilisant la touche d'urgence 168 Vocal 329 envoi 180 appels nouveaux 180 appels que vous pouvez envoyer et recevoir 174 autres manières d'envoyer des appels 179

### В

balayage de canaux 14, 84, 153, 199 pause du balayage 85 bandes latérales 335 batterie fixe 46 blindage 58 suppression des bruits 58 bloc d'alimentation 46 bloc de connexion 51 blocage Selcall 200 brouillages 48 radioélectriques 54 brouillages radioélectriques système d'allumage 55 système de chargement de batterie 56 bruit source 54, 57 système d'allumage 55 système de chargement de batterie 56 types 54

### С

câbles installation 49 protection 52 canal/mode 162, 167

canaux copie 149 création 147 définition 13 édition 149 effacement 149 et option TxD 146 TxP 146 modification du nom 148 sélection automatique 14 manuelle 74 vue d'ensemble 146 canaux/modes dans la Liste Réseau 155 caractéristiques techniques 313 chute de tension 47 CICS adresses contenues dans les commandes 245 caractères spéciaux 245 commande 250 alecall (appel ale) 252 aletelcall (appel téléphonique ale) 252 call (appel) 253 chan (canal) 253 echo (écho) 254 freq 254 gpsbeacon (radiophare gps) 255 gpsposition (position gps) 255 hangup (raccrochage) 256 help (aide) 256 lock (verrouillage) 257 mode 258 pagecall (radiomessage) 259 ptt 260 scan (balayage) 261 secure (securisé) 262 selbeacon (radiophare sél) 263 selcall (appel sélectif) 263 selfid (id personnel) 264 set (régler) 265 sideband (bande latérale) 265 statusack (confirmation état) 266 statuscall (appel d'état) 267 statustime (temps d'état) 268 telcall (appel tél) 269 ver 269 compatibilité 247 avec les versions précédentes 347 comportement du système 246 configuration 248 connexion d'un ordinateur à un émetteur-récepteur 248 d'un émetteur-récepteur 248 d'un ordinateur 248 émission et réception d'appels 246 entrée des commandes 244

et terminologie NGT 249 invite de commande 245 longueur du message 246 messages d'erreur 276 réponse 273 réponses 246 résumé de la syntaxe des commandes 270 sorties 246 structure des commandes 244 utilisation d'adresses avec ou sans réseau 352 utilisation de '=' et de '?' 349 utilisation de CICS 244 utilisation de texte en majuscules ou en minuscules 351 utilisation des guillemets 351 utilisation des noms de canaux ou des numéros de canaux 350 utilisation des tableaux de balayage ou des réseaux 350 vue d'ensemble 244 clarifier 103 clé Corporate (Entreprise) configuration 105 clé de sécurité 200 clonage d'émetteurs-récepteurs 329 codes d'option entrée 331, 337 de configuration 335 codes personnels (PIN) RDD 333 combiné écran 71 et console de bureau 22 touches 19, 69 commande alecall (appel ale) 252 aletelcall (appel téléphonique ale) 252 call (appel) 253 chan (canal) 253 echo (écho) 254 freq 254 gpsbeacon (radiophare gps) 255 gpsposition (position gps) 255 hangup (raccrochage) 256 help (aide) 256 lock (verrouillage) 257 mode 258 pagecall (radiomessage) 259 ptt 260 scan (balayage) 261 secure (securisé) 262 selbeacon (radiophare sél) 263 selcall (appel sélectif) 263 selfid (id personnel) 264 set (régler) 265 sideband (bande latérale) 265 statusack (confirmation état) 266

statuscall (appel d'état) 267 statustime (temps d'état) 268 telcall (appel tél) 269 ver 269 commandes de la ligne de commande 244 configuration 111 configuration de l'heure et de la date 90 configuration de l'unité de cryptophonie pour une sécurité avancée 105 pour une sécurité élémentaire 105 pour une sécurité hautement sophistiquée 106 configurations de base 90 masquer et afficher 126 modifications dans la Liste Commande 119 configurations d'une liste affichage 127 masquage 127 conformité CE 24 connecteur de l'unité RF 285 alimentation CC 286 connecteurs 283 boîte de jonction 290 CIB 291 combiné 290 données série à 9 voies 293 GPIO à 15 voies 295 haut-parleur 292 console de bureau 298 prise de casque audio 298 unité RF 284, 286 à 10 voies 287 alimentation CC 286 **CIB 284** combiné et haut-parleur 289 commande d'antenne 285 données série à 4 voies 288 ventilateur 287 console de bureau 22 contraste de l'écran du combiné 199 contrepoids 44 création d'une macro et son assignation à un raccourci-clavier 232 cryptophonie, voir unité de cryptophonie 105

### D

date et heure 201 affichage de l'écran horaire 92 configuration 90 de l'heure locale 91 du décalage horaire 90 décalage horaire 90, 201 temps UTC 90 décharge statique 42 découplage 58 suppression des bruits 58 défilement sur le combiné 199 dégroupage des rubriques 128, 131 Démarrage rapide 79 ajout/édition d'un canal 80 ajout/édition d'une rubrique dans la Liste Adresse ou le Carnet d'appel 82 configuration d'une liste de balayage 80 configuration de l'heure et de la date 81 configuration de votre adresse de poste 81 effacement d'une rubrique 82 ouverture et fermeture 79 dépannage macros 231 des câbles emplacement 49 déverrouillage des informations 142 discrétion touches de 332 dispositifs de commande emplacement 39 données série 296

## Ε

Easitalk 104 écran canal 73 combiné 71 contraste 96, 199 d'appel en réception 187 de bienvenue 201 défilement 199 vitesse 199 GPS 196, 214 horaire 201 affichage 92 luminosité 97, 199 mise en veilleuse auto 199 modifiable 75 présentation 226 par défaut 194 primaire affichage 118 configuration 118 quitter 118 édition d'un écran 76 élimination du brouillage radioélectrique câbles basse-tension 55 câbles haute-tension 55 câbles reliant l'alternateur/générateur à la batterie 56 câbles reliant la bobine à la batterie 55 fil de commande reliant l'alternateur au régulateur 56 fils du régulateur 56

émetteur-récepteur composants 17 connexion de l'antenne 45 emplacement 38 mise à la terre 42 recherche des pannes 60 émetteurs-récepteurs Codan plus anciens 327 emplacement antenne 40 câbles 49 dispositifs de commande 39 émetteur-récepteur 38 entrée audio Tx 297 envoi d'appel 178 à partir d'émetteurs-récepteurs plus anciens 330 envoi d'appels nouveaux 179 essai de qualité d'un canal 178 étiquette de la radio HF 15

### F

Facteurs intervenant dans l'alimentation 47 FED-STD-1045 ALE 14 filtrage RF 58 suppression des bruits 58 fonctionnalités évoluées 225 fréquences 146 fusible 48

## G

groupage des rubriques 128, 130 groupes selcall 334

### Η

heure et date 201 affichage de l'écran horaire 92 configuration de l'heure locale 91 du décalage horaire 90 horloge, voir date et heure 90 hors tension 198

ID personnels, voir adresse 334 index sécurité 200 indicatif d'appel 15 installation 23 câbles 49 de l'émetteur-récepteur 38 recherche des pannes 60 intervalle de sondage 154 isolateur 27 Jeu Commande Interface Ordinateur, voir CICS 244

## Κ

kit de câblage de batterie de secours 52

## L

liaisons téléphoniques copie 164 création 163 édition 164 effacement 164 modification du nom 164 vue d'ensemble 162 List Manager (Gestionnaire de Liste) 113 List Manager (Gestionnaire de liste) entrées 114 utilisation 113 Liste Adresse 165, 167 appel à partir de 180 canal/mode 167 configuration de la touche d'urgence 168 configurations 167 copie de rubriques 172 création de rubriques 171 édition de rubriques 172 effacement de rubriques 172 liaison téléphonique 167 message 167 modification du nom d'une rubrique 172 programmation 171 réseau 167 type d'appel 167 vue d'ensemble 166 Bloc de touches 219 Canal 145 configurations 146 fréquences 146 modes 146 nom de canal 146 programmation 147 Commande 191 rubriques 192 Liaison Téléphonique 161 adresse 162 appel à partir de 179, 181 canal/mode 162 configurations 162 programmation 163 réseau 162 Mode 223

Réseau 151 balayage 153 canaux/modes 155 configurations 153 intervalle de sondage 154 Mode Discrétion 154 mot de passe 154 nom de réseau 153 préambule nominal 155 programmation 158 système d'appel 153 temps de détection d'appel 154 liste copie d'une rubrique 123 création d'une rubrique 121 édition d'une rubrique 124 effacement d'une rubrique 125 modification du nom d'une rubrique 122 sélection 112 luminosité écran 97

### Μ

macros 230 ajouter à 239 assignation de plusieurs macros à une touche 231 automatisation de plusieurs tâches 231 copie 235 dépannage 231 effacement 237 effectuer deux tâches 238 exemples 315 jonction 238 modification du nom 237 spéciales 240 stockage 232 suggestions pour créer des macros 232 transfert 236 maintenance batterie 47 masquage des configurations 126 masquage des informations 139 mémoire d'appels, voir Registre d'Appels reçus 188, 333 Menu Principal (Main Menu) 110 actualisation 201 messages 167 d'erreur, voir messages de système 299 de système 299 tapés au préalable 197, 216 méthodes d'appel 180 microphone utilisation 86 mise à l'essai de l'installation 64 RTOS 64 sur onde 65

Index

mise à la terre antenne 43 antenne fixe 44 antenne mobile 43 contrepoids 44 décharge statique 42 émetteur-récepteur 42 réduction du bruit 43 sécurité électrique alimentation secteur CA 42, 48 syntoniseur d'antenne 44 mise sous tension de l'émetteur-récepteur 68 Mode Aide 102, 196, 339 Discrétion 154 Visualisation de toutes les configurations 336 mode 13, 22, 74, 146, 197, 223 modification des listes 121 modification du texte déplacement du curseur 77 effacement de texte 77 entrée de caractères spéciaux 77 entrée de texte 76 insertion de texte 77 passage des lettres aux caractères numériques 77 sauvegarde de texte 78 morse 296 mot de passe 331 admin 198 discrétion 154 entrée 68 oublié 337

## Ν

niveau admin 134 connexion à 136 usine 134 utilisateur 134 nom de canal 146 de réseau 153 noms de réseaux spéciaux 157 notes tapées au préalable 198 nouveaux appels envoi 22, 179, 180 numéro de série électronique 331, 337

### 0

onde directe 12 ionosphérique 12 terrestre 12 option CALM 14, 15 TxD 146 TxP 146 options matérielles pour les émetteurs-récepteurs NGT 311

### Ρ

Passage du Mode Global au Mode Corporate (Entreprise) 107 ports série 199 débit en bauds 199 mode 198, 199 poste description fixe 26 mobile 25 préambule nominal 155 précautions concernant le rayonnement 24 Programmateur de Système NGT 329 protection électrique 53 protection fusible alimentation batterie 48 protection physique 52 PTT 296 puissance du système 297

## R

raccourcis-clavier 230 exemples 315 plein-temps et temps partiel 230 standard, combiné 99 utilisation 98 rappel 179, 181 rapport tension onde stationnaire 64 RDD codes personnels 333, 334 réacheminement du fil conducteur suppression des bruits 58 réception d'appel 186 recherche des pannes 60 réduction du bruit, voir Easitalk 104 Registre d'Appels émis 179, 181, 184 reçus 179, 181 repères 117 répétition d'appels 181 réseaux 14 copie 159 création 158 édition 159 effacement 159 modification du nom 159 vue d'ensemble 152 restriction de l'accès à la fonction Hold-Call 357 au niveau admin 356

aux fonctionnalités de l'unité de cryptophonie 357 aux types d'appel 356 restriction des informations 134 **ROS 101** rubrique 111 ALE 202 Auto Resume (Reprise Automatique) 206 Devices (Dispositifs) 207 accès aux listes de la rubrique Devices 212 affichage de la version logicielle d'un dispositif 210 affichage du nom de produit d'un dispositif 210 affichage du numéro de série électronique d'un dispositif 208 installation d'une option dans l'émetteur-récepteur 209 modification du nom d'un dispositif 211 groupage et dégroupage 128 Message 10 activation des commandes de configuration dans la rubrique Message 10 354 restriction de l'accès à la fonction Hold-Call 357 au niveau admin 356 aux fonctionnalités de l'unité de cryptophonie 357 aux types d'appel 356 restriction de l'appel au List Manager 355 suppression automatique d'une fenêtre contextuelle d'appel entrant 357 syntaxe 354 messages 216 rubriques, configurations et valeurs 111

### S

sécurité électrique 42 Selcall, voir appel, Sélectif 176, 329 sélection d'un canal 74 d'une fréquence selon la distance et l'heure du jour 13 d'une rubrique dans une liste 69 d'une rubrique groupée 132 sélectivité 313 silencieux 22, 197 de l'émetteur-récepteur 83 Selcall 331 Vocal 331 site config 200 égalisation 200 informations 200 liaison 200 Rx 200 Tx 201 sortie audio du système 297 suppression automatique d'une fenêtre contextuelle d'appel 357

suppression des bruits 58 blindage 58 découplage 58 filtrage RF 58 réacheminement du fil conducteur 58 syntaxe d'entrée de Message 10 354 syntonisation antenne mobile 59 automatique 100 de l'antenne 100 à syntonisation automatique 9350 335 automatique 100 manuelle 101, 197 syntonisation libre réception 196 syntoniseur câblage 45 d'antenne 26 automatique 26, 47 mise à la terre 44 emplacement 41 système d'appel 153 ALE/CALM 14, 328 Codan Selcall 14, 329

### Т

tableaux de balayage 333 techniques de câblage alimentation secteur CA 48 Telcall, voir appel, Téléphonique 176 temporisation, voir temps de détection d'appel 154 temps de détection d'appel 154 tension de batterie 101 texte entrée et édition 75 texte de bienvenue 201 touche d'urgence 168 transmission radio HF 12 trouver des rubriques dans une liste 87 trouver un mot 87 trouver une valeur 88 type d'appel 167 Demande d'état 175, 325, 328, 329 Demande de position 175, 328 Envoi de position 175, 328 Essai de canal 175, 178, 328, 329 et émetteurs-récepteurs plus anciens 328 groupé 328 Message 176, 328 Sélectif 176, 328, 329 Téléphonique 176, 179, 181, 329 Urgence 177, 329 vue d'ensemble 174 types de postes 25 types selcall 334

## U

unité de cryptophonie 105 clé Corporate (Entreprise) configuration 105 neutralisation 107 utilisation 106 unité RF connecteurs à 10 voies 287 utilisation de l'émetteur-récepteur en syntonisation libre 228 utilisation de l'unité de cryptophonie en Standby Mode (Mode Attente) 108 utilisation des listes 109

## V

valeur 111 veilleuse automatique (mise en) 199 vernier de syntonisation 103, 195 verrouillage des informations 142 verrouillage et masquage des rubriques groupées 133 volume audio 193 vue intégrale 135, 138 normale 135, 138

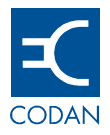

### www.codan.com.au **Head Office** Codan Limited ABN 77 007 590 605 81 Graves Street Newton SA 5074 AUSTRALIA Telephone +61 8 8305 0311 Facsimile +61 8 8305 0411 asiasales@codan.com.au Codan (UK) Ltd Gostrey House Union Road Farnham Surrey GU9 7PT UNITED KINGDOM Telephone +44 1252 717 272 Facsimile +44 1252 717 337 uksales@codan.com.au Codan US, Inc. 10660 Wakeman Ct Manassas VA 20110 USA Telephone +1 703 361 2721 Facsimile +1 703 361 3812 ussales@codan.com.au

Codan Limited ABN 77 007 590 605 105 Factory Road Oxley Qld 4075 AUSTRALIA Telephone +61 7 3716 6333 Facsimile +61 7 3716 6350

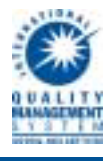